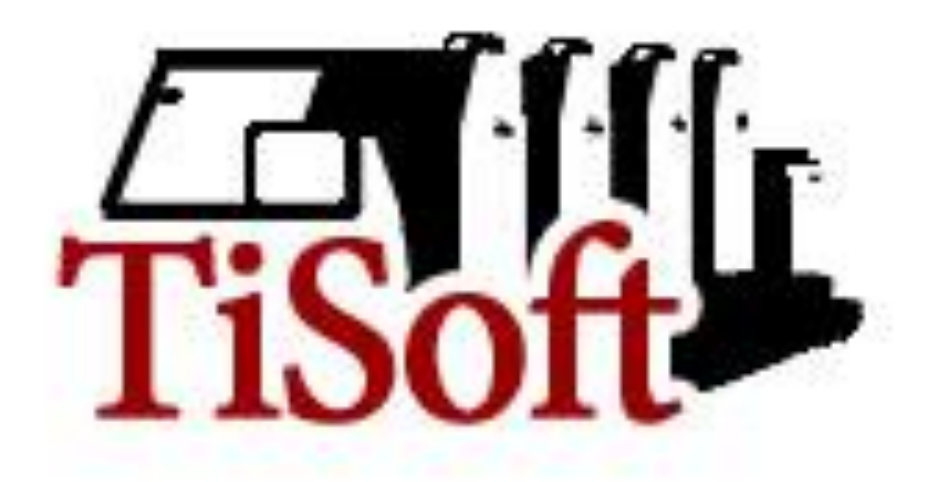

# Описание и руководство пользователя конфигурации «Типография v1.2»

**Tisoft, Москва, 2011 (с)** 

#### Разработчик

## : TiSoft Адрес в Интернете : <u>www.tisoft.ru</u>

Все права защищены (с)

## Оглавление:

| <u></u>                                      |                 |
|----------------------------------------------|-----------------|
| Оглавление                                   | 3               |
| Введение                                     | 6               |
| установка конфигурации                       | 10              |
| Неооходимая первоначальная настроика системы | 11              |
|                                              |                 |
| І ЛАВА 1 – Справочники                       |                 |
| Константы                                    | 16              |
| Сотрудники                                   | 17              |
| Подразделения                                | 17              |
| Фирмы                                        | 17              |
| Контрагенты                                  | 19              |
| Банки                                        | 21              |
| Статьи затрат                                | 21              |
| Склады                                       | 22              |
| Валюты                                       | 23              |
| Материалы                                    | 24              |
| Операции                                     | 26              |
| Тиражи                                       | 27              |
| Оборудование                                 | 28              |
| Форматы                                      | 28              |
| Красочности                                  | 28              |
| Работы                                       | 29              |
| Шаблоны                                      | 29              |
| Журнал оператора                             | 29              |
| Готовые расчеты                              | 30              |
|                                              |                 |
| ГЛАВА 2 – Документы                          | 31              |
| Ввод начальных данных                        | 31              |
| Спецификация                                 | 35              |
| Технологическая карта                        | 37              |
| Передача материалов в производство           | 39              |
| Передача общая                               | 42              |
| Перемещение материалов                       | 43<br>13        |
| Резка бумати                                 | 43              |
| Списание материалов в брак                   | 44              |
| Поступление материалов у слуг. ОС            | 40              |
|                                              | <u>47</u><br>50 |
|                                              | 50              |
|                                              | 51              |
|                                              | 52              |
|                                              | 54              |
| Амортизация ОС                               | 50              |
|                                              | 5/              |
| нко (приходный кассовый ордер)               | 59              |
| го (гасходный кассовый ордер)                | 63              |
|                                              | 68              |
| закрытие авансовых выплат                    | 70              |
| План                                         | 74              |

|                                                                     | 70  |
|---------------------------------------------------------------------|-----|
| Списание затрат                                                     | 79  |
|                                                                     |     |
| ГЛАВА 3 – Интерфейсы                                                | 82  |
| Администратор                                                       | 82  |
| I Іроизводство                                                      | 83  |
| Менеджер                                                            | 86  |
| Готовая продукция                                                   | 88  |
| Копировка                                                           | 90  |
| Течатник                                                            | 91  |
| ГЛАВА 4 – Отчеты                                                    | 92  |
| Взаиморасчеты                                                       | 95  |
| - Взаиморасчеты с поставщиками                                      | 96  |
| - Взаиморасчеты с покупателями                                      | 97  |
| - Взаиморасчеты общие                                               | 98  |
| - Авансовые платежи                                                 | 100 |
| - Сводная ведомость                                                 | 101 |
| Отчеты по материалам                                                | 102 |
| - Движение материалов по форматам                                   | 103 |
| - Движение материалов                                               | 105 |
| - Остатки материалов                                                | 106 |
| - Остатки материалов по форматам                                    | 107 |
| - Остатки материалов по количеству                                  | 108 |
| - Списание материалов                                               | 109 |
| Продукция и производство                                            | 110 |
| - Движение продукции                                                | 111 |
| - Остатки продукции                                                 | 112 |
| - Нормирование операций                                             | 113 |
| - График стоимости                                                  | 114 |
| Состояние заказов                                                   | 115 |
| - Статус заказа                                                     | 116 |
| - Заказы на складах                                                 | 117 |
| - Отчет о выполнении заказа                                         | 118 |
| Касса и банк                                                        | 119 |
| - Касса за период                                                   | 120 |
| - Отчет по кассе                                                    | 121 |
| - Отчет о выполнении заказа                                         | 122 |
| Финансовые результаты                                               | 123 |
| - Отчет по затратам                                                 | 124 |
| - Отчет о прибыли (развернутая)                                     | 125 |
| - Отчет о прибыли (оборотка)                                        | 127 |
| ГЛАВА 5 – Калькуляция заказа                                        | 128 |
| ГЛАВА 6 – Жизненный цикл заказа                                     | 136 |
| ГЛАВА 7 – Методики ведения документооборота при различных возвратах | 147 |
| ГЛАВА 8 – Методики оплат                                            | 150 |

| ГЛАВА 10 – Дополнительные возможности        | 156 |
|----------------------------------------------|-----|
| Обмен сообщениями                            | 156 |
| Загрузка валют                               | 157 |
| Восстановление границы последовательности    | 158 |
| Перенос нерассмотренных техкарт в новый день | 158 |
| Удаление объектов                            | 159 |
| Обработка документов                         | 159 |
| Регламентные процедуры                       | 159 |
|                                              |     |
| ЗАКЛЮЧЕНИЕ                                   | 160 |

152

.....

## Введение:

«TiSoft: Типография v1.2» Конфигурация полностью функциональное решение автоматизации офсетной типографии, разрабатывалась более 2-х лет в тесном сотрудничестве со специалистами типографии. Изначально, перед разработчиком была поставлена задача максимально упростить расчет заказа клиента. Но в последствии, вместе с написанием модуля расчета конфигурации ЭТОТ модуль будет заказа **(B** именоваться «калькулятором») были разработаны и реализованы модули оперативного ведения заказа в производстве, производственный модуль и модуль взаиморасчетов с клиентами, склада материалов и готовой продукции, взаиморасчетов с поставщиками материалов и оборудования. Отдельно можно отметить модули ведения основных средств предприятия и расчетов с подотчетными лицами. Написание ЭТИХ модулей позволило полностью перевести управленческий учет предприятия в конфигурацию. В данный момент конфигурация позволяет вести карточки клиентов И поставщиков, отражает оперативное состояние заказов, склада, взаиморасчетов с покупателями, подотчетниками, и поставщиками. Имеет несколько инструментов, отражающих финансовое состояние компании (прибыль, распределение косвенных затрат на выполненные заказы и т.д.). Имеет несколько рабочих мест (технолог, менеджер, кладовщик, бухгалтер и т.д.).

Напоминаем, данная конфигурация разрабатывалась по требованиям единого заказчика, и в некоторых аспектах может идеологически расходиться с Вашими требованиями. В таком случае конфигурация может являться мощным плацдармом для доработки её до Ваших требований. За счет того, что конфигурация написана на платформе «1С: Предприятие 7.7» это можно будет сделать без особых трудностей, так как «1С» можно смело признать народной маркой на территории бывшего СССР.

Обязательным программным требованием для работы конфигурации является установленная платформа «1С: Предприятие 7.7»!!!

Характер данного руководства предполагает, что вы знакомы с операционной системой компьютера, на котором установлена конфигурация «TiSoft: Типография v1.2» (Microsoft Windows 95,

Microsoft Windows 98, Microsoft Windows 2000, Microsoft Windows XP или Microsoft Windows NT), и владеете базовыми навыками работы в ней.

Вам должны быть знакомы следующие понятия и навыки:

- приемы работы с окнами;
- работа с меню;
- использование управляющих элементов диалогов;
- стандартные диалоги;

Если вы недостаточно хорошо владеете перечисленными выше понятиями и навыками, рекомендуем обратится к документации по операционной системе.

Перечислим некоторые базовые понятия 1С:Предприятия:

Константы. Как правило, константы используются для работы с постоянной и условно-постоянной информацией, но могут представлять собой и периодически изменяемые данные. В основном это наиболее общая информация об организации, в которой ведется учет: «Наименование предприятия», «Ф.И.О. главного бухгалтера», «Ставки НДС» и т.д.

Справочники. Предназначены для хранения сведений о множестве однотипных объектов, которые используются при ведении аналитического учета и для заполнения документов.

Обычно справочниками являются списки материалов, организаций, валют, работ, сотрудников и др.

1С:Предприятие поддерживает работу с многоуровневыми справочниками и подчиненными справочниками.

Перечисления. Перечисления используются в системе для описания наборов постоянных (не изменяемых пользователем) значений.

Типичными примерами перечислений являются виды оплаты (наличная, безналичная, бартер), тип учредителя (юридическое лицо, физическое лицо), булевские значения (да, нет) и т.д.

Документы. Для отражения любых событий, происходящих на предприятии, а также для управления расчетами и данными в 1С:Предприятии могут использоваться документы. Как правило, набор документов 1С:Предприятии совпадает с набором реальных первичных документов, используемых в организации, которые требуется вводить в информационную базу: банковская выписка, заказ, приходная и расходная накладная, кассовые ордера и т.д.

Каждый документ имеет визуальное представление (экранную форму) и может иметь неограниченное количество реквизитов в шапке и в многострочной части, которые заполняются при его выписке (вводе в систему). Кроме того, документ обычно имеет печатную форму, которая представляет собой его «бумажный» эквивалент.

Важным свойством документа является его возможность автоматически формировать оперативную операцию (делать движения по регистрам). Такая операция будет принадлежать документу.

**Журналы.** Для просмотра документов в 1С: Предприятии предусмотрены журналы.

Журнал документов позволяет просмотреть список документов, разделенных по видам документов, или всех документов сразу.

Отчеты и обработки. Отчеты применяются для получения различной информации, содержащей итоги или детальную информацию, подобранную по определенным критериям. Отчеты используются для анализа итогов деятельности предприятия и движения средств.

Обработки используются для выполнения различных сервисных или регламентных действий, например загрузка валют из глобальной сети, групповые действия над документами и т.д.

Работа пользователя. Работа пользователя с информационной базой осуществляется при запуске системы в режиме «1С:Предприятие». При этом выполняется собственно функционирование системы в предметной области: осуществляется ввод документов и операций, заполнение справочников, формирование различных отчетов, выполнение различных регламентных расчетов и т.д.

Пользователю предоставляется возможность ввода и обработки информации описанной в конфигурации структуры с использованием алгоритмов, созданных на этапе конфигурирования.

В настоящем Руководстве содержится общее описание порядка работы пользователя при работе с системой

1С:Предприятие в различных режимах: ведение справочников, ввод документов, ведение расчетов, получение отчетов и другое. При этом указывается, какие свойства системы и как могут меняться в зависимости от используемой конфигурации.

## Установка конфигурации:

#### Минимальные требования:

- Windows 95 или выше;
- 1С Предприятие 7.7 (комплексная платформа);
- порядка 500 Мб дискового пространства;
- подключение к Интернет (для получения курсов валют);

Чтобы подключить их к платформе 1С необходимо их прописать в меню запуска конфигураций 1С. Если у Вас возникли вопросы при установке конфигурации либо обратитесь к документации по 1С, либо свяжитесь с разработчиками конфигурации.

# Необходимая первоначальная настройка системы:

После установки конфигурации на компьютер, для того работать, необходимо чтобы полноценно начать заполнить первоначальные настройки системы. После того как Вы их заполните, крайне не желательно возвращаться к их модификации в процессе работы системы. Если же Вы считаете, что необходимо что либо поменять в первоначальных настройках после того как операций, обязательно уже провели несколько проконсультируйтесь с разработчиками. В противном случае разработчик не гарантирует правильной работы системы.

Первоначальная настройка осуществляется пользователем с правами «Администратора» (подробнее о правах и интерфейсах стр.\*\*\*) в указанном на картинке меню:

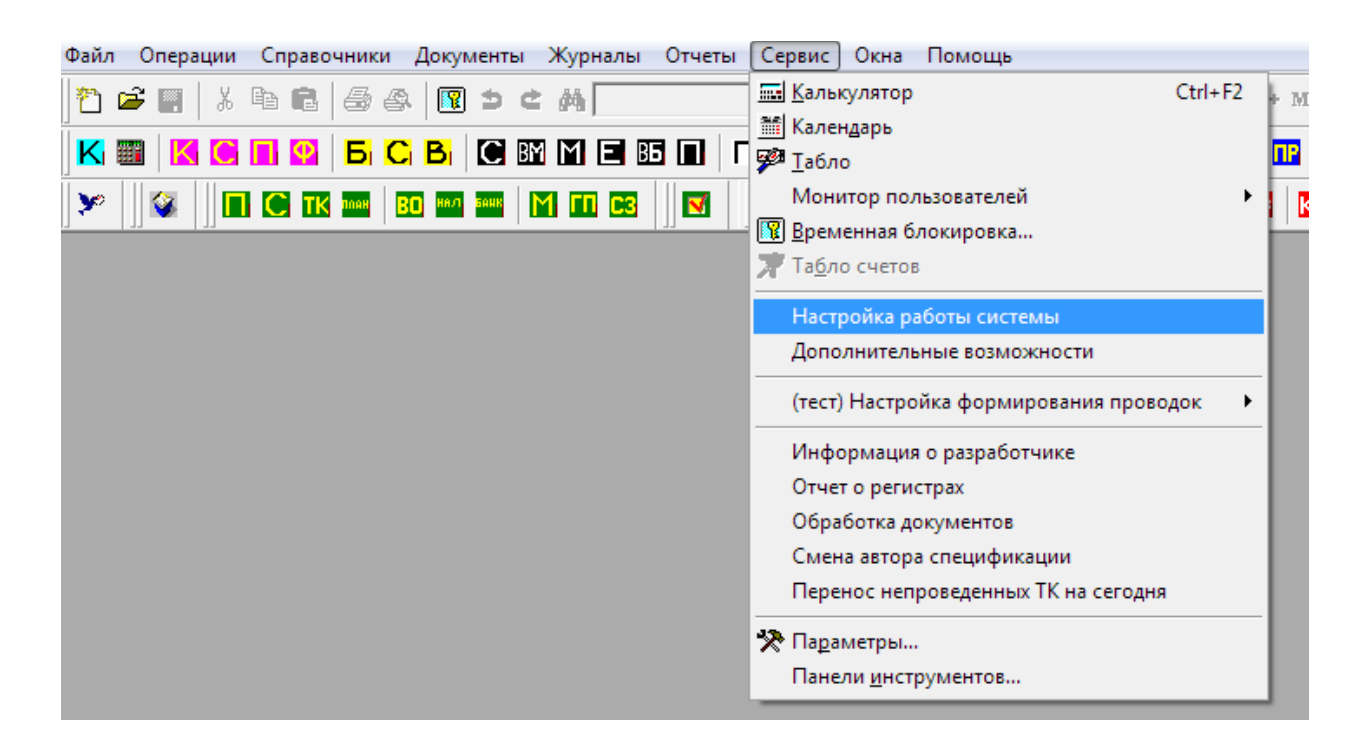

В появившемся многозакладочном меню, Вам предстоит последовательно ввести все требуемые данные на всех шести закладках. Эта информация в некоторых случаях будет влиять на расчеты стоимостей заказа, в некоторых случаях на алгоритмы расчетов между контрагентами, подставляться по умолчанию в документы и т.д. Рассмотрим первую закладку «Основные»:

| 🛚 НастройкаПараметров                                                                                                    |  |  |  |  |
|----------------------------------------------------------------------------------------------------|--|--|--|--|
| 5. 6. 🕐 🕅                                                                                                    |  |  |  |  |
| Основные Финансовые Управленческие Учет материалов Производство Системные                                                                                                    |  |  |  |  |
| Настройка валют<br>Базовая валюта Доллар<br>Национальная валюта Рубль<br>Имена POWER пользователей:<br>Администратор                                                          |  |  |  |  |
| Дата запрета редактирования 01.12.05<br>Номер Вашего релиза программы 6<br>ВНИМАНИЕ<br>!!! ни при каких условиях не сообщайте ваш номер релиза никому, кроме разработчика !!! |  |  |  |  |
| Запомнить Закрыть                                                                                                    |  |  |  |  |

Базовая валюта – самое главное поле в настройках системы. В выбранной валюте будут храниться все внутренние остатки взаиморасчетов с клиентами, поставщиками и прочими лицами. Так же в этой валюте будут выводиться отчеты системы. Эта валюта на которую опирается вся конфигурация! Категорически запрещено менять валюту после ввода хотя бы одного документа в системе!!!

Национальная валюта – устанавливается, как правило в рубли, на явные расчеты не влияет. Используется для печатных форм некоторых документов.

**Имена POWER пользователей** – список имен пользователей, через пробел, которым позволены некоторые административные функции в документе.

Дата запрета редактирования – дата, которую определяют администраторы системы, раньше которой запрещены любые изменения в системе.

Номер Вашего релиза программы – не редактируемое поле, в котором хранится Ваш регистрационный номер. По этому номеру разработчик проводит Вашу идентификацию. В случае если копия несанкционированная, разработчик имеет право снять с поддержки того клиента, с информационной сети которого ушла копия. И, естественно имеет право отказать в поддержке пиратской копии.

Перейдём к следующей закладке «Финансовые»:

| 🗵 НастройкаПараметров                                                                                          |         |
|----------------------------------------------------------------------------------------------------|---------|
| 61. 61. 12 K <sup>2</sup>                                                                                      |         |
| Основные Финансовые Управленческие Учет материалов Производство Системные                                      |         |
| Руководители компании<br>Гл. Бухгалтер Иванова О. П.<br>Кассир Коробочкина А.П.<br>Руководитель Васильев П. С. |         |
| Значения по умолчанию<br>Основная ставка НДС Без НДС<br>Основная фирма 000 "Папирус"                           |         |
| Запомнить                                                                                                    | Закрыты |

В группе «Руководители компании» по желанию можно внести фактических руководителей.

Основная ставка НДС – поле, которое определяет, по какой ставке будет рассчитываться ставка налога на добавленную стоимость во вновь введенных документах.

**Основная фирма** – в этом поле указывается фирма, которая по умолчанию будет устанавливаться во все вновь введенные документы в системе.

«Управленческие» отвечает Следующая закладка

управленческие настройки:

| 🗵 НастройкаПараметров                          |                              |
|------------------------------------------------|------------------------------|
| a a ? K                                        |                              |
| Основные Финансовые Управленческие Учет матери | налов Производство Системные |
|                                                |                              |
|                                                |                              |
| Метод расчета себестоимости                    | FIFO                         |
| Статья определяющая Откат                      | Агентские услуги             |
| Статья определяющая Амортизацию                | Амортизация                  |
| Статья определяющая Суммовую разницу           | Суммовые разницы             |
| Автоматическое списание сумовых разниц         |                              |
|                                                |                              |
|                                                |                              |
|                                                |                              |
| Запомнить                                      | Закрыть                      |

Метод расчета себестоимости – методология списания материалов со склада. В настоящий момент реализован ТОЛЬКО метод FIFO (First Input, First Output (англ.) – Первый пришел, первый ушел), в виду того, что остальные методы не имеют широкого распространения. Если вы используете метод учета LIFO (Last Input, First Output (англ.) – Последний пришел, первый ушел), или метод учета «По средней», свяжитесь с разработчиками и любой из этих нестандартных методов будет реализован В кратчайшие сроки.

Статья, определяющая откат – статья из справочника системы «движения денежных средств» (ДДС в дальнейшем), которая определяет «Откат».

Статья, определяющая амортизацию – также одна из статей справочника статей ДДС, участвует в модуле учета основных средств.

Статья, определяющая суммовую разницу – очередная статья ДДС, которая используется для отношения на неё прибыли или убытка от влияния разницы в курсах валют.

Автоматическое списание суммовых разниц – при установленной галочке включается режим работы системы, когда суммовая разница списывается автоматом. В противном случае, как правило, все выявленные в процессе работы суммовые разницы, списываются финансовым контролером (бухгалтером и т.д.) вручную, документом «Бух Корректировка», после анализа общих задолженностей по контрагентам.

| Σ,                                                                                                    | ] НастройкаПараме    | тров                      |     |                                                                                                    |                                                                              |  |
|----------------------------------------------------------------------------------------------------|----------------------|---------------------------|-----|----------------------------------------------------------------------------------------------------|------------------------------------------------------------------------------|--|
| ċ                                                                                                    | 61. 61. ? <b>X</b> ? |                           |     |                                                                                                    |                                                                              |  |
| 0                                                                                                    | )сновные 🏾 Финансовы | е 🗍 Управленческие 🗍 Учет | Г I | материалов Производство С                                                                                                    | истемные                                                                     |  |
| Установка стоимостей лака<br>Цена оттиска 0.008777777<br>Цена пленки 2.5840<br>Цена приладки 12.0000<br>Цена смывки 23.6500<br>Цена формы 1.5000 |                      |                           |     | Настройка печати<br>Определение печати<br>Определения пластин<br>Определение пленок<br>Станок по умолчанию<br>Цвет по умолчанию<br>Красочность по умолчанию<br>Красочность пресса по умолчанию | Печать<br>Пластины SM 459*5<br>SM 52-4<br>CMYK<br>4+4<br>нию 4+0<br>уужой об |  |
|                                                                                                    | Запомнить            |                           |     |                                                                                                    | Закрыть                                                                      |  |

#### Закладка «Производство»

В группе значений «Установка стоимостей лака» устанавливают постоянные значения расчета лакировки изделия. Данный вид услуги в текущей конфигурации выведен в отдельный постпресс. И для его расчета, при начале работы системы, технологи обязаны рассчитать и ввести в соответствующие поля требуемые суммы.

«Настройка печати», Следующая группа отвечает 3a умолчанию некоторых полей заполнение ПО B системном калькуляторе расчета заказа. Заполнение этих полей поможет значительно ускорить процесс расчета заказа, так как некоторые поля в калькуляторе уже будут заполнены указанными здесь значениями.

Закладки «Учет материалов» и «Системные» настоятельно не рекомендуется изменять ни при каких условиях.

#### Глава 1

#### Справочники системы:

Как было уже сказано во введении, справочники предназначены для хранения сведений о множестве однотипных объектов. Давайте рассмотрим самые основные и значимые виды справочников системы.

- Константы

Специализированный справочник для хранения информации первоначальной настройки системы;

- Сотрудники

Справочник хранящий кадровые данные Фирмы: Все необходимые данные по сотруднику, систему мотивации сотрудника, график работы, посещаемость сотрудника. Данный справочник является базой для создания модуля расчета зарплаты в системе.

| 🗃 Сотрудники (26.03.                              | 06)             |                           |                 |                 |  |
|---------------------------------------------------|-----------------|---------------------------|-----------------|-----------------|--|
| 🗃 🛅 🛃 🙎 🗮 🐺 🗄                                     | i 🍬 🖬 🗈         | 😫 🎼 🕐 🧏                   |                 |                 |  |
| Сотрудники Присутствует сегодня: Да 2 Отсутствует |                 |                           |                 |                 |  |
|                                                   | TN <del>#</del> | ФИО                       | Контактный те   | Подразделение 🔼 |  |
|                                                   | 1               | Слюньков Олег Семёнович   | 8-916-555-55-88 | Отдел продаж    |  |
|                                                   | 2               | Сундуков Антон Владимиров | 8-916-456-98-33 | Склад           |  |
|                                                   | <b>a</b> 3      | Трошкин Антон Михаилович  | 8-903-700-00-64 | Пресс           |  |
|                                                   |                 |                           |                 |                 |  |
|                                                   |                 |                           |                 | <b></b>         |  |
|                                                   |                 |                           |                 |                 |  |
| 50                                                | Ввод количе     | ства отработаных часов    | Отчет посещаемо | сти Закрыть     |  |

Кнопка 1 устанавливает присутствие сотрудника на работе в текущий рабочий день.

Кнопка 2 соответственно снимает.

Установка присутствия задним числом требует дополнительных знаний платформы 1С:Предприятия. За этой информацией обратитесь к разработчику.

По кнопке 3 осуществляется ввод отработанных часов за требуемый период. В данной обработке есть возможность выбирать дату отработанных часов.

По кнопке 4 имеется возможность вывести отчет за запрашиваемый период по присутствию сотрудника на работе и по количеству отработанных часов сотрудником, если по нему ведется часовой табель. Пример отчета по сотруднику:

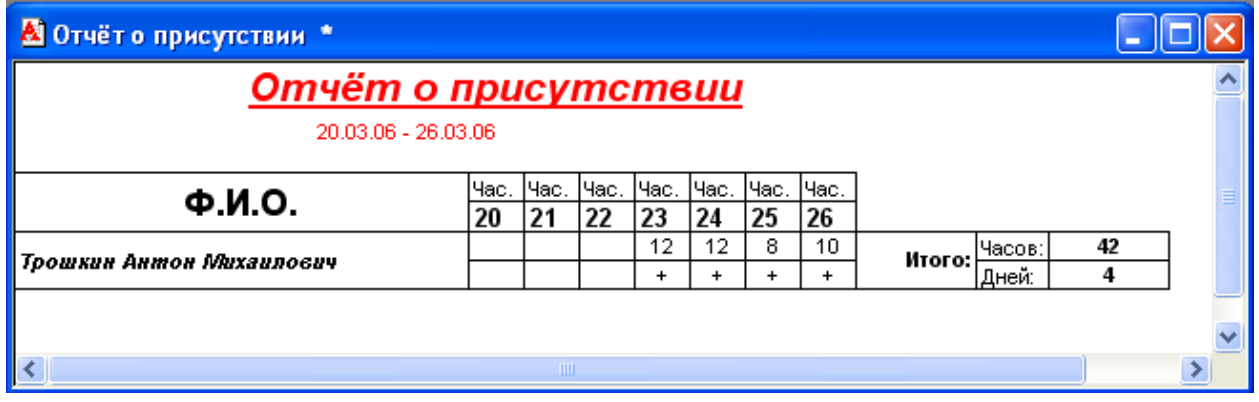

#### - Подразделения

Для хранения структурного деления предприятия введен этот справочник.

| 🗃 Справочник: Подразделени |                   |                 |
|----------------------------|-------------------|-----------------|
| 🛎 🗀 🛃 🙎 🗮 🐺 🖫 🌾 🛙          | 🗎 🗈 👺 🚰 🗹 😽       |                 |
| Подразделения              | Код Наименование  | ~               |
|                            | 🛅 1 Администрация |                 |
|                            | 🛅 5 Отдел продаж  |                 |
|                            | 🛅 4 Постпресс     |                 |
|                            | 🛅 3 Препресс      |                 |
|                            | Carl 2 Пресс      |                 |
|                            | 🚞 6 Склад         |                 |
|                            |                   |                 |
|                            |                   | ×               |
|                            |                   | <u>З</u> акрыть |

- Фирмы

Справочник представляет собой набор юридических лиц, от которых будут вестись взаиморасчеты с контрагентами. Как правило на предприятии ведется учет от нескольких юр. лиц. Например, белый учет и управленческий, или учет различных филиалов в одной информационной базе. В соответствии с выбранной фирмой, например, будут подставляться реквизиты в печатные формы документов.

Карточка фирмы содержит в себе основную информацию о фирме, такую как номер ИНН, юридические и почтовые адреса, всевозможные коды организации, ФИО руководителей. Отдельное

внимание стоит уделить информации, размещённой на закладке «расчетные счета».

| 🔊 Характеристика фирмы:000 "Папирус" (27.03.06)                                                                                                    |                                 |
|----------------------------------------------------------------------------------------------------|---------------------------------|
| ? <b>\</b> ?                                                                                                    |                                 |
| Общие Дополнительные Расчетные счета                                                                                                    |                                 |
| Наименование: 000 "Папирус"<br>Банковские счета:                                                                                                    |                                 |
| <mark>Лизинговый(Рублевый) счет № 40702810700000001111 в ОАО АКБ "АВТОБАНК-НИКОЙЛ"</mark><br>Основной(Рублевый) счет № 40702810000250002222 в КБ"НПК-БАНК"(ООО) | Добавить<br>Изменить<br>Удалить |
| 🔚 Записать 📴 ОК <u>З</u> акрыть <u>И</u> стория                                                                                                    |                                 |

Здесь вводятся расчетные счета фирмы в разрезе которых в программе реализована возможность вести банковский учет. В карточке расчетного счета указываются необходимые реквизиты.

| Реквизиты счета Дополнителы              | но                           |  |  |  |  |
|------------------------------------------|------------------------------|--|--|--|--|
| Рабочее наименование:                    | Номер счета:                 |  |  |  |  |
| Лизинговый                               | 40702810700000001111         |  |  |  |  |
| Банк, в котором открыт расчетн           | ый счет: 🔲 Кредитный счет    |  |  |  |  |
| ОАО АКБ "АВТОБАНК-НИКОЙЛ                 | " Открыть                    |  |  |  |  |
| Банк-корреспондент в случае не           | прямых расчетов:             |  |  |  |  |
|                                          | Х Открыть                    |  |  |  |  |
| Реквизиты корреспондента ("пл            | ательщик" или "получатель"): |  |  |  |  |
| ИНН 7733555555/773301001                 |                              |  |  |  |  |
|                                          | ~                            |  |  |  |  |
| 🔽 Редактировать реквизиты корреспондента |                              |  |  |  |  |
|                                          |                              |  |  |  |  |
| 🚽 Записать 🗳 ОК                          | <u>З</u> акрыть              |  |  |  |  |

При установленном флаге «Кредитный счет», программа позволяет формировать отрицательный остаток на расчетном счете. Данный режим удобен для контроля погашения организацией полученного через банковский счет кредита, при условии предоставления банком таковой возможности.

#### - Контрагенты

В справочник контрагентов нужно занести информацию о контрагентах (организациях и частных лицах) для учета взаиморасчетов с ними и оформления документов.

| 🗐 Клиенты                       |          |     |              |     |               |         | х |
|---------------------------------|----------|-----|--------------|-----|---------------|---------|---|
| 🔠 🧰 🖉 🗮 🐺 🖏 🦄                   | · D      | E 🔛 | 🎼 🖳 🕐 🧏      |     |               |         |   |
| <u>Клиенты</u>                  |          |     |              |     |               |         |   |
|                                 |          | Код | Наименование |     | Телефоны      |         |   |
|                                 | <u></u>  | 2   | Покупатели   |     |               |         | m |
|                                 | <u> </u> | 3   | Альфа        |     | 8-587-152-85- | 19      |   |
|                                 | <u> </u> | 4   | Библос       |     |               |         |   |
|                                 | <b>i</b> | 5   | Петров А.А.  |     | 685-2323      |         |   |
|                                 | <u> </u> | 6   | ТД "МДМ"     |     |               |         |   |
|                                 | <b></b>  | 7   | ТриПринт     |     | 787-5555      |         |   |
|                                 | <b></b>  | 8   | Юнилак       |     |               |         |   |
|                                 |          |     |              |     |               |         |   |
|                                 |          |     |              |     |               |         |   |
|                                 |          |     |              |     |               |         |   |
| J                               |          |     |              |     |               |         | Ŧ |
| Альфа, телефон: 8-587-152-85-19 |          |     |              | Ава | нсы           | Закрыты |   |

Контрагенты могут быть сгруппированы по группам классификатора справочника, например «Покупатели», «Поставщики», «Сотрудники» и т.д. Справочник контрагентов реализован четырёхуровневым, то есть вы можете группировать структуру справочника на 4 уровня вложенности.

Вводя данные о контрагенте, следует помнить, что от полноты введенной информации зависит правильность заполнения печатной формы документов. А в зависимости от типов заполненных реквизитов контрагента, возможны и различные варианты расчета взаиморасчетов с контрагентом.

Сведения, которые необходимо ввести о контрагенте, распределены по двум закладкам диалога. В группе «Общие» вводится информация об основных сведениях контрагента, в группе «Расчетные счета» заносится информация о расчетных счетах контрагентах.

Почти все введенные данные можно менять в процессе работы, исключение составляют «валюта взаиморасчетов», «процент к курсу ЦБ» и «вид» контрагента.

Далее приводим список наиболее значимых полей контрагента:

Наименование – наименование контрагента, как оно будет выглядеть в различных списках, например при выборе контрагента

в процессе выписки первичных документов. Как правило, здесь наименование контрагента вводится без указания организационноправовой формы и прочей дополнительной информации. Этот реквизит будет использоваться при быстром поиске нужного контрагента в справочнике

Полное наименование (ФИО) – наименование контрагента, как оно должно выглядеть в первичных документах. Для контрагентов –частных лиц в него следует ввести фамилию и инициалы.

| Общие Расчетни          | ые счета                                |
|-------------------------|-----------------------------------------|
| Наименование:           | ТриПринт                                |
| Полное<br>наименование: | 000 "ТриПринт"                          |
| Вид:                    | Организация Код: 45 ИНН: 77548755/45855 |
| OKOHX:                  | 12345 OKTO 123344                       |
| Юридический адрес:      | Москва, Садово-Каретная д2. к3          |
| Почтовый<br>адрес:      | Москва, ул Пришвина д 27 оф.224         |
| Телефоны:               | 787-5555                                |
| взаиморасчетов:         | Доллар Скидка: Постоянному клиенту Х    |
| Комментарий:            |                                         |
| 📕 Записать              | процент к курсу ЦБ: 0.00 🗐              |

Вид (контрагента) – «Организация», «Частное лицо» или «Сотрудник». Этот признак определяет состав реквизитов форм некоторых диалогов системы, влияет на расчеты некоторых отчетов и на алгоритмы проведения некоторых документов. Так например выдача под отчет может происходить и будет корректно отрабатываться только если данный реквизит будет выставлен в режиме «Сотрудник».

Валюта взаиморасчетов – реквизит, определяющий единую валюту расчета взаиморасчетов по текущему контрагенту. Другими словами, все расчеты по данному контрагенту внутри системы будут храниться в указанной валюте. Настоятельно рекомендуем устанавливать этот реквизит в соответствии с базовой валютой системы (см. пункт 6 данной инструкции).

Процент к курсу ЦБ – при расчетах в валюте отличной от валюты взаиморасчетов, программа начисляет автоматически процент наценки долга. - Банки

Для минимизации ошибок при вводе информации о расчетных банках, в систему был введен данный справочник. Его специфика в том, что Вам не нужно вводить банк вручную.

| Ер Банки                                   |                 |           |                        |
|--------------------------------------------|-----------------|-----------|------------------------|
| a 🖻 🖉 🖉 🗮 🐺 🖏 🌾 🖿 🗈 🖎                      | 🛼 🕐 🧏           |           |                        |
| Банки                                      |                 |           |                        |
| Наименование                               | Местонахождение | БИК       | Корр. счет 🔼 🔨         |
| 🛅 "КМБ-БАНК" (ЗАО)                         | г. Москва       | 044525922 | 3010181080000000922    |
| 🛅 "Судостроительный банк" (ООО) г. Москва  | г.Москва        | 044579918 | 3010181060000000918 💻  |
| 🛅 АБ "Газпромбанк" (ЗАО)                   | г. Москва       | 044525823 | 3010181020000000823    |
| 🛅 АКБ "Инвестсбербанк" ( ЗАО )             | г. Москва       | 044525311 | 3010181000000000311    |
| 🛅 АКБ "КРЕДИТ-МОСКВА"                      | г. Москва       | 044583501 | 30101810700000000501   |
| 🛅 АКБ "Промсвязь" (ЗАО)                    | г. Москва       | 044583119 | 3010181060000000119    |
| 🛅 АКБ "РосЕвроБанк"                        | г. Москва       | 044585777 | 3010181080000000777    |
| 🛅 АКБ "Русский Банктрский Дом"             | г. Москва       | 044585400 | 3010181030000000400    |
| 🛅 ЗАО "Райффайзенбанк Австрия (Москва)"    | г. Москва       | 044525700 | 30101810200000000700 🗸 |
| Добавить банки из Классификатора банков Р9 | Þ               |           |                        |

Все банки, в зависимости от региона, подгружаются с Интернет портала «РосБизнесКонсалтинга» и Вам остается всего лишь выбрать нужный банк.

- Статьи затрат

Статьи затрат и похолов

Один из важнейших справочников, требующий детальной проработки перед началом работы системы. В этом справочники отражены всевозможные статьи расходов и доходов организации.

|          | Код | Значение                      | спис.проп.   | Внепроизв.Пр.Уб.    | Вид статьи                 |  |  |  |
|----------|-----|-------------------------------|--------------|---------------------|----------------------------|--|--|--|
|          | 96  | Прочие поступления            |              |                     | Не учитывать взаиморасчеты |  |  |  |
| <b></b>  | 89  | Работы для собственных нужд   |              | Внепроизв.Пр.илиУб. | Учитывать взаиморасчеты    |  |  |  |
| <b></b>  | 75  | Расходные материалы           | пропорционал |                     | Не учитывать взаиморасчеты |  |  |  |
| <b></b>  | 27  | Расчеты с подотчетными лицами |              |                     | Учитывать взаиморасчеты    |  |  |  |
| <b></b>  | 24  | Расчеты с учредителями        |              |                     | Учитывать взаиморасчеты    |  |  |  |
| <b>(</b> | 79  | Регистрация фирмы             |              | Внепроизв.Пр.илиУб. | Не учитывать взаиморасчеты |  |  |  |
| <b></b>  | 80  | Реклама                       | пропорционал |                     | Не учитывать взаиморасчеты |  |  |  |
| <b></b>  | 35  | Ремонт оборудования           | пропорционал |                     | Не учитывать взаиморасчеты |  |  |  |
|          | 63  | Санпаспорт                    | пропорционал |                     | Учитывать взаиморасчеты    |  |  |  |
| <b></b>  | 60  | Сдача макулатуры              |              | Внепроизв.Пр.илиУб. | Не учитывать взаиморасчеты |  |  |  |
|          | 104 | Сеть                          | пропорционал |                     | Не учитывать взаиморасчеты |  |  |  |
|          | 48  | Собственные денежные средства |              |                     | Не учитывать взаиморасчеты |  |  |  |
|          |     |                               |              |                     |                            |  |  |  |

## В форме элемента справочника указываются факторы, влияющие на общее финансовое состояние системы.

Наименование – Имя статьи для отображения в справочниках и отчетах. Некоторые статьи из базовой поставки не подлежат редактированию.

Отношение к взаиморасчетам – имеет два режима: учитывать взаиморасчеты и не учитывать. В соответствии с данным режимом система либо будет формировать/погашать задолженности, либо никак ни отразит проведенную операцию на состоянии взаиморасчетов с текущим контрагентом.

Пропорционально списывать расходы по этой статье затрат на спецификации – данный режим во включенном состоянии позволяет аккумулировать расходы, и в конце месяца списывать их на производство пропорционально суммам сделки.

Внепроизводственная прибыль или убыток – данный режим следует установить у тех статей, которые не касаются основного производства, но так или иначе влияют на общий баланс предприятия.

| 🔊 Статьи прихода / расхода:Представительские расходы 📃                                                            |  |
|----------------------------------------------------------------------------------------------------|--|
| ? <b>\</b> ?                                                                                                    |  |
| Наименование: Представительские расходы                                                                           |  |
| Отношение к взаиморасчетам: Не учитывать взаиморасчеты                                                            |  |
| Пропорционально списывать расходы по этой статье затрат на спецификации<br>Внепроизводственная прибыль или убыток |  |

В базовой поставке справочник уже заполнен, но при работе у вас может возникнуть необходимость дальнейшего деления справочника или модификации существующих элементов. Прежде чем приступить к модификации существующих элементов, убедитесь, что в системе нигде не использовался данный элемент. В противном случае рекомендуется, после модификации элементов, перепровести информационную базу. Подробнее о перепроведении в главе «Сервисные функции».

#### - Склады

Справочник «Склады» предназначен для ведения списка мест хранения товарно-материальных ценностей. Справочник используется при вводе и редактировании документов. В качестве места хранения может выступать не только склад в общепринятом смысле этого слова, но и кладовая, площадка хранения, торговый зал и т.д.

- Валюты

Справочник «Валюты» содержит все валюты, использующиеся в конфигурации. В начальной поставке в

конфигурации имеется 3 валюты: российский рубль, доллар США и евро.

| 🗃 B       | алюта             | (28.03.06)        |           |           |  |  |  |
|-----------|-------------------|-------------------|-----------|-----------|--|--|--|
| <b>:</b>  | 🗃 🗃 🔏 🗮 🖏 🖏 📭 🕐 🚱 |                   |           |           |  |  |  |
| <u>Сп</u> | раво              | <u>чник валют</u> |           |           |  |  |  |
|           | Код               | Наименование      | Сокр_назв | Курс 🔼    |  |  |  |
| 1         | 840               | Доллар            | USD       | 28.1827   |  |  |  |
|           | 978               | Евро              | EUR       | 33.5741 💼 |  |  |  |
|           | 810               | Рубль             | руб.      | 1.0000 💻  |  |  |  |
|           |                   |                   |           |           |  |  |  |
|           |                   |                   |           | ×         |  |  |  |
|           | агрузит           | ь <u>ку</u> рсы   |           | Закрыты   |  |  |  |

«Загрузить По валюты» кнопке пользователь может выбранных подгружать курсы валют С интернет-портала «РосБизнесКонсалтинга» за любой требуемый период времени. В процессе работы можно добавлять неограниченное количество Для необходимо, валют. ввода новой валюты пользуясь стандартными приемами открыть новую форму и заполнить следующие реквизиты:

| 🔊 Характеристика валюты:          | Доллар (28.0 🔳 🗖 🔀 |
|-----------------------------------|--------------------|
| ?<br><sup>3</sup><br><sup>3</sup> |                    |
| Код:                              | 840                |
| Полное название валюты:           | Доллар             |
| Сокращенное название валюты:      | USD                |
| Текущий курс валюты:              | 28.1827 🔜          |
| Файл прописи USD.spl              |                    |
|                                   | 🛿 ОК Закрыть       |

Код – бухгалтерский код валюты. Конфигурация поддерживает уникальность этого кода. Код определяется из международного классификатора валют.

Полное наименование валюты – общепринятое наименование валюты

Сокращенное название валюты – сокращенная аббревиатура валюты. Данное название будет подбираться в списках выбора валют и показываться в отчетах.

Текущий курс валюты – курс валюты на рабочую дату.

Файл прописи – файл, хранящий склонения валюты в зависимости от количества. Файлы прописей валют должны храниться в каталоге базы данных. Для создания файла прописи рекомендуем ознакомится в книге «1С:Предприятие. Описание

встроенного языка» из стандартной поставки 1С, или использовать в качестве образца файл USD.SPL, входящий в комплект поставки.

В разрезе каждой валюты имеется возможность получать остатки в срезах на любую дату и смотреть обороты за любые периоды.

#### - Материалы

Подменю материалы содержит пять основных справочников, в том числе и непосредственно справочник материалов, имеющих отношение к материальному учету на предприятии.

| Справочники Документы    | Журналы Отчеты Сервис     |
|--------------------------|---------------------------|
| K Контрагенты            | <i>(</i> #4)              |
| 🏢 Готовые расчеты        |                           |
| Структура и управление 🕨 |                           |
| Финансы 🕨                |                           |
| Материалы 🕨 🕨            | Склады                    |
| Производство 🕨           | <b>ВМ</b> Виды материалов |
|                          | Материалы                 |
|                          | Единицы измерения         |
|                          | 🚯 Виды бумаги             |
|                          | Плотности                 |
|                          |                           |

Материалы – Справочник-классификатор, хранящий все типы товарно-материальных ценностей используемых в конфигурации. Здесь хранятся типы бумаги, используемые в производстве, расходные материалы, список основных средств и прочие ТМЦ. В форме списка материалов есть возможность видеть оперативный остаток материала на складах. Здесь же показывается сколько материала зарезервировано под уже готовый к производству заказ и какой остаток можно использовать для новых заказов. Из этой же формы, по кнопке «посмотреть резервирующие документы» можно получить список заказов, резервирующих текущий материал.

Виды материалов – список видов материалов, использующихся в конфигурации. Например «бумага», «основные средства», «пластины» и т.д. Не рекомендуем менять имеющийся список видов материалов, так как некоторые алгоритмы программы завязаны на наименования элементов.

Плотности – всевозможные плотности бумаги, использующиеся в производстве.

Вид бумаги – всевозможные виды бумаги, использующиеся в производстве.

Единицы измерения – в этот справочник вводится список используемых компанией единиц измерения (штуки, килограммы, листы и т.д.), из которого будет выбираться базовая единица измерения для каждого товара или услуги.

Далее об основных реквизитах материала:

| Основные | Дополн   | ительные     |             |         |           |        |          |          |     |
|----------|----------|--------------|-------------|---------|-----------|--------|----------|----------|-----|
| Наимено  | вание:   | Snow Art Glo | ss 115 г/м2 |         |           |        | Код:     |          | 134 |
|          |          |              |             |         |           |        |          |          | _   |
| Вид мате | риала:   | Бумага       |             |         |           |        | Счет уче | ra: 10.1 |     |
| Базовая  | ед. изм: | кг           | . Bec       | : листа | a:        | 80.500 | 0 😡 г.   | Рассчита | ять |
|          |          |              | Валют       | а учета | а: Доллар |        |          |          |     |
|          |          |              | Сто         | имость  |           |        | 1.60 🔜   | USD      |     |
|          |          |              |             |         |           |        |          |          |     |
|          |          |              |             |         |           |        |          |          |     |
|          |          |              |             |         |           |        |          |          |     |
| Единицы  |          |              |             |         | Записать  | B/     | OK       | Закры    | ть  |

Наименование – описание материала, так как это будет выглядеть в первичных документах и в списках подбора.

Вид материала – вид текущего материала. Это может быть как материал, так и основное средство. От выбранного пользователем поля будет зависеть немало расчетов.

Счет учета – поле, определяющее счет учета материала. Используется в случае экспорта данных в бухгалтерские программы.

Базовая ед. изм. – базовая единица измерения. В этой единице будут храниться остатки, за эту единицу указывается стоимость.

Вес листа – если вид материала бумага, то по введенным на закладке «Дополнительно» данных программа может рассчитать вес одного листа. Для расчета нажмите на кнопку «Рассчитать».

Валюта учета – валюта, в которой будет указана стоимость, и в которой будет вестись расчет стоимости текущего материала в новых заказах.

Стоимость – здесь указывается ПРОДАЖНАЯ, то есть прайсовая стоимость материала. Данная стоимость будет подставляться при расчетах заказов клиентов. Этот реквизит является периодическим, есть хранить историю ТО может стоимостей.

Закладка «Дополнительно» появляется только в случае выбранного вида материала «бумага».

| Наименование: Snow Art Gloss 115 г/м2 Код: | 134     |
|--------------------------------------------|---------|
| Вид: SNOW ART Плотность: 115 г/м2          |         |
| Формат: 700*1000 Белизна: 0.00 🔤 %         |         |
|                                            |         |
| Единицы Ви ОК                              | Закоыты |

Основные характеристики бумаги:

Вид – элемент из справочника видов материалов Формат – элемент из справочника форматов Плотность – элемент из справочника плотностей Белизна – указывается по желанию пользователя

- Операции

Подменю операции содержат несколько справочников имеющих отношение к производственным операциям.

Операции \_ справочник производственных операций, использующихся производстве. Bce операции В основном обязательно относятся к одному из трех видов полиграфических операций: препрессу, прессу или постпрессу. Так же операции делятся на операции произведенные у нас, то есть в нашей типографии, и на операции, которые типография по каким либо причинам была вынуждена сделать на стороне.

В настоящее время реализован механизм хранения стоимости операции в зависимости от тиража только по операциям пресса. По остальным операциям стоимости менеджер должен рассчитывать сам. Если Вы сможете предложить актуальный, законченный и продуманный механизм расчета стоимости работ по препрессу и постпрессу, свяжитесь с разработчиками и алгоритм будет выполнен в кратчайшие строки.

Далее, на примере операции «Печать», опишем реквизиты операции:

| 🎒 Карточка опер  | ации:Печа  | ть (11.1      | .2.11) * |         |          | • 🗙 |
|------------------|------------|---------------|----------|---------|----------|-----|
| ? 👌              |            |               |          |         |          |     |
| Оттиск Приладк   | a          |               |          |         |          |     |
| Операция:        | Печать     |               |          |         |          |     |
| Вид операции:    | Пресс      |               | ] где д  | елаем:  | ч нас    |     |
| ед. измерения    | лист       |               | 1        | на датч | 11 12 11 |     |
| вадота           | Поддар     |               | 1        |         |          |     |
| – Текущий редакт | ирчемый эл | ш<br>• пемент |          |         |          |     |
| Формат           |            | 350×50        | 0        |         |          |     |
| Оборудование     |            | SM 52         | 4        |         |          |     |
| Тираж            | >>         | 300           |          |         |          |     |
|                  | ТАБЛ       | ИЦА -         | ГИРА:    | жей     |          |     |
| Тираж            |            | Цен           | аОтти    | ска     |          |     |
| 300              |            | 0.01          | 85       |         |          |     |
| 1000             |            | 0.01          | 83       |         |          |     |
| 2000             |            | 0.01          | 825      |         |          |     |
| 2500             |            | 0.01          | 8        |         |          |     |
| 3000             |            | 0.01          | 75       |         |          | X   |
| 4000             |            | 0.01          | 72       |         |          |     |
| 5000             |            | 0.01          | 65       |         |          |     |
| 6000             |            | 0.01          | 6        |         |          |     |
| /000             |            | 0.01          | 5        |         |          |     |
| 18000            |            | 0.01          | 4        |         |          | Ψ   |
| <mark>₿</mark> ∕ | ок         | 🚽 Зап         | исать    | Закры   | ль       |     |

Вид операции – один из трех видов полиграфической операции.

Где делаем – место выполнения операции.

На дату – на какую дату отражаются стоимости.

Валюта – валюта в которой указывается стоимость операции.

Ед. измерения – единица измерения на которую указывается стоимость операции.

Стоимость одной операции может быть различного оборудования и для разного формата. С помощью кнопок навигации в разделе «Текущий редактируемый элемент»

| J                    | ···     |          |          |
|----------------------|---------|----------|----------|
| – Текущий редактирує | емый э. | пемент — |          |
| Формат               |         | 350*500  | <b>†</b> |
| Оборудование         | >>      | SM 52-4  |          |
| Тираж                |         |          | <b>↓</b> |
|                      |         |          |          |

выберите тот уровень, который желаете отредактировать. На первом уровне выбирайте формат нормируемого оборудования:

| <sub>—</sub> Текущий редактиру | јемый элемент    | 4              |
|--------------------------------|------------------|----------------|
| Формат                         | >> 350*500       | 1              |
| Оборудование                   |                  |                |
| Тираж                          |                  | •              |
| -                              | ТАБЛИЦА ФОРМАТОВ | }              |
| Лобавить запись                | Изменить запись  | Удалить запись |
| досавляе саляее                |                  |                |
| Формат                         |                  |                |
| Формат<br>350*500              |                  | ^              |
| Формат<br>350°500<br>720°1010  |                  |                |
| Формат<br>350°500<br>720°1010  |                  | ^              |

На втором уровне указываете конкретное нормируемое оборудование, цену приладки и смывки на данном оборудовании:

|                                                    | onement            |                       |  |  |  |  |  |
|----------------------------------------------------|--------------------|-----------------------|--|--|--|--|--|
| Формат                                             | 350*500            | 1                     |  |  |  |  |  |
| Оборудование >                                     | > SM 52-4          |                       |  |  |  |  |  |
| Тираж                                              |                    | <b>↓</b>              |  |  |  |  |  |
| ТАБЛИЦА ОБОРУДОВАНИЯ                               |                    |                       |  |  |  |  |  |
| Добавить запись                                    | Изменить запись    | Удалить запись        |  |  |  |  |  |
|                                                    |                    |                       |  |  |  |  |  |
| Оборудование                                       | ЦенаПриладки       | ЦенаСмывки 🔺          |  |  |  |  |  |
| Оборудование<br>Konica bizhub PRO C5501            | ЦенаПриладки       | ЦенаСмывки 🔺          |  |  |  |  |  |
| Оборудование<br>Konica bizhub PRO C5501<br>SM 52-4 | ЦенаПриладки<br>35 | ЦенаСмывки ^<br>55    |  |  |  |  |  |
| Оборудование<br>Konica bizhub PRO C5501<br>SM 52-4 | ЦенаПриладки<br>35 | ЦенаСмывки ^<br>55    |  |  |  |  |  |
| Оборудование<br>Konica bizhub PRO C5501<br>SM 52-4 | ЦенаПриладки<br>35 | ЦенаСмывки лаки<br>55 |  |  |  |  |  |

Ну и наконец спустившись на третий уровень указываете точки расценки стоимости оттиска для конкретного оборудования:

| <sub>Г</sub> Текущий редакти | руемый э. | лем | ент         |      |                |  |  |  |
|------------------------------|-----------|-----|-------------|------|----------------|--|--|--|
| Формат                       |           | 35  | 0*500       |      | 1              |  |  |  |
| Оборудование                 |           | SN  | 1 52-4      |      |                |  |  |  |
| Тираж                        | >>        | 30  | 0           |      | <u> </u>       |  |  |  |
| ТАБЛИЦА ТИРАЖЕЙ              |           |     |             |      |                |  |  |  |
| Добавить запись              | И         | зме | нить запись |      | Удалить запись |  |  |  |
| Тираж                        |           |     | ЦенаОтт     | иска | A              |  |  |  |
| 300                          |           |     | 0.0185      |      |                |  |  |  |
| 1000                         |           |     | 0.0183      |      |                |  |  |  |
| 2000                         |           |     | 0.01825     |      |                |  |  |  |
| 2500                         |           |     | 0.018       |      |                |  |  |  |
| 3000                         |           |     | 0.0175      |      |                |  |  |  |
| 4000                         |           |     | 0.0172      |      |                |  |  |  |
| 5000                         |           |     | 0.0165      |      |                |  |  |  |
| 6000                         |           |     | 0.016       |      | -              |  |  |  |
|                              |           |     |             |      |                |  |  |  |

Промежуточные значения апроксимируются по алгебраическим формулам.

Тиражи
 Справочник хранящий все тиражи в системе.
 Оборудование

В этот справочник вводятся все станки использующиеся в производственном процессе. Для станков пресса особо следует отметить то, что при начале работы в системе, для каждого станка необходимо задать некоторые расчетные временные параметры.

| Основные Регламентные работы       |                      |             |
|------------------------------------|----------------------|-------------|
| Наименование: SM 52-4              |                      | Код: 20     |
| Вид оборудования: Печатные станки  | Время приладки:      | 0.530 📾     |
| Максимальный формат печати 350*500 | Время оттиска:       | 0.0002360 📾 |
| Цифровая печатная машина 🥅         | Время смывки:        | 0.7420 📾    |
|                                    | Оттисков в час:      | 4500.00 🔤   |
| Время приготовле                   | ния смесевой краски: | 0.34980 📾   |
| Комментарий:                       |                      |             |
|                                    | 🖏 ок                 | Закрыты     |

На закладке «Регламентные работы» при желании пользователь может назначать некоторые регламентные работы по текущему станку. Например какие либо сервисные виды обслуживания.

### -Форматы В этом справочнике хранятся все форматы.

| 🔊 Форма      | т: 350*500 |          | l  |       |
|--------------|------------|----------|----|-------|
| ? <b>\</b> ? |            |          |    |       |
| Код          | 250        |          |    |       |
| Название     | 350*500    |          |    |       |
| Длина        | !          | 500 🔜 мм | ₿∕ | ОК    |
| Ширина       | ;          | 350 📓 мм | 3a | крыты |

Следует обратить внимание, что при вводе нового формата, при задании длины и ширины, необходимо большую цифру вводить в поле «Длина»! Наименование формата пользователь вносит вручную самостоятельно.

#### -Красочности

Справочник «Красочности» хранит всевозможные красочности системы. Не рекомендуется менять структуру справочника. Более подробно о коэффициентах приладки и тиража читайте в главе «Установка цен пресса».

#### -Работы

Справочник наименований работ, в том виде в котором привыкли его использовать сотрудники:

| 🖪 Названия работ 📃 🗖 💌 |                           |     |               |    |    |         |  |  |  |
|------------------------|---------------------------|-----|---------------|----|----|---------|--|--|--|
| 🛎 🗀 🛃 🙎 🗮 🐺 🖷          | 🛎 🗀 🖉 🖉 🗮 🖏 🖏 🐐 🗈 🗈 🎼 😨 🕅 |     |               |    |    |         |  |  |  |
| Названия работ         |                           |     |               |    |    |         |  |  |  |
|                        |                           | Код | Название      |    |    | A       |  |  |  |
|                        |                           | 169 |               |    |    |         |  |  |  |
|                        |                           | 270 | Блок 264 пол. |    |    |         |  |  |  |
|                        |                           | 247 | 16 полос      |    |    |         |  |  |  |
|                        |                           | 269 | 268 пол.      |    |    |         |  |  |  |
|                        |                           | 117 | DVD-кино      |    |    |         |  |  |  |
|                        |                           | 224 | Бейдж         |    |    |         |  |  |  |
|                        |                           | 141 | билет         |    |    |         |  |  |  |
|                        |                           | 138 | Бирка         |    |    |         |  |  |  |
|                        |                           | 21  | Бланки        |    |    |         |  |  |  |
|                        |                           | 204 | Блок          |    |    |         |  |  |  |
|                        |                           | 100 | Блок 4пол     |    |    | -       |  |  |  |
|                        |                           |     |               | B/ | OK | Закрыты |  |  |  |

#### - Шаблоны

Справочник хранящий шаблоны работ, позволяющий значительно ускорять процесс расчета заказа.

#### -Журнал оператора

Журнал заказов, отражающий в реальном времени состояние выполнения всех этапов заказа

| <b>2</b> )        | Kyŗ                                                                                                    | онал оператора (Выбор)                        |        |   |                  |           |   |                                                                |                      |                |    |
|-------------------|----------------------------------------------------------------------------------------------------|-----------------------------------------------|--------|---|------------------|-----------|---|----------------------------------------------------------------|----------------------|----------------|----|
|                   |                                                                                                    | Спецификация<br>Лата начада                   | Пр.№   |   | Клиент<br>Работа | Выполнено | ^ | Заказик<br>Тау карта 3К1.003998 (12.03.0                       | <b>ПрН</b>           | выполнение     | -  |
| 2                 | 0                                                                                                    | Спецификация СЗ-0001587<br>поступила 01.01.06 | 1521   |   | Петров А.А.      | Нет       | • | Тех карта 3К1-003999 (12.03.0<br>Тех карта 3К1-004000 (12.03.0 | 6 1519/1<br>6 1519/2 | Да<br>Да<br>Да | -9 |
| <b></b>           | 0                                                                                                    | Спецификация СЗ-0001548<br>поступила 04.01.06 | 1482   |   | ТриПринт         | Нет       |   |                                                                |                      |                | -  |
| <u></u>           | 0                                                                                                    | Спецификация СЗ-0001588<br>поступила 04.01.06 | 1519   | ¥ | ТД "МДМ"         | Да        | ٨ |                                                                |                      |                | -  |
|                   | 0                                                                                                    | Спецификация СЗ-0001589<br>поступила 04.01.06 | 1520   | ? | ТД "МДМ"         | Нет       |   |                                                                |                      |                | -  |
| <b></b>           | 0                                                                                                    | Спецификация СЗ-0001598<br>поступила 09.01.06 | 1519-9 |   | Библос           | Нет       |   |                                                                |                      |                | ~  |
|                   |                                                                                                    |                                               |        |   |                  |           | ~ | e                                                              |                      |                |    |
| При<br>кат<br>230 | Примечание:<br>каталог 230х290 мм, 40 полос, 4+4, 170 г/кв.м, офсетный матовый лак 1+1, обл. 4 полосы, 4+4,<br>230х290 мм, глянцевая ламинация 1+0, офс.лак 0+1, бумага 300 г/кв.м, тираж 200 шт.<br>отбор по готовности Нет отбора |                                               |        |   |                  |           |   |                                                                |                      |                |    |
|                   |                                                                                                    |                                               | шап    | 1 | ΙΟΠΜΑΙ           |           | Т | οπεριατορ ο                                                    | TDAIIO               | топпий         | 20 |

Данный журнал должен вести оператор, отвечающий за отметку выполнения этапов работ по заказу, либо эти функции должны быть разнесены между отделами. В том случае, когда в выполненное состояние включают последний из невыполненных этапов, программа автоматом создает не проведенный документ прихода продукции с которым в дальнейшем должен работать кладовщик.

- Готовые расчеты

Справочник калькуляций заказов клиентов. Именно с него и начинается жизненный цикл заказа в системе. Подробнее в главе 5 «калькуляция заказа».

#### Глава 2

#### Документы системы:

Работа в любой информационной базе начинается с вода начальных остатков. Необходимо сначала обеспечить реальный остаток по складу материалов. Перед этим рекомендуем произвести инвентаризацию склада. Вводить остатки «с коленки» крайне не рекомендуем, так как в последующем вы вряд ли сможете свести остатки в системе с реальными остатками на складе. То же самое касается и по вводу в систему долгов по взаиморасчетам с клиентами и поставщиками. Самым простым во вводе остатков считается ввод остатка в кассе и банке.

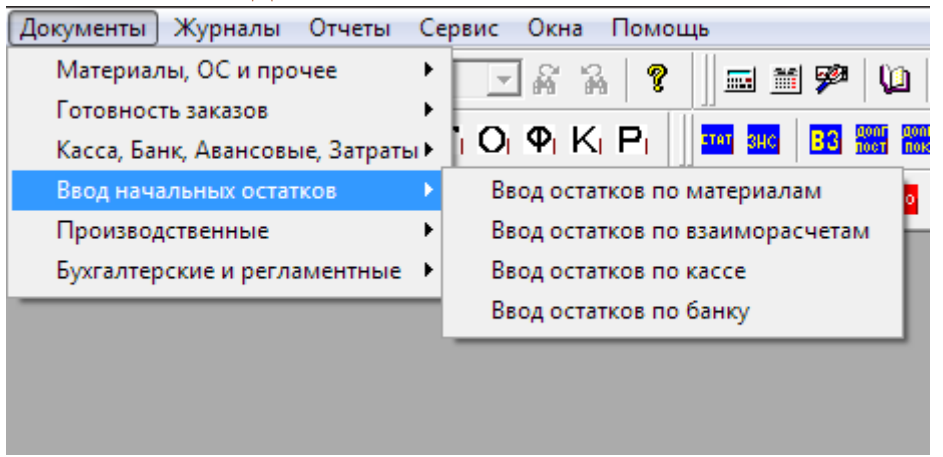

Рассмотрим документы системы, с помощью которых формируются начальные статистические цифры в системе:

| 🖹 Вво      | 🖹 Ввод остатков по складам - 000000001 🛛 📃 🗖 🔀 |        |            |            |         |         |  |  |  |
|------------|------------------------------------------------|--------|------------|------------|---------|---------|--|--|--|
| in 19      | 醤■ 🐺 🖫 ↑ 🖡 🏭 🕅 🦊                               |        |            |            |         |         |  |  |  |
| (A)        | <u>000 "Папирус"</u>                           |        |            | Bar        |         | 1       |  |  |  |
| Вво        | од остатков № 🚾                                | 001 от | 30.04.05 🔳 |            |         |         |  |  |  |
|            | ,                                              |        |            | 02.0       |         | 4       |  |  |  |
| Скла       | д: Основной склад                              |        | <u></u>    |            | 27.8055 |         |  |  |  |
| N          | Материал                                       | Ед.    | Формат     | Количество | Цена    | Сумма 🔼 |  |  |  |
|            | 1 EURO ART Gloss 200 г/м2                      | кг     | 640×900    | 105.300    | 1.55    | 163.22  |  |  |  |
|            | 2 EURO Арт Матовая 200 г/м2                    | кг     | 640×900    | 900.000    | 2.00    | 1800.00 |  |  |  |
|            | 3 Snow ART Gloss 170 г/м2                      | кг     | 700×1000   | 170.700    | 1.55    | 264.59  |  |  |  |
|            | 4 Snow Art Gloss 300 г/м2                      | кг     | 700×1000   | 2.730      | 1.60    | 4.37    |  |  |  |
|            | 5 Snow Art gloss 90 г/м2                       | кг     | 640×900    | 40.000     | 1.65    | 66.00   |  |  |  |
|            | 6 Snow Art Gloss 115 г/м2                      | кг     | 700×1000   | 339.925    | 1.55    | 526.88  |  |  |  |
|            | 7 Snow Art Gloss 130 г/м2                      | кг     | 700×1000   | 3.000      | 1.55    | 4.65    |  |  |  |
|            | 8 Snow Art Gloss 130 г/м2                      | кг     | 640×900    | 40.000     | 1.55    | 62.00   |  |  |  |
|            | 9 Snow Art Gloss 130 г/м2                      | кг     | 600×800    | 15.000     | 1.55    | 23.25 🗸 |  |  |  |
| Про        | веден                                          |        |            | 4          | 1       |         |  |  |  |
| <u>Слю</u> | ньков Олег Семёнович                           | _      | Подбор     | 🕄 OK       | Закры   | ть      |  |  |  |

#### - Ввод остатков по материалам

В шапке документа следует указать склад на который вводятся остатки, дату формирования остатка (здесь это дата самого документа) и данные о валюте документа.

В табличной части документа вводится непосредственно сама номенклатура остатка. Количество вводится в базовых единицах номенклатуры, указанных в карточке материала. Цена вводится в той валюте, которую вы указали в шапке документа.

#### - Ввод остатков по взаиморасчетам

| 🖹 Ввод            | Ввод остатков по взаиморасчетам - 0000000001                               |            |        |         |             |           |  |  |
|-------------------|----------------------------------------------------------------------------|------------|--------|---------|-------------|-----------|--|--|
| 🔠 🖽               |                                                                            |            |        |         |             |           |  |  |
| <u>і д</u><br>Вво | <u>Ввод остатков по взаиморасчетам №</u> 000000001 от 01.03.06<br>01.03.06 |            |        |         |             |           |  |  |
| N                 | Вид                                                                        | Контрагент | Валюта | Курс    | Сумма (вал) | Сумма 🔼 🔨 |  |  |
|                   | 1 Покупатель                                                               | Библос     | Доллар | 28.1827 | 100.00      | 100.00    |  |  |
|                   | 2 Поставщик                                                                | Альфа      | Доллар | 28.1827 | 56.00       | 56.00     |  |  |
|                   |                                                                            |            |        |         |             | ~         |  |  |
| Прово<br>Админ    | Проведен<br>Администратор По Подотчетникам 💱 ОК Закрыть                    |            |        |         |             |           |  |  |

В шапке документа стоит обратить внимание только лишь на дату формирования долга.

В табличной части документа вносится информация по каждому контрагенту. В колонке «вид» следует указать, какой вид долга формируем. Если будет установлен «Покупатель», то возникнет долг контрагента перед нами в клиентской части. Если будет выставлен режим «Поставщик», то система увеличит наш долг перед контрагентом. В обоих случаях можно фигурировать и отрицательными суммами. В колонке «валюта» автоматически выбирается валюта взаиморасчетов контрагента из его карточки. В колонке «Сумма (вал)» необходимо указать сумму долга в валюте взаиморасчетов контрагента. В колонке «сумма» указывается сумма в базовой валюте системы.

Документ так же имеет режим формирования долга подотчетных сумм сотрудников. Для этого необходимо установить флажок «По Подотчетникам», который расположен рядом с кнопкой «ОК». В этом режиме можно не заполнять колонку «Вид».

#### - Ввод остатков по кассе

| 🖹 Ввод   | остатков по кассе - 0000000001 |                         |
|----------|--------------------------------|-------------------------|
| æ 📇      | 🗮 🖫 🛃 🕄 🕐                      |                         |
| <u> </u> | ОО "Папирус"                   |                         |
| Ввод     | остатков по кассе № 00000000   | 01 <u>от</u> 01.03.06 🔳 |
| N        | Валюта                         | Сумма                   |
| 1        | Доллар                         | 1,500.00                |
| 2        | Рубль                          | 75,025.00               |
| 3        | Евро                           | 135.00                  |
|          |                                |                         |
|          |                                | ▲                       |
| Пров     | еден                           |                         |
| Админ    | истратор                       | 💱 ОК Закрыть            |

В этом документе указываете валюту и её сумму на дату документа.

|               |               | - Ввод остатков по                        | о банку                                            |                                                                                                    |  |  |
|---------------|---------------|-------------------------------------------|----------------------------------------------------|----------------------------------------------------------------------------------------------------|--|--|
| Ð             | Вво           | од остатков по банку-Новы                 | й *                                                |                                                                                                    |  |  |
| 🚈 🖳 🐺 🖫 🛃 🕺 🖓 |               |                                           |                                                    |                                                                                                    |  |  |
|               | æ.            | <u>000 "Папирус"</u>                      |                                                    |                                                                                                    |  |  |
| B             | во,           | д остатков по банку №                     | 0000000001 <u>01</u> 29.03.06                      | I                                                                                                    |  |  |
|               |               |                                           |                                                    |                                                                                                    |  |  |
|               | 1             | Банковский счет                           | Статья                                             | Сумма 🔨 🔨                                                                                                   |  |  |
| 1             | <b>1</b>      | Банковский счет<br>Лизинговый             | Статья<br>Прочие поступления                       | Сумма 🔨                                                                                                    |  |  |
|               | <b>1</b><br>2 | Банковский счет<br>Лизинговый<br>Основной | Статья<br>Прочие поступления<br>Прочие поступления | Сумма<br>580,000.00<br>1.200,052.00                                                                         |  |  |
|               | 1             | Банковский счет<br>Лизинговый<br>Основной | Статья<br>Прочие поступления<br>Прочие поступления | Сумма <a></a>                                                                                               |  |  |
|               | 1 2           | Банковский счет<br>Лизинговый<br>Основной | Статья<br>Прочие поступления<br>Прочие поступления | Сумма <<br>580,000.00<br>1,200,052.00<br>Ш                                                                  |  |  |
|               | 1 2           | Банковский счет<br>Лизинговый<br>Основной | Статья<br>Прочие поступления<br>Прочие поступления | Сумма <<br>580,000.00<br>1,200,052.00<br>Ш<br>Х<br>Х<br>Х<br>Х<br>Х<br>Х<br>Х<br>Х<br>Х<br>Х<br>Х<br>Х<br>Х |  |  |
|               | 1 2           | Банковский счет<br>Лизинговый<br>Основной | Статья<br>Прочие поступления<br>Прочие поступления | Сумма         580,000,00       1,200,052.00       I                                                         |  |  |

Аналогично вводу остатков по кассе, так же вводите остаток в валюте расчетного счета в разрезе расчетных счетов. В статье рекомендуем указать либо «прочие поступления», либо ввести самостоятельно статью «ввод остатков».

Все документы по формированиям начальных оборотов хранятся в журнале «Входящих остатков и корректировок», который можно вызвать либо по кнопке с панели инструментов, либо через меню «Журналы» - «Входящие остатки и корректировки».

Bce последующие документы имеют отношение производству. непосредственно Некоторые К термины Β последующем тексте, возможно, будут описаны в более поздних Пользуйтесь сносками главах. И оглавлением ИЗ начала руководства. Если какие либо моменты непонятны, связывайтесь с разработчиками системы.

#### - Ввод макроэкономических остатков (Закрытие месяца)

Специальный документ «Закрытие месяца» введён в систему для хранения макроэкономических величин. Формируется этот документ в процессе работы системы автоматически при закрытии работы месяца. Но он также служит и для ввода макро остатков на начало периода работы с системой. Ввести его можно из меню:

| Документы Журналы Отчеты Се       | рвис Окна Помощь                     |
|-----------------------------------|--------------------------------------|
| Материалы, ОС и прочее 🔹 🕨        |                                      |
| Готовность заказов                |                                      |
| Касса, Банк, Авансовые, Затраты 🕨 | ϳΟιΦιΚιΡι 🗍 🏧 🔐 🔡 🊟 🖁                |
| Ввод начальных остатков           |                                      |
| Производственные                  |                                      |
| Бухгалтерские и регламентные 🔸    | 🔀 Коррректировка Задолженности       |
|                                   | <b>Бу</b> хгалтерская Коррректировка |
|                                   | ЗакрытиеМесяца                       |
|                                   |                                      |
|                                   |                                      |

Дату документа необходимо определить датой месяца, предшествующего началу работы с системой.

| 🖹 ЗакрытиеМесяца-Новый * 📃 🗖 🔀 |                                                          |             |          |  |  |  |  |  |  |
|--------------------------------|----------------------------------------------------------|-------------|----------|--|--|--|--|--|--|
|                                |                                                          |             |          |  |  |  |  |  |  |
| Закрытие м                     | Закрытие месяца №: 1 от: 10.06.06 🔤 Автор: Администратор |             |          |  |  |  |  |  |  |
|                                | Суммы в документах указываются в вал                     | юте: Доллар |          |  |  |  |  |  |  |
| N                              | СтатьяПУ                                                 | Сумма       | <u> </u> |  |  |  |  |  |  |
| 1                              | Оборот по основному виду деятельности                    |             |          |  |  |  |  |  |  |
| 2                              | Затраты общие                                            | 100,000.00  |          |  |  |  |  |  |  |
| 3                              | Затраты на материалы                                     | 2,000.00    |          |  |  |  |  |  |  |
| 4                              | Затраты прямые                                           | 2,5         | 500.00   |  |  |  |  |  |  |
| 5                              | Внереализационная прибыль                                | 1,5         | 500.00   |  |  |  |  |  |  |
| ΕΕ                             | Внереализационная убыток                                 |             | 20.00    |  |  |  |  |  |  |
|                                |                                                          |             | <u> </u> |  |  |  |  |  |  |
| Примечание:                    |                                                          | 96          | ыток:    |  |  |  |  |  |  |
|                                |                                                          |             |          |  |  |  |  |  |  |
|                                |                                                          |             | or I     |  |  |  |  |  |  |
|                                |                                                          |             |          |  |  |  |  |  |  |
|                                |                                                          | <b>3</b> a  | крыть    |  |  |  |  |  |  |

С помощью этого документа вводится тот убыток, либо прибыль, с которой фирма начинает производственную деятельность. Документ этого типа должен быть только один в месяц. Введенный вручную документ должен быть так же один! Порядок статей в документе должен быть строго таким, какой указан на рисунке.

#### - Спецификация

Это документ начального формирования долга клиента нашей организации. Ввод этого документа подразумевает устную договоренность клиента с менеджером типографии о цене заказа и сроках исполнения. Спецификация B момент его создания формирует так группу документов же ДЛЯ последующих производственных действий направленных на выполнение заказа. Так спецификация готовит Технологические Карты в отдел производства. Документ формирует финансовую задолженность клиента перед типографией и выставляет данный заказ в состояние невыполненного.

| N Деталь<br>исходная бимага                                                                                                    | Исх.Формат<br>Вид Ис Бимаги                     | Формат<br>Печ комплек        | Тираж 🔨                  | <u>Стоимость препресса:</u><br>Стоимость пресса: 40.55                                                                         |
|----------------------------------------------------------------------------------------------------|-------------------------------------------------|------------------------------|--------------------------|----------------------------------------------------------------------------------------------------|
| Пескодноя одной одной одной одной одной одной одной одножка     Галери Арт Матовая 300 г/м     Галери Арт Матовая 150 г/м                                                     | 720*1040<br>Галери Арт<br>640*900<br>Галери Арт | 350×500<br>1<br>350×500<br>1 | 200<br>2+0<br>2+0<br>2+0 | <u>Стоимость постпресса:</u><br><u>ИТОГО:</u> 114,17<br><u>Стоямость матераасов:</u> 73,62<br>SM 52-4 \$: 136.1<br>Нормочас:70 |
| Примечание: Редактировать                                                                                                    | заказ автор докум                               | ента: Администрат            |                          |                                                                                                    |
| работы у контрагентов: 0<br>Тоtal:247<br>Стоим. препресса: Стоим. постпресса: Стоим. Материалов: 110-22<br>Стоимость ЛАКА: О Общая стоимость:246-32 ИТОГ со скид./нац.:247-00 |                                                 |                              |                          |                                                                                                    |

Заполнение данного документа осуществляется ТОЛЬКО после предварительно рассчитанной калькуляции заказа. Выбрав в поле «шаблон» калькуляцию данного заказа, пользователь нажимает кнопку «заполнить» и вся информация из расчетной калькуляции перетекает в документ спецификация. Пользователю остается заполнить поле клиента, дату сдачи и отметить для склада, можно ли отпускать готовую продукцию данному контрагенту по данному заказу, или повременить с отгрузкой до какой либо визы со стороны менеджера или руководства.
Все Спецификации хранятся в специально отведенном для них журнале «Спецификации». Попасть в него можно либо из меню

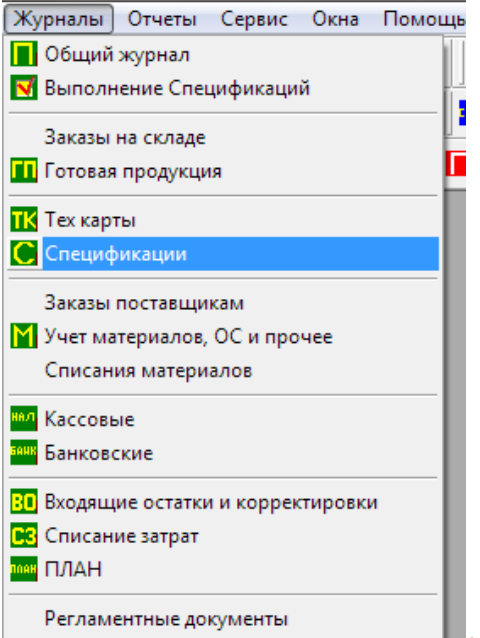

### либо через кнопку **С** на панели инструментов.

| ť                              | 📶 Журнал документов Спецификации : Отбор Спецификация (01.01.06-11.12.11)   |                       |            |            |                                        |               |                             |               |               |            |               |      |          |
|--------------------------------|-----------------------------------------------------------------------------|-----------------------|------------|------------|----------------------------------------|---------------|-----------------------------|---------------|---------------|------------|---------------|------|----------|
| ê                              |                                                                             |                       |            |            |                                        |               |                             |               |               |            |               |      |          |
| 1                              | Спецификации Информация в коментарии к документу 🔽 технический 🗌 финансовый |                       |            |            |                                        |               |                             |               |               |            |               |      |          |
| Дата до Время Сист. Номер Сумм |                                                                             |                       |            |            |                                        | Сумма         |                             | Клиент        |               | Фир        | ма            |      | <u> </u> |
|                                |                                                                             |                       |            |            | Произв. номер                          |               |                             |               |               | Авте       | op            |      |          |
| 16.01.06 11:59:50 📝 C3-0001599 |                                                                             |                       |            |            | 243                                    | 4.00          | Петров А.А                  | ι.            | 000           | "Папирус   |               |      |          |
| 1522                           |                                                                             |                       |            | 1522       |                                        |               |                             |               | Адмі          | инистратор | )             |      |          |
| 18.06.06 15:15:09 C3-0001600   |                                                                             |                       | 810        | 0.00       | Альфа                                  |               | 000                         | 000 "Папирус" |               |            |               |      |          |
|                                |                                                                             |                       | 00.45.00   |            | 1524                                   | 070           |                             |               |               |            | Администратор |      |          |
|                                |                                                                             | 28.08.06              | 23:45:26   |            | 1505                                   | 8/6           | 8765.00 Альфа 000 "Папирус" |               |               | _          |               |      |          |
|                                | <b>M</b>                                                                    | 191207                | 15:27:02   |            | 1525<br>C3.0001602                     | 2095.00 Δαμάρ |                             |               | ООО "Папирис" |            | _             |      |          |
|                                | •                                                                           | 13.12.0r              | 13.37.03   |            | 1526                                   | 2035.00 A/I   |                             | Ant Ant       |               | Anm        | инистратор    |      |          |
|                                |                                                                             |                       |            |            | 1020                                   |               |                             |               |               | 1-44,1-17  | annorparo,    | -    |          |
|                                | •                                                                           |                       | 11         |            | 1                                      |               |                             | 1             |               |            |               |      | •        |
|                                | Coc                                                                         | тояние заказа         | a          | Информа    | ция                                    |               | T                           | к             | Пре           | Пресс      | Пост          | План |          |
|                                | $\checkmark$                                                                |                       |            | Каталог,   | 220 220                                |               | 1                           | 522/          | отсутств      | отсутств   | готово        |      |          |
|                                | 1                                                                           | 23                    |            | размер в р | оазвороте 220 x 330 мм<br>220 v 165 мм | 1             | 15                          | 522/1         | готово        | •          | •             |      |          |
|                                | -ві                                                                         | производстве          |            | блок 92 по | лос, бум.115 г/м2, 4+4                 |               | 1                           | 522/2         | -             | •          | отсутств      |      |          |
|                                | 2 - не<br>2 - не                                                            | рассмотрены<br>окраяе | и техкарты | Обложка 2  | 250 г/м2,4+4+ гл.лам на                | а лицо или    | 1                           | 522/3         | •             | •          | отсутств      |      |          |
| Ľ                              | ) · He                                                                      | складе                |            | 100%11/m   |                                        |               |                             |               |               |            | 1             | I    |          |

Журнал спецификаций отражает в реальном времени состояние выполнения заказа и подсвечивает заказ пиктограммами разного цвета, что позволяет налету определять статус спецификации.

Ввод новой спецификации осуществляется через меню

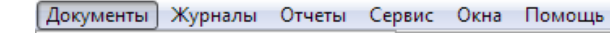

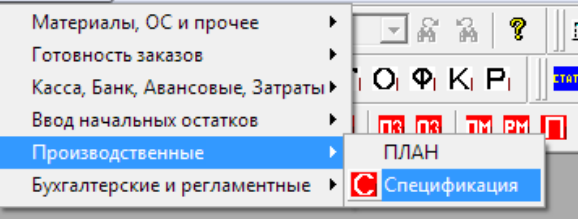

или по кнопке 🖸 на панели инструментов.

### - Технологическая карта

Документ созданный документом спецификация. По сути, это части единого заказа, собранного в одну спецификацию, но разделенные по какому то отличительному технологическому признаку производства. Данный документ предназначается для технологов производства. После анализа спущенной менеджером ТехКарты в производство технологом, ТехКарта либо сразу принимается в производство, либо дорабатывается технологом и принимается в производство, либо отзывается обратно менеджеру.

| Сведения Препресс Пресс Постпресс Материалы                                                                                                    |                                                                                                    |
|----------------------------------------------------------------------------------------------------|----------------------------------------------------------------------------------------------------|
| Сведения Препресс Пресс Постпресс Материалы<br>материалы<br>Бумага: EURO Арт Матовая 200 г/м2<br>Евро Арт плот. 200 г/м2 формат:640°900<br>ФПЛ: 350°500 Долей: 3<br>обрезать в длину на: 2 мм в ширину 2 мм<br>Коментарий:<br>пластины: Пластины SM 459° Кол: 72<br>пленки: Кол: 0<br>Лак: Офсетный факт: мат<br>Лицо: спл | Общие сведения по работе<br>Количество печатных комплектов: 9<br>Общая красочность работы: 4+4<br>оборот: |
| Крас. Цвет Об Станок                                                                                                    | на прилад. Годных Цена Смывки КолСмес 🔨 🚎                                                                 |
| 4+0 СМҮК чужой SM 52-4                                                                                                    | 200 364.95                                                                                                |
| 4+0 СМҮК чужой SM 52-4                                                                                                    | 200 364.95                                                                                                |
|                                                                                                    |                                                                                                    |
|                                                                                                    |                                                                                                    |
|                                                                                                    |                                                                                                    |
| ř <u> </u>                                                                                                    | 💽 Печать 🔲 <u>З</u> аписать 🖾 ОК Закрыть                                                                  |

Технолог может поменять набор работ в ТехКарте как в препрессе, так и в постпрессе, если посчитает это необходимым. Так же он может изменить набор входных данных по прессу, например, перераспределить листы на приладку или написать какой либо комментарий резчику. Может так же заменить один материал Β случае, когда это допускается. Все изменения другим фиксируются и сравниваются в конце с входными данными. В времени технолог видит результат модификации реальном документа в виде разницы, возникшей при пересчете по новым данным. На картинке эта разница выведена в поле «Разница составила» и составила 65 долларов. Если сумма отрицательная, то производство удорожается.

Все технологические карты хранятся в собственном журнале «Тех Карты» из меню

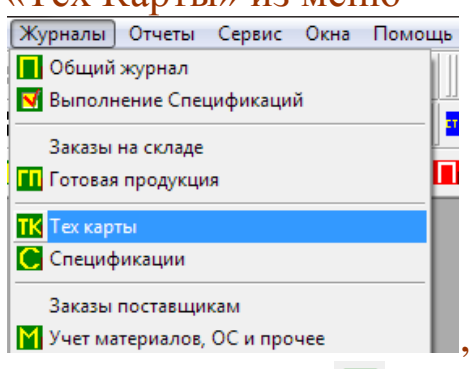

или через кнопку **к** на панели инструментов.

Журнал отражает основные данных о техкарте (Номер, изделие, клиент и т.д.), состояния рассмотрения карты технологом (проведена - 🖾, не проведена - 🛋) и состояние и конкретную номенклатуру материалов под данную ТехКарту.

| <b></b> |                                                                                                    |                        |               |               |             |                              |                                      |          |                   |                           |  |
|---------|----------------------------------------------------------------------------------------------------|------------------------|---------------|---------------|-------------|------------------------------|--------------------------------------|----------|-------------------|---------------------------|--|
| 2       | ЗАТРЕБОВАНО:         ОТГРУЖЕНО:           EURO Apm Mamoear 200 г/м2 Евро Apm 640*900 [205.517 кг]         EURO Apm Mamoear 200 г/м2 Евро Apm 640*900 [210 кг]           Пластины SM 459*525-015/100 gля CTP [4 um]         Пластины SM 459*525-015/100 gля CTP [4 um] |                        |               |               |             |                              |                                      |          |                   |                           |  |
| Г       | Дата Время Номер М Пр.№ Изделие Работа Дата нач Дата сд Клиент                                                                                                    |                        |               |               |             |                              |                                      |          |                   |                           |  |
| ŀ       |                                                                                                    | 12:01:20               | 261.002004    |               | 1521/1      | fur art "Honog Moorpo"       | Function                             |          | 10.01.06          |                           |  |
| H       | 12.03.00                                                                                                    | 12.01.30               | 2K1-003334    | <b>H.</b> III | 1/02/       | Epowers "Poors agu" 6000     | Epouropa "Poorp agu'                 | 01.01.00 | 21.02.06          | Теровия.                  |  |
| H       | 12.03.00                                                                                                    | 12.02.00               | 2K1-003333    |               | 1402/       | Epolulopa Posystiniu 6000    | Брошюра Розузлли                     | 04.01.00 | 21.02.06          | Трипринг                  |  |
| H       | 12.03.00<br>12.03.00                                                                                                    | 12.02.10               | 2K1-003336    | ▐▕            | 1402/1      | Epolitiopa Posigatitita 6000 |                                      | 04.01.00 | 21.02.06          | Триприні                  |  |
| H       | 12.03.00                                                                                                    | 12.02.30               | 2K1.002227    | ∦ ː           | 140272      | Epoulopa "Tapkee" 26 pog     | Epowopa "Tapkee" 2                   | 04.01.06 | 21.02.00          | триприні<br>тпічыпыч      |  |
| H       | 12.03.00<br>12.03.00                                                                                                    | 12:03:20               | 2K1.004001    | ╢             | 1513/       |                              | Брошюра таркее з<br>Катаров "Ж" 1000 | 04.01.06 | 10.01.06          | ГД МДМ<br>ТП ЧМПМЧ        |  |
| H       | 12.03.00<br>12.03.00                                                                                                    | 12:04:10               | 2K1.004001    | ╏┏┓           | 1520/       |                              |                                      |          | 10.01.00          | יא מאַיי דע<br>ד מיא מאיי |  |
| H       | 12.03.00                                                                                                    | 12:04:20               | 2K1 004002    | ▋┣┫           | 1520/1      |                              |                                      | 04.01.00 | 10.01.06          | יא מאַיי דע<br>ד מיא מאיי |  |
| H       | 12.03.00                                                                                                    | 12.04.40               | 2K1 004003    |               | 1520/2      |                              |                                      | 04.01.00 | 10.01.06          | דם ייא מאיי               |  |
| H       | 12.03.00                                                                                                    | 12:05:00               | 2K1 004004    | ╏┏┓           | 1520/3      |                              |                                      | 04.01.06 | 10.01.06          | ГД МДМ                    |  |
| H       | 12.03.00                                                                                                    | 12.03.40               | 31(1-004003   | ▋┣┫           | 1313-371    | врошюра двготюнині           |                                      | 03.01.00 | 00.01.00          | Биолос                    |  |
|         | < [ ]                                                                                                    |                        |               |               |             |                              |                                      |          |                   |                           |  |
| Ē       | пров Да                                                                                                    | та Врем                | 1я док        |               |             |                              | автор                                |          | Показать систе    | мные документы            |  |
| Ī       | провед 01.                                                                                                    | 01.06 18:13            | 57 Специфика  | ация          | C3-0001587  | ,                            | Администратор                        | — I      | 🗌 Инфо (выкл - Те | жКарты; вкл - Списани     |  |
|         | провед 12.                                                                                                    | 03.06 23:44            | 00 Передача і | мате          | риалов в пр | оизводство 0000000001        | Администратор                        |          | 4                 | 1                         |  |
|         | провед 12.                                                                                                    | 03.06 23:48            | 47 Возврат М  | атер          | иалов по те | хкарте 1                     | Администратор                        |          | [ Списать мат     | ериалы на техкарту        |  |
| F       |                                                                                                    |                        |               |               |             |                              |                                      |          | A                 |                           |  |
| Ŀ       |                                                                                                    |                        |               |               |             |                              |                                      |          | 😔 Возврат мате    | ериалов по техкарте       |  |
| Ŀ       |                                                                                                    |                        |               |               |             |                              |                                      | <b>~</b> | ·                 |                           |  |
|         | Информац                                                                                                    | ия                     |               |               |             |                              |                                      |          |                   |                           |  |
|         | 2000 = 280                                                                                                    | 100                    |               |               |             |                              |                                      |          |                   |                           |  |
|         | 5000 = 500 :<br>10000 _000                                                                                                    | = 100 лак<br>- 125 арк |               |               |             |                              |                                      |          |                   |                           |  |
|         | 20000 = 2 0                                                                                                    | + 135 лак<br>00        |               |               |             |                              |                                      |          | <b>X</b> 3.       | акрыты                    |  |

Пока ТехКарта не проведена, она не принята к производству, как только её провели, а провести её могут только технологи, то считается что данный процесс уже в производстве. В последствии, на основании проведенной ТехКарты, кладовщики смогут отгружать материалы под конкретный заказ. Недогруз либо перегруз отражается визуальными значками: In - перегруз, I - норма, II - недогруз. Возможны так же и возвраты материалов по ТехКарте обратно на склад.

# - Передача материалов в производство

Документ, формируемый кладовщиком, вводится на основании и под конкретную TexКарту из журнала TexКарт. Для ввода нужно позиционировать курсор на требуемой тexкарте и нажать кнопку списания материалов.

| 110/110 |     |            |                      | τvp  | manob.        |         |            |               |                          |
|---------|-----|------------|----------------------|------|---------------|---------|------------|---------------|--------------------------|
| 14003   |     | 1520/2     | Каталог "Ж" 1000     | Блок | . 88 полос    | 04.01.0 | 6          | 10.01.06      | ТД "МДМ"                 |
| 14004   |     | 1520/3     | Каталог "Ж" 1000     | Блок | . 88 полос    | 04.01.0 | 6          | 10.01.06      | ТД "МДМ"                 |
| 14005   |     | 1519-971   | Брошюра "АвтоТюнинг" | Обло | жка           | 09.01.0 | 6          | 08.01.06      | Библос                   |
|         |     | I          |                      | I    |               | I       |            | 1             |                          |
| (       |     |            |                      |      | автор         | ~       | П          | оказать систе | емные документы          |
| ацифика | щия | C3-0001598 |                      |      | Администратор |         | ПИ         | нфо (выкл - Т | ехКарты; вкл - Списания) |
|         |     |            |                      |      |               | _       | 12         | Списать ма    | териалы на техкарту 🔵    |
|         |     |            |                      |      |               | _       | $\diamond$ | Возврат мат   | ериалов по техкарте      |
|         |     |            |                      |      |               |         | ]          |               |                          |

При этом откроется Фома документа передачи, в котором кладовщик может корректировать реально отгруженный объем:

| -          |                                                                                                  |                | 11 1                     | 1                     | 12         | 6        |        |          |  |  |
|------------|--------------------------------------------------------------------------------------------------|----------------|--------------------------|-----------------------|------------|----------|--------|----------|--|--|
| E D        | 🖹 Передача материалов в производство-Новый 🛛 📮 🗖 🔀                                               |                |                          |                       |            |          |        |          |  |  |
| <b>2</b>   | "Ш Щ Щ ↔ ☆ ☆ ☆ ☆ ☆ ☆ ☆ ☆ ☆ ☆ ☆ ☆ ☆ ☆ ☆ ☆ ☆                                                       |                |                          |                       |            |          |        |          |  |  |
| <u>æ</u> 1 | ООО "Папирус"         на основании Тех карта 3К1-004005 (12.03.06)         регламентный документ |                |                          |                       |            |          |        |          |  |  |
| Пе         | Передача материалов в производство № 000000000€ от 30.03.06 🔳 USD                                |                |                          |                       |            |          |        |          |  |  |
|            | Склад: Основной склад 30.03.06                                                                   |                |                          |                       |            |          |        |          |  |  |
| Ком        | ментарий: 🛙                                                                                      |                |                          |                       |            | 29.19    | 227    |          |  |  |
|            |                                                                                                  |                | 1                        |                       |            | 20.10    |        |          |  |  |
| N          | Специфик                                                                                         | сация          | тех карта                | Материал              | Формат м.  | Кол-во   | Eα     | <u>^</u> |  |  |
|            | Номер в і                                                                                        | производстве   | Номер в производс        | Вид материала         | Плотность  | в листах |        |          |  |  |
| 1          | Специфика                                                                                        | ция СЗ-0001598 | Тех карта ЗК1-004005 (12 | Галери Арт Матовая 31 | 720*1040   | 36.616   | кг     | _        |  |  |
|            | 1519-9                                                                                           |                | 1519-971                 | Галери Арт            | 300        | 163      |        |          |  |  |
| 2          | Специфика                                                                                        | ция СЗ-0001598 | Тех карта ЗК1-004005 (12 | Пластины SM 459*525   |            | 4.000    | யா     |          |  |  |
|            | 1519-9                                                                                           |                | 1519-971                 |                       |            |          |        |          |  |  |
|            |                                                                                                  |                |                          |                       |            |          |        |          |  |  |
|            |                                                                                                  |                |                          |                       |            |          |        |          |  |  |
|            |                                                                                                  |                |                          |                       |            |          |        |          |  |  |
|            |                                                                                                  |                |                          |                       |            |          |        |          |  |  |
|            | 1                                                                                                |                | 1                        |                       |            |          |        |          |  |  |
|            |                                                                                                  |                |                          |                       |            |          |        |          |  |  |
|            |                                                                                                  |                |                          |                       |            |          |        |          |  |  |
|            |                                                                                                  |                |                          |                       |            |          |        |          |  |  |
|            |                                                                                                  |                |                          |                       |            |          |        |          |  |  |
|            |                                                                                                  |                |                          |                       |            |          |        |          |  |  |
|            |                                                                                                  |                |                          |                       |            |          |        |          |  |  |
|            |                                                                                                  |                |                          |                       |            |          |        |          |  |  |
|            |                                                                                                  |                |                          |                       |            |          |        |          |  |  |
|            |                                                                                                  |                |                          |                       |            |          |        |          |  |  |
|            |                                                                                                  |                |                          |                       |            |          |        |          |  |  |
|            |                                                                                                  |                |                          |                       |            |          |        |          |  |  |
| Нов        | ый                                                                                               |                |                          | 🚺 Печать 🔲 🕻          | Записать 🕄 | ок з     | Закрыл | ъ        |  |  |
|            |                                                                                                  |                |                          |                       |            |          |        | -        |  |  |

Существует ещё один, очень важный для общей работы системы, режим работы этого документа.

Во время работы предприятия, то и дело возникают расходы, которые можно косвенно отнести к производственным расходам. В случае, когда списывается в производство какая либо материальная

база, например какие либо «общие» расходные материалы или запчасти, используют документ «Передача материалов Общая». Данные списания фактически завышают конечную стоимость производства одной единицы продукции и требует ежемесячного распределения.

Производится это так же документом «Передача материалов в производство» с установленным режимом регламентный документ (1 на рис.):

| 🖹 Передача материалов в производство - 0000000007 *              |           |                  |                          |           |                  |          |  |  |  |
|------------------------------------------------------------------|-----------|------------------|--------------------------|-----------|------------------|----------|--|--|--|
| 🛎 🗏 🖷 📲 🛃 🖬 🛠                                                    |           |                  |                          | 1         |                  |          |  |  |  |
| 🔏 <u>ООО "Папирус"</u> на с                                      | основании |                  |                          | 🔽 per     | ламентный доку   | мент     |  |  |  |
| Передача материалов в производство № 000000007 от 31.01.06 🔳 USD |           |                  |                          |           |                  |          |  |  |  |
| Склад: Основной склад                                            |           |                  |                          | 03.0      | )4.06 🔳          |          |  |  |  |
| Комментарий: 28.1827                                             |           |                  |                          |           |                  |          |  |  |  |
| N Спецификация                                                   | тех к     | арта             | Материал                 | Формат м. | Кол-во           | Ед 🔼     |  |  |  |
| Номер в производстве                                             | Номе      | ер в производст. | Вид материала            | Плотность | в листах         |          |  |  |  |
|                                                                  |           |                  |                          | l         | -                | -        |  |  |  |
|                                                                  |           |                  |                          |           |                  | <b>~</b> |  |  |  |
|                                                                  |           |                  | I                        | И         | <u>II</u>        |          |  |  |  |
| заказына 7321                                                    |           |                  | материал                 |           |                  |          |  |  |  |
| Спецификация                                                     | Сумма     | Доля 🔨           | Материал                 | Колво     | О Сумма          | ~        |  |  |  |
| Спецификация СЗ-0001587                                          | 1000.00   | 0.136593 📄       | Пластины SM 459*525-015/ | /100 дл   | 1                |          |  |  |  |
| Спецификация СЗ-0001548                                          | 1980.00   | 0.270455         | Проявитель для пластин 1 | /20       | 2                |          |  |  |  |
| Спецификация СЗ-0001588                                          | 1660.00   | 0.226745         |                          |           |                  | _        |  |  |  |
| Спецификация СЗ-0001589                                          | 2434.00   | 0.332468         |                          |           |                  |          |  |  |  |
|                                                                  |           | ×                |                          |           |                  |          |  |  |  |
|                                                                  | Подбор За | жазов за месяц   |                          | 🚺 Ποдά    | іор матер. за ме | сяц 3    |  |  |  |
| Записан, но не проведен<br>Администратор                         |           | 2                | 🛕 Печать 📕 Запи          | асать 🕄   | ОК Закрь         | пь       |  |  |  |

При этом режиме открываются два дополнительных окна: окно подбора спецификаций за тот месяц, в котором находится регламентный документ, которое подбираются И ОКНО, В материалы, списанные 3a период общими списаниями. Пользователю необходимо подобрать заказы в соответствующую табличную часть нажатием соответствующих кнопок (2 и 3 на рис.), и провести документ.

Найти эти документы можно в журнале учета ОС и материалов:

| < | M   | Заказы поставщикам<br>Учет материалов, ОС и прочее<br>Списания материалов |
|---|-----|---------------------------------------------------------------------------|
|   | нал | Кассовые                                                                  |

В самом журнале хранятся документы все документы учета материальных средств. Обычный документ «Передача материалов в производство» от регламентного в журнале отличается тем, что напротив него в колонке «Реглам.» стоит слово «закрытие».

|   | Дата     | Документ                           | Реглам.  | Номер      | Вх. номер | Услуга | Клиент       | Склад        | Сумма   |
|---|----------|------------------------------------|----------|------------|-----------|--------|--------------|--------------|---------|
| M | 29.04.05 | Поступление материалов и услуг     |          | 0000000168 | 460 н     |        | Арт Вероне   | Основной скл | 1467.12 |
| X | 04.01.06 | Поступление материалов и услуг     |          | 0000000888 | 1518      | +      | Альфа        | Основной скл | 29.00   |
| X | 05.01.06 | Поступление материалов и услуг     |          | 0000000920 | 2531057 H |        | Антуан Блэк  | Основной скл | 1845.79 |
| X | 05.01.06 | Поступление материалов и услуг     |          | 0000000921 | 2531056 H |        | Антуан Блэк  | Основной скл | 461.86  |
| K | 09.01.06 | Поступление материалов и услуг     |          | 0000000923 | 2600013 H |        | Антуан Блэк  | Основной скл | 66.08   |
| Y | 09.01.06 | Поступление материалов и услуг     |          | 0000000922 | 2600012 H |        | Антуан Блэк  | Основной скл | 922.90  |
| Y | 10.01.06 | Поступление материалов и услуг     |          | 0000000924 | 2600056 H |        | Антуан Блэк  | Основной скл | 922.90  |
| Y | 10.01.06 | Перемещение материалов             |          | 000000062  |           |        |              | Копировка    |         |
| Y | 10.01.06 | ПередачаМатериаловОбщая            |          | 48         |           |        | Водилин А.Г. |              |         |
| Y | 30.01.06 | ПередачаМатериаловОбщая            |          | 49         |           |        | Трошкин А М  |              |         |
| Y | 31.01.06 | Передача материалов в производство | закрытие | 0000000007 |           |        |              | Основной скл |         |
| Y | 12.03.06 | Передача материалов в производство |          | 0000000001 |           |        |              | Основной скл |         |
| Y | 12.03.06 | Передача материалов в производство |          | 0000000002 |           |        |              | Основной скл |         |

Настоятельно рекомендуем делать его последним днём месяца в конце рабочего дня, после того как все данные за месяц введенные в систему сверены. В случае, когда требуется изменить данные в месяце, влияющие на распределение затрат (неучтенные своевременно списание или спецификация), следует, после ввода или корректировки «опоздавших» документов, сделать документ закрытия непроведенным (правая кнопка мыши на документе в журнале), сдвинуть в конец дня (правая кнопка мыши на документе в журнале), перезаполнить табличные части и провести.

Обращаем отдельное внимание на то, что регламентный документ распределения материалов, по нашему мнению НЕ должен делать кладовщик. Данная операция должна происходить под контролем либо руководителей либо бухгалтерии.

Советуем так же обратить внимание на ещё один регламентный документ «Списание затрат», списывающий финансовые затраты на производство, описанный в конце главы.

# - Передача материалов общая

Документ служит для списания со складов компании материальных ценностей в производство не под конкретную техкарту. Например расходные материалы (краска, хим.реактивы, запчасти и т.д.) требуемые для обеспечения работы оборудования. Как правило оформляется кладовщиком по запросу кого либо из сотрудников производственных отделов.

| 🖹 ПередачаМатериаловОбщая - 49 *                                                       | 🕯 ПередачаМатериаловОбщая - 49 * 📃 🗖 🔀 |            |  |  |  |  |  |  |  |
|----------------------------------------------------------------------------------------|----------------------------------------|------------|--|--|--|--|--|--|--|
| a 🕮 🕮 🖷 🕇 🖡 🖓 🕅 🖗                                                                      |                                        |            |  |  |  |  |  |  |  |
| Передача расходников и прочих материалов №                                             | 49 or: 30.01.06                        | <b></b>    |  |  |  |  |  |  |  |
| Затребовал: Трошкин А.М.                                                               |                                        |            |  |  |  |  |  |  |  |
| Комментарий: Краска под основную печать Плановая замена расходников на печатном станке |                                        |            |  |  |  |  |  |  |  |
|                                                                                        |                                        | ~          |  |  |  |  |  |  |  |
| N Материал                                                                             | количество                             | Ед. изм. 🔼 |  |  |  |  |  |  |  |
| 1 Kpacka CYAN                                                                          | 2.000                                  | л.         |  |  |  |  |  |  |  |
| 2 Резиновая прокладка (барабан)                                                        | 2.000                                  | ய          |  |  |  |  |  |  |  |
|                                                                                        |                                        |            |  |  |  |  |  |  |  |
|                                                                                        |                                        |            |  |  |  |  |  |  |  |
|                                                                                        |                                        |            |  |  |  |  |  |  |  |

Кладовщик обязан указать номенклатуру запроса, кто затребовал и краткое описание требования. Если на предприятие ведётся бумажный внутренний документооборот, то есть возможность распечатать внутреннюю накладную сдачи-приемки материалов по кнопке печать из формы документа:

| Внутренняя накладная № 49 от 30.01.06                                                    |                   |         |            |  |  |  |  |
|------------------------------------------------------------------------------------------|-------------------|---------|------------|--|--|--|--|
| По требованию:                                                                           | Трошкин А М       |         |            |  |  |  |  |
| Примечание: Краска под основную печать<br>Плановая замена расходников на печатном станке |                   |         |            |  |  |  |  |
| составил Администратор 03.04.06 в 22:47:08                                               |                   |         |            |  |  |  |  |
|                                                                                          | Материал          | Ед.изм. | количество |  |  |  |  |
| Краска CYAN                                                                              |                   | л.      | 2          |  |  |  |  |
| Резиновая пр                                                                             | окладка (барабан) | ШТ      | 2          |  |  |  |  |
|                                                                                          |                   |         |            |  |  |  |  |
|                                                                                          |                   |         |            |  |  |  |  |
|                                                                                          |                   |         |            |  |  |  |  |
|                                                                                          |                   |         |            |  |  |  |  |

отпустил (Администратор) \_\_\_\_\_\_ принял (Трошкин А М) \_\_\_\_\_

Материалы списанные таким образом, требуют регламентного распределения по работам за месяц (см. документ «Передача материалов в производство»).

## - Перемещение материалов

Если на фирме используется несколько складов. С несколькими материально ответственными лицами, целесообразно информационной распределять материалы В базе. Для И перемещения материалов между складами введён документ «Перемещение материалов». Для примера возьмем материал «пластины». Все пластины приходуются на «основной склад». Далее их необходимо переместить с «основного склада» на склад «копировки» (здесь и далее могут встречаться нарицательные названия элементов, принятые к использованию на конкретных производствах, под «копировкой» понимается склад хранения пластин, непосредственно при оборудовании для изготовления форм).

| 🖹 Перемещение материалов - 0000000062 *                                                                                                    |                                             |
|----------------------------------------------------------------------------------------------------|---------------------------------------------|
| 🗃 🕮 🖏 💼 🕇 🗍 打 🏹 🕐                                                                                                    |                                             |
| №       000 "Папирчс"         Перемещение материалов №       0000000062       от         Со склада:       Основной склад          На склад:       Копировка | .06 USD<br>10.01.06<br>28.78                |
| N Материал<br>1 Пластины SM 459*525-015/100 для СТР                                                                                                    | <mark>Формат Количество Ед</mark> ∧<br>1 шт |
|                                                                                                    |                                             |

Кладовщик обязан указать номенклатуру перемещения, складисточник и склад-приемщик. Если на предприятие ведётся бумажный внутренний документооборот, то есть возможность распечатать внутреннюю накладную сдачи-приемки материалов по кнопке печать из формы документа:

составил Администратор 03.04.06 в 22:59:36 Накладная на внутреннее перемещение материалов №0000000062 от 10.01.06

| Склад отправитель:<br>Склад получатель: | Основной склад<br>Копировка |                   |         |        |
|-----------------------------------------|-----------------------------|-------------------|---------|--------|
|                                         | материал                    | формат            | ед.изм. | кол-во |
| Пластины SM 459*525                     | 5-015/100 для СТР           |                   | ШТ      | 1      |
|                                         |                             |                   |         |        |
| представитель                           |                             | представитель     |         |        |
| склада отправителя                      |                             | склада получателя |         |        |

# - Резка бумаги

В процессе работы возникает необходимость преобразования одного формата в другой путем резки бумаги. Для таких целей был создан документ «Резка Бумаги».

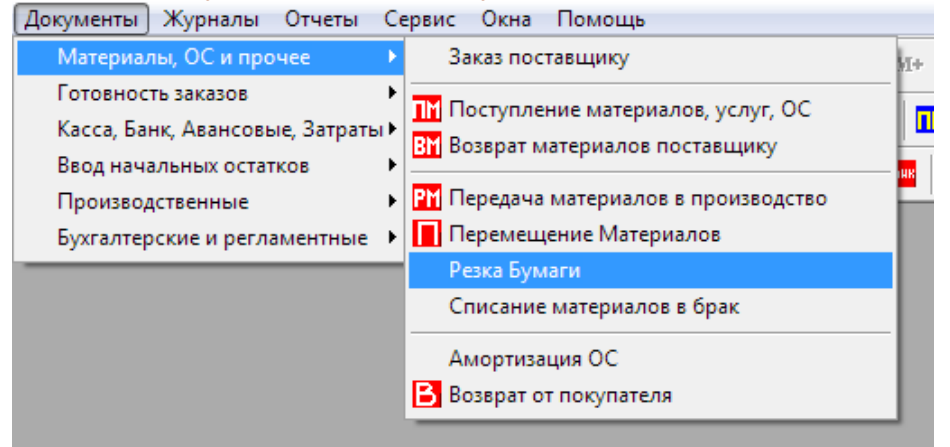

B процессе резки бумаги могут возникнуть, помимо требуемого формата, форматы обрезков. Вы можете отказаться от создания обрезных форматов, а можете и добавить их к себе на склад. Вся себестоимость исходного листа ляжет на тот материал, который в табличной части будет стоять на первой строке. Документ позволяет предварительно проанализировать результат резки. В соответствии с полученным анализом заполнится и табличная Далее часть. пользователь может поменять предложенные системой результаты на те которые он посчитает нужным.

| 🖹 Pea      | ка Бумаги-Новый *                                     |                             |                |            |
|------------|-------------------------------------------------------|-----------------------------|----------------|------------|
| æ .        | ↓ 興 囁 ▲ ↓ 紅 延 ፼ 🧏                                     |                             |                |            |
| <u> </u>   | 00 "Папирус"                                          |                             |                |            |
| <u>Рез</u> | ка бумаги 000000001 от 09.04.06                       | 🛅 Склад: Основн             | юй склад       |            |
| Мате       | ариал источник<br>риал: Snow ART Gloss 170 г/м2 Кол.в | резку: 0.00 📾 Ф             | ормат Вых: 300 | 300        |
| Ед.И       | зм: кг Ост: 170.7 Форм.                               | исх. листа: 700*1000        | Анализ         | Заполнить  |
| Получ      | енные материалы на выходе                             |                             | 🗌 создава      | ть обрезки |
| 1.1        |                                                       | ab.                         |                |            |
|            | Материал Получ.                                       | Формат получ.<br>Кол. Получ | цена           | Сумма 🔥    |
|            | материал Получ.                                       | Формат получ.<br>Кол. Получ | цена           | Сумма      |
|            | материал Получ.                                       | Формат получ.<br>Кол. Получ | цена           |            |
|            | материал Получ.                                       | Чормат получ.<br>Кол. Получ | цена           |            |
|            | материал Получ.                                       | Формат получ.<br>Кол. Получ | Цена           |            |
|            | материал Получ.                                       | Формат получ.<br>Кол. Получ | Цена           |            |

В поле «Материал» указывается материал предназначенный для резки. Поле «Ед.Изм:» заполняется тем видом единицы измерения, в каком пользователь предпочтет работать в документе. Это может быть как лист так и кг. Соответственно остаток, рассчитанный и

показанный справа от окна единицы измерения, будет показываться в тех единицах, которые указаны в этом поле. Поле «Кол.в резку» вводится то количество материала, которое предназначено в резку. В поле «Формат Вых:» вводится уже обрезанный формат, планируемый на выходе операции. После заполнения этих полей возможно проанализировать результаты резки по нажатию на кнопку «Анализ».

| 🧖 <u>000 "</u> | Папирус"                                                                                                    |
|----------------|----------------------------------------------------------------------------------------------------|
| <u>Резка б</u> | умаги 0000000001 от 09.04.06 📺 Склад: Основной склад 🛄                                                                                                  |
| – Материал     | источник                                                                                                    |
| Материал:      | Snow ART Gloss 170 г/м2 🛄 Кол.в резку: 100.00 🗐 Формат Вых: 300*300 🛄                                                                                   |
| Ед.Изм:        | кг Ост: 170.7 Форм.исх.листа: 700*1000 Анализ Ваполнить                                                                                                 |
| Полученны      | е материалы на выходе 🛛 🗹 с здавать обрезки                                                                                                    |
| N Mar          | териал Получ. Цена Сумма                                                                                                    |
|                |                                                                                                    |
|                |                                                                                                    |
|                |                                                                                                    |
|                | <b>/</b>                                                                                                    |
|                |                                                                                                    |
| X              |                                                                                                    |
| X              |                                                                                                    |
|                | Количество листов 300°300 с исходного листа: 6<br>СОЗДАСТСЯ НОВЫЙ МАТЕРИАЛ: Snow ART Gloss 170 г/м2 формата 300°300<br>                                 |
|                | Количество листов 300°300 с исходного листа: 6<br>СОЗДАСТСЯ НОВЫЙ МАТЕРИАЛ: Snow ART Gloss 170 г/м2 формата 300°300<br>                                 |
|                | Количество листов 300°300 с исходного листа: 6<br>СОЗДАСТСЯ НОВЫЙ МАТЕРИАЛ: Snow ART Gloss 170 г/м2 формата 300°300<br>———————————————————————————————— |

Если результаты анализа удовлетворительны, отмечаем по необходимости флаг «создавать обрезки» и заполняем табличную часть документа полученными форматами. При этом создадутся недостающие форматы и материалы:

| 🌋 <u>000 "Папирус"</u> |                              |                    |          |              |            |
|------------------------|------------------------------|--------------------|----------|--------------|------------|
| Резка бумаги 🛛         | 000000001 <u>OT</u> 09.04.06 | 💼 Склад: Ос        | новной с | жлад         |            |
| Материал источник —    |                              |                    | _        |              |            |
| Материал: Snow ART     | Gloss 170 г/м2 🛄 Кол.в       | резку: 100.00      | ₫Форм    | ат Вых: 300× | 300        |
| Ед.Изм: Кг             | Ост: 170.7 Форм.             | исх.листа:700*1000 |          | Анализ       | Заполнить  |
| Полученные материалы   | на выходе                    |                    |          | 🔽 создава    | гь обрезки |
| N Материал Пол         | IY4.                         | Формат получ.      | Це       | на           | Сумма      |
|                        |                              | Кол. Получ         |          |              |            |
| 1 Snow ART Gloss       | 170 г/м2                     | 300×300            |          | 0.21         | 16.20      |
|                        |                              | 77.                | .143     |              |            |
| 2 Snow ART Gloss       | 170 г/м2                     | 1000×100           |          | 0.23         | 3.29       |
|                        |                              | 14.                | .286     |              |            |
| 3 Snow ART Gloss       | 170 г/м2                     | 100*600            |          | 0.14         | 1.20       |
|                        |                              | 8.                 | .571     |              |            |
|                        |                              |                    |          |              |            |
|                        |                              |                    |          |              |            |
| <u> </u>               |                              |                    |          | '            |            |
| Автор: Администра      | атор                         | E                  | V OK     | 3            | акрыты     |

Документ хранится в журнале учета материалов.

- Списание материалов в брак

При необходимости списания материалов со склада (в брак, либо после проведенной инвентаризации) используется документ «Списание материалов в брак»:

| Документы Журналы Отчеты Се                                                      | ервис Окна Помощь                                                                                            |
|----------------------------------------------------------------------------------|----------------------------------------------------------------------------------------------------|
| Материалы, ОС и прочее 🔹 🕨                                                       | Заказ поставщику                                                                                             |
| Готовность заказов<br>Касса, Банк, Авансовые, Затраты<br>Ввод начальных остатков | П Поступление материалов, услуг, ОС<br>В Возврат материалов поставщику                                       |
| Производственные<br>Бухгалтерские и регламентные                                 | <ul> <li>Передача материалов в производство</li> <li>Перемещение Материалов</li> <li>Резка Бумаги</li> </ul> |
|                                                                                  | Списание материалов в брак<br>Амортизация ОС<br>Возврат от покупателя                                        |

Этот документ, в отличие от «передачи общей» не относит списанные материалы в убыток. Списанные материалы не относятся ни к общему производству, ни к одному заказу клиентов. В диалоговой форме документа оператор вносит только материал и количество списываемого материала.

| 🖹 Списание материалов в брак - 0000000001 📃 🗖 🔀                                                                                                    |          |         |    |      |   |       |        |  |  |
|----------------------------------------------------------------------------------------------------|----------|---------|----|------|---|-------|--------|--|--|
|                                                                                                    |          |         |    |      |   |       |        |  |  |
| №         ООО "Папирус"           Списание материалов в брак №         0000000001         от         09.04.06         USD            Со склада:         Основной склад          28.1827 |          |         |    |      |   |       |        |  |  |
| N Материал                                                                                                    | Формат   | Количе  | Eg | Цена | K | Сумма | ~      |  |  |
| 1 Snow Art gloss 90 г/м2                                                                                                    | 640*900  | 15.000  | кг | 1.65 | 5 |       | 24.75  |  |  |
| 2 Snow Art Gloss 115 г/м2                                                                                                    | 700*1000 | 300.000 | кг | 1.60 |   |       | 480.00 |  |  |
|                                                                                                    |          |         |    |      |   |       |        |  |  |
|                                                                                                    |          |         |    |      |   |       |        |  |  |

Данным документом так же можно списывать всевозможные расходные материалы, основные средства и прочие товарноматериальные ценности.

Документ хранится в журнале учета материалов.

- Поступление материалов, услуг, ОС и прочих ТМЦ.

Данный вид документа по сути является приходной накладной и предназначается для оформления операций, связанных с оприходованием товаров, материалов, услуг и прочих ТМЦ от контрагентов. Поступление материалов создаются, хранятся и редактируются в журнале «Учет материалов, ОС и прочее»:

| Журналы Отчеты Сервис Окна     | Помощь |
|--------------------------------|--------|
| 📕 Общий журнал                 |        |
| 🗹 Выполнение Спецификаций      |        |
| Заказы на складе               |        |
| 🚻 Готовая продукция            |        |
| <mark>ТК</mark> Тех карты      |        |
| 🦲 Спецификации                 |        |
| Заказы поставщикам             |        |
| M Учет материалов, ОС и прочее |        |
| Списания материалов            |        |
|                                |        |

Документ формирует приход указанных ТМЦ на склады компании. В случае если это приход услуги, то на склад ничего не приходуется. В обоих случаях, на сумму документа формируется задолженность перед контрагентом. Отличить документ прихода услуги в журнале можно по плюсику в колонке услуга:

|   | Дата     | Документ                       | Реглам. | Номер      | Вх. номер   | Услуга | Клиент       | Склад          | Сумма   |
|---|----------|--------------------------------|---------|------------|-------------|--------|--------------|----------------|---------|
| Y | 29.04.05 | Поступление материалов и услуг |         | 0000000168 | 460 н 🌈     |        | Арт Вероне   | Основной склад | 1467.12 |
| Y | 04.01.06 | Поступление материалов и услуг |         | 0000000888 | 1518        | +      | Альфа        | Основной склад | 29.00   |
| Y | 05.01.06 | Поступление материалов и услуг |         | 0000000920 | 2531057 H 🕓 |        | Антуан Блэк  | Основной склад | 1845.79 |
| Y | 05.01.06 | Поступление материалов и услуг |         | 0000000921 | 2531056 H   |        | Антуан Блэк  | Основной склад | 461.86  |
| Y | 09.01.06 | Поступление материалов и услуг |         | 0000000923 | 2600013 H   |        | Антуан Блэк  | Основной склад | 66.08   |
| Y | 09.01.06 | Поступление материалов и услуг |         | 0000000922 | 2600012 H   |        | Антуан Блэк  | Основной склад | 922.90  |
| Y | 10.01.06 | Поступление материалов и услуг |         | 0000000924 | 2600056 H   |        | Антуан Блэк  | Основной склад | 922.90  |
| Y | 10.01.06 | Перемещение материалов         |         | 0000000062 |             |        |              | Основной склад |         |
| Y | 10.01.06 | ПередачаМатериаловОбщая        |         | 48         |             |        | Водилин А.Г. |                |         |

Заметим, что в зависимости от типа оприходования (услуга или прочее) меняется и внешний вид документа. В случае оприходования услуги необходимо установить флажок «приходуем услугу» в шапке документа. В шапке документа для обоих случаев обязательны к заполнению поля «На склад» и «Клиент». Курс по умолчанию подставляется на рабочую дату. При установленном флаге «в зачет ранее перечисленных авансов» система будет искать ранее перечисленные нами клиенту авансы. Если сумма аванса будет больше документа, то система погасит его задолженность на сумму документа. Если сумма аванса будет меньше, то аванс закроется полностью, а разница оформится в наш долг поставщику. Если авансов не будет, либо флаг не будет установлен, то сформируется задолженность на всю сумму приходной накладной. В поле «Входящий номер» вносится исходящий номер счетафактуры, расходной накладной или акта об оказании услуг контрагента.

Рассмотрим оба варианта заполнения документа:

- оприходование услуги

| <u>і оо</u><br>Посту | <u>0 "Папирус"</u><br>Пление материалов | 0000000888 <b>OT</b> 04.01.06 | – Входящая информа<br>Входящий Номер: 1 | ация USD                |
|----------------------|-----------------------------------------|-------------------------------|-----------------------------------------|-------------------------|
| На скла              | ц: Основной склад                       |                               |                                         | 28.7825                 |
| Клиен                | г: Альфа                                |                               |                                         |                         |
|                      | 📃 в зачет ранее перечисленны            | ых авансов 🛛 🔽 г              | триходуем услугу                        |                         |
| N Ycı                | уга                                     |                               | Сумма                                   | Спецификация <a></a>    |
| 1 Цве                | опроба                                  |                               | 29.00                                   | Спецификация C3-0001587 |
|                      |                                         |                               |                                         | ▼                       |
| Прове                | ден                                     | <u>Громыко Тат</u> ы          | яна Андреевна                           | Сумма: 29 USD           |
| П                    | одбор 🛛 🔂 П                             | ечать 🛛 🔲 Записать 🖏          | ОК Закрыть                              |                         |

Табличная часть:

Услуга – текстовое поле, в котором указывается

наименование полученной услуги в свободной текстовой форме.

Сумма – сумма услуги в валюте документа

Спецификация – ссылка на документ

ВНИМАНИЕ!!! В случае с услугой, в табличной части может быть введена только одна строка!!!

### - оприходование материалов, ОС, расходников и пр.

| <mark>М</mark><br>По<br>На<br>К | ООО "Папирус"       Входящая информация         Поступление материалов       0000000920       ОТ       05.01.06       Входящий Номер:       2531057 Н         На склад:       Основной склад         05.01.06        28.8177          Клиент:       Антуан Блэк |                 |                 |        |                   |                 |                         |  |
|---------------------------------|----------------------------------------------------------------------------------------------------|-----------------|-----------------|--------|-------------------|-----------------|-------------------------|--|
| N                               | Материал                                                                                                    | Плотность       | Колич           | Ед     | Цена              | Сумма           | <sup>~</sup> Вес (кг) 🔼 |  |
| 1                               | Snow Art Gloss 130 г/м2                                                                                                    | 130<br>640*900  | 1272.960        | кг     | 1.45              | 1845.79         | 1272.96                 |  |
| 2                               | Snow Art Gloss 150 г/м2                                                                                                    | 150<br>700×1000 | 125.000         | кг     | 1.60              | 200.00          | 125<br>1190             |  |
| 3                               | Проявитель для пластин 1/2(                                                                                                    |                 | 2.000           | кан    | 64.06             | 128.12          |                         |  |
|                                 |                                                                                                    |                 |                 |        |                   |                 |                         |  |
| пр                              | оведен                                                                                                    |                 | <u>Сл</u>       | ЮНЬКОВ | <u> Uлег Семё</u> | <u>нович</u> Сų | умма: 2173.91 USD       |  |
|                                 | Подбор                                                                                                    | 👌 Печать        | 📙 <u>З</u> апис | ать 🗳  | OK                | Закрыть         |                         |  |

В данном случае может быть сколько угодно строк. Табличная часть:

*Материал* – поле типа справочник «Материалы», в котором указывается приходуемая материальная ценность.

Плотность – в случае, если у выбранного материала реквизит «вид материала» установлен в значение «бумага», это поле заполняется значением плотности бумаги текущего материала.

Формат – заполняется форматом при тех же условиях, что и реквизит «плотности».

*Количество* – количество приходуемого материала в учетных единицах материала.

Цена – цена единицы материала.

Сумма – сумма оприходованного материала.

*~Вес (кг)* – в случае если приходуемый материал «бумага» и учетная единица «листы» в этой колонке рассчитывается приблизительный вес приходованного материала.

~*листов* – в случае если приходуемый материал «бумага» и учетная единица «кг» в этой колонке рассчитывается приблизительное количество листов приходованного материала.

- Возврат материалов, услуг, ОС и прочих ТМЦ.

Данный документ является противоположностью документа «Поступление материалов» и служит для возврата материалов обратно контрагенту. Вводится исключительно на основании ранее введенного «Поступления материалов» по которому планируется возврат. Ввести на основании можно двумя способами:

- 1) Используя панель кнопок журнала.
- 2) Используя контекстное меню, вызываемое по правой кнопке мыши.

| ë |                                 |           |              |          |                             |              |        |     |        |           |  |  |
|---|---------------------------------|-----------|--------------|----------|-----------------------------|--------------|--------|-----|--------|-----------|--|--|
|   | Журнал учета материалов и услуг |           |              |          |                             |              |        |     |        |           |  |  |
|   |                                 | Дата      | Документ     |          | Реглам.                     | Номер        | Вх. но | мер | Услуга | Клиент    |  |  |
|   | M                               | 05.01.06  | Поступление  |          |                             | ll nonnonner | 052105 | 7 H |        | Антуан Бл |  |  |
|   | M                               | 05.01.06  | Поступление  | <b>—</b> | <u>Н</u> овый               |              |        | ŝΗ  |        | Антуан Бл |  |  |
|   | M                               | 09.01.06  | Поступление  | 2        | <u>О</u> ткрыть             |              |        | ЗH  |        | Антуан Бл |  |  |
|   |                                 | 09.01.06  | Поступление  | G        |                             |              |        | 2 H |        | Антуан Бл |  |  |
|   | M                               | 10.01.06  | Поступление  |          | Thoom                       |              |        | ŝΗ  |        | Антуан Бл |  |  |
|   | M                               | 10.01.06  | Перемещение  | 8        | . <u>К</u> опировать        |              |        |     |        |           |  |  |
|   | M                               | 10.01.06  | ПередачаМат  | 圜        | Пометить на улал            | ечие         | Del    |     |        | Водилин А |  |  |
|   | M                               | 30.01.06  | ПередачаМат  |          | Peortu up ocuopou           |              |        |     |        | Трошкин А |  |  |
|   | M                               | 31.01.06  | Передача мат | -        | <u>p</u> bectivi na ochoban | iriri        |        |     |        |           |  |  |
|   |                                 | 12.03.06  | Передача мат |          | Сделать не прове            | еденным      |        | F2  |        |           |  |  |
|   | – Ин                            | формация- |              |          | Изменить время до           | окумента     |        |     |        |           |  |  |

При этом курсор ДОЛЖЕН стоять на документе поступления материала!!!

| Bo<br>C<br>Hao | ООО "Папирус"       Возврат материалов №       0000000001 от 18.04.06 ш       USD …         Со склада: Основной склад       Поставщик: Антуан Блэк       …         На основании: Поступление материалов и услуг 0000000920       … |                     |                 |       |       |         |                       |  |
|----------------|----------------------------------------------------------------------------------------------------|---------------------|-----------------|-------|-------|---------|-----------------------|--|
| N              | Материал                                                                                                    | Плотность<br>Формат | Колич           | Ед    | Цена  | Сумма   | <sup>~</sup> Вес (кг) |  |
| 3              | Проявитель для пластин 1/2(                                                                                                    |                     | 1.000           | кан   | 64.06 | 64.0    | 6                     |  |
|                |                                                                                                    |                     |                 |       |       |         |                       |  |
|                |                                                                                                    |                     |                 |       |       |         | ►                     |  |
| Комн           | иентарий:                                                                                                    |                     |                 |       |       |         | < >                   |  |
| Нові           | ыЙ                                                                                                    | Адми                | нистратор       |       |       | , C     | сумма: 64.06 USD      |  |
|                | Подбор                                                                                                    | 👌 Печать            | 📙 <u>З</u> апис | ать 🖏 | OK    | Закрыть |                       |  |

В появившемся документе табличная часть будет заполнена в соответствии с табличной частью документа основания. При необходимости, пользователю необходимо будет откорректировать количество. Возврат отсторнирует материалы и взаиморасчеты по выбранной сделке, в том объеме, который будет указан в табличной части возврата материалов. Возвраты создаются, хранятся и редактируются в журнале «Учет материалов, ОС и прочее»

### - Возврат материалов из производства.

При производстве продукции нередко возникают ситуации, когда планируемое, или расчетное количество материала оказывается больше, чем фактически затраченное. Например, печатник сэкономил на приладке бумагу. Возникает некоторое количество годного в производство, но уже списанное туда же материала. Для того чтобы вернуть этот материал из производства на склад материалов и используют этот документ. Вводится он следующим образом: В журнале учета ТехКарт

| č                                                                                                    |                                                                                             |                                       |                                     |                                                   |                        |             |                                 |                                             |  |  |  |
|----------------------------------------------------------------------------------------------------|---------------------------------------------------------------------------------------------|---------------------------------------|-------------------------------------|---------------------------------------------------|------------------------|-------------|---------------------------------|---------------------------------------------|--|--|--|
| ЗАТРЕБОВАНО:         ОТГРУЖЕНО:           EURO Apm Матовая 200 г/м2 Евро Apm 640*900 [207.36 кг]         EURO Apm Матовая 200 г/м2 Евро Apm 640*900 [207.36 кг]           Пластины SM 459*525-015/100 gля CTP [72 шт]         Пластины SM 459*525-015/100 gля CTP [72 шт] |                                                                                             |                                       |                                     |                                                   |                        |             | 10×900 [207.36 x2<br>72 um]     | ]                                           |  |  |  |
|                                                                                                    | Дата Время 1                                                                                | Томер                                 | М Пр.№                              | Изделие                                           | Работа                 | Дата на     | Дата сд                         | Клиент                                      |  |  |  |
|                                                                                                    | 12.03.0( 23:50:57                                                                           | , 2K1 002999                          | 1519/1                              | Брошюра "Таркее" 36 пол                           | Обложка                | 04.01.06    | 08.01.06                        | ТД "МДМ"                                    |  |  |  |
|                                                                                                    | 12.03.0( 23:51:13                                                                           | 3K1-004000                            | 1519/2                              | Брошюра "Таркее" 36 пол                           | Блок 36 полос          | 04.01.06    | 08.01.06                        | тд "мдм"                                    |  |  |  |
|                                                                                                    | 29.03.0( 23:42:02                                                                           | 261 004007                            | 1522/                               | Каталог "Ж" 1000                                  | Каталог ''Ж'' 1000     | 29.03.06    | 10.01.06                        | Петров А.А.                                 |  |  |  |
|                                                                                                    | 29.03.0( 23:42:12                                                                           | 3K1-004008                            | 1522/1                              | Каталог "Ж" 1000                                  | Обложка                | ка 29.03.06 |                                 | Петров А.А.                                 |  |  |  |
|                                                                                                    | <                                                                                           |                                       | 111                                 | li                                                |                        | l           | 11                              | >                                           |  |  |  |
|                                                                                                    | провед 04.01.06 10:25                                                                       | <b>ня док</b><br>i:02 Специфика       | ация СЗ-000158                      | 3                                                 | автор<br>Администратор |             | Токазать сист<br>Инфо (выкл - Т | гемные документы<br>ГехКарты; вкл - Списани |  |  |  |
|                                                                                                    | провед 12.03.06 23:52                                                                       | :58 Передача №                        | иатериалов в п                      | оизводство 0000000005                             | Администратор          | p M         |                                 |                                             |  |  |  |
|                                                                                                    | провед 01.04.06 00:24                                                                       | :26 ПЛАН 1 (01                        | 1.04.06)                            |                                                   | Администратор          |             | списать ма                      | атериалы на техкарту                        |  |  |  |
|                                                                                                    |                                                                                             | 🕨 Возврат ма                          | териалов по техкарте                |                                                   |                        |             |                                 |                                             |  |  |  |
|                                                                                                    | <ul> <li>Информация</li> <li>каталог 230х290 мм, 40</li> <li>глянцевая ламинация</li> </ul> | ) полос, 4+4, 17)<br>1+0, офс.лак 0+1 | 0 г/кв.м, офсет<br>1, бумага 300 г. | ный матовый лак 1+1, обл.<br>/кв.м, тираж 200 шт. | 4 полосы, 4+4, 230х29  | 0 мм,       |                                 | 2                                           |  |  |  |
|                                                                                                    |                                                                                             |                                       |                                     |                                                   |                        | X           |                                 | Закрыты                                     |  |  |  |

необходимо поставить курсор на ту ТехКарту (1), при производстве которой образовался неиспользованный остаток материала и нажать кнопку возврата материала (2).

| Bo   | Возврат материалов из производства №: 2 от: 18.04.06 |            |                 |  |  |  |  |  |  |
|------|------------------------------------------------------|------------|-----------------|--|--|--|--|--|--|
| TexK | арта: Тех карта ЗК1-004000 (12.03.06) 🛄              | 1519/2     | получить партии |  |  |  |  |  |  |
| N    | Материал                                             | Ед.        | Формат 🔼 🔨      |  |  |  |  |  |  |
|      |                                                      | Количество | Склад           |  |  |  |  |  |  |
| 1    | EURO Арт Матовая 200 г/м2                            | КГ         | 640*900         |  |  |  |  |  |  |
|      |                                                      | 7.360      | Основной склад  |  |  |  |  |  |  |
|      |                                                      |            | ~               |  |  |  |  |  |  |
| <    |                                                      |            | >               |  |  |  |  |  |  |
| _    |                                                      | ACTRATOR   |                 |  |  |  |  |  |  |

В полученном при таком вводе документе, табличная часть заполнится теми материалами, которые в действительности были отгружены на производство текущей ТехКарты. Пользователю необходимо будет указать, какой именно материал остался и его количество, а все что не нужно просто удалить из табличной части.

# - Поступление заказа на склад.

После окончания производства заказа, пользователь, отвечающий за склад готовой продукции обязан оприходовать готовую продукцию. Сделать он это может, проведя документ «Поступление заказа на склад» сформированный автоматом и сделанный не проведенным в тот момент, когда оператор, следящий за выполнением этапов заказа, выставит последний этап в состояние готового.

| [<br>[                                                          | <mark>іосту</mark><br>Склад: | 10 "Папирус"<br>/ПЛЕНИЕ ЗАКАЗА НА СКЈ<br>Основной склад | <u>пад №</u>  00000 | 000007 <u>ot</u> 19.04.06 [                |             |  |  |
|-----------------------------------------------------------------|------------------------------|---------------------------------------------------------|---------------------|--------------------------------------------|-------------|--|--|
| Дата/Время записи 19.04.06/00:01:27 Автор записи: Администратор |                              |                                                         |                     |                                            |             |  |  |
| [                                                               | цата/Б<br>N                  | Заказ<br>Клиент                                         | Автор проведе       | ния: радминистратор<br>Произв №<br>Изделие | Кол. экз. 🔥 |  |  |
|                                                                 | 1                            | Спецификация СЗ-0001588<br>Т.Д. "М.Д.М"                 |                     | 1519<br>Брошюра "Таркее" 36 пол            | 200         |  |  |
| Проведен Самминистратор ОК Закрыть                              |                              |                                                         |                     |                                            |             |  |  |

Здесь пользователь может выбрать склад, на который приходуется готовая продукция. Так же может оприходовать какую либо часть продукции, если например готова только какая-то партия продукции. Для дополнительного контроля введены поля, отображающие кто и когда записал документ, и кто и когда провел Документы хранятся журнале учета готовой документ. В продукции:

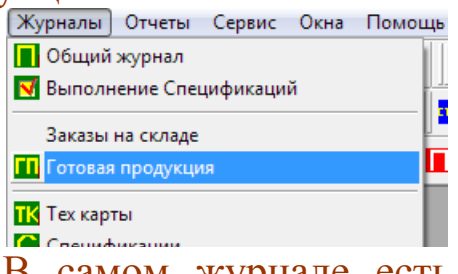

В самом журнале есть возможность отслеживать отгрузки клиенту по заказу ( 🗹 - отгружено; 🔲 -не отгружено).

# 🍓 Готовые работы

|   |                | Отпустить? | Дата     | Время    | Пр.№   | Документ    | Номер      | Клиент      | ~ |
|---|----------------|------------|----------|----------|--------|-------------|------------|-------------|---|
| X | $ \mathbf{v} $ | Дa         | 12.03.06 | 23:49:51 | 1521   | Поступление | 0000000001 | Петров А.А. | _ |
| X |                | Нет        | 12.03.06 | 23:56:18 | 1519-Y | Поступление | 0000000002 | Библос      |   |
|   |                | Нет        | 28.03.06 | 23:36:06 | 1519   | Поступление | 000000003  | ТД "МДМ"    |   |
|   |                | Дa         | 31.03.06 | 00:00:58 | 1521   | Поступление | 0000000004 | Петров А.А. |   |
| X |                | Нет        | 19.04.06 | 00:01:28 | 1519   | Поступление | 0000000007 | ТД "МДМ"    |   |
|   |                |            |          |          |        |             |            |             |   |
|   |                |            |          |          |        |             |            |             | - |

Не проведенным считается тот документ, который по какой-либо причине кладовщик не оприходовал, но работы по этому заказу все выполнены. Ответственный по отгрузкам видит также директиву менеджера по отпуску готовой продукции конкретному клиенту по конкретной спецификации.

- Отпуск заказа со склада.

Документ, позволяющий отгружать изделия со склада готовой продукции. Вводится на основании документа «Поступление заказа на склад». В случае, если отгрузка по данному заказа запрещена менеджером или руководством, система не позволит произвести отгрузку продукции, выдав соответствующее предупреждение. Когда отгрузка по данной спецификации разрешена, система запросит количество экземпляров для оприходования, по умолчанию предложив тираж из спецификации:

| 🖹 Спецификация - СЗ                      | -0001588 *           |                                       |
|------------------------------------------|----------------------|---------------------------------------|
| 🔠 🖳 🐺 🖫 🏌 🖡                              | AT NT ? &?           |                                       |
| <u>№</u> 000 "Папирус"<br>Спецификация № | СЗ:0001588 от 04     | ы зачет авансовых<br>4.01.06Произв.№: |
| Клиент: Т.Д. "М.Д.М."                    | Тираж:               | 200 🖬 Фрумат 230*290 🛄                |
|                                          | Pac                  | зрешить отпуск: Да                    |
| <u>Шаблон</u> Брошюра ''Tapke            | е'' 36 по 🛄 заполнит | ъ дата сдачи: 08.01.06 🔳              |

Пользователь в праве оприходовать меньшее количество экземпляров тиража, а остальное дооприходовать позже.

|                              |                   |                                             | Bager                                           | T                                                                           |                                                                             |                                                                       |
|------------------------------|-------------------|---------------------------------------------|-------------------------------------------------|-----------------------------------------------------------------------------|-----------------------------------------------------------------------------|-----------------------------------------------------------------------|
| 000000002                    | <u>от</u> 19.04.0 | 6 🔳                                         |                                                 | ia.<br>                                                                     | 000                                                                         |                                                                       |
|                              | Подбор со ск      | unaga                                       | Дата кур                                        | ca:   13                                                                    | 9.04.06                                                                     | ▦                                                                     |
|                              |                   |                                             | Ку                                              | pc:                                                                         | 2                                                                           | 8.1827                                                                |
| 0007 or 19.0                 | 4.06              |                                             |                                                 |                                                                             |                                                                             |                                                                       |
|                              | 1.00              |                                             |                                                 |                                                                             |                                                                             |                                                                       |
| Изделие                      |                   | Произ                                       | зв N <del>*</del>                               | Кол                                                                         | ЭКЗ.                                                                        | ~                                                                     |
| <b>Изделие</b><br>Брошюра "  | Tapkee'' 36 no    | <b>Произ</b><br>1519                        | зв №                                            | Кол.                                                                        | ЭКЗ.                                                                        | 200                                                                   |
| Изделие<br>Брошюра "         | Tapkee'' 36 no    | <b>Произ</b><br>1519                        | 38 №                                            | Кол.                                                                        | ЭKЗ.                                                                        | 200                                                                   |
| <b>Изделие</b><br>Брошюра '' | Tapkee'' 36 no    | <b>Произ</b><br>1519                        | 3B N <b>*</b>                                   | Кол.                                                                        | ЭКЗ.                                                                        | 200                                                                   |
| <b>Изделие</b><br>Брошюра "  | Tapkee'' 36 no    | <b>Прои</b> з<br>1519                       | 3B N≏                                           | Кол                                                                         | ЭКЗ.                                                                        | 200                                                                   |
|                              | 000000002         | 000000002 <u>от</u> 19.04.0<br>Подбор со сн | 000000002 от 19.04.06 🗐<br>Подбор со склада<br> | 000000002 <u>от</u> 19.04.06<br>Подбор со склада<br>Кур<br>0007 от 19.04.06 | 000000002 от 19.04.06 Валюта:<br>Подбор со склада<br>Курс: 0007 от 19.04.06 | 000000002 от 19.04.06<br>Подбор со склада<br>Курс: 2 0007 от 19.04.06 |

Из формы документа пользователь может распечатать расходную накладную формы «Торг-12», накладную свободной формы и счет-фактуру.

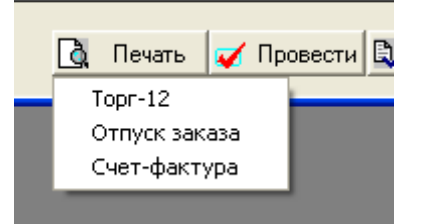

В печатных формах «Торг 12» и счета-фактуры, все суммы указаны в национальной валюте. Если спецификация оформлена в иной валюте, то суммы пересчитываются по курсу указанному в отпуске заказа, пропорционально отпущенному количеству относительно количества экземпляров из спецификации.

# Документы данного типа хранятся в журнале «заказы на

#### складе»:

Журналы Отчеты Сервис Окна Помоі

📕 Общий журнал

对 Выполнение Спецификаций

Заказы на складе

👖 Готовая продукция

**ТК** Тех карты

🦲 Спецификации

Помимо этого вида документов в журнале хранятся так же «Поступления заказа на склад» и «Возврат от покупателя»:

### <u>Журнал учета выполненных заказов</u>

|   | Дата     | Номер      | Документ              | Заказ  | тираж | Клиент      | Склад          | Сумма 🔼 🔨 |
|---|----------|------------|-----------------------|--------|-------|-------------|----------------|-----------|
| M | 12.03.06 | 0000000001 | Поступление заказа    | 1521   | 10000 |             | Основной склад | 947.30    |
| M | 12.03.06 | 0000000002 | Поступление заказа    | 1519-Y | 200   |             | Основной склад | 246.32    |
| M | 12.03.06 | 0000000001 | Отпуск заказа         | 1521   | 10000 | Петров А.А. | Основной склад | 1000.00   |
|   | 28.03.06 | 0000000003 | Поступление заказа    | 1519   | 200   |             | Основной склад | 1660.00   |
|   | 31.03.06 | 0000000004 | Поступление заказа    | 1521   | 10000 |             | Основной склад | 1000.00   |
| M | 19.04.06 | 0000000007 | Поступление заказа    | 1519   | 200   |             | Основной склад | 1713.86   |
| M | 19.04.06 | 0000000002 | Отпуск заказа         | 1519   | 200   | ТД "МДМ"    | Основной склад | 1685.00   |
| X | 19.04.06 | 0000000001 | Возврат от покупателя | 1521   | 10000 | Петров А.А. | Основной склад | 1000.00   |
|   |          |            |                       |        |       |             |                |           |
|   |          |            |                       |        |       |             |                |           |
|   |          |            |                       |        |       |             |                |           |
|   |          |            |                       |        |       |             |                | -         |
|   |          |            |                       |        |       |             |                | ×         |

### - Возврат готовой продукции от покупателя на склад

Возникают ситуации, когда покупателя, по какой либо причине, не устроили изготовленные изделия . В таком случае оформляется документ «Возврат готовой продукции от покупателя на склад». Данный документ вводится из меню документы:

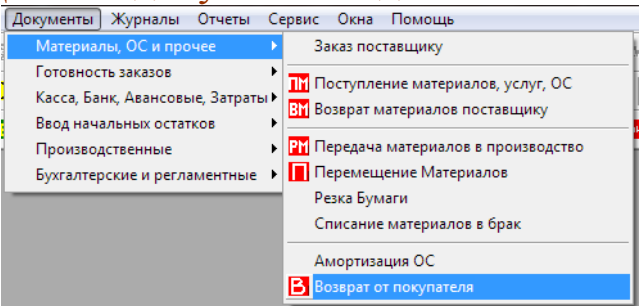

В новом документе пользователь должен выбрать контрагента, который желает вернуть продукцию.

| <u>í 000 (</u> | "Папирус"                    |                  | Валюта      | usp 🗖    |
|----------------|------------------------------|------------------|-------------|----------|
| Возвр          | ат от покупателя № 000000001 | от 19.04.06 🔳    |             | 19.04.06 |
| Склад:         | Основной склад               | Подбор со склада | дата курса: | 13.04.06 |
| Клиент:        | Петров А.А.                  |                  | Курс:       | 28.1827  |
| Причина:       |                              |                  |             |          |

После того как будет выбран контрагент, необходимо нажать кнопку подбора выданных контрагенту работ,

| <u>лтрузки заказов со склада Основнои склад</u> | )тгрузки | заказов | co | склада | Основной | склад |  |
|-------------------------------------------------|----------|---------|----|--------|----------|-------|--|
|-------------------------------------------------|----------|---------|----|--------|----------|-------|--|

По клиенту Петров А.А.

| Клиент      | НомерЗа | ДатаЗак  | Отгружали | Сумма    |
|-------------|---------|----------|-----------|----------|
| Петров А.А. | 1521    | 01.01.06 | 10000.000 | 1 000,00 |
|             |         |          |           |          |

и в выбранном списке выбрать необходимую строку. Система сама заполнит табличную часть документа, уточнив при этом объём возвращаемой продукции. По умолчанию идет тираж выданный контрагенту.

| Ē | Валюта:         USD            Возврат от покупателя №         0000000001         от         19.04.06         Дата курса:         19.04.06         Дата курса:         19.04.06         Ш           Склад:         Основной склад          Подбор со склада         Курс:         28.1827           Причина:         не качественно отпечатана обложка!!! |               |            |          |             |               |      |   |  |
|---|----------------------------------------------------------------------------------------------------|---------------|------------|----------|-------------|---------------|------|---|--|
|   |                                                                                                    |               |            |          |             |               |      |   |  |
| N | Заказ<br>Изделие                                                                                                    | Произ         | в <b>№</b> | Кол. экз | ).          | Цена<br>Всего |      | > |  |
| N | <b>Заказ</b><br><b>Изделие</b><br>Спецификация СЗ-0001587<br>буклет "Новая Москва"                                                                                                    | Произ<br>1521 | в №        | Кол. экз | •.<br>10000 | Цена<br>Всего | 0.10 |   |  |

Документ возвращает на склад готовой продукции указанный тираж, изменяет статус спецификации и сторнирует задолженность клиента в объёме возврата.

# - Амортизация ОС

Как уже говорилось ранее, система поддерживает ведение учета основных средств. А именно их ввод в эксплуатацию и амортизацию. При чем ежемесячная сумма амортизации ОС списывается ежемесячно и относится к внепроизводственным прибылям и убыткам. Для ввода в эксплуатацию ОС необходимо сначала оприходовать документом «Поступление материалов, услуг, ОС и прочих ТМЦ» на склад. Отметим тот момент, что дата прихода есть дата ввода ОС в эксплуатацию. В карточке основных средств не забудьте установить вид «Основное средство» и заполнить реквизит «Месяцев амортизации».

Документ «Амортизация ОС» служит для ежемесячного начисления амортизации по основным средствам предприятия. Вводится он через следующее меню:

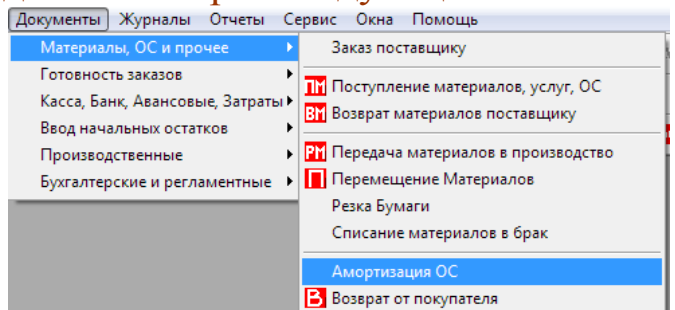

И хранится в журнале списания затрат:

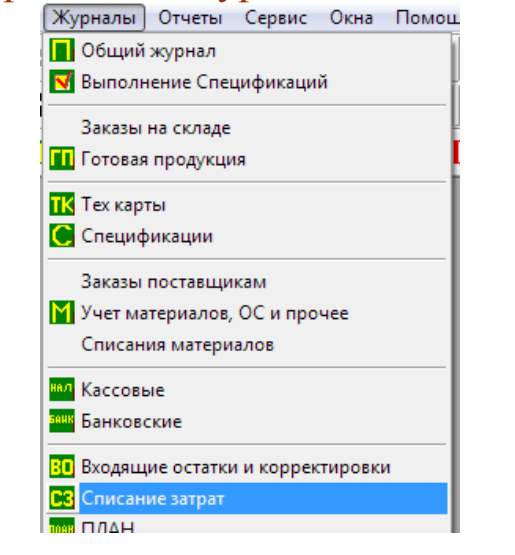

Допускается ввод одного документа в месяц по одному складу В новом документе пользователю необходимо правильно указать дату амортизации (как правило, это последняя дата месяца), выбрать склад и нажать кнопку «Подобрать ОС и рассчитать текущие суммы амортизации»

| Начисление амортизации №: 1 от: 31.01.06 📺 |                                                                               |                       |             |                        |                 |  |  |  |  |
|--------------------------------------------|-------------------------------------------------------------------------------|-----------------------|-------------|------------------------|-----------------|--|--|--|--|
| A                                          | по складу: Основной склад<br>Автор: Администратор Статья амморт.: Амортизация |                       |             |                        |                 |  |  |  |  |
|                                            | 1                                                                             | 0C                    |             | Баллансовая            | ТекСписание 🛛 🔨 |  |  |  |  |
|                                            |                                                                               | Валюта Учета          | Месяцев спи | Списано                |                 |  |  |  |  |
| Г                                          | 1                                                                             | Печатный станок Гейде | льберг-1    | 250000.00              | 4166.67         |  |  |  |  |
|                                            |                                                                               | Доллар                | 60          |                        |                 |  |  |  |  |
|                                            |                                                                               |                       |             |                        | ✓               |  |  |  |  |
|                                            | ОК Закрыты Подобрать ОС и рассчитать текущие суммы амортизации                |                       |             |                        |                 |  |  |  |  |
|                                            |                                                                               |                       |             | Распечатать текущие су | ммы амортизации |  |  |  |  |

Табличная часть заполнится только теми основными средствами, которые ещё не списаны. Рассчитаются так же суммы текущих амортизаций. По желанию пользователь может получить небольшой отчет по амортизации текущего месяца, нажав на кнопку «Распечатать текущие суммы амортизации»:

|                                                 | Начи<br>№      | сление<br>1 от 31. | амморти:<br>01.06        | зации               |                 |                                    |                                 |                                      |
|-------------------------------------------------|----------------|--------------------|--------------------------|---------------------|-----------------|------------------------------------|---------------------------------|--------------------------------------|
| Статья списания: Амор<br>По складу: Основной ск | тизация<br>лад |                    |                          |                     |                 |                                    |                                 |                                      |
| 0                                               | с              |                    | Баллансовая<br>стоимость | Месяцев<br>списания | Валюта<br>учета | Списано до<br>текущего<br>списания | Списано текущ<br>В валюте учета | им документом<br>В базовой<br>валюте |
| Печатный станок Г                               | ейдельбе       | рг-1               | 250000                   | 60                  | Доллар          | 0                                  | 4166.67                         | 4166.67                              |
|                                                 |                |                    |                          |                     |                 |                                    |                                 | 4166.67                              |

Наличие ведения учета и амортизации ОС в программе позволит получать более точную информацию о финансовом состоянии предприятия.

# - ПКО (Приходный Кассовый Ордер)

Документ «ПКО» предназначен для учета поступлений наличных денежных средств от покупателей в качестве расчетов за оказанные услуги, возврата подотчетных сумм в случае расчетов с подотчетными лицами, а так же во всех прочих ситуациях связанных с поступлением наличных средств в кассу предприятия. Документ не только влияет на увеличение наличного остатка в информационной базе, но ещё и начисляет и списывает задолженности по взаиморасчетам с контрагентами.

Вводится документ либо из меню

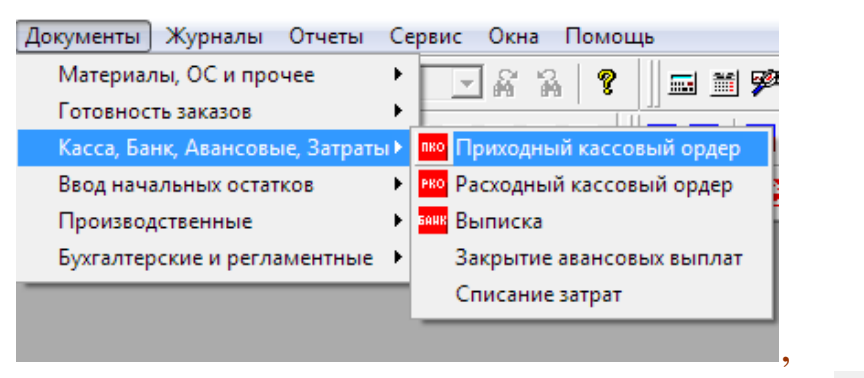

Либо по кнопке с панели инструментов и хранится в журнале учета кассовых документов:

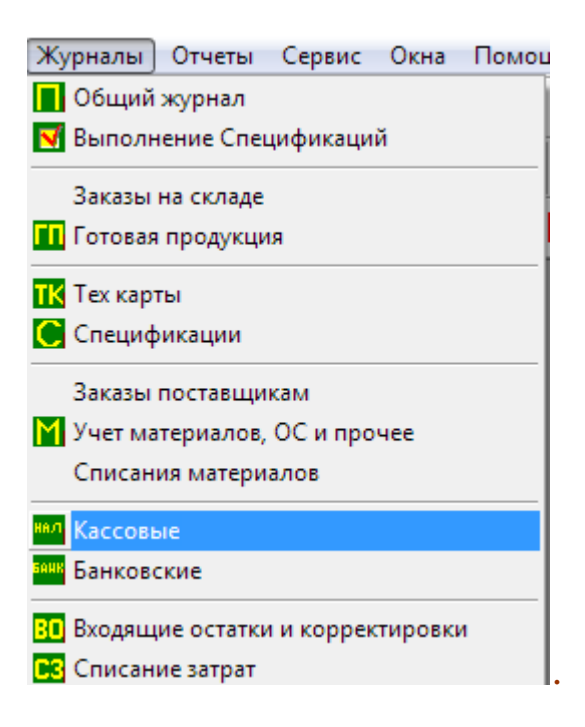

|                                           | <u>lапирус"</u>                                                                                       | <b>□KO №</b> 000000001 <b>01</b> 25.04.06 <b>□</b> |
|-------------------------------------------|----------------------------------------------------------------------------------------------------|----------------------------------------------------|
|                                           | 🔲 без движения по кассе                                                                               | 1                                                  |
| Клиент:                                   | Петров А.А.                                                                                           | 2                                                  |
| ДДC:                                      | Поступление от покупат                                                                                | гелей 🦪 🛄                                          |
| Основание:                                | СложныйЗаказ № 1521                                                                                   | or 01.01.06 4                                      |
| Приложение:                               |                                                                                                    |                                                    |
| Принято от:                               |                                                                                                    | 5                                                  |
| _ Проплата –                              |                                                                                                    | По конкретной Спецификации                         |
| Валюта: 🗍                                 | Доллар 🛛 🔏 🛄                                                                                          | Спецификация СЗ-0001587 7                          |
| Курс:                                     | 28 1827 🗔                                                                                             | <u>Курс спецификации: 28.7799</u>                  |
|                                           |                                                                                                    |                                                    |
| Сумма:                                    | 8 1000.00                                                                                             | 9 🍳                                                |
| Сумма:                                    | В 1000.00<br>С. %: <авто> ▼                                                                           | 9 🐴                                                |
| Сумма: Г<br>НД                            | С, %: <авто> ▼                                                                                        | 9 🐴                                                |
| Сумма: Г<br>НД                            | С. %: <авто> ▼                                                                                        | 9                                                  |
| Сумма:<br>НД                              | С. %: <авто> ▼<br>ту на аванс <b>10</b>                                                               | 9                                                  |
| Сумма:<br>НД<br>П перепла                 | В 1000.00 ₪<br>С, %: <авто> ▼<br>ту на аванс <b>10</b><br><u>ссе:</u> <u>Доллар:1500</u>              | 9 A                                                |
| Сумма:<br>НД<br>П перепла<br>Остаток в ка | В 1000.00 ₪<br>С. %: <авто> ▼<br>ту на аванс 10<br><u>ссе: Доллар:1500</u><br>Евро:135<br>Рубль:45025 | 9 🍨<br>С. Печать 🖏 ОК Закрыть                      |

- (1) флаг «без движения по кассе» включается в случае, когда долг покупателя надо погасить на требуемую сумму, но при этом не изменять приход наличности в кассе. Например, в случае оплаты какими либо услугами, ценными бумагами и пр.

- (2) «Клиент», поле, содержащее ссылку на контрагента с которым ведутся взаиморасчеты в данном документе.

- (3) «ДДС», поле, содержащее статью движения денежных средств. Обратите внимание на свойства данного справочника, так как от выбранной статьи будет зависеть ведение взаиморасчетов или их отсутствие по выбранному клиенту. Так же это поле влияет на внешний вид ПКО, в случае если выбрана предопределённая статья «Расчеты с подотчетными лицами». При выборе статьи «Авансовый платеж» документ отнесет сумму на авансовые Статья «возврат поставщика» взаиморасчеты. выбирается В случаях, когда на фирму от поставщиков возвращаются по каким то причинам наличные деньги. Если не указать эту статью, система посчитает указанного клиента покупателем со всеми вытекающими последствиями.

- (4) «Основание», поле, содержащее свободную форму на основании чего принят платеж. Эта информация переносится в печатную форму документа.

- (5) «Принято от», поле, содержащее фамилию физ. лица, внесшего деньги в кассу. Информация также отображается в печатной форме документа.

- (6) «Валюта», поле в котором указывается валюта прихода.

- (7) «По конкретной Спецификации», поле заполняется ссылкой на производственный документ из журнала спецификаций в случае, если данный приход это оплата клиента за конкретный заказ.

В случае если поле не заполнено, документ начнет искать незакрытые спецификации по данному клиенту по методу FIFO и пытаться закрыть. Документ самостоятельно распределит закрытия исходя из хронологии спецификаций, задолженностям по ним и собственной суммы.

- (8) «Сумма», поле, содержащее сумму прихода в указанной валюте.

- (9) специальное поле, заполняется в случае, когда документ ПКО используется для погашения долга подотчетного лица фирме.

- (10) флаг «переплату на аванс» целесообразно ставить в случаях, когда оставшуюся от оплаты по спецификации переплату, необходимо положить на аванс клиенту, а не завышать задолженность по указанной спецификации.

Документ имеет печатную форму приходного кассового ордера, установленного Госкомстатом образца, которая вызывается по кнопке Печать в нижней части документа.

Некоторые режимы работы ПКО:

- В случае оплаты клиентом уже оформленного заказа (спецификации), пользователь может ввести ПКО на основании желаемой спецификации. Все необходимые поля заполнятся автоматически.

- В случае если прошел аванс от покупателя, необходимо выбрать статью «Авансоваый платеж» в поле (3).

- В случае прочих поступлений, например оплаты субаренды, возврата части ссуды или поступления различных гонораров, просто укажите необходимую статью прихода денежных средств. Если у статьи будет установлен признак учета взаиморасчетов, долги будут распределены по выбранному клиенту, если нет, то всего лишь оформится приход денег в кассу. - В случае возврата суммы подотчетным лицом фирме, необходимо выбрать предопределённую статью «Расчеты с подотчетными лицами». При этом изменяется нижняя часть документа:

| Проплата                    |                                    | 🗆 По конкретной Спе | цификации-    |                     |
|-----------------------------|------------------------------------|---------------------|---------------|---------------------|
| Валюта: Рубль               |                                    |                     |               | ×                   |
| Курс:                       | 1.0000 📾                           |                     |               |                     |
|                             |                                    | Документ долга      |               | <u>~</u>            |
| Сумма:                      | 250.00 📓                           | валюта долга        |               | Сумма долга 📄       |
| НДС.%: <а                   | вто> 💌                             | Расходный кассовь   | ій ордер 0001 | 000002              |
|                             |                                    | Доллар              |               | 8.87                |
| _                           |                                    |                     |               |                     |
| П переплату на ава          | HC                                 |                     |               | <b>V</b>            |
| Остаток в кассе: Дол<br>Евр | <u>ллар:5500</u><br>) <u>0:135</u> | 🛕 Печать 🖏          | ОК Зак        | рыты получить долги |

Появится кнопка «получить долги». При нажатии на эту кнопку, пользователь увидит список долгов по ранее выданным авансам выбранного подотчетника, и здесь же может выбрать их для погашения.

| Авансовый документ              |      | Баланс | Валюта | Было выдано |
|---------------------------------|------|--------|--------|-------------|
| Расходный кассовый ордер 000000 | 0002 | 8.87   | Дол    | 1000 Рубль  |
|                                 |      |        |        |             |
|                                 |      |        |        | >           |
| <i>*</i>                        |      |        |        |             |

Обращаем внимание на то, что долги будут отображаться в той валюте, которая установлена в карточке клиента как валюта взаиморасчетов!!!

# - РКО (Расходный Кассовый Ордер)

Документ «РКО» предназначен для учета выплат наличных средств поставщикам денежных В качестве расчетов 3a отгруженные материалы и предоставленные услуги, для выдачи сотрудникам денег для различных целей (займы, под отчет, зарплата и др.) и прочих выплат. Документ влияет на остатки в кассе, изменяет взаиморасчеты с контрагентами, а так же распределяет суммы на затраты в зависимости от введенных данных.

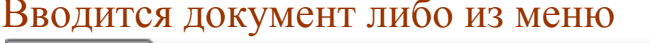

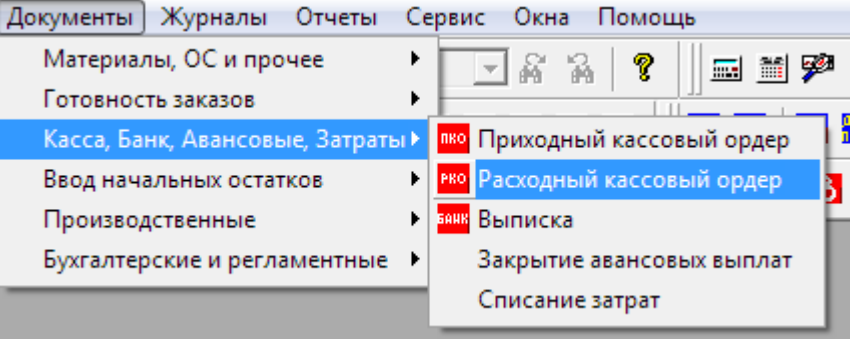

Либо по кнопке с панели инструментов и хранится в журнале учета кассовых документов:

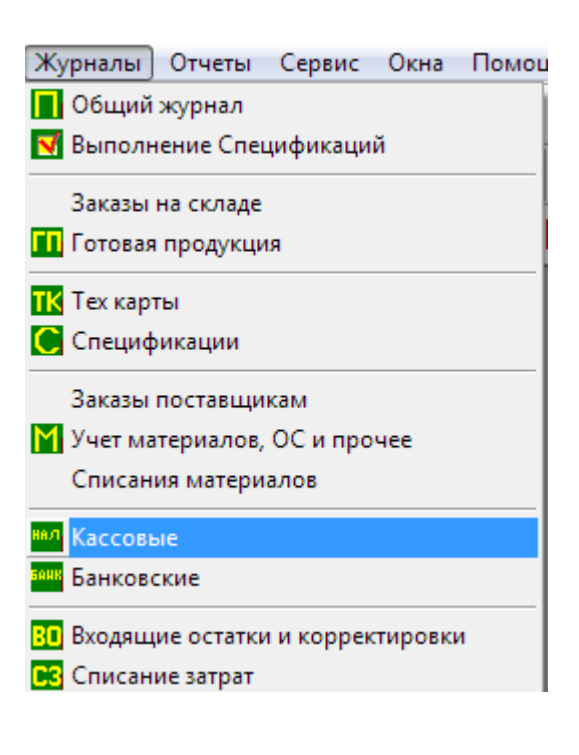

| 🧖 <u>000</u> "N | апирус"                  |                         |
|-----------------|--------------------------|-------------------------|
|                 | 📕 без движения по кассе  |                         |
| Клиент:         | НИИ "Дельфин"            | 2                       |
|                 | Авансовый отчет          |                         |
|                 | Авансовый 3              |                         |
|                 |                          |                         |
| ДДC:            | Аренда помещения         | 4                       |
| Основание:      | оплата аренды за январ   | ъь 2006                 |
| Приложение:     |                          |                         |
| По:             |                          |                         |
| Выдать:         |                          |                         |
| Проплата -      |                          |                         |
| Валюта:         | Рубль                    |                         |
| Курс:           | 1.0000 🔜                 | Отнести на документ     |
| Сумма:          | 30000.00 📾               | <b>5</b> <u></u> × 0    |
|                 |                          | Проведен                |
|                 |                          | Администратор           |
| Остаток в ка    | ссе: Доллар:0            |                         |
|                 | <u>Евро:0</u><br>Рибаь:0 | 🛕 Печать 🖏 ОК 🛛 Закрыть |
|                 | 1 40/0.0                 |                         |

- (1) флаг «без движения по кассе» включается в случае, когда долг поставщику надо погасить на требуемую сумму, но при этом не изменять расход наличности в кассе.

- (2) «Клиент», поле, содержащее ссылку на контрагента с которым ведутся взаиморасчеты в данном документе.

- (3) «Авансовый», флаг, который необходимо установить в случае когда деньги выдаются сотруднику фирмы под отчет, с последующим отчетом о потраченной сумме. Обратите внимание, что поле «Клиент» при этом не заполняется:

| Клиент:<br>АВ долги | Авансовый отчет<br>Авансовый выдан: Водилин А.Г<br>к возврату:0Доппар: 0Евро:<br>0Рубль: |  |
|---------------------|------------------------------------------------------------------------------------------|--|
| ДДС:                | Расчеты с подотчетными лицами                                                            |  |
| Основание:          |                                                                                          |  |

Обязательным условием к тому же является специализированная статья ДДС «Расчеты с подотчетными лицами». Слева появляется кнопка «АВ долги», с помощью которой можно выведя отчет, просмотреть события связанные с выбранным подотчетником за весь период.

- (4) «ДДС», поле, содержащее статью движения денежных средств. Обратите внимание на свойства данного справочника, так как от выбранной статьи будет зависеть ведение взаиморасчетов или их отсутствие по выбранному клиенту и распределение суммы на затраты (прямые, в случае выбранной спецификации или косвенные, подробнее об алгоритме распределения затрат в конце описания документа РКО). При выборе статьи «Авансовый платеж» документ отнесет сумму на авансовые взаиморасчеты. Статья «возврат от покупателя» выбирается в случаях, когда фирма вынуждена вернуть покупателю по каким то причинам наличные деньги. Если не указать эту статью, система посчитает указанного клиента поставщиком со всеми вытекающими последствиями.

- (5) «Отнести на документ», поле, в которое можно внести документ по которому производится оплата. Может быть двух типов. Документ «Спецификация» - в случае когда расходуются деньги на конкретную спецификацию. Либо «Поступление материалов и услуг».

Документ имеет печатную форму расходного кассового ордера, установленного Госкомстатом образца, которая вызывается по кнопке Печать в нижней части документа.

Особо стоит отметить режимы работы документа при распределении затрат. Данный алгоритм будет использоваться и при распределении затрат списанными через безналичные расчеты, и в случае закрытия авансов документом «поступление материалов и услуг».

Как и говорилось выше, выбираемые статьи ДДС влияют на режимы взаиморасчетов и распределения затрат. Подробнее об этом справочнике написано выше. Сейчас обратим внимание только лишь на один реквизит этого справочника:

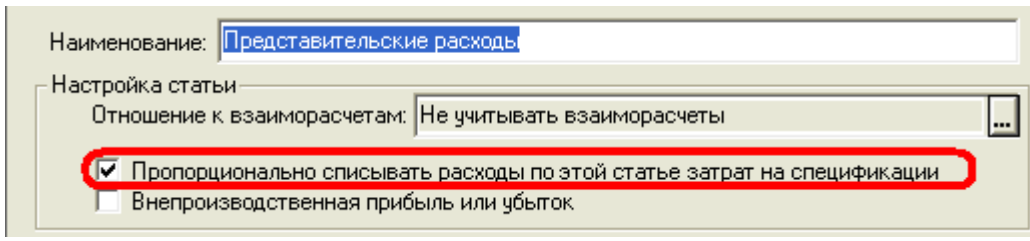

Если этот флаг установлен не будет, документ не будет списывать сумму ни на какие затраты. Затраты могут быть двух типов:

- прямые, когда сумма полностью ложится на затраты связанные с производством конкретной спецификации. Это может быть услуга сторонних контрагентов при производстве заказа, например вырубка, лакировка и т.д.

- общие, это могут быть самые разнообразные виды расходов предприятия, которые руководство решило списывать на производственные расходы. Примером могут быть арендные платежи, лизинговые выплаты, зарплата, расходы на питание сотрудников и т.д.

Документ имеет четко регламентированный алгоритм распределения затраты на прямую либо общую и в варианте описания блок-схемами выглядит так:

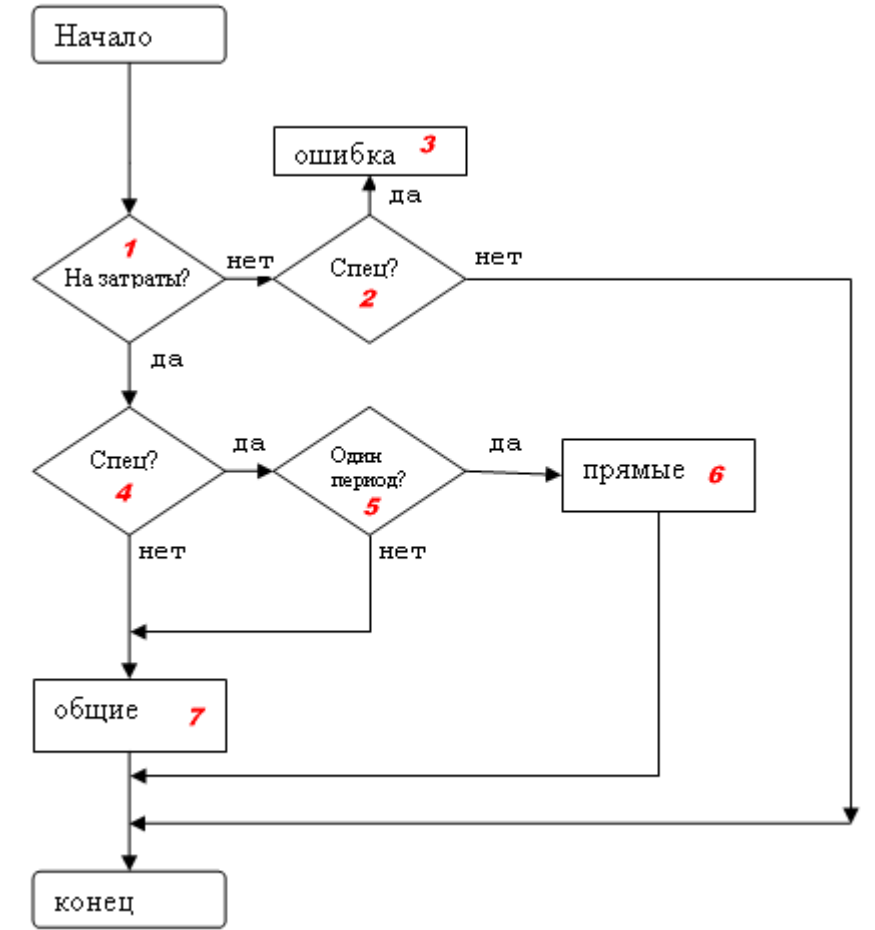

Теперь опишем работу алгоритма:

В первом условии (1) проверяется стоит ли галочка распределения на затраты в выбранной статье документа. Если нет, то переходим ко второму условию, в котором проверяется (2) выбрана ли спецификация, либо указана ли спецификация в табличной части поступления материалов и услуг. Если нет, то документ проводится без распределения затрат, если спецификация указана, то это считается ошибочным вариантом. Выскакивает предупреждение (3) и документ не проводится. В случае когда первое условие выполняется (1), то есть в статье стоит галочка распределения на затраты, так же по условию (4) проверяется наличие спецификации в указанных к расчету документах, если спецификация указана, проверяем дату документа оплаты и дату спецификации (5). Если даты в одном месяце, то распределяем сумму на прямые затраты по выбранной спецификации (6), в случае находятся в разных месяцах, когда даты сумма затрат распределяется равномерно по всем спецификациям в периоде даты платежного документа, то есть на общие затраты (7). В случае когда спецификация не указана ни коим образом в проверке условия (3), сумма так же относится на общие затраты (7).

Специфика распределения сумм на затраты принятая в текущей конфигурации является рекомендованной и ни в коей мере не обязательной! Данные алгоритмы были приняты исключительно из аналитических рассуждений группы разработчиков, бухгалтеров и технологов определенной типографии. Алгоритм может быть переработан в соответствии с нуждами заказчиков.

## - Выписка

Документ «Выписка» регулирует безналичное движение денежных средств фирмы. Так же как и «ПКО» и «РКО» отвечает за взаиморасчеты с клиентами и поставщиками. Так же как и «РКО» начисляет к распределению затраты предприятия.

Вводится документ либо из меню

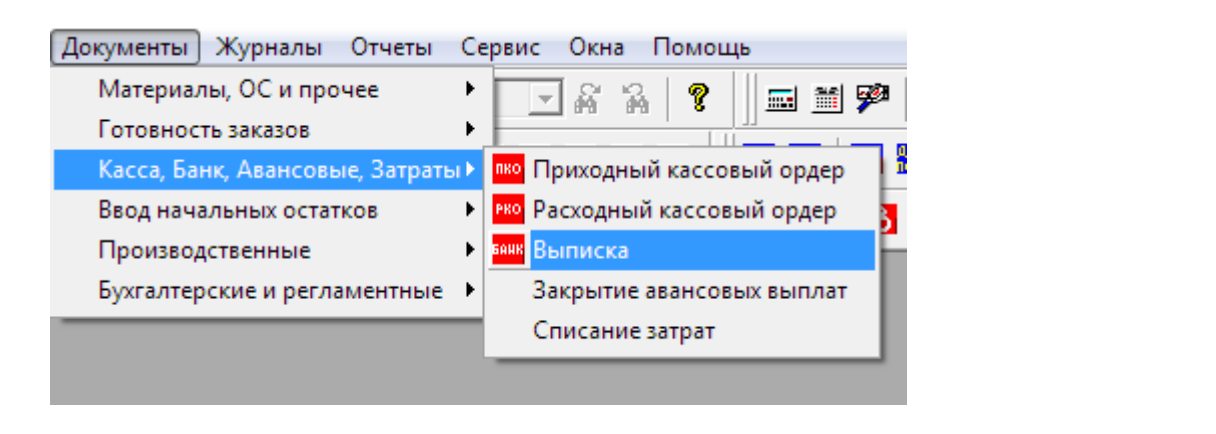

Либо по кнопке с панели инструментов и хранится в журнале учета банковских документов:

| Журналы Отчеты             | Сервис     | Окна    | Помог |
|----------------------------|------------|---------|-------|
| 📕 Общий журнал             |            |         |       |
| 🗹 Выполнение Спе           | цификаци   | й       |       |
| Заказы на складе           |            |         |       |
| 👖 Готовая продукци         | 19         |         |       |
| <mark>ТК</mark> Тех карты  |            |         |       |
| 🧲 Спецификации             |            |         |       |
| Заказы поставщи            | кам        |         |       |
| M Учет материалов,         | ОС и про   | чее     |       |
| Списания матери            | алов       |         |       |
| нал Кассовые               |            |         |       |
| <sup>ванк</sup> Банковские |            |         |       |
| Входящие остатки           | и и коррек | тировки | 1     |
| Списание затрат            |            |         |       |

Документ имеет табличную часть, в которую необходимо внести все операции по выбранному расчетному счету за банковский день, будь то приход или расход. Статьи прихода и расхода работают так же как и в документах «ПКО» и «РКО». При указанном виде движения по расчетному счету (вторая колонка) «поступление» или «выплата», колонки «Приход» и «Расход» соответственно становятся либо доступными, либо закрытыми. При выборе документа оплаты, программа подбирает все документы выбранного контрагента. Сперва необходимо выбрать контрагента, а уже после выбирать документ оплаты.

| _          |                                         |                    |     |          |               |         |           |                        |                            |
|------------|-----------------------------------------|--------------------|-----|----------|---------------|---------|-----------|------------------------|----------------------------|
| Ê          | <u>Варита: Рибон</u>                    |                    |     |          |               |         |           |                        |                            |
|            | Банковская выписка 000002 от 09.05.06 🔳 |                    |     |          |               |         |           |                        |                            |
| Ν          | N Дв.по По документу                    |                    |     | № П/П    | Контрагент    | Курс    | Приход    | Расход                 | Статья прихода/расхода     |
|            |                                         |                    |     | Дата     |               |         |           |                        | Коментарий                 |
| 1          | Поступлен                               | Спецификация СЗ-О( | 0   | 28/8     | Библос        | 28.8177 | 10,000.00 |                        | Поступление от покупателей |
|            |                                         |                    |     | 01.05.06 |               |         |           |                        |                            |
| 2          | Выплата                                 |                    | 0   | 58       | Банк Москвы   |         |           | 180.00                 | Услуги банка               |
|            |                                         |                    |     | 09.05.06 |               |         |           |                        |                            |
| 3          | Выплата                                 | Поступление матери | 0   | 59       | Антуан Блэк   | 29.2217 |           | 9,000.00               | Оплата поставщику          |
|            |                                         |                    |     | 09.05.06 |               |         |           |                        |                            |
| 4          | Выплата                                 |                    | ∥O. | 60       | Арт Вероне    |         |           | 500.00                 | Авансовый платеж           |
|            |                                         |                    |     | 09.05.06 |               |         |           |                        |                            |
|            |                                         |                    |     |          |               |         |           |                        |                            |
|            |                                         |                    |     |          |               |         |           |                        |                            |
| Пβ         | оведен                                  |                    |     | Получен  | io: 10'000.00 | Рубль В | ыплачено: | 9'680.00               | Рубль                      |
| <u>A</u> g | министрат                               | op                 |     |          | 👌 Печать      | 📙 Запи  | сать 🕄 !  | <u>D</u> K <u>3</u> ak | рыть                       |

При нажатии на символ «О» в четвертой колонке выбранный документ можно открыть. Поле «Курс» сообщает, по какому курсу был рассчитан выбранный документ и имеет чисто информативный характер.

### -Закрытие авансовых выплат

Документ служит для закрытия долгов подотчетных лиц наподобие авансового отчета бухгалтерии. Кассир может выдать как одну, так и несколько сумм под отчет сотруднику. Эти суммы так же можно закрыть как одним, так и несколькими документами закрытия в зависимости от фактических отчетов сотрудника о суммах. Документ изменяет (уменьшает) потраченных задолженность подотчетного лица перед фирмой, изменяет внешнюю задолженность фирмы перед поставщиками услуг и материалов и так же как и «РКО» или «выписка» может начислять прямые либо общие затраты. Алгоритмы начисления затрат смотрите в главе описания работы «РКО».

Вводится документ из меню

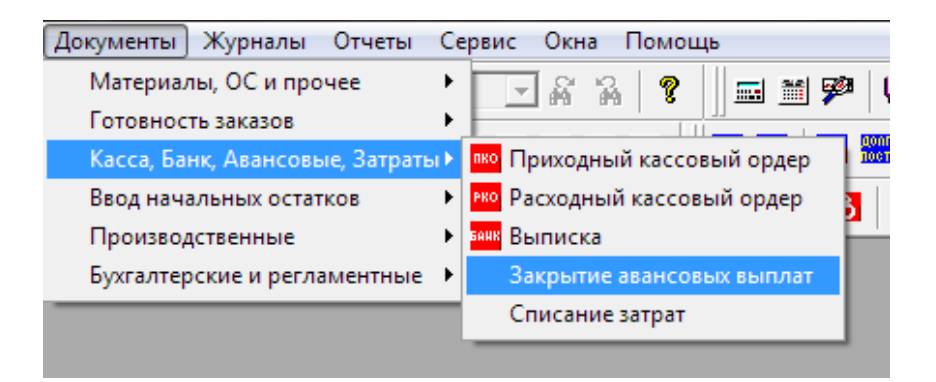

# И хранится в журнале кассовых документов

| Журналы Отчеты Сервис Окна         | Помоц |
|------------------------------------|-------|
| 📕 Общий журнал                     |       |
| 🗹 Выполнение Спецификаций          |       |
| Заказы на складе                   |       |
| 🚻 Готовая продукция                |       |
| <mark>ТК</mark> Тех карты          |       |
| <b>С</b> Спецификации              |       |
| Заказы поставщикам                 |       |
| 🎽 Учет материалов, ОС и прочее     |       |
| Списания материалов                |       |
| <sup>нял</sup> Кассовые            |       |
| ынковские                          |       |
| 🔢 Входящие остатки и корректировки |       |
| 民 Списание затрат                  |       |

Так же можно создать документ по кнопке «insert» находясь в журнале кассовых документов.

| _ |                                          |                                | 5              |          |          |          |        |               |               |   |
|---|------------------------------------------|--------------------------------|----------------|----------|----------|----------|--------|---------------|---------------|---|
| ľ | 📶 Кассовые документы (01.03.05-15.05.06) |                                |                |          |          |          |        |               |               | < |
| i | · · · · · · · · · · · · · · · · · · ·    |                                |                |          |          |          |        |               |               |   |
| ! | <u>Кассовые документы</u>                |                                |                |          |          |          |        |               |               |   |
|   |                                          | Документ                       | Номер          | Дата     | Время    | Сумма    | Валюта | Клиент        | Подотчетник 🔼 |   |
|   | M                                        | Расходный кассовый ордер       | 0000000001     | 20.01.06 | 12:00:00 | 30000.00 | Рубль  | НИИ "Дельфин" |               | 1 |
|   | M                                        | Приходный кассовый ордер       | 0000000001     | 25.04.06 | 23:49:53 | 2000.00  | Доллар | Петров А.А.   |               |   |
|   | M                                        | Приходный кассовый ордер       | 0000000002     | 25.04.06 | 23:50:47 | 2000.00  | Доллар | Петров А.А.   |               |   |
|   | M                                        | Расходный кассовый ордер       | 0000000002     | 26.04.06 | 00:31:17 | 1000.00  | Рубль  |               | Водилин А.Г.  |   |
|   | M                                        | Закрытие авансовых выплат      | 1              | 26.04.06 | 00:49:25 |          |        |               | Водилин А.Г.  |   |
|   | M                                        | Приходный кассовый ордер       | 0000000003     | 26.04.06 | 00:50:58 | 200.00   | Рубль  | Водилин А.Г.  |               | I |
|   |                                          |                                |                |          |          |          |        |               |               |   |
|   |                                          |                                |                |          |          |          |        |               |               |   |
|   | - Инф                                    | ормация                        |                |          |          |          |        |               |               | _ |
|   | 20 Да                                    | ллар на ТНК (АЗС) ДДС:Бензин   |                |          |          |          |        |               |               |   |
|   | 35.48                                    | Доллар на сервис "у Ашота" ДДС | Ремонт оборудо | вания    |          |          |        |               |               |   |
|   |                                          |                                |                |          |          |          |        |               |               |   |

В документе необходимо сначала выбрать сотрудника предоставившего отчет, установить дату отчета и ОБЯЗАТЕЛЬНО записать документ!!!

| Авансовый отчет № 1 от 26.04.06                                 |              |             |                     |  |  |  |  |
|-----------------------------------------------------------------|--------------|-------------|---------------------|--|--|--|--|
| Подотчетник: Водилин А.Г Получить незакрытые документы Записать |              |             |                     |  |  |  |  |
| док                                                             | сумма долга  | сумма закр. | клиент 🔨            |  |  |  |  |
| Номер Дата                                                      | валюта долга | вал. закр.  | статья              |  |  |  |  |
| Ввод остатков взаиморасчетов 0000                               | 20.00 20.00  | 20.00       | THK (A3C)           |  |  |  |  |
| 000000002 01.03.06                                              | Доллар       | Доллар      | Бензин              |  |  |  |  |
| Расходный кассовый ордер 0000000                                | 002 35.48    | 750.00      | сервис "у Ашота"    |  |  |  |  |
| 000000002 26.04.06                                              | Доллар       | Рубль       | Ремонт оборудования |  |  |  |  |
|                                                                 |              |             |                     |  |  |  |  |
|                                                                 |              |             |                     |  |  |  |  |
|                                                                 |              |             | ~                   |  |  |  |  |
|                                                                 | П            |             | 2                   |  |  |  |  |
|                                                                 |              |             | ОК Закрыть          |  |  |  |  |

Только после этого система корректно выдаст все незакрытые долги по незакрытым суммам сотрудника (подбор осуществляется по нажатию кнопки «получить незакрытые документы»). В появившемся списке:
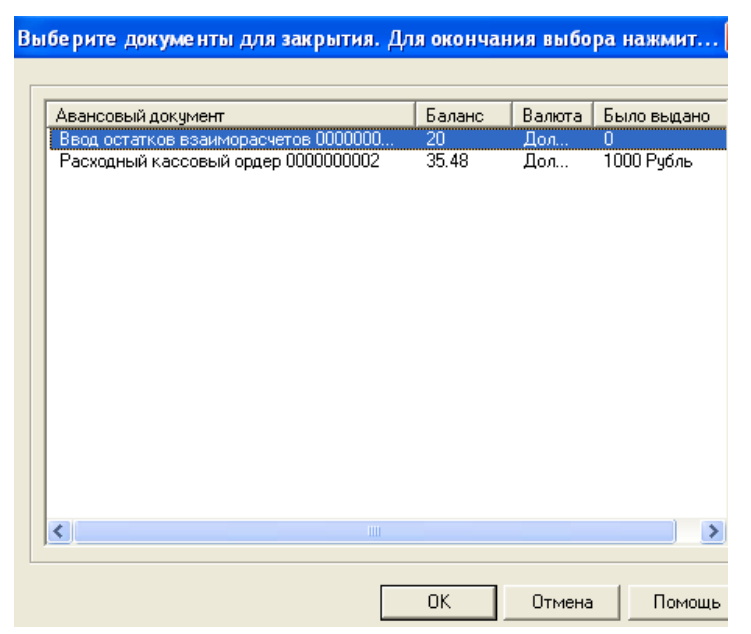

видно по какому документу у сотрудника висит долг в валюте взаиморасчетов с сотрудником (устанавливается в карточке сотрудника). Так же видно в какой валюте изначально выдавался долг. После того как выбран документ долга, система спросит сколько раз повторить запись в документе. Это нужно для тех ситуаций, когда необходимо разнести долг одного документа по нескольким контрагентам или по нескольким статьям. Например сотруднику было выдано 1000 рублей, из которых ему было поручено 300 руб. положить на телефон, а остальные потратить на бензин. В таком случае надо после выбора документа в окне

| сколько раз? |        |        |
|--------------|--------|--------|
|              |        | 2      |
| ОК           | Отмена | Помощь |

указать «2». В нашем случае, после заполнения документа должно получится следующее:

| 🗃 🕮 🐺 🖷        |                    | 2 1/3        |                    |              |                         |
|----------------|--------------------|--------------|--------------------|--------------|-------------------------|
| A              | вансовый отч       | ет №         | 1 от 26.04.06      |              |                         |
| Подотчетник: В | одилин А.Г.        |              | Толучить незакрыти | ые документы | Записать                |
| док            |                    | сумма долга  | сумма закр.        | клиент       | основание               |
| Номер          | Дата               | валюта долга | вал. закр.         | статья       | Документ закрытия       |
| Расходный касс | овый ордер 0000000 | 35.48        | 300.00             | Билайн       | оплата личного телефона |
| 0000000002     | 26.04.06           | Доллар       | Рубль              | Телефон      | 0                       |
| Расходный касс | овый ордер 0000000 | 35.48        | 700.00             | THK (A3C)    | недельная заправка      |
| 000000002      | 26.04.06           | Доллар       | Рубль              | Бензин       | 0                       |
|                |                    |              |                    |              |                         |
|                |                    |              |                    |              |                         |
|                |                    |              |                    |              |                         |
|                |                    |              |                    |              |                         |
|                |                    |              |                    |              |                         |
|                |                    |              |                    | OK           | Закрыты                 |

Обратим внимание на то, что суммы закрытия могут быть в любой валюте, какой пожелает оператор.

Так же этот документ позволяет закрывать взаиморасчеты с теми клиентами, по которым существуют взаиморасчеты. Например, ваш водитель может отвезти деньги вашему поставщику за какой либо материал, либо услугу оформленный ранее соответствующим документом поступления. После того как выбран клиент, в поле «документ закрытия» можно будет подобрать один из таких документов по выбранному клиенту. По этому документу, в итоге, сумма нашего долга перед клиентом уменьшится на отчетную сумму.

| док               |                   | сумма долга  | сумма закр. | клиент            | основание                     |
|-------------------|-------------------|--------------|-------------|-------------------|-------------------------------|
| Номер             | Дата              | валюта долга | вал. закр.  | статья            | Документ закрытия             |
| Расходный кассов  | зый ордер 0000000 | 35.48        | 300.00      | Билайн            | оплата личного телефона       |
| 000000002         | 26.04.06          | Доллар       | Рубль       | Телефон           | 0                             |
| Расходный кассов  | зый ордер 000000С | 35.48        | 700.00      | THK (A3C)         | недельная заправка            |
| 000000002         | 26.04.06          | Доллар       | Рубль       | Бензин            | 0                             |
| Ввод остатков вза | аиморасчетов 0000 | 20.00        | 20.00       | Антуан Блэк       | часть оплаты за 130 бумагу    |
| 000000002         | 01.03.06          | Доллар       | Доллар      | Оплата поставщику | Поступление материалов и ус О |
|                   |                   |              |             |                   |                               |
|                   |                   |              |             |                   | ~                             |

- План

Документ служит для планирования загрузки оборудования фирмы для каждого станка и под конкретного исполнителя. Вводится технологом из меню

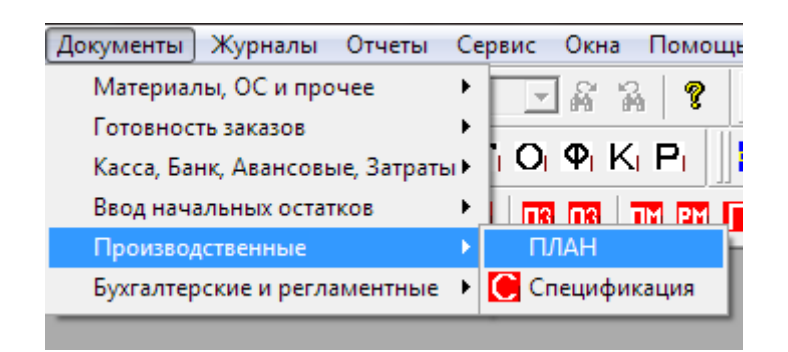

#### И хранится в собственном журнале

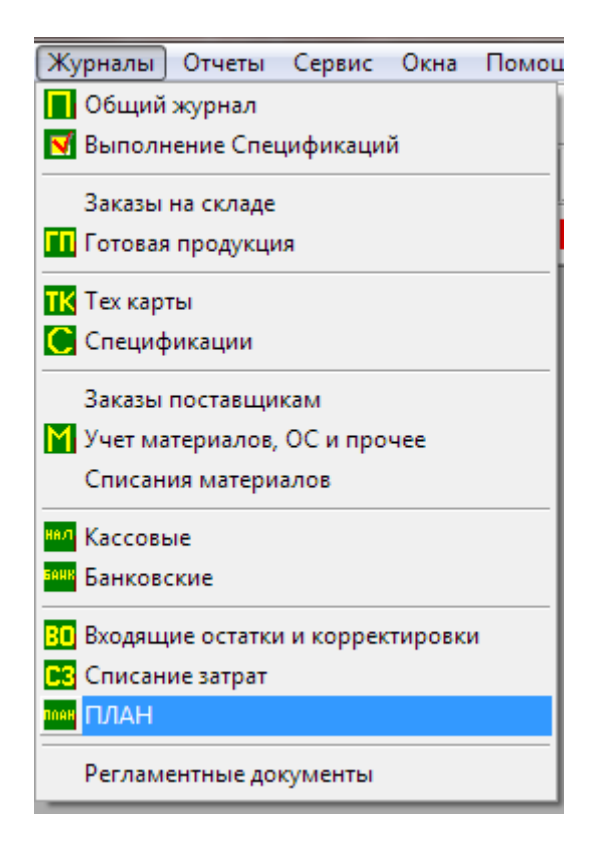

#### В журнале отображается процент выполнения

| <br>ж    | урі | нал і | планиров | ания загружен | ности оборудова        | ания и персонала |   |
|----------|-----|-------|----------|---------------|------------------------|------------------|---|
| Дата     |     | %     | Номер    | Станок        | Исполнитель            | Автор            | ~ |
| 01.04.06 |     | 0     | 1        | SM 52-4       | Трошкин Антон Михаилов | Администратор    |   |
| 02.04.06 | !   | 100   | 2        | Фотовывод СТР | Слюньков Олег Семёнови | Администратор    |   |
|          |     |       |          |               |                        |                  |   |
|          |     |       |          |               |                        |                  |   |
|          |     |       |          |               |                        |                  |   |

В табличной части документа технологом подбираются ТехКарты в той последовательности в которой они будут выполнятся исполнителем.

|       |                 | Дневной ПЛАН N <sup>e</sup>           | h H        | IA: 01.04.06    | <b></b>     |             |
|-------|-----------------|---------------------------------------|------------|-----------------|-------------|-------------|
| – Ста | анок и исполнит | ель                                   |            |                 |             |             |
|       |                 |                                       | _          |                 |             |             |
| 06    | орудование: SN  | 1 52-4 Испол                          | нитель: Тр | ошкин Антон Мих | аилов       |             |
|       |                 |                                       |            |                 |             |             |
|       |                 |                                       |            |                 | 0           |             |
| N     | № Произв.       | TK                                    | Приладок   | Формат          | Лак         | Т Расч. 🔼 🔨 |
|       |                 | Комментарий                           | Тираж      | Плотн.          |             | Т Факт. 📄   |
|       | 1519/2          | Тех карта 3К1-004000 (12.03.06)       | 18x200     | 350×500         | ЛАК мат.    | 11.03       |
|       |                 | каталог 230х290 мм, 40 полос, 4+4, 17 | 200        | 200             |             |             |
| 1     | 2 1519/1        | Тех карта 3К1-003999 (12.03.06)       | 1x200      | 350×500         | без лака    | 1.27        |
|       |                 | каталог 230х290 мм, 40 полос, 4+4, 17 | 200        | 200             |             |             |
|       |                 |                                       |            |                 |             |             |
|       |                 |                                       |            |                 |             |             |
|       | I.              |                                       |            |                 |             | ×           |
| <     |                 |                                       |            |                 |             | >           |
| Пояс  | нения:          |                                       |            |                 |             |             |
|       |                 |                                       |            |                 |             |             |
|       |                 |                                       |            |                 |             | <u> </u>    |
|       |                 |                                       |            |                 |             |             |
|       |                 |                                       |            |                 |             | ~           |
|       |                 |                                       | 1          |                 |             |             |
|       |                 |                                       |            | Автор плана:Ад  | министратор |             |
|       | OK              | Закрыты 🚔 распеча                     | атать план | План создан:01  | .04.06      |             |
|       |                 |                                       |            |                 | 7543        |             |

Распечатанный план, подписанный технологом, передаётся в производство и служит руководством к действию исполнителя.

|               |                                | ПЛАН       | загруженн       | юсти№ 1 на:           | 01.0              | 4.06                            |
|---------------|--------------------------------|------------|-----------------|-----------------------|-------------------|---------------------------------|
| Оборудование: | <u>SM 52-4</u>                 |            |                 |                       |                   |                                 |
| Исполнитель:  | <u> Трошкин Антон Мих</u>      | аилович    |                 |                       |                   |                                 |
| Пояснения:    |                                |            |                 |                       |                   |                                 |
|               | Decision and the second states | -          |                 |                       |                   |                                 |
|               | Производственный №             |            |                 |                       |                   |                                 |
|               | 1510/2                         | Приладок:  | 18x200          | POSTPRESS             | Дата сдачи заказа | комментарий к текущей Тех-Карте |
|               | 1313/2                         | Тираж:     | 200             | _                     |                   |                                 |
|               | ТД "МДМ"                       | Формат:    | 350*500         | Лакировка             | 08.01.06          | офс.лак 0+1. бумага 300         |
|               |                                | Плотность: | 200             | Вырубка               |                   | г/кв.м, тираж 200 шт.           |
|               |                                | ЛАК:       | ЛАК мат.        |                       |                   |                                 |
|               | 454014                         | Припадок   | 1x200           | POSTPRESS             | Дата сдачи заказа | комментарий к текущей Тех-Карте |
|               | 1519/1                         | Тираж:     | 200             |                       |                   | каталог 230х290 мм, 40          |
| 2             | тд "мдм"                       | Формат:    | 350*500         | Ламинирование ролевое | 00.01.06          | полос, 4+4, 170 г/кв.м,         |
|               |                                | Плотность: | 200             | Биговка               | 08.01.00          | 1+1. обл. 4 полосы. 4+4.        |
|               |                                | ЛАК:       | без лака        |                       |                   | 230х290 мм                      |
|               | ПЛАН составил:                 | Админист   | гратор/         |                       |                   |                                 |
|               | По ПЛАНУ отчитался             | Прошкин л  | Антон Михаилови | l                     |                   |                                 |
|               | ПЛАН принял:                   | 1          | 1               |                       |                   |                                 |
|               |                                |            |                 |                       |                   |                                 |

- Бухгалтерская корректировка

Документ служит для корректировки задолженности между фирмой и контрагентами. Это могут быть любые корректировки, как начисления долгов так и их погашения, как с покупателями так и с поставщиками и подотчетниками. Этим документом так же можно списывать всевозможные суммовые разницы возникшие в результате договоренностей пересчетов разновалютных долгов и прочие неописанные конфигурацией ситуации взаиморасчетов.

Документ вводится из меню

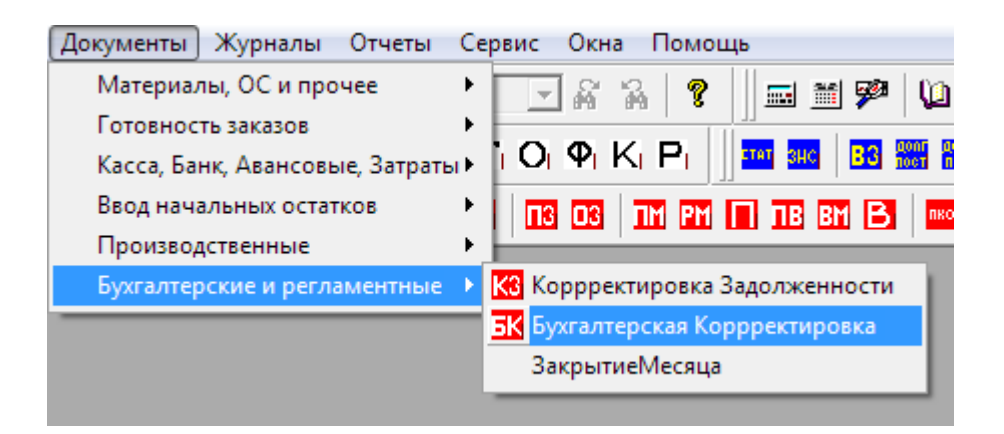

Либо по кнопке с панели инструментов **к** и хранится в журнале:

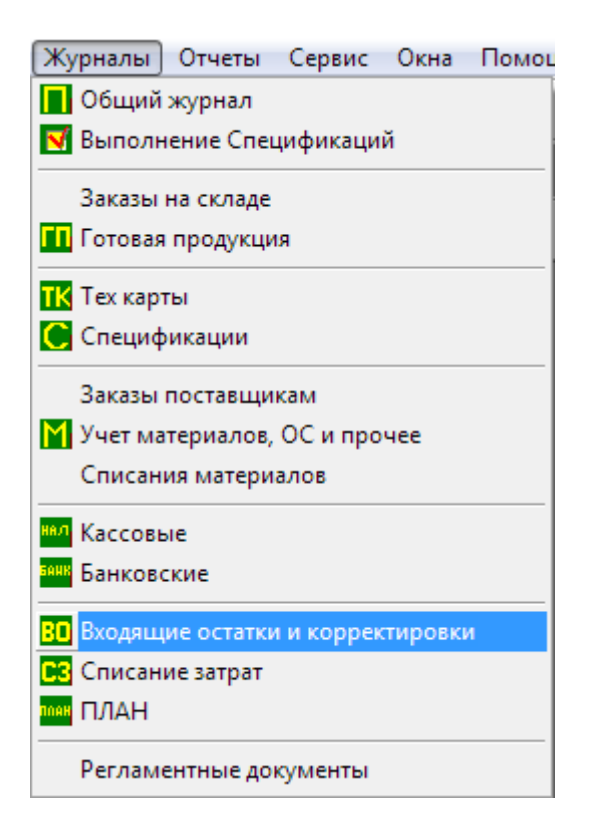

Диалог документа имеет многострочную часть, что позволяет ввести в один документ несколько записей.

| 🗃 🗮 🗮 💼 🕇 🖡 🏭 🎦 🔀 😯                               |                 |                              |                                                                     |                                          |   |   |
|---------------------------------------------------|-----------------|------------------------------|---------------------------------------------------------------------|------------------------------------------|---|---|
| Бухгалтерская корректировка №                     | 1 от            | 18.05.06                     | <b></b>                                                             |                                          |   |   |
| Контрагент: Водилин А.Г. 1                        | Получить долг   | До<br>ги <b>2</b> сум<br>чис | кумент служит для кор<br>мовых, курсовых раз<br>словых недоумений в | рректировок<br>ниц и прочих<br>программе |   |   |
| как кто 3 Документ 4                              | в баз. 🧲 вал    | люта <u>6</u>                | кор в бвал 7                                                        | ВИДД<br>СТАТЬ О                          | 8 | _ |
| как поставщик Расходный кассовый ордер 0000000002 | -0.09 <u>Ao</u> | ллар<br>-0.09                | -0.09<br>-0.09                                                      | Уменьшить долг<br>Суммовые разницы       | 9 |   |
| Примечание:                                       | <u> </u>        |                              |                                                                     |                                          |   | - |
| ОК Закрыть Автор: Администратор                   | p               |                              |                                                                     |                                          |   |   |

При корректировке существующих задолженностей, пользователю необходимо будет выбрать контрагента (поле 1) и нажать кнопку подбора существующих долгов. Табличная часть документа заполнится автоматически по тем долгам по которым есть остатки. Останутся не заполненными поля 7, 8 и 9. Эти поля необходимо будет заполнить пользователю в соответствии с корректирующими суммами. Опишем поля документа:

- Поле 1 контрагент, поле в котором выбирается контрагент по которому собираются корректировать долги.
- Поле 2 кнопка автоматического подбора долгов по незакрытым документам контрагента.
- Поле 3 «как кто», поле, определяющее тип задолженности. Имеет два значения. Первое: как поставщик тип, при котором проверяются либо взаимоотношения с контрагентами, либо с подотчетными лицами. Второе: как покупатель тип, при котором рассчитываются долги покупателей по выполненным работам.
- Поле 4 документ, по которому существует задолженность на дату корректировки.
- Поле 5 сумма задолженности в базовой валюте системы.
- Поле 6 валюта взаиморасчетов с контрагентом и сумма в этой валюте.

Поле 7 – суммы, на которые изменяется долг по документу, следует указать пользователю. Необходимо указывать обе суммы, и корректировочную сумму в базовой валюте, и корректировочную сумму в валюте взаиморасчетов контрагента.

Поле 8 – поле в котором указывается вид изменения долга. Может принимать два значения: увеличить долг и уменьшить долг.

Поле 9 – поле в котором указывается статья ДДС. Смотрите так же настройки статей ДДС.

- Списание затрат

Регламентный документ служащий для распределения общих затрат за месяц по производственным работам месяца, пропорционально их стоимости.

Например, оплата за аренду, зарплата, канцелярские расходы и т.д. Косвенно их можно отнести на себестоимость производимой продукции. В данной конфигурации было принято решение разносить такие расходы один раз в месяц на все спецификации пропорционально её стоимости. Этот документ должен вводиться СТРОГО в конце месяца, после того как обработаны все документы за месяц. При этом во временном положении документ должен находиться в конце дня.

Начисление базы затрат на производство происходит в момент выплаты денег из кассы или списания с расчетного счета в случае когда списываются финансы. При этом в статье ДДС документа должен быть установлен следующий признак:

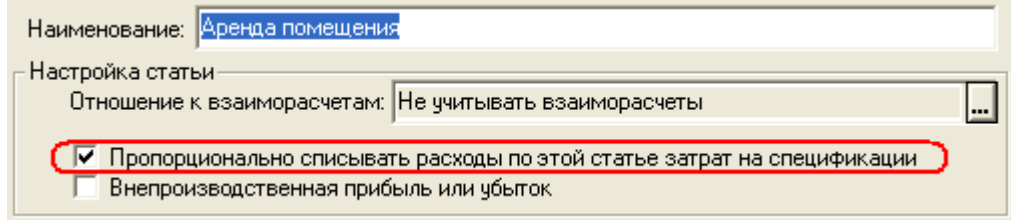

Методика начисления затрат подробно описана в главе рассказывающей о работе Расходного кассового ордера. Документ вводится из меню

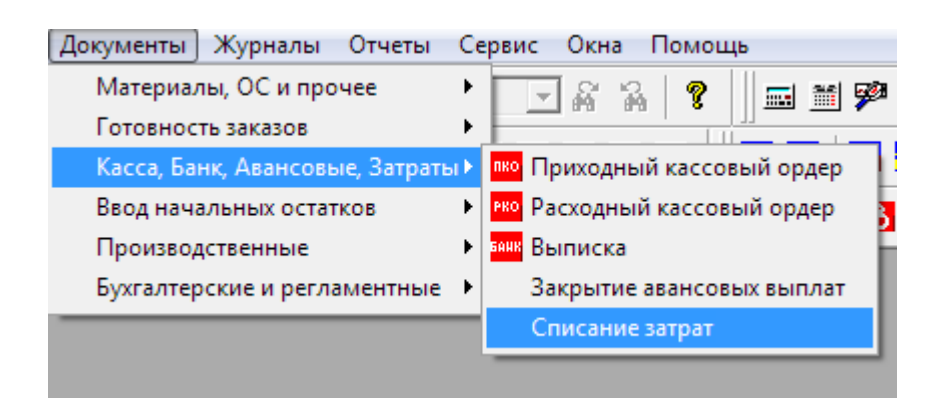

И хранится в журнале вызывающемся по кнопке 🖭, либо из меню

| Журналы                  | Отчеты     | Сервис     | Окна    | Помоц |
|--------------------------|------------|------------|---------|-------|
| 📕 Общий                  | журнал     |            |         |       |
| 📢 Выполн                 | ение Спе   | цификаци   | й       |       |
| Заказы                   | на складе  |            |         |       |
| 👖 Готовая                | продукци   | я          |         |       |
| <mark>ТК</mark> Тех карт | гы         |            |         |       |
| 🦲 Специф                 | икации     |            |         |       |
| Заказы                   | поставщи   | кам        |         |       |
| 📉 Учет ма                | териалов,  | ОС и про   | чее     |       |
| Списан                   | ия матери  | алов       |         |       |
| нал Кассовь              | ae         |            |         |       |
| <sup>ванк</sup> Банково  | кие        |            |         |       |
| 🙁 Входящ                 | ие остатки | і и коррек | тировкі | и     |
| Списан                   | ие затрат  |            |         |       |
| поен ПЛАН                |            |            |         |       |
| Регламе                  | антные до  | кументы    |         |       |

В диалоге документа пользователю необходимо установить дату конца месяца периода распределения (поле 1) и после этого ОБЯЗАТЕЛЬНО записать документ (кнопка 2).

| <u>і 000 "Папирус"</u>                                                                    |                         |             |                         |
|-------------------------------------------------------------------------------------------|-------------------------|-------------|-------------------------|
| Списание з                                                                                | атрат № 0000000001      | от 31.01.06 | USD 🛄                   |
|                                                                                           |                         | 1           | 18.05.06                |
|                                                                                           |                         |             | 28 1827                 |
|                                                                                           |                         |             | 1                       |
| N Спецификация                                                                            | Статья                  | Сумм        | <u>a</u>                |
| 1 Спецификация СЗ-0001587                                                                 | Услуги банка            |             | 3.59                    |
| 2 Спецификация СЗ-0001587                                                                 | Телефон                 |             | 0.75                    |
| 3 Спецификация СЗ-0001587 — 🔫                                                             | Бензин                  |             | 5.23                    |
| 4 Спецификация СЗ-0001587                                                                 | Аренда помещения        |             | 218.17                  |
| 5 Спецификация СЗ-0001548                                                                 | 9слуги банка            |             | 7.10                    |
| 6 Спецификация C3-0001548                                                                 | І елефон                |             | 1.48                    |
| 7 Спецификация СЗ-0001548                                                                 | Бензин                  |             | 10.37                   |
| П не включать "Разное" в сумму спецификации                                               |                         |             |                         |
|                                                                                           |                         |             |                         |
| Подоор                                                                                    | 1 1                     |             |                         |
| спецификации:                                                                             | Подбор Х                | затраты:    | Подбор затрат Х         |
| Спец № СЗ-0001587 (Пр.№1521) от 01.01.06 на                                               | а 1069 Доллар Стати     | ъя          | Сумма 🔨                 |
| Спец № СЗ-0001548 (Пр.№1482) от 04.01.06 на                                               | а 2104 Доллар 🛛 Услуг   | и банка     | 17.14                   |
| Спец № СЗ-0001588 (Пр.№1519) ст 04.01.06 на                                               | а 1783 Доллар 🛛 Телеф   | юн          | 3.57                    |
| Спец № СЗ-0001589 (Пр.№1520) с 4 .01.05 на<br>Спец № СЗ-0001599 (Пр.№1519 Ц               | а 2634 Доллар Бензи     | н           | 5 25.01                 |
| Спец № C3-0001599 (Пр.№1515-9, 1, 05.01.06<br>Спец № C3-0001599 (Пр.№1522) от 16.01.06 на | на 247 Доллар Аренд     | а помещения | 1042.30                 |
|                                                                                           |                         |             |                         |
|                                                                                           |                         |             | <u> </u>                |
|                                                                                           |                         |             | 6                       |
| З Автоматически подобрать затраты и специф                                                | рикации за текущий меся | ц Распред   | елить пропорционально 🥑 |
|                                                                                           |                         |             |                         |
| Проведен                                                                                  |                         | 2           | <u>Итог: 2 176,03</u>   |
| Администратор                                                                             | 🐧 Печать 📘 🧕            | аписать 🗍 🖏 | ОК Закрыть              |

При нажатии кнопки 3, система автоматически подберёт нераспределённые затраты и спецификации по текущему месяцу, заполнив данными таблицы 4 и 5. В этот момент пользователь обычно сверяет данные, введенные в программу. Затем следует нажать кнопку 6, которая распределит суммы затрат пропорционально суммам спецификаций. Внимание!!! После того как закрыть проведенный и заполненный документ «списание затрат», поля 4 и 5 очистятся. Не стоит обращать на это внимание, так как все итоговые расчетные данные хранятся в 7-й таблице.

### Глава З

## Интерфейсы системы:

В описываемой конфигурации введено несколько интерфейсов для работы пользователей:

- Администратор
- Производство
- Менеджер
- Готовая продукция
- Копировка
- Печатник

интерфейс определяет свой Каждый набор доступных пользователю меню и кнопок на панели управления в соответствии с занимаемой на предприятии должности. Самый полный набор доступных В системе меню И КНОПОК имеет интерфейс «Администратор». Данный интерфейс целесообразно назначать в конфигураторе пользователям руководящего звена, для доступа ко всем отчетам, обработкам и журналам системы.

| Файл     | Операции | Справочни     | іки Докуг             | иенты Жур | налы Отче | еты Сервис | Окна По          | омощь        |                                  |      |
|----------|----------|---------------|-----------------------|-----------|-----------|------------|------------------|--------------|----------------------------------|------|
| <u>n</u> | 🛎 🔳 🖌    | <b>r c</b> (4 | ) 🗛                   | ⇒ ¢ #     |           |            | - A A            | ? 🗍 🎟 🖬 🦻    | 🎙 🚺   M M+ M-                    |      |
| K I      |          | П Ф   Б       | <mark>i C</mark> i Bi |           | E 85 🔳    |            | φ Κι F           | Pi B3        | аолт аолт <mark>сеод</mark> ПР Г |      |
|          |          | С тк 🚥        | BO HAR                | БАНК М. П | I 🖪 🗍 🗹   |            | 3 03 <b>  TM</b> | PM 🔲 TB BM B | <u>В пко рко банк К</u> З        | I IK |

Данный интерфейс использовался при описании всех справочников, документов и отчетов системы.

Интерфейс «Производство» как правило, назначают технологам производства.

| Файл Справочники Журналы Отчеты Сервис Окна Помощь                 |                                          |
|--------------------------------------------------------------------|------------------------------------------|
| ] <sup>*</sup> 2 ≥                                                 | 🔽 🖓 🛜 📗 🖬 🌮 🛄 M M+ M-                    |
| 🛛 <<журнал выполнения спецификаций>> <<журнал выполнения техкарт>> | <<журнал выполнения операций>> 📗 🎦 📗 🌃 💷 |

Данный интерфейс позволяет работать с журналом ТехКарт , и следить за приемкой и отгрузкой готовой продукции на складе готовой продукции . В журналах выполнения технолог ОБЯЗАН проставлять в реальном времени выполнения очередного этапа выполнения той или иной операции по техкарте. При выполнении всех операций по техкарте, последняя автоматически становится выполненной. При выполнении всех ТехКарт, спецификация данных ТехКарт также, автоматически переходит в состоянии «выполненной».

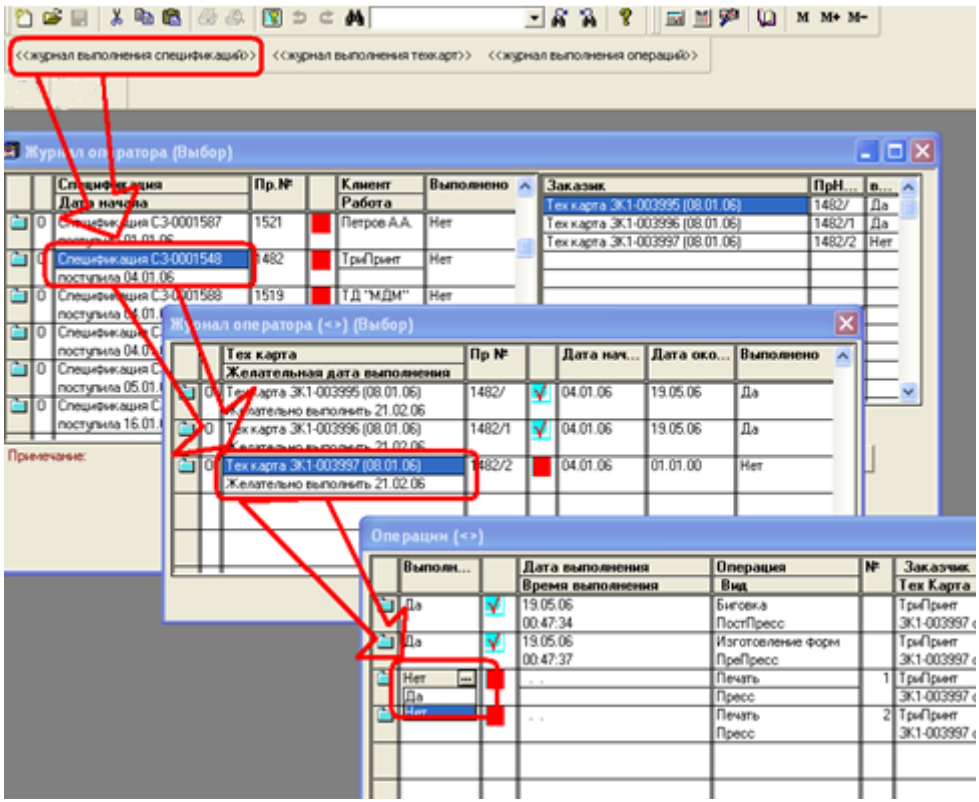

со спецификации, по двойному щелчку мыши система Начиная открывает ТехКарты выбранной спецификации, по тому же принципу щёлкнув по спецификации можно попасть в список данной ТехКарты. В самом нижнем справочнике операций операций технологу необходимо переставить значение выполнения из «нет» в «да». Дата и время выполнения при этом выставляется текущее, HO технолог вправе поменять информацию на необходимую.

## Интерфейс позволяет видеть технологу отчеты в соответствии с его интересами в производстве:

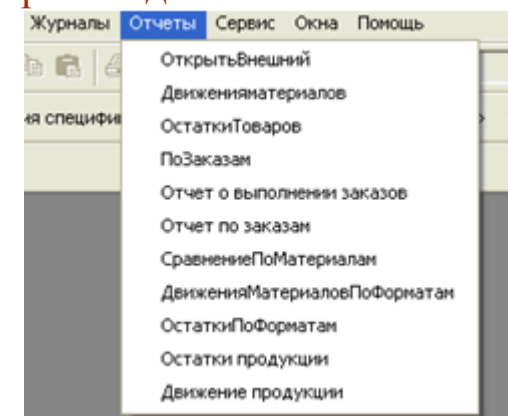

просматривать журналы:

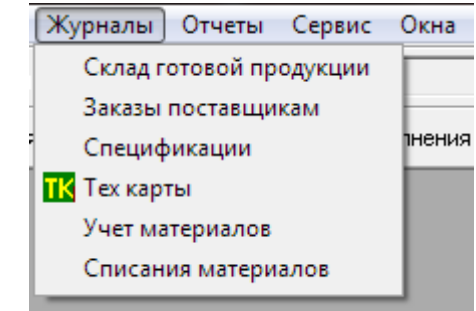

#### модифицировать справочники системы:

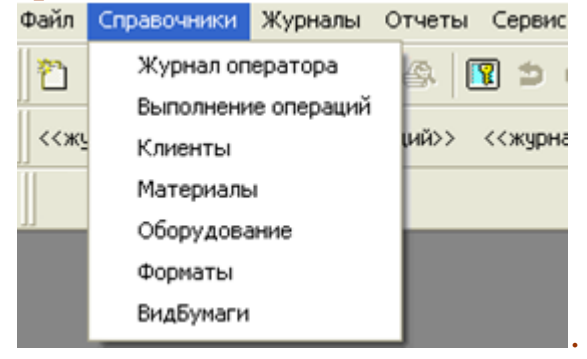

Основной рабочий журнал технолога в конфигурации, это журнал TexКарт, подробно описанный в разделе описания документа «ТехКарта». Функцией технолога является проверка ТехКарты и её Утверждённой техкартой утверждение. будет считаться та ТехКарта, которая проведена технологом. Технолог имеет право отредактировать в техкарте набор и количество материалов, порядок работ пре- и постпресса, распределить количество листов приладки между операциями приладки, переписать полностью операции печати. При этом фиксируется разница между ценами рассчитанными менеджером и получившейся новой стоимостью работы. Технолог вправе не принимать в печать обработанную TexКарту. Технолог может распечатать первичный документ производства, ТехКарту:

| абота      | Состав.<br>Изделие: Бро<br>Формат потового изг | писщая:спецификация<br>шюра "Tapkee<br>на писа: 22.0*200 | <u>сэ-оооняяя</u><br>e''36 по | рлос <sub>Работа:</sub> Блок |                      |                   | Блок 36             | Зб полос                    |               |  |
|------------|------------------------------------------------|----------------------------------------------------------|-------------------------------|------------------------------|----------------------|-------------------|---------------------|-----------------------------|---------------|--|
|            | *opman to to boild was                         | 230-290                                                  |                               |                              | печатного комплекта: | 200               |                     | изделия:                    | 200           |  |
|            | Красочность: 4+4                               |                                                          |                               |                              | Ли                   | стов на приладку: | 400                 |                             |               |  |
|            | кол. полос:<br>Дата сдачи: ОЗО                 | 1.06                                                     |                               |                              | As ti                | ор спецификации:  | Алминисто:          |                             |               |  |
|            | ЛАК: Оф                                        | сетный                                                   |                               |                              | мат.                 | лцо               | спл.                | оборот:                     | спл.          |  |
| аказчик    | Заказчик: Ц                                    | -мдм-                                                    |                               |                              |                      |                   |                     |                             |               |  |
|            | Телефоны:                                      |                                                          |                               |                              |                      |                   |                     | Формат<br>печатного листа:  | 348*498       |  |
| Іатериа лы | Матер                                          | иал                                                      | Ед.II ал.                     | Количество в<br>Едвам        | Формат               | Плотность         | Листов<br>Истонника | Листов Печатного<br>формата | Долей         |  |
|            | EU RO Арт Матовал 200 г.                       | w2                                                       | кг                            | 207.36                       | 6 40'900             | 200               | 1800                | 5400                        | 3             |  |
| _          | Пластины ЗМ 459*525-01                         | 5/100 JAN CTP                                            | шт                            | 72                           |                      |                   |                     |                             |               |  |
| ПреПресс   | Onepa                                          | щия                                                      |                               | содержа                      | ние                  | Где выполняется   | кол. годных         | Дата выполне ния            | Испо лнитель  |  |
|            | Изготовление фо                                | рм                                                       |                               |                              |                      |                   |                     |                             |               |  |
|            | •                                              | <b>I</b>                                                 |                               |                              |                      | кол. годных       | Дата в              | ыполнения                   | Исполнитель   |  |
|            |                                                | Станок: S                                                | M 52-4                        |                              |                      |                   |                     |                             |               |  |
|            | Красочность: 4+0                               |                                                          |                               |                              |                      | ]                 |                     |                             |               |  |
| Печать     | CM YK                                          |                                                          |                               |                              |                      |                   |                     |                             |               |  |
| ine land   |                                                | _ (                                                      | комп                          |                              | 0 200                | -                 |                     |                             |               |  |
|            |                                                | Печать: ◄<br>остов на приладю: п                         | о 0 на ком                    | плект                        | 0 200                |                   |                     |                             |               |  |
|            |                                                | 1                                                        |                               |                              |                      | кол. годных       | Дата е              | ыполнения                   | Исполнитель   |  |
| _          | 1                                              | Станок: S                                                | M 52-4                        |                              |                      |                   |                     |                             |               |  |
|            |                                                | Красочность: 4                                           | +0                            |                              |                      | 1                 |                     |                             |               |  |
| Печать     |                                                | c                                                        | ж                             |                              |                      |                   |                     |                             |               |  |
|            |                                                |                                                          | комп                          | пект(ов) п                   | 0 200                | 1                 |                     |                             |               |  |
|            |                                                | печать: ◄<br>пстов на приладки: П                        | о 0 на ком                    | плект                        |                      |                   |                     |                             |               |  |
| ІостПресс  | Опера                                          | щия                                                      |                               | содержа                      | ние                  | Где выполняется   | кол. годных         | Дата выполне нич            | Испо лнит ель |  |
|            | Лакировка                                      |                                                          |                               |                              |                      |                   |                     |                             |               |  |
|            | Вырубка                                        |                                                          |                               |                              |                      | Anm Benove        |                     |                             |               |  |
|            | Листовна приладку на ка                        | жалый комплект для                                       | 400                           |                              |                      |                   |                     |                             |               |  |
|            | постпрессов:                                   |                                                          | 400                           |                              |                      |                   |                     |                             |               |  |
|            | Листовна приладу нака<br>постпрессов:          | ждый комплект для                                        | 400                           |                              |                      |                   |                     |                             |               |  |

и передать её в производство, так же на этапе распечатки ТехКарты система выдает ярлыки резчиков, внутренний документ, указывающий резчику какую бумагу и как резать. И к какой техкарте принадлежит та или иная бумага:

| N⁰        |                             | Ярлык резчика № 1519/2                             |
|-----------|-----------------------------|----------------------------------------------------|
| Заказчик  | тд "МДМ"                    |                                                    |
|           | Бумага: EURO Арт Мато       | овая 200 г/м2 плот:200 ( Евро Арт/Матовая )640*900 |
|           | в листах бумаги источника:  | 1800                                               |
| Материалы | Формат печатного листа:     | 348*498                                            |
|           | в листах печатного формата: | 5400                                               |
|           | Доля печатного листа:       | 3                                                  |
|           | по материалам:              |                                                    |

Данный интерфейс позволяет рассчитывать стоимости заказа с помощью встроенного калькулятора расчета , вводить новые спецификации , вести карточки клиентов , пользоваться отчетами необходимыми для работы менеджера:

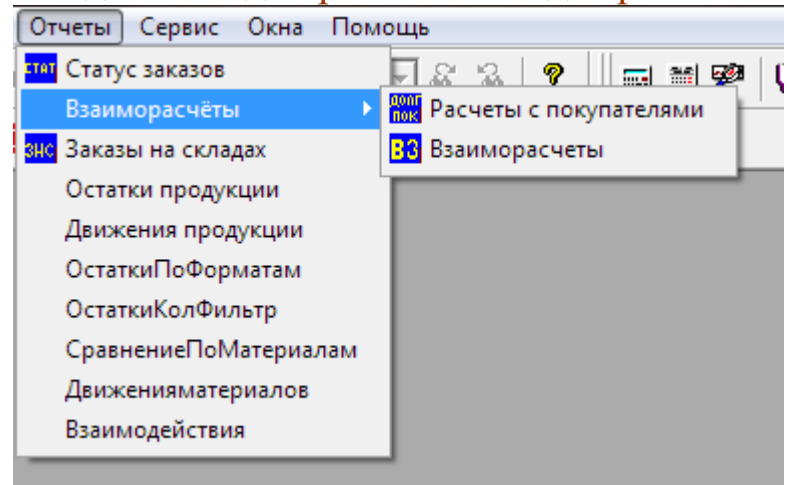

просматривать журналы:

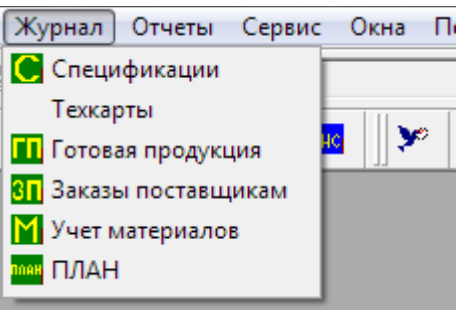

#### модифицировать справочники системы:

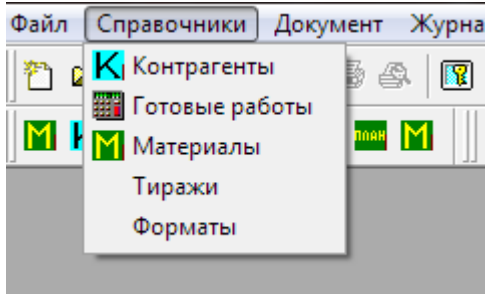

Основной рабочий журнал менеджера в конфигурации, это журнал спецификаций **С**, в котором отслеживается в реальном времени состояние оформленной менеджером спецификации:

| ťô | ж            | урнал доку   | ументов Сло | жны  | ез  | ака  | вы (01.03 | .05-23.05.06) |      |         |          |              |            |               |    |
|----|--------------|--------------|-------------|------|-----|------|-----------|---------------|------|---------|----------|--------------|------------|---------------|----|
| ě  |              |              |             |      |     |      |           |               |      |         |          |              |            |               |    |
| !  | Спецификации |              |             |      |     |      |           |               |      |         |          |              |            |               |    |
|    |              | Дата д       | Время       | T    |     | От   | устить?   | Номер         | Сумы | 4a      | Клиент   | r            | <b>Φ</b> μ | ірма          |    |
|    |              |              |             |      | 2   |      |           | Старый номер  |      |         |          |              | Ав         | гор           |    |
|    | M            | 01.01.06     | 18:13:57    | T    |     | Дa   |           | C3-0001587    |      | 1000.00 | Петров   | A.A.         | 00         | О "Папирус"   |    |
|    |              |              |             |      |     |      |           | 1521          |      |         |          |              | Адь        | иинистратор   |    |
|    | 2            | 04.01.06     | 09:44:44    |      | ¥   | Дa   |           | C3-0001548    | 1    | 1980.00 | ТриПри   | нт           | 00         | О "Папирус"   |    |
|    |              |              |             |      |     | L    |           | 1482          |      |         |          |              | Адь        | иинистратор   |    |
|    |              | 04.01.06     | 10:25:02    |      | _   | Дa   |           | C3-0001588    |      | 1685.00 | ∥тд "мд  | ίΜ''         | 00         | О "Папирус"   |    |
|    |              |              |             |      |     |      |           | 1519          |      |         |          |              | Адл        | иинистратор   |    |
|    | 2            | 04.01.06     | 10:27:53    |      | ¥   | He   |           | C3-0001589    |      | 2434.00 | ∥тд "мд  | <b>(</b> Μ'' | 00         | О ''Папирус'' |    |
|    |              |              |             |      |     |      |           | 1520          |      |         |          |              | Адл        | иинистратор   |    |
|    |              |              |             |      |     |      |           |               |      |         |          |              |            |               |    |
|    | <            |              |             | 1    |     |      |           | 1)            | -    |         |          |              |            |               | -  |
| ſ  | - Coc        | тояние зака: | за          | нфор | мац | ия — |           | -             |      | TK      | Пле      | Пресс        | Пост       | План          |    |
|    | V            |              | 1           |      |     |      |           |               |      | 1/82/   | отентетв | отентете     | FOTORO     | Nº2 18 01 06  |    |
|    | 1            | 2 3          |             |      |     |      |           |               |      | 1482/1  | готово   | готово       | пситете    |               | -9 |
| ŀ  | і.<br>в      | Производств  | e           |      |     |      |           |               |      | 1482/2  | готово   |              | готово     | <u>+−3</u> −  | -  |
|    | 2 - не       | е рассмотрен | ы техкарты  |      |     |      |           |               |      |         |          |              |            |               |    |
| l  | 3 - на       | а складе     |             |      |     |      |           |               |      |         |          |              |            |               | -~ |

В поле 2 общее состояние спецификации отображается в соответствии с расшифровками легенд поля 1. Поле 3 включается только на тех спецификациях, которые находятся в производственной стадии. Строки этой таблице есть все ТехКарты текущей спецификации. В столбцах отображаются состояния выполнения операций ТехКарты (препресс, пресс, постпресс). В последней колонке указывается в каком плане стоит печать текущей ТехКарты.

Менеджеру позволено так же вносить документы поступления услуг:

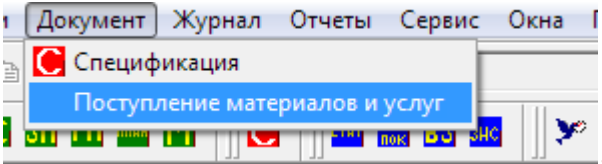

касающиеся предоставленных услуг внешними контрагентами при производстве спецификаций.

Интерфейс «ГотоваяПродукция» устанавливают сотрудникам, ведущим учет материалов (приход от поставщиков, расход под конкретные ТехКарты, общие расходы материалов на производство) и готовой продукции (поступление готовой продукции из производства и отгрузка её клиенту) на складах компании.

| Файл | Документы    | Журналы      | Отчеты  | Сервис    | Окна      | Помощь              |                   |                                    |          |
|------|--------------|--------------|---------|-----------|-----------|---------------------|-------------------|------------------------------------|----------|
| ]2   | 🖻 📰   %      | Pa Ca        | 68      | 1         | ¢ A       | Ì                   | <b>▼</b> ∦ %      | 6   🤻    🖬 🎬 🏴 🔟   M. M            | ŀ+ M−    |
| ‹‹›  | Курнал специ | фикаций >>   | << Общ  | ий журна  | л учета г | прихода/расхода гот | говой продукции > | > << Журнал состояния готовой прод | укции >> |
| 2    | << Остатн    | ки по кол-ву | >> << 9 | чёт матер | оиалов >  | > << тех карты >>   | << списания ма    | гериалов >> 📗 -[ справочник матери | алов ]-  |

Все наиважнейшие инструменты для работы оператора выведены в виде текстовых кнопок на панель кнопок:

«Журнал спецификаций» - в нем, на основании спецификаций вводят поступление готовой продукции на склад.

....

«Общий журнал учета прихода/расхода готовой продукции»:

| <u>7</u> | <u>курнал учета выполненных заказов</u> |          |            |                       |        |       |             |                |         |
|----------|-----------------------------------------|----------|------------|-----------------------|--------|-------|-------------|----------------|---------|
|          |                                         | Дата     | Номер      | Документ              | Заказ  | тираж | Клиент      | Склад          | Сумма   |
|          | M                                       | 13.01.06 | 0000000001 | Поступление заказа    | 1521   | 10000 |             | Основной склад | 947.30  |
|          | M                                       | 15.01.06 | 0000000002 | Поступление заказа    | 1519-Y | 200   |             | Основной склад | 246.32  |
|          | X                                       | 15.01.06 | 0000000001 | Отпуск заказа         | 1521   | 10000 | Петров А.А. | Основной склад | 1000.00 |
|          | K                                       | 16.01.06 | 000000003  | Поступление заказа    | 1523   | 200   |             | Основной склад | 1660.00 |
|          | K                                       | 17.01.06 | 0000000004 | Поступление заказа    | 1521   | 10000 |             | Основной склад | 1000.00 |
|          | K                                       | 19.01.06 | 0000000007 | Поступление заказа    | 1523   | 200   |             | Основной склад | 1713.86 |
|          | K                                       | 19.01.06 | 0000000002 | Отпуск заказа         | 1523   | 200   | ТД "МДМ"    | Основной склад | 1685.00 |
|          | K                                       | 20.01.06 | 0000000001 | Возврат от покупателя | 1521   | 10000 | Петров А.А. | Основной склад | 1000.00 |
|          | X                                       | 01.02.06 | 000000003  | Отпуск заказа         | 1521   | 20000 | Петров А.А. | Основной склад | 2000.00 |
|          |                                         |          |            |                       |        |       |             |                |         |

в этом журнале отображаются все документы системы влияющие на приход и расход готовой продукции на складах компании.

«Журнал состояния готовой продукции» подробно описан в главе описывающей документ «Поступление заказа на склад». На основании поступлений можно выписывать (фиксировать) отгрузки продукции клиентам.

«Остатки материалов» - отчет позволяющий получить текущий остатки материалов по указанным параметрам.

«Учет материалов» - журнал, хранящий все документы по учету материалов, описан в главе рассказывающей о документе «Поступление материалов и услуг». Так же хранит все расходы и возвраты материалов.

«Тех карты» - журнал, описанный в главах рассказывающих о документах «Технологическая Карта» и «Передача материалов в производство». Из этого журнала ведется отгрузка материалов под

# конкретные ТехКарты, а также оформляются возвраты материалов из производства ТехКарт:

| 2           | Image: Solution of the second second se |              |                |        |             |                         |                           | 4pm 64<br>CTP [1 | )*900 [207.36 x2]<br>72 wm] | ]                      |                |                          |
|-------------|----------------------------------------------------------------------------------------------------|--------------|----------------|--------|-------------|-------------------------|---------------------------|------------------|-----------------------------|------------------------|----------------|--------------------------|
|             | Дата                                                                                                    | Время        | Номер          | ĪΜ ∏   | lp.N≠       | Изделие                 | Рабс                      | та               | Дата н                      | a                      | Дата сд        | Клиент 🔼                 |
|             | 14.01.06                                                                                                    | 23:51:13     | 3K1-004000     | •      | 523/2       | Брошюра "Таркее" 36 пол | Блок                      | 36 полос         | 04.01.06                    |                        | 08.01.06       | ТД "МДМ"                 |
|             | 16.01.06                                                                                                    | 12:00:10     | 3K1-004007     |        | 522/        | Каталог "Ж" 1000        | Катал                     | юг "Ж" 1000      | 29.03.06                    |                        | 10.01.06       | Петров А.А.              |
|             | 16.01.06                                                                                                    | 12:00:20     | 3K1-004008     |        | 522/1       | Каталог ''Ж'' 1000      | Обло                      | жка              | 29.03.06                    |                        | 10.01.06       | Петров А.А. 🔤            |
| M           | 16.01.06                                                                                                    | 12:00:30     | 3K1-004009     |        | 522/2       | Каталог ''Ж'' 1000      | Блок                      | 88 полос         | 29.03.06                    |                        | 10.01.06       | Петров А.А. 📃            |
|             | 17.01.06                                                                                                    | 06:00:10     | 3K1-004010     |        | 522/3       | Каталог "Ж" 1000        | Блок                      | 88 полос         | 29.03.06                    |                        | 10.01.06       | Петров А.А. 💦 🥁          |
| <           |                                                                                                    | 1            |                |        |             |                         | 11                        |                  | I<br>                       |                        |                |                          |
| <b>f</b> np | ов Да                                                                                                    | ата Вре      | мя док         |        |             |                         |                           | автор            |                             | Г                      | Іоказать сист  | емные документы          |
| пр          | овед 04.                                                                                                    | 01.06 10:25  | 5:02 Специфик  | ация ( | 03-0001588  |                         |                           | Администрато     | )<br>)                      | Γ V                    | Інфо (выкл - Т | ехКарты; вкл - Списания) |
| пр          | овед 14.                                                                                                    | .01.06 23:51 | 1:33 Передача  | матер  | иалов в про | изводство 0000000005    |                           | Администратор    | , T                         | M                      | Списать ма     |                          |
| пр          | овед 18.                                                                                                    | .01.06 06:00 | ):00 ПЛАН 1 (1 | 8.01.0 | 6)          | 4                       |                           | Администратор    | 2                           | L F                    | списать ме     | периалы на техкарту      |
| пр          | провед 19.01.06 06:00:30 Возврат Материалов по техкарте 2                                                                                                    |              |                |        |             |                         | Администратор Возврат мат |                  |                             | гериалов по техкарте 6 |                |                          |
| Ка          | информация<br>каталог 230х290 мм, 40 полос, 4+4, 170 г/кв.м. офсетный матовый лак 1+1, обл. 4 полосы, 4+4, 230х290 мм,                                                                                                    |              |                |        |             |                         |                           |                  |                             |                        |                |                          |

Поле 1 – отображает потребность в материалах текущей ТехКарты.

Поле 2 – отображает уже осуществленные отгрузки по текущей техкарте.

Столбец 3 – показывает с помощью пиктограмм состояние по отгрузке материалов текущих ТехКарт.

Поле 4 – таблица отображающая все (условно все) документы, имеющие отношение к текущей техкарте. Кликнув дважды по этому полю можно открыть любой из них.

Кнопка 5 – формирует документ отгрузки материалов под ТехКарту с уже заполненными количествами. Стоит отдельно отметить тот факт, что заполняется документ отгрузки только бумагой, так как принято, что за передачу пластин в производство отвечает отдельный человек, имеющий интерфейс «Копировка».

Кнопка 6 – осуществляет ввод документа возврата материалов из производства (излишки) по текущей техкарте.

«Списания материалов» - журнал хранящий все расходы материалов в одном месте:

| Списания материалов |
|---------------------|
|---------------------|

|          |          | maropria   | 0100           |       |                                    |               |
|----------|----------|------------|----------------|-------|------------------------------------|---------------|
|          | Дата     | Номер      | Склад          | Сумма | Документ                           | Автор         |
| M        | 12.01.06 | 0000000002 | Основной склад |       | Передача материалов в производство | Администратор |
|          | 12.01.06 | 0000000003 | Основной склад |       | Передача материалов в производство | Администратор |
| <b>M</b> | 14.01.06 | 0000000004 | Основной склад |       | Передача материалов в производство | Администратор |
| <b>M</b> | 14.01.06 | 0000000005 | Основной склад |       | Передача материалов в производство | Администратор |
| <b>M</b> | 17.01.06 | 0000000006 | Основной склад |       | Передача материалов в производство | Администратор |
| M        | 19.01.06 | 0000000001 | Основной склад | 64.33 | Возврат материалов поставщику      | Администратор |
|          | 30.01.06 | 1          |                |       | спис_ос                            | Администратор |
| <b>M</b> | 31.01.06 | 0000000007 | Основной склад |       | Передача материалов в производство | Администратор |
|          |          |            |                |       |                                    |               |
|          |          |            |                |       |                                    |               |

«Справочник материалов» - кнопка быстрого доступа к справочнику материалов.

«Копировка» Интерфейс устанавливают сотрудникам, отвечающим вывод печатных 3a пластин под конкретные ТехКарты. Данному пользователю выделен отдельный склад «Копировка», с которого он и будет производить списания. Приход на этот склад должен осуществлять пользователь интерфейса «Готовая Продукция» путём либо ввода материалов поступлением сразу на склад копировки, либо, если приходуется сперва на основной склад, документом перемещения межли складами, в количестве требуемом копировщику. Файл Отчеты Сервис Окна Помощь

| 1) 🚅 📰   X 🖻 🖻   🕭 🗛   🔃 🤉 🖕 A                        | 🔽 🖧 😵 📗 🖬 🎾 🗆                                 |
|-------------------------------------------------------|-----------------------------------------------|
| 📗 << Журнал спецификаций >> 🛛 📗 << Учёт материалов >> | << тех карты >> 📗 -[ справочник материалов ]- |

Интерфейс позволяет пользователю формировать следующую группу отчетов:

| Файл    | Отчеты                 | Сервис     | Окна    | Помощь | _ |  |  |  |
|---------|------------------------|------------|---------|--------|---|--|--|--|
| 1       | Отче                   | т о выпол  | нении з | аказов | 7 |  |  |  |
| <u></u> | Отче                   | т по зака: | зам     |        | F |  |  |  |
| ∬ << X  | Движения материалов    |            |         |        |   |  |  |  |
|         | Расчеты с поставщиками |            |         |        |   |  |  |  |
|         | Остатки по количеству  |            |         |        |   |  |  |  |
|         | ОстаткиТоваров         |            |         |        |   |  |  |  |

С панели кнопок пользователь имеет доступ к следующим элементам:

«Журнал спецификаций» - доступ к журналу спецификаций.

«Учет материалов» - журнал, хранящий все документы по учету материалов, описан в главе рассказывающей о документе «Поступление материалов и услуг». Так же хранит все расходы и возвраты материалов.

«Тех карты» - журнал, описанный в главах рассказывающих о документах «Технологическая Карта» и «Передача материалов в производство». Из этого журнала ведется отгрузка пластин под конкретные ТехКарты, а также оформляются возвраты пластин из производства ТехКарт. На основании ТехКарты вводится отпуск материалов в производство, (описанный в предыдущей главе) при этом, в отгрузку попадают только материалы вида «Пластины».

«Справочник материалов» - кнопка быстрого доступа к справочнику материалов.

Интерфейс «Печатник» устанавливают сотрудникам, работающим на печатных станках. Служит для того, чтобы сотрудники могли видеть планы производства своей смены.

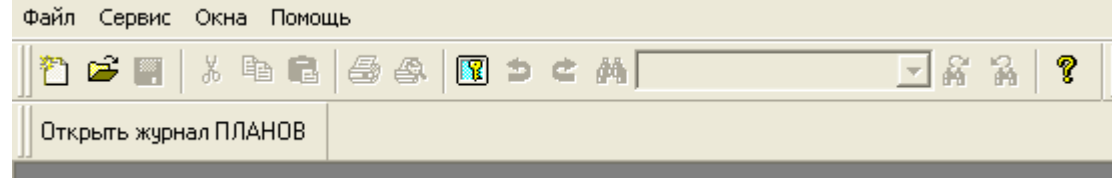

Интерфейс имеет только одну кнопку доступа к журналу планов, в котором печатник отмечает выполнения тех или иных операций печати:

| 1 🚔 📰 🖁 🖁                                                  | à 🛍   🚑 🐥   🖪 🛎 🖊                |              |                 | - <b>A</b> A   ' | ? ∐         | 🖬 🖻 🛛 🛍       | M M+ M-     |  |  |
|------------------------------------------------------------|----------------------------------|--------------|-----------------|------------------|-------------|---------------|-------------|--|--|
| Открыть журнал ПЛ/                                         | АНОВ                             |              |                 |                  |             |               |             |  |  |
| tal .                                                      | Курнал документов ПЛАН (О        | 1.03.05-25.  | 05.06)          |                  |             |               |             |  |  |
|                                                            |                                  |              |                 |                  |             |               |             |  |  |
| Журнал планирования загруженности оборудования и персонала |                                  |              |                 |                  |             |               |             |  |  |
|                                                            | ата 2 Номер                      | Станок       | И               | сполнитель       | 4           | втор          | 1           |  |  |
|                                                            | 18.01.06                         | 1 SM 52-4    | T I             | оошкин Антон М   | Иихаилов, А | дминистрато   | p           |  |  |
|                                                            | 18.01.06                         | 2 Фотовывод  | , CTP C,        | люньков Олег (   | Семёнови А  | (дминистрато) | p           |  |  |
|                                                            |                                  |              |                 |                  |             |               |             |  |  |
| 🖹 ПЛАН - 1 *                                               |                                  |              |                 |                  |             |               |             |  |  |
| 🛎 🕮 🐯 🖷 👔                                                  | 1 🖡 🕺 🕅 🕅 🖓                      |              |                 |                  |             |               |             |  |  |
|                                                            | Дневной ПЛАН №                   | 1            | HA: 18.         | 01.06            |             |               |             |  |  |
| – Станок и исполн                                          | иель                             |              |                 |                  |             |               |             |  |  |
|                                                            |                                  |              | -               |                  | _           |               |             |  |  |
| Оборудование: S                                            | SM 52-4                          | Исполнитель: | Трошкин Ан      | тон Михаилов [   | <u></u>     |               | 1           |  |  |
|                                                            |                                  |              |                 |                  |             |               | <b>'</b>    |  |  |
|                                                            | 1 TV                             | <b>I</b>     |                 |                  | <b>C</b>    |               |             |  |  |
| № № Произв.                                                | IK<br>Karatan                    | Приладок     | Формат<br>Парти | Лак              | ГРасч.      | Начато        | Закончено 🛕 |  |  |
| 1 1522/2                                                   |                                  | <u>тираж</u> | 250×500         |                  | 11.02       | 10.00         | 12.25       |  |  |
| 1 152572                                                   |                                  | 200          | 200             | DAN Mar.         | 2.40        | 10.00         | 12.20       |  |  |
|                                                            | плянцевая ламинация т+0, 0φс.лаг | 1200         | 200             | 1                | 2.40        |               |             |  |  |
| 2 1523/1                                                   | Тех капта 3К1-003999 (14.01.06)  | 1,200        | 350×500         | без дака         |             |               |             |  |  |

В обязанности печатника входит отмечать время начала печати конкретной ТехКарты и время её окончания (на картинке поле 1). Статус выполнения плана отображается пиктограммами в журнале (красный – не выполнен, или выполнен не полностью, либо зелёный – выполнен полностью) и процентом выполнения конкретного плана справа от пиктограммы. Выполненной операция случается в том случае, когда заполнено поле «Закончено».

### Глава 4

### Отчеты системы:

Для анализа итогов деятельности фирмы служат отчеты. В этой главе даны рекомендации по получению отчетной и аналитической информации на основе текущего состояния информационной базы.

В конфигурации имеются широкие возможности настройки каждого отчета. Причем, в зависимости от настроек, форма отчета может меняться. Настройки отчета можно запоминать между сеансами работы конфигурации.

Диалоговые окна настроек отчетов вызываются при выборе соответствующих пунктов меню «Отчеты». Они служат для параметров отчетов. Окна задания необходимых настройки содержат реквизиты отборов, специальные реквизиты задания параметров, используемых в отчетах, и стандартные командные кнопки. В системе 1С:Предприятие есть возможность сохранять настройки отчета. Для сохранения настроек отчета необходимо после задания всех параметров в отчете выбрать В меню «Действия» пункт «Сохранить настройку» или нажать кнопку 🛋 на панели инструментов отчета. В появившемся окне написать название настройки. При следующем обращении к отчету можно вызвать сохраненную настройку, выбрав в меню «Действия» пункт «Открыть настройку» или нажав на панели инструментов кнопку При этом откроется список сохраненных настроек. При выборе соответствующей настройки программа восстановит сохраненные параметры отчета. При сохранении настройки существует также возможность одну из настроек использовать по умолчанию при открытии отчета. Для этого необходимо установить в данной настройке отчета флаг в поле «Использовать при открытии». Кроме того, можно автоматически сохранять те изменения которые будут произведены в настройке, для этого необходимо установить флаг в поле «Сохранять автоматически».

Формирование отчета начинается при нажатии кнопки «ОК», «Сформировать», «Выполнить» или схожей по смыслу кнопке. Если в процессе формирования нажать клавишу Esc, программа спросит, прервать ли выполнение обработки. «Да» — отмена формирования отчета, «Нет» — продолжение.

Сформированный отчет можно просмотреть и напечатать. Можно также открыть его в M3 Exce1, предварительно выполнив сохранение следующим образом: в меню «Файл» выбрать «Сохранить как», а в окне сохранения установить тип файла «таблица Excel (\*.xls)».

Данные в отчете можно отредактировать, пользуясь стандартными средствами системы 1С:Предприятие. Кроме того, из окна отчета можно просмотреть и отредактировать формы документов, товаров и контрагентов, входящих в отчет.

В отчеты можно отбирать данные по конкретным материалам или контрагентам, группам материалов или контрагентов, материалам, имеющим определенные свойства. Диалоговые окна отчетов могут принимать как единичные значения (можете выбрать только одно значения в фильтре):

| Материал: | Snow Art Gloss 115 г/м2 | <br>X |  |
|-----------|-------------------------|-------|--|
|           | 1                       | _     |  |

#### так и групповые:

| Выберите постав щиков        |          |
|------------------------------|----------|
| Антуан Блэк<br>НИИ "Дельфин" |          |
| рилаин                       | ×        |
|                              | $\times$ |

Период с: 01.01.05 🛅 no: 31.01.06 ...

Устанавливает фильтр по интервалу дат, за которые формируется отчет. При этом удобно пользоваться кнопкой выбора . Эта кнопка при задании периода формирования отчета дает доступ к диалоговому окну «выбор периода», где, кроме задания дней начала и конца периода, можно задать в качестве периода конкретный день, месяц, квартал, или задать период с начала года, квартала или месяца до рабочей даты.

Многие отчеты имеют различные степени детализации информации (внешнего вида отчета). Как правило, детализация того или иного уровня включается «флажками»:

Разворачивать по покупателям

Разворачивать по поставщикам

В зависимости от запросов пользователя, каждый отчет может либо разворачивать суммы итогов либо показывать суммы по группам запрашиваемой информации.

В системе существует больше двух десятков отчетов, предназначенных отражать состояние дел в фирме. Условно их можно разделить на шесть групп:

- Взаиморасчеты;

- Отчеты по материалам;
- Продукция и производство;
- Состояние заказов;
- Касса и банк;
- Финансовые результаты.

Рассмотрим подробно каждую группу отчетов.

### Группа отчетов «Взаиморасчеты»

Данные отчеты предназначены для отображения информации по взаиморасчетам с контрагентами. Вызываются следующим образом:

| Отчеты Сервис Окна Помоц | ць                                                                |
|--------------------------|-------------------------------------------------------------------|
| Взаиморасчёты            | Расчеты с поставщиками                                            |
| Материалы, ОС и прочее   | <ul> <li>Расчеты с покупателями</li> <li>Взаиморасчеты</li> </ul> |
| Продукция и производство | • По Авансам                                                      |
| Состояния заказов        | • Сводная Ведомость                                               |
| Касса и Банк             | •                                                                 |
| Финансовые результаты    | •                                                                 |
| Аналитика и CRM          | •                                                                 |

#### - «Расчеты с поставщиками»

Отчет отражающий все взаимоотношения с поставщиками. Отражает данные в разрезе поступлений и оплат. Помогает отследить не оплаченные поставки, не закрытые авансы и прочее. Имеет следующий диалог:

| 🛿 Расчеты с поставщиками                                                                                          |         |
|----------------------------------------------------------------------------------------------------|---------|
| 5. 61 P X                                                                                                    |         |
| Расчеты с поставщиками за перис<br>01.01.05 - 31.01.06<br>Параметры отчета<br>Период с: 01.01.05 ст. 01.01.06 ст. | рд      |
| Свернуть по поставщикам<br>Выберите постав щиков                                                                  |         |
| Антуан Блэк<br>Арт Вероне                                                                                         |         |
|                                                                                                    | ×       |
| Сформировать                                                                                                    | Закрыты |

Имеет реквизиты выбора периода взаиморасчетов, флаг группировки по поставщикам и список отбора. Формируется по кнопке «Сформировать».

Внешний вид с выключенной группировкой:

| составил Администратор 28.05.06 в 00:14:00 в валюте Доллар |                   |                    |                   |                          |        |           |        |           |
|------------------------------------------------------------|-------------------|--------------------|-------------------|--------------------------|--------|-----------|--------|-----------|
| Документы                                                  | дата<br>документа | время<br>документа | входящий<br>номер | сумма в валюте документа | НачОст | Приход    | Оплата | КонОст    |
| Поставщики                                                 |                   | 254533.78          | 359.66            | 254174.12                |        |           |        |           |
| Антуан Блэк                                                |                   |                    |                   |                          |        | 252637.53 | 341.78 | 252295.75 |
| Поступление материалов и услуг 000000920                   | 05.01.06          | 17:30:01           | 2531057 H         | 250328.12 Доллар         |        | 250263.79 |        | 250263.79 |
| Поступление материалов и услуг 0000000920                  | 05.01.06          | 17:30:01           | 2531057 H         | 250328.12 Доллар         |        | 250328.12 |        |           |
| Возврат материалов поставщику 0000000001                   | 19.01.06          | 06:00:20           |                   | 64.33 Доллар             |        | -64.33    |        |           |
| Поступление материалов и услуг 0000000921                  | 05.01.06          | 17:30:11           | 2531056 H         | 461.86 Доллар            |        | 461.86    |        | 461.86    |
| Поступление материалов и услуг 0000000921                  | 05.01.06          | 17:30:11           | 2531056 H         | 461.86 Доллар            |        | 461.86    |        |           |
| Поступление материалов и услуг 0000000923                  | 05.01.06          | 17:30:21           | 2600013 H         | 66.08 Доллар             |        | 66.08     |        | 66.08     |
| Поступление материалов и услуг 0000000923                  | 05.01.06          | 17:30:21           | 2600013 H         | 66.08 Доллар             |        | 66.08     |        |           |
| Поступление материалов и услуг 0000000922                  | 06.01.06          | 06:00:00           | 2600012 H         | 922.9 Доллар             |        | 922.90    | 341.78 | 581.12    |
| Поступление материалов и услуг 0000000922                  | 06.01.06          | 06:00:00           | 2600012 H         | 922.9 Доллар             |        | 922.90    |        |           |
| Закрытие авансовых выплат 1 (25.01.06)                     | 25.01.06          | 12:00:00           |                   | 20 Доллар                |        |           | 20.00  |           |
| Банковская выписка 000002 (27.01.06)                       | 27.01.06          | 12:00:00           |                   | 9000 Рубль               |        |           | 321.78 |           |
| Поступление материалов и услуг 0000000924                  | 06.01.06          | 06:00:10           | 2600056 H         | 922.9 Доллар             |        | 922.90    |        | 922.90    |
| Поступление материалов и услуг 0000000924                  | 06.01.06          | 06:00:10           | 2600056 H         | 922.9 Доллар             |        | 922.90    |        |           |
|                                                            |                   |                    |                   |                          |        |           |        |           |
| Арт Вероне                                                 |                   |                    |                   |                          |        | 1896.25   | 17.88  | 1878.37   |
| Поступление материалов и услуг 0000000168                  | 29.04.05          | 17:20:16           | 460 N             | 1467.12 Евро             |        | 1896.25   |        | 1896.25   |
| Поступление материалов и услуг 0000000168                  | 29.04.05          | 17:20:16           | 460 н             | 1467.12 Евро             |        | 1896.25   |        |           |
| Банковская выписка 000002 (27.01.06)                       | 27.01.06          | 12:00:00           |                   | 500 Рубль                |        |           | 17.88  | -17.88    |
| Банковская выписка 000002 (27.01.06)                       | 27.01.06          | 12:00:00           |                   | 500 Рубль                |        |           | 17.88  |           |
| Итого                                                      |                   |                    |                   |                          |        | 254533.78 | 359.66 | 254174.12 |

#### Расчеты с поставщиками за период 01.01.05 - 31.01.06

### Внешний вид с включенной по поставщикам группировкой:

| Расчеты с поставщиками<br>за период 01.01.05 - 31.01.06 |                                                                          |  |  |  |  |                      |                 |                      |
|---------------------------------------------------------|--------------------------------------------------------------------------|--|--|--|--|----------------------|-----------------|----------------------|
| Документы                                               | азта время входящий сумма в валюте документа НачОст Приход Оплата КонОст |  |  |  |  |                      |                 |                      |
| Поставщики                                              |                                                                          |  |  |  |  | 254533.78            | 359.66          | 254174.12            |
| Антуан Блэк                                             |                                                                          |  |  |  |  | 252637.53            | 341.78          | 252295.75            |
| Арт Вероне                                              |                                                                          |  |  |  |  | 1896.25<br>254533.78 | 17.88<br>359.66 | 1878.37<br>254174.12 |

#### - «Расчеты с покупателями»

Отчет отражающий все взаимоотношения с клиентами. Отражает данные в разрезе спецификаций и оплат. Помогает отследить не оплаченные спецификации, не закрытые авансы и прочее. Имеет следующий диалог:

| 🗈 Расчеты с покупателями                                                                                                    |  |
|----------------------------------------------------------------------------------------------------|--|
| 51 61 🝸 🦎                                                                                                    |  |
| Расчеты с покупателями за период<br>01.01.06 - 25.04.06<br>Параметры отчета<br>Период с: 01.01.06 по: 25.04.06 по<br>свернуть по покупателям<br>Выберите покупателей |  |
| Петров А.А.<br>Библос<br>С <u>Ф</u> ормировать Закры                                                                                                    |  |

Имеет реквизиты выбора периода взаиморасчетов, флаг группировки по покупателям и список отбора. Формируется по кнопке «Сформировать».

Внешний вид с выключенной группировкой:

#### Расчеты с покупателями за период 01.01.06 - 25.04.06

| составил Администратор 28.05.06 в 00:20:08 в валюте Доллар |                   |                    |                       |                          |        |          |         |          |
|------------------------------------------------------------|-------------------|--------------------|-----------------------|--------------------------|--------|----------|---------|----------|
| Документы                                                  | дата<br>документа | время<br>документа | Производств.<br>номер | сумма в валюте документа | НачОст | Приход   | Оплата  | КонОст   |
|                                                            |                   |                    |                       |                          |        |          |         |          |
| Покупатели                                                 |                   |                    |                       |                          |        | 2556.00  | 4347.43 | -1791.43 |
|                                                            |                   |                    |                       |                          |        |          |         |          |
| Библос                                                     |                   |                    |                       |                          |        | 347.00   | 347.43  | -0.43    |
| Спецификация СЗ-0001598                                    | 05.01.06          | 17:30:31           | 1519-Y                | 247 Доллар               |        | 247.00   | 347.43  | -100.43  |
| Спецификация СЗ-0001598                                    | 05.01.06          | 17:30:31           | 1519-У                | 247 Доллар               |        | 247.00   |         |          |
| Банковская выписка 000002 (27.01.06)                       | 27.01.06          | 12:00:00           |                       | 10000 Рубль              |        |          | 347.43  |          |
| Ввод остатков взаиморасчетов 0000000001                    | 05.01.06          | 17:30:41           |                       | слож.таблица!            |        | 100.00   |         | 100.00   |
| Ввод остатков взаиморасчетов 0000000001                    | 05.01.06          | 17:30:41           |                       | слож.таблица!            |        | 100.00   |         |          |
|                                                            |                   |                    |                       |                          |        |          |         |          |
| Петров А.А.                                                |                   |                    |                       |                          |        | 2209.00  | 4000.00 | -1791.00 |
| Спецификация СЗ-0001587                                    | 01.01.06          | 18:13:57           | 1521                  | 1000 Доллар              |        |          |         |          |
| Спецификация СЗ-0001587                                    | 01.01.06          | 18:13:57           | 1521                  | 1000 Доллар              |        | 1000.00  |         |          |
| Возврат от покупателя 0000000001 (20.01.06)                | 20.01.06          | 12:00:00           |                       | слож.таблица!            |        | -1000.00 |         |          |
| Спецификация СЗ-0001599                                    | 16.01.06          | 11:59:50           | 1522                  | 2209 Доллар              |        | 2209.00  | 2418.00 | -209.00  |
| Спецификация СЗ-0001599                                    | 16.01.06          | 11:59:50           | 1522                  | 2209 Доллар              |        | 2209.00  |         |          |
| Приходный кассовый ордер 0000000001                        | 21.01.06          | 06:00:00           |                       | 2000 Доллар              |        |          | 2000.00 |          |
| Приходный кассовый ордер 0000000002                        | 21.01.06          | 06:00:10           |                       | 2000 Доллар              |        |          | 418.00  |          |
| Приходный кассовый ордер 0000000002                        | 21.01.06          | 06:00:10           |                       | 2000 Доллар              |        |          | 1582.00 | -1582.00 |
| Приходный кассовый ордер 000000002                         | 21.01.06          | 06:00:10           |                       | 2000 Доллар              |        |          | 1582.00 |          |
| Итого                                                      |                   |                    |                       |                          |        | 2556.00  | 4347.43 | -1791.43 |

#### Внешний вид с включенной по покупателям группировкой:

| Расчеты с покупателями<br>за период 01.01.06 - 25.04.06<br>составил Администратор 28.05.06 в 00:21:27 в валюте Доллар |                   |                    |                       |                          |        |         |         |          |  |
|----------------------------------------------------------------------------------------------------|-------------------|--------------------|-----------------------|--------------------------|--------|---------|---------|----------|--|
| Документы                                                                                                    | дата<br>документа | время<br>документа | Производств.<br>номер | сумма в валюте документа | НачОст | Приход  | Оплата  | КонОст   |  |
| Покупатели                                                                                                    |                   |                    |                       |                          |        | 2556.00 | 4347.43 | -1791.43 |  |
| Библос                                                                                                    |                   |                    |                       |                          |        | 347.00  | 347.43  | -0.43    |  |
| Петров А.А.                                                                                                    |                   |                    |                       |                          |        | 2209.00 | 4000.00 | -1791.00 |  |
| Итого                                                                                                    |                   |                    |                       |                          |        | 2556.00 | 4347.43 | -1791.43 |  |

#### - «Взаиморасчеты»

Отчет отражающий все взаиморасчеты с контрагентами вне зависимости от того кем он приходится. В отличии от двух предыдущих отчетов, этот не группирует данные по документам долга. Все документы отражаются строго в хронологическом порядке. Имеет следующий диалог:

| 🗵 Расчеты с поку  | пате лями                    |         |
|-------------------|------------------------------|---------|
| a a 🖸 🕅           |                              |         |
| <u>Отчет о ра</u> | ісчетах с покупател          | ями и   |
| <u>ПОСТа</u>      | авщиками за период           |         |
| <u>C</u>          | 01.01.05 🔳 по 18.05.06       | <b></b> |
| Фильтры           |                              |         |
| Клиент Петров     | A.A.                         | ×       |
| Настройки         |                              |         |
| Тип отчета По     | покупателям                  | •       |
| Валюта итогов Евр | )                            |         |
|                   | ыводить примечание специфика | ций     |
| П                 | одробно Кратко               | Закрыты |

Имеет реквизиты выбора периода взаиморасчетов, поле настройки типа отчета (покупатели или поставщики), поле выбора валюты итогов отчета и флаг отображения примечаний спецификации. Может быть сформирован в двух режимах. Режим по кнопке «Подробно» выводит все документы:

|                                          | взаморасч | еттам с по    | купателя      | M           |                    |                        |              |  |  |
|------------------------------------------|-----------|---------------|---------------|-------------|--------------------|------------------------|--------------|--|--|
| период с 01.01.05 по 18.05.06            |           |               |               |             |                    |                        |              |  |  |
| По клиенту: Петров А.А.                  |           |               |               |             |                    |                        |              |  |  |
| По всем валютам                          |           |               |               | co          | ставил Администрат | ор 28.05.06 в 00:31:19 |              |  |  |
| Клиент                                   | Произв.   | сумма/ валюта | Остаток долга | Увеличение  | Уменьшение         | Наш долг               | Полг клиента |  |  |
| юмент                                    | N≘        | документа     | на начало     | долга       | долга              | паш дозп               | дол клиента  |  |  |
| Петров А.А.                              |           |               |               | 2209,00 USD | 4000,00 USD        | 1791,00 USD            |              |  |  |
| Доллар                                   |           |               |               | 2 209,00    | 4 000,00           | 1 791,00               |              |  |  |
| Сложный Заказ№ СЗ-0001587 от 01.01.06    | 1521      | 1000 Доллар   |               | 1 000,00    |                    |                        |              |  |  |
| Сложный3аказ№ С3-0001599 от 16.01.06     | 1522      | 2209 Доллар   |               | 2 209,00    |                    |                        |              |  |  |
| ВозвратПокупателя№ 000000001 от 20.01.06 |           | 0 Доллар      |               | -1 000,00   |                    |                        |              |  |  |
| ПриходныйКассовый№ 000000001 от 21.01.06 |           | 2000 Доллар   |               |             | 2 000,00           |                        |              |  |  |
| ПриходныйКассовый№ 000000002 от 21.01.06 |           | 2000 Доллар   |               |             | 2 000,00           |                        |              |  |  |
|                                          |           | Итого         |               | 1854,27     | 3357,67            | 1503,40                |              |  |  |
|                                          |           | Million       |               | EUR         | EUR                | EUR                    |              |  |  |

По кнопке «Кратко» выводится только сумма общего долга по контрагенту:

Отчет по взаморасчетам с покупателям период с 01.01.05 по 18.05.06

По клиенту: Петров А.А. По всем валютам Произв. сумма/ валюта Остаток долга Увеличение Уменьшение Клиент Наш долг Полг клиента долга N⊇ документа на начало долга 2209,00 USD 4000,00 USD 1791,00 USD Петров А.А. Доллар 2 209,00 4 000,00 1 791,00 1503,40 EUR 1854,27 3357,67 Итого FUR EUR

## Самый подробный режим работы со включенным флагом вывода комментария выглядит следующим образом: <u>Отчет по взаморасчетам с покупателям</u>

|                                                                                                    | период с 01.01 | .05 no 18.05.06            |                            |                     |                     |                        |              |
|----------------------------------------------------------------------------------------------------|----------------|----------------------------|----------------------------|---------------------|---------------------|------------------------|--------------|
| По клиенту: Петров А.А.                                                                                                    |                |                            |                            |                     |                     |                        |              |
| По всем валютам                                                                                                    |                |                            |                            | 00                  | ставил Администрат  | ор 28.05.06 в 00:34:50 |              |
| Клиент                                                                                                    | Произв.<br>№   | сумма/ валюта<br>документа | Остаток долга<br>на начало | Увеличение<br>долга | Уменьшение<br>долга | Наш долг               | Долг клиента |
| Петров А.А.                                                                                                    |                |                            |                            | 2209,00 USD         | 4000,00 USD         | 1791,00 USD            |              |
| Доллар                                                                                                    |                |                            |                            | 2 209,00            | 4 000,00            | 1 791,00               |              |
| СложныйЗаказ№ СЗ-0001587 от 01.01.06                                                                                                    | 1521           | 1000 Доллар                |                            | 1 000,00            |                     |                        |              |
| 2000 = 280<br>5000 = 500 = 100 лак<br>10000 = 880 + 135 лак<br>20000 = 2 000                                                                                                    |                |                            |                            |                     |                     |                        |              |
| СложныйЗаказ№ СЗ-0001599 от 16.01.06                                                                                                    | 1522           | 2209 Доллар                |                            | 2 209,00            |                     |                        |              |
| Каталог,<br>размер в развороте 220 × 330 мм<br>готовый - 220 × 165 мм<br>блок 92 полос, бум. 115 г/м2, 4+4<br>Обложка 250 г/м2,4+4+ гл.лам на лицо или<br>100% уФ<br>тиваж : 1000 шт. |                |                            |                            |                     |                     |                        |              |
| ВозвратПокупателя№ 000000001 от 20.01.06                                                                                                    |                | 0 Доллар                   |                            | -1 000,00           |                     |                        |              |
| Приходный Кассовый № 0000000001 от 21.01.06                                                                                                    |                | 2000 Доллар                |                            |                     | 2 000,00            |                        |              |
| ПриходныйКассовый№ 000000002 от 21.01.06                                                                                                    |                | 2000 Доллар                |                            |                     | 2 000,00            |                        |              |
| ·                                                                                                    |                | Итого                      |                            | 1854,27<br>EUR      | 3357,67<br>EUR      | 1503,40<br>EUR         |              |

#### - «По Авансам»

Отчет отражающий взаиморасчеты с подотчетниками на фирме. Все авансовые суммы отслеживаются через этот отчет. Имеет следующий диалог:

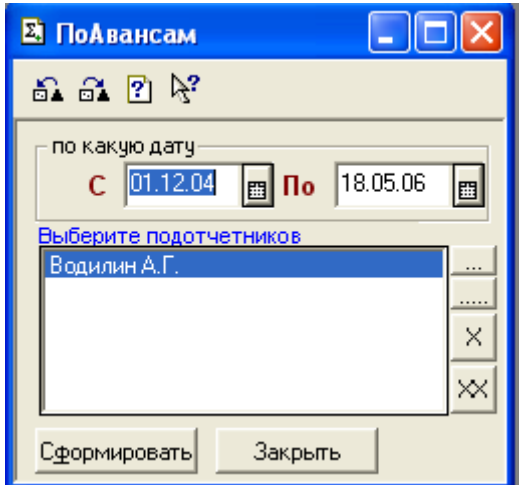

Имеет реквизиты выбора периода взаиморасчетов и список выбора подотчетников.

#### Внешний вид отчета:

Отчет по подотчетникам за период 01.12.04 - 18.05.06

| Клиент / доквыдачи / док движения                | сум в валюте док | НачОст | Приход | Расход | КонОст |
|--------------------------------------------------|------------------|--------|--------|--------|--------|
| Водилин А.Г.                                     |                  |        | 55.27  | 55.26  | 0.01   |
| Ввод остатков взаиморасчетов 0000000002 05.01.06 |                  |        | 20.00  | 20.00  |        |
| Ввод остатков взаиморасчетов 0000000002          |                  |        |        | 20.00  |        |
| Закрытие авансовых выплат 1 (25.01.06)           | 20 Доллар        |        | 20.00  |        |        |
| Расходный кассовый ордер 0000000002 21.01.06     |                  |        | 35.27  | 35.26  | 0.01   |
| Расходный кассовый ордер 0000000002              | 1000 Рубль       |        |        | 35.35  |        |
| Закрытие авансовых выплат 1 (25.01.06)           | 800 Рүбль        |        | 28.27  |        |        |
| Приходный кассовый ордер 0000000003              | 7 Доллар         |        | 7.00   |        |        |
| БухКорректировка 1                               |                  |        |        | -0.09  |        |
| Итого                                            |                  |        | 55.27  | 55.26  | 0.01   |

#### - «Сводная ведомость»

Отчет отражающий все долги по покупателям, поставщикам, подотчетникам, а так же остатки в кассе и в банке. Имеет следующий диалог:

| 🛿 Сводная Ведомость                                                                    |         |
|----------------------------------------------------------------------------------------|---------|
| 6. 6. T X                                                                              |         |
| 01.01.06 - 28.05.06                                                                    |         |
| Период с: 01.01.06 🔳 по: 28.05.06                                                      | <b></b> |
| <ul> <li>Разворачивать по покупателям</li> <li>Разворачивать по поставщикам</li> </ul> |         |
| Сформировать Закрыть                                                                   |         |

Имеет реквизиты выбора периода взаиморасчетов и флаги настроек группировки по покупателям и поставщикам.

Внешний вид с обеими включенными группировками :

Общая сводная ведомость за период 01.01.06 по 28.05.06

|                                | составил Администратор 28.05.06 в 00: |            |          |                  |  |  |
|--------------------------------|---------------------------------------|------------|----------|------------------|--|--|
|                                | Начальный Остаток                     | Приход     | Расход   | Конечный Остаток |  |  |
| <b>B</b>                       |                                       |            |          |                  |  |  |
| взаиморасчеты с покупателями   |                                       |            |          |                  |  |  |
| Библос                         |                                       | 347.00     | 347.43   | -0.43            |  |  |
| Петров А.А.                    |                                       | 2209.00    | 4000.00  | -1791.00         |  |  |
| тд "мдм"                       |                                       | 4119.00    |          | 4119.00          |  |  |
| ТриПринт                       |                                       | 1980.00    |          | 1980.00          |  |  |
| Итого по Покупателям           |                                       | 8655.00    | 4347.43  | 4307.57          |  |  |
|                                |                                       |            |          |                  |  |  |
| Взаиморасчеты с поставщиками   |                                       |            |          |                  |  |  |
| Альфа                          |                                       | 85.00      |          | 85.00            |  |  |
| Антуан Блэк                    |                                       | 252637.53  | 341.78   | 252295.75        |  |  |
| Арт Вероне                     | 1896.25                               |            | 17.88    | 1878.37          |  |  |
| Итого по Поставщикам           | 1896.25                               | 252722.53  | 359.66   | 254259.12        |  |  |
|                                |                                       |            |          |                  |  |  |
| Kacca                          |                                       |            |          |                  |  |  |
| Доллар                         |                                       | 5507.00    |          | 5507.00          |  |  |
| Евро                           |                                       | 135.00     |          | 135.00           |  |  |
| Рубль                          |                                       | 75025.00   | 31000.00 | 44025.00         |  |  |
|                                |                                       |            |          |                  |  |  |
| Банк                           |                                       |            |          |                  |  |  |
| Лизинговый                     |                                       | 580000.00  |          | 580000.00        |  |  |
| Основной                       |                                       | 1210052.00 | 9988.00  | 1200064.00       |  |  |
|                                |                                       |            |          |                  |  |  |
| Взаиморасчеты с подотчетниками |                                       |            |          |                  |  |  |
| Водилин А.Г.                   |                                       | 55.27      | 55.26    | 0.01             |  |  |
| Итого по Подотчетниками        |                                       | 55.27      | 55.26    | 0.01             |  |  |

### Группа отчетов «Отчеты по материалам»

Данные отчеты предназначены для отображения информации по движению тех или иных материалов на складах компании. Предназначены для анализа остатков, причин списания и т.д. Вызываются следующим образом:

| Отчеты Сервис Окна Пом   | ощь |                                 |  |  |  |
|--------------------------|-----|---------------------------------|--|--|--|
| Взаиморасчёты            | •   | 🔜 🎬 🌮 🚺 M M+ M-                 |  |  |  |
| Материалы, ОС и прочее   | •   | Движения материалов по форматам |  |  |  |
| Продукция и производство | ►   | Движения материалов             |  |  |  |
|                          |     | Остатки материалов              |  |  |  |
| Состояния заказов        | •   | Остатки материалов по форматам  |  |  |  |
| Касса и Банк             | •   | Остатки по количеству           |  |  |  |
|                          |     | Отчет о ОС                      |  |  |  |
| Финансовые результаты    | •   | Сравнение списаний              |  |  |  |
| Аналитика и CRM          | •   |                                 |  |  |  |

#### - «Движения материалов по форматам»

Отчет-ведомость, отражающий все движения по заданным материалам как в количественном так и в денежном выражении. Имеет следующий диалог:

| 🚨 Движе нияМате риаловПоФорматам                                                        |       |
|-----------------------------------------------------------------------------------------|-------|
| 🖧 🔂 🕐                                                                                   |       |
| Отчет о движении материалов за по<br>(в разрезе форматов)<br>с 01.01.05 ₪ по 18.05.06 ₪ | ериод |
| Материал:                                                                               | ×     |
| Склад:                                                                                  | ×     |
| Формат: 🗙                                                                               |       |
| Плотность: 150 🗙                                                                        |       |
| Вид бумаги: SNOW ART 🛄 🔀                                                                |       |
| 🔲 Показывать только количество                                                          |       |
| <u>К</u> ратко <u>Подробно</u> За                                                       | крыты |

Имеет реквизиты выбора периода движения, поля детализаций по конкретному материалу, складу, формату, плотности или виду бумаги. Флаг «Показывать только количество» отключает вывод в отчет суммового выражения движения. Формируется в двух режимах. По кнопке «Кратко» не выводит детализацию по документам и имеет вид:

| Отчет о движении                 | і материал                           | 06 38 | <u>а период</u> | (по фо  | ормат        | <u>ам)</u>    |  |
|----------------------------------|--------------------------------------|-------|-----------------|---------|--------------|---------------|--|
| 01.01.05 - 18.05.06              |                                      |       |                 |         |              |               |  |
|                                  |                                      |       |                 |         |              | Валюта: USD   |  |
| По всем материалам               | По всем материалам По плотности: 150 |       |                 |         |              |               |  |
| По всем складам                  |                                      |       |                 |         | По виду бума | али: SNOW ART |  |
| По всем форматам                 |                                      |       |                 |         |              | -             |  |
| Материал/Склад/Локумент          | Вил бумаги                           | Плот- | Начальный       | Приход  | Расхол       | Конечный      |  |
| татерная сюгаддокутет            | Ding oymani                          | ность | Остаток         | приход  | Гасход       | Остаток       |  |
| Основной склад                   |                                      |       |                 | 190.00  |              | 190.00        |  |
|                                  |                                      |       |                 | 300.75  |              | 300.75        |  |
| Snow Art Gloss 150 ะ/м2 700*1000 | SNOW ART                             | 150   |                 | 190.00  |              | 190.00        |  |
|                                  |                                      |       |                 | 300.75  |              | 300.75        |  |
| Основной склад                   |                                      |       |                 | 300.00  | 276.48       | 23.52         |  |
|                                  |                                      |       |                 | 465.00  | 428.54       | 36.46         |  |
| Snow Art Gloss 150 ะ/м2 640*900  | SNOW ART                             | 150   |                 | 300.00  | 276.48       | 23.52         |  |
|                                  |                                      |       |                 | 465.00  | 428.54       | 36.46         |  |
| Итого                            |                                      |       |                 |         |              |               |  |
|                                  |                                      |       |                 | 3063.00 | 1714.18      | 1348.82       |  |

### По кнопке «Подробно» выводит все ссылки на документы участвующие в движении выбранных материалов и имеет вид:

Отчет о движении материалов за период (по форматам)

01.01.05 - 18.05.06 По всем материалам

По всем складам

Валюта: USD По плотности: 150 По виду бумаги: SNOW ART

| Материал/Склад/Документ                                                            | Вид бумаги | Плот-<br>ность | Начальный<br>Остаток | Приход           | Расход           | Конечный<br>Остаток |
|------------------------------------------------------------------------------------|------------|----------------|----------------------|------------------|------------------|---------------------|
| Основной склад                                                                     |            |                |                      | 190.00<br>300.75 |                  | 190.00<br>300.75    |
| Snow Art Gloss 150 ะ/м2 700*1000                                                   | SNOW ART   | 150            |                      | 190.00<br>300.75 |                  | 190.00<br>300.75    |
| ВводОстатков от 30.04.05 №<br>0000000001;<br>Поставщик:Антуан Блэк                 |            |                |                      | 65.00<br>100.75  |                  | 65.00<br>100.75     |
| Приход Материалов от 05.01.06 №<br>0000000920;<br>Поставщик:Антуан Блэк            |            |                |                      | 125.00<br>200.00 |                  | 190.00<br>300.75    |
| Основной склад                                                                     |            |                |                      | 300.00<br>465.00 | 276.48<br>428.54 | 23.52<br>36.46      |
| Snow Art Gloss 150 ะ/м2 640*900                                                    | SNOW ART   | 150            |                      | 300.00<br>465.00 | 276.48<br>428.54 | 23.52<br>36.46      |
| ВводОстатков от 30.04.05 №<br>0000000001;<br>Поставщик:Антуан Блэк                 |            |                |                      | 300.00<br>465.00 |                  | 300.00<br>465.00    |
| Расход Материалов от 12.01.06 №<br>0000000002;<br>Тех карта 3 К1-003996 (08.01.06) |            |                |                      |                  | 276.48<br>428.54 | 23.52<br>36.46      |
| Итого                                                                              |            |                |                      | 3063.00          | 1714.18          | 1348.82             |

#### - «Движения материалов»

Отчет-ведомость, отражающий все движения по заданным материалам в количественном выражении. В отличии от предыдущего отчета выводит как весовое количество (кг.), так и в штучном (лист). Имеет следующий диалог:

| 🖪 Отчет о движении материалов 📃 🗖 🔀                    |
|--------------------------------------------------------|
| 51 61 🕐 😽                                              |
| Отчет о движении материалов за период                  |
| <u>C</u> 25.04.05 <b>■</b> <u>ΠO</u> 28.05.06 <b>■</b> |
| Выберите склад                                         |
| ×                                                      |
| Выберите материал                                      |
| 115 г/м2 X                                             |
| <u>Кратко</u><br><u>Подробно</u><br>Закрыть            |

Имеет реквизиты выбора периода движения, поля детализаций по конкретному материалу и складу. Формируется в двух режимах, аналогично предыдущему отчету. Внешний вид отчета при подробном режиме:

### - «Остатки материалов»

Отчет отражающий текущие остатки по заданным материалам в количественном и суммовом выражении. Имеет следующий диалог:

| 🗵 Остатки материалов        |         |
|-----------------------------|---------|
| 61. 61. 🖻 🕅                 |         |
| <u>Остатки материалов</u>   |         |
| на текущий момент 18.05.06  |         |
| Выберите <u>с</u> клад      |         |
|                             | ×       |
| Выберите материал           |         |
|                             | ×       |
| 🛕 Сформировать 🔯 <u>О</u> К | Закрыты |

Имеет поля детализаций по конкретному материалу и складу. Имеет внешний вид:

# Остатки материалов на складах 18.05.06 По всем материалам

| по всем складам                     |                         |          |                 |             |             |                |             |
|-------------------------------------|-------------------------|----------|-----------------|-------------|-------------|----------------|-------------|
|                                     | средняя цена для бумаги |          |                 | Копир       | овка        | Основной склад |             |
| Материал                            | единицы                 | Формат   | Плотность, г/м2 | Остаток КОЛ | Остаток СУМ | Остаток КОЛ    | Остаток СУМ |
| 250 г/м2                            |                         |          | •               | •           |             |                |             |
| Snow Art Gloss 250 г/м2             | 1.600                   | 700*1000 | 250             | 0.000       |             | 1.400          | 2.24        |
| Snow Art Gloss 250 г/м2             | 1.600                   | 720*1040 | 250             | 0.000       |             | 45.650         | 73.04       |
| 300 г/м2                            |                         |          |                 |             |             |                |             |
| Snow Art Gloss 300 г/м2             | 1.601                   | 700*1000 | 300             | 0.000       |             | 2.730          | 4.37        |
| Веларт Глянцевая 300 г/м2           | 1.550                   | 700*1000 | 300             | 0.000       |             | 42.000         | 65.10       |
| 90 г/м2                             |                         |          |                 |             |             |                |             |
| Snow Art gloss 90 г/м2              | 1.650                   | 640*900  | 90              | 0.000       |             | 25.000         | 41.25       |
| Матовая                             |                         |          |                 |             |             |                |             |
| 150 г/м2                            | _                       |          |                 |             |             |                |             |
| Snow Art Silk 150 г/м2              | 1.550                   | 640*900  | 150             | 0.000       |             | 21.600         | 33.48       |
| Галери Арт Матовая 150 г/м2         | 1.250                   | 640*900  | 150             | 0.000       |             | 900.000        | 1'125.00    |
| 200 г/м2                            |                         |          |                 |             |             |                |             |
| EURO Арт Матовая 200 г/м2           | 2.000                   | 640*900  | 200             | 0.000       |             | 477.563        | 955.13      |
| 250 г/м2                            |                         |          |                 |             |             |                |             |
| Snow Art silk 250 г/м2              | 1.550                   | 700*1000 | 250             | 0.000       |             | 250.000        | 387.50      |
| 300 г/м2                            |                         |          |                 |             |             |                |             |
| Галери Арт Матовая 300 г/м2         | 1.900                   | 720*1040 | 300             | 0.000       |             | 63.384         | 120.43      |
| Основные средства                   |                         |          |                 |             |             |                |             |
| Печатный станок Гейдельберг-1       | 245'833.330             |          |                 | 0.000       |             | 1.000          | 99'999.99   |
| Пластины                            |                         |          |                 |             |             |                |             |
| Пластины SM 459*525-015/100 для СТР | 2.928                   |          |                 | 1.000       | 2.93        | 491.000        | 1'437.53    |
| Расходные материалы                 |                         |          | •               |             |             |                |             |
| Краска СҮАМ                         | 5.000                   |          |                 | 0.000       |             | 8.000          | 40.00       |
| Проявитель для пластин 1/20         | 67.793                  |          |                 | 0.000       |             | 3.000          | 203.38      |
| Резиновая прокладка (барабан)       | 15.000                  |          |                 | 0.000       |             | 8.000          | 120.00      |

#### - «Остатки материалов по форматам»

Отчет, отражающий текущие остатки по заданным материалам в количественном и суммовом выражении. В отличии от предыдущего имеет фильтры отбора по характеристикам материалов и имеет немного другой внешний вид.

#### - «Остатки материалов по количествам»

Отчет, предназначенный для вывода остатков материалов на складах больше заданного количества. Имеет следующий диалог:

| 💵 ОстаткиКолФильтр   |     |                                     |               |
|----------------------|-----|-------------------------------------|---------------|
| 61 61 🛛 🕅            |     |                                     |               |
| СФОРМИРОВАТЬ ОСТАТКИ | HA: | 18.05.06                            |               |
| Выберите материалы   |     |                                     |               |
| Глянцевая            |     | ПОКАЗЫВАТЬ 6<br>КОЛ-ВО >=<br>ВеС >= | о.00<br>50.00 |
| Формировать Закрыть  |     |                                     |               |

Имеет реквизиты выбора даты на которую получается остаток, список детализаций по конкретному материалу и поля количества, меньше которых материалы в отчет попадать не будут. Внешний вид отчета:

| Остатки това<br>количество                   | ров на 18.05.06<br>c > 0, вес > 50                                                                                                    |                       |                                     |
|----------------------------------------------|----------------------------------------------------------------------------------------------------|-----------------------|-------------------------------------|
| Материал                                     | вил                                                                                                    | составил Администрато | р 28.05.06 в 18:29:16<br>Количество |
| Бумага                                       | - China - China - Chin |                       | 2401.92800                          |
| Глянцевая                                    |                                                                                                    |                       | 2401.92800                          |
| 115 r/m2                                     |                                                                                                    |                       | 39.92500                            |
| 130 г/м2                                     |                                                                                                    |                       | 1694.96000                          |
| Snow Art Gloss 130 г/м2 (ед.изм кг) 700*1000 | SNOW ART                                                                                                    |                       | 367.00000                           |
|                                              |                                                                                                    | 700*1000              | 367.00000                           |
| Snow Art Gloss 130 г/м2 (ед.изм кт) 640*900  | SNOW ART                                                                                                    |                       | 1312.96000                          |
|                                              |                                                                                                    | 640*900               | 1312.96000                          |
| 150 г/м2                                     |                                                                                                    |                       | 217.52000                           |
| Snow Art Gloss 150 г/м2 (ед.изм кт) 700*1000 | SNOW ART                                                                                                    |                       | 190.00000                           |
|                                              |                                                                                                    | 700*1000              | 190.00000                           |
| 170 г/м2                                     |                                                                                                    |                       | 170.70000                           |
| Snow ART Gloss 170 г/м2 (ед.изм кт) 700*1000 | SNOW ART                                                                                                    |                       | 70.70000                            |
|                                              |                                                                                                    | 700*1000              | 70.70000                            |
| Snow ART Gloss 170 г/м2 (ед.изм кт) 300*300  | SNOW ART                                                                                                    |                       | 77.14300                            |
|                                              |                                                                                                    | 300*300               | 77.14300                            |
| 200 г/м2                                     |                                                                                                    |                       | 162.04300                           |
| EURO ART Gloss 200 г/м2 (ед.изм кг) 640*900  | Евро Арт                                                                                                    |                       | 105.30000                           |
|                                              |                                                                                                    | 640*900               | 105.30000                           |
| Snow Art Gloss 200 г/м2 (ед.изм кт) 640*900  | SNOW ART                                                                                                    |                       | 54.16300                            |
|                                              |                                                                                                    | 640*900               | 54.16300                            |
| 250 г/м2                                     |                                                                                                    |                       | 47.05000                            |
| 300 г/м2                                     |                                                                                                    |                       | 44.73000                            |
| 90 г/м2                                      |                                                                                                    |                       | 25.00000                            |
| Итого                                        |                                                                                                    |                       | 2401.92800                          |
## - «Отчет о ОС»

Отчет, предназначенный для бухгалтерского анализа состояния основных средств. Отражает все приходы и амортизацию основных средств на фирме. Имеет следующий диалог:

| 🛽 ОтчетОбОС                         |  |
|-------------------------------------|--|
| 81 61 P?                            |  |
| 01.01.06 - 18.05.06                 |  |
| Период с: 01.01.06 💼 по: 18.05.06 💼 |  |
| Выберите ОС                         |  |
| Основные средства                   |  |
|                                     |  |
|                                     |  |
| L                                   |  |
| Store and Store and                 |  |
| закрыть                             |  |

Имеет реквизиты выбора периода движения, списки детализаций по конкретным основным средствам. Для корректной работы отчета необходимо выбрать папку с основными средствами. Имеет внешний вид:

## - «Сравнение списаний»

Отчет, предназначенный для анализа списаний материалов в производство. Позволяет отследить заказы и материалы, по которым был перегруз при списании в производство, или которых в производстве потребовалось меньше запланированного количества. Имеет следующий диалог:

| 🗵 Сравнение материалов                         | × |
|------------------------------------------------|---|
| a a ? k                                        |   |
| <u>Сравнение списаний</u><br><u>материалов</u> |   |
| Период с 01.01.01 🔳 с 08.01.06 🗐               |   |
| Заказ:                                         |   |
| Материал:                                      |   |
| 🕄 Сформироваты Закрыть                         |   |

Имеет реквизиты выбора периода движения, поля детализаций по конкретным заказам и материалам. Внешний вид отчета:

| <u>Сравнение списаний материалов</u><br>с 01.01.01 по 08.01.06 |         |         |                                 |                                 |         |          |
|----------------------------------------------------------------|---------|---------|---------------------------------|---------------------------------|---------|----------|
| Использовано в заказе Списано по заказу                        |         |         |                                 |                                 |         |          |
| Материал                                                       | Кол-во  | Ед. изм | Документ списания               | Материал                        | Кол-во  | Ед. изм. |
| Тех карта ЗК1-003994 (08.01.06)                                |         |         |                                 | III ПЕРЕРАСХОД III              |         |          |
| EURO Арт Матовая 200 г/м2                                      | 205.517 | кг      |                                 |                                 |         |          |
| Пластины SM 459*525-015/100 для СТР                            | 4       | шт      |                                 |                                 |         |          |
|                                                                |         |         | Расход от 12.01.06 №_0000000001 | EURO Арт Матовая 200 г/м2       | 210     | кг       |
|                                                                |         |         | Расход от 12.01.06 №_0000000001 | Пластины SM 459*525-015/100 для | 4       | ШТ       |
|                                                                |         |         | BO3BPAT of 13.01.06 № 1         | EURO Арт Матовая 200 г/м2       | 3       | КГ       |
| Тех карта ЗК1-003995 (08.01.06)                                |         |         | -                               |                                 |         |          |
| Тех карта ЗК1-003996 (08.01.06)                                |         |         |                                 | экономия                        |         |          |
| Snow Art Gloss 150 r/m2                                        | 276.48  | КГ      |                                 |                                 |         |          |
| Пластины SM 459*525-015/100 для СТР                            | 16      | шт      |                                 |                                 |         |          |
|                                                                |         |         | Расход от 12.01.06 №_0000000002 | Snow Art Gloss 150 r/m2         | 276.48  | кг       |
|                                                                |         |         | Расход от 12.01.06 №_0000000002 | Пластины SM 459*525-015/100 для | 15      | шт       |
| Тех карта ЗК1-003997 (08.01.06)                                |         |         |                                 |                                 |         |          |
| Snow Art Gloss 200 r/m2                                        | 245.837 | кг      |                                 |                                 |         |          |
| Пластины SM 459*525-015/100 для СТР                            | 8       | шт      |                                 |                                 |         |          |
|                                                                |         |         | Расход от 12.01.06 №_0000000003 | Snow Art Gloss 200 r/M2         | 245.837 | кг       |
|                                                                |         |         | Расход от 12.01.06 №_0000000003 | Пластины SM 459*525-015/100 для | 8       | шт       |
|                                                                |         |         |                                 |                                 |         |          |

## Группа отчетов «Продукция и производство»

Данные отчеты предназначены для отображения производственных параметров и движения готовой продукции на фирме. Вызываются следующим образом:

|   | Отчеты Сервис Окна Помо  | ощь | _                                          |
|---|--------------------------|-----|--------------------------------------------|
|   | Взаиморасчёты            | •   | 🔜 🗎 🌮 🚺 M M+ M-                            |
| I | Материалы, ОС и прочее   | •   | T SHC B3 ROAT ROAT TEOR TP TO              |
|   | Продукция и производство | •   | Движения продукции                         |
| ĺ | Состояния заказов        | ►   | Остатки продукции<br>Нормирование операций |
| l | Касса и Банк             | ►   | График стоимостей                          |
|   | Финансовые результаты    | •   |                                            |
|   | Аналитика и CRM          | •   |                                            |

## - «Движения продукции»

Отчет отражающий движения и остатки готовой продукции по складам. Позволяет отследить неотгруженную готовую продукцию. Имеет следующий диалог:

| 🗷 Движение продукции 📃 🗖 🔀          |
|-------------------------------------|
| 51 61 9 <i>b</i> ?                  |
| <u>Движения продукции</u>           |
| Период с: 01.01.05 📺 по: 18.05.06 📺 |
| Выберите <u>с</u> клад              |
| ×                                   |
| Выберите клиента                    |
| тд "мдм" Х                          |
| Выберите заказ                      |
| ×                                   |
| Выберите продукцию                  |
| ×                                   |
|                                     |
| Кратко Подробно Закрыть             |

Имеет реквизиты выбора периода движения, поля детализаций по конкретным складам, клиентам, заказам и конкретной продукции. Имеет режим детализации по документам (кнопка «Подробно»). Имеет внешний вид в режиме подробной детализации:

## Движение продукции на складах

| По всем складам<br>По клиенту: Т.Д. "М.Д.М" | C 01.01.05 r   | 10 18.05.06          |         |         | По всем заказам<br>По всей продукции |
|---------------------------------------------|----------------|----------------------|---------|---------|--------------------------------------|
| Продукция                                   |                | Начальный<br>остаток | Приход  | Расход  | Конечный<br>остаток                  |
| Основной склад                              |                |                      |         |         |                                      |
| тд "мдм"                                    |                |                      |         |         | 200 экз                              |
| Брошюра "Таркее" 36 полос                   |                |                      |         |         |                                      |
| Поступление заказа 0000000003 (16.01.06)    | экз            |                      | 200.00  |         | 200.00                               |
| Спецификация C3-0001588 пр№ 1523            | Доллар         |                      | 1660.00 |         | 1660.00                              |
| Поступление заказа 0000000007 (19.01.06)    | экз            | 200.00               | 200.00  |         | 400.00                               |
| Спецификация C3-0001588 пр№ 1523            | Доллар         | 1660.00              | 1713.86 |         | 3373.86                              |
| Отпуск заказа 000000002 (19.01.06)          | экз            | 400.00               |         | 200.00  | 200.00                               |
| Спецификация C3-0001588 пр№ 1523            | Доллар         | 3373.86              |         | 1685.00 | 1688.86                              |
|                                             |                |                      | 400.00  | 200.00  | 200.00                               |
|                                             | того по складу |                      | 3373.86 | 1685.00 | 1688.86                              |
|                                             |                |                      | 400.00  | 200.00  | 200.00                               |
| Ит                                          | ого            |                      | 3373.86 | 1685.00 | 1688.86                              |

## - «Остатки продукции»

То же что и предыдущий отчет, только без детализаций по документам. Имеет следующий диалог:

| 🚨 Остатки продукции      |       |
|--------------------------|-------|
| 61. 61. 🕐 🕅              |       |
| <u>Остатки продукции</u> |       |
| Надату 18.05.06 🖽        |       |
| Выберите <u>с</u> клад   |       |
|                          | ×     |
| Выберите клиента         |       |
|                          | ×     |
| Выберите заказ           |       |
|                          | ×     |
| Выберите продукцию       |       |
|                          | ×     |
|                          |       |
|                          |       |
| Кратко Подробно За       | крыты |

Имеет реквизиты выбора даты на которую смотреть остатки, поля детализаций по конкретным складам, клиентам, заказам и конкретной продукции. Имеет режим детализации по контрагентам (кнопка «Подробно»). Имеет внешний вид в режиме подробной детализации:

## Остатки продукции на складах

| По всем складам<br>По всем клиентам | сем складам На 18.05.06<br>сем клиентам |         |         |
|-------------------------------------|-----------------------------------------|---------|---------|
| I                                   | Продукция                               | Остаток | Сумма   |
| Основной склад                      |                                         |         |         |
| Б                                   | иблос                                   |         |         |
|                                     | Спецификация СЗ-0001598                 | 200.00  | 246.32  |
| Петро                               | рв А.А.                                 |         |         |
|                                     | 20000.00                                | 1947.30 |         |
| тд "                                | мдм"                                    |         |         |
| Брошюра "Таркее" 36 полос           | Спецификация СЗ-0001588                 | 200.00  | 1688.86 |
|                                     | Итого по складу                         | 400.00  | 1882.48 |
|                                     | Итого                                   | 400.00  | 1882.48 |

## - «Нормирование операций»

Специальный отчет, позволяющий смотреть ценообразование той или иной операции производства. Имеет следующий диалог:

| 🛿 Нормирование                                             |          |
|------------------------------------------------------------|----------|
| a a ? X                                                    |          |
| <u>Нормирование цен и</u><br><u>технологических потерь</u> | операции |
| Операция: Печать                                           |          |
| 💁 Сформировать Закрыть                                     |          |

Имеет реквизиты выбора интересующей операции. Внешний вид отчета:

| Операция: Печать  |          |                                       |  |
|-------------------|----------|---------------------------------------|--|
| Валюта: Доллар    |          |                                       |  |
| Формат Оборудован | ие Тираж | ]                                     |  |
| 350*500           |          |                                       |  |
| SM 52-4           |          | Цена:(Доллар) приладка 35<br>смывка55 |  |
|                   | 1000     | Цена :(Доллар)0.0183                  |  |
|                   | 10000    | Цена :(Доллар)0.012                   |  |
|                   | 100000   | Цена :(Доллар)0.0078                  |  |
|                   | 11000    | Цена :(Доллар)0.011                   |  |
|                   | 12000    | Цена :(Доллар)0.01                    |  |
|                   | 13000    | Цена :(Доллар)0.0095                  |  |
|                   | 14000    | Цена :(Доллар)0.009                   |  |
|                   | 15000    | Цена :(Доллар)0.0085                  |  |
|                   | 2000     | Цена :(Доллар)0.01825                 |  |
|                   | 20000    | Цена :(Доллар)0.008                   |  |
|                   | 2500     | Цена :(Доллар)0.018                   |  |
|                   | 300      | Цена :(Доллар)0.0185                  |  |
|                   | 3000     | Цена :(Доллар)0.0175                  |  |
|                   | 4000     | Цена :(Доллар)0.0172                  |  |

## - «График стоимостей»

Так же как и предыдущий отчет позволяет увидеть текущий стоимости выбранной операции, только в виде диаграммы. Имеет следующий диалог:

| 🗷 График                           |          |
|------------------------------------|----------|
| a a ? 🕅                            |          |
|                                    |          |
|                                    |          |
| На дату                            | 12.03.06 |
| Работа                             | Печать   |
| Формат                             | 350*500  |
| Оборудование                       | SM 52-4  |
|                                    |          |
|                                    |          |
|                                    | 1        |
| <u>Эщормировате</u> <u>Закрыте</u> |          |

Так как стоимости операций периодические, то в диалоге следует указать дату, на которую планируется посмотреть данные. Так же необходимо указать работу, формат и оборудование нормирования. Внешний вид отчета:

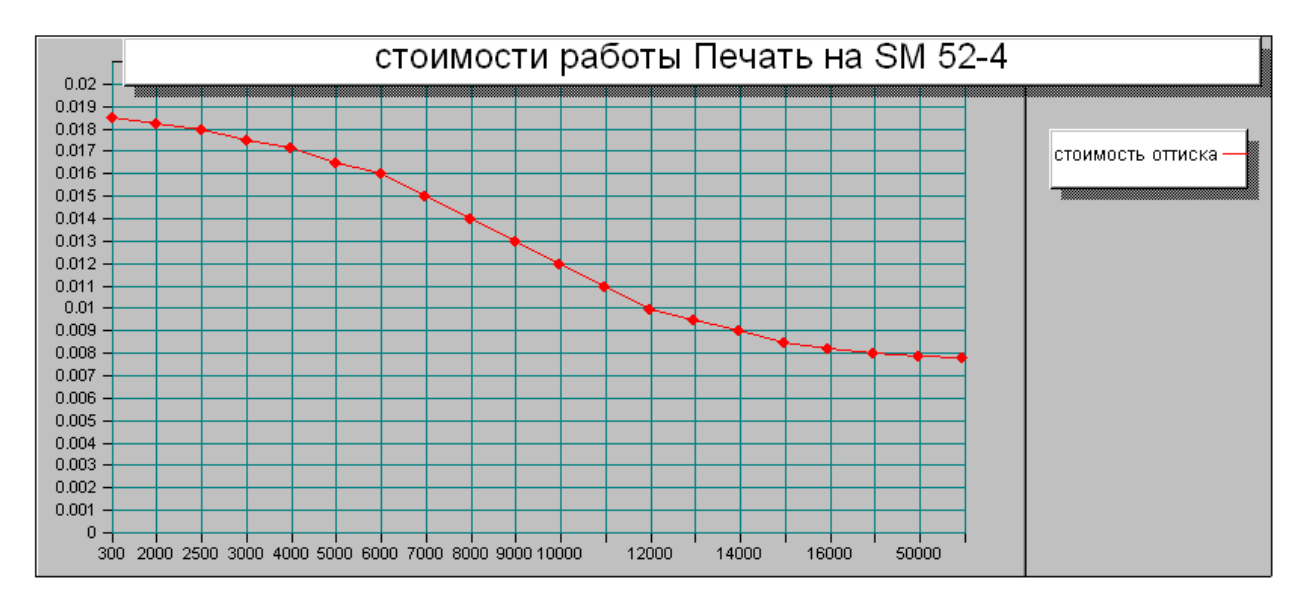

## Группа отчетов «Состояние заказов»

Данные отчеты предназначены для анализа состояния заказов. А именно каково состояние в производстве, и каков уровень оплаты одного или группы заказов и так далее. Вызываются следующим образом:

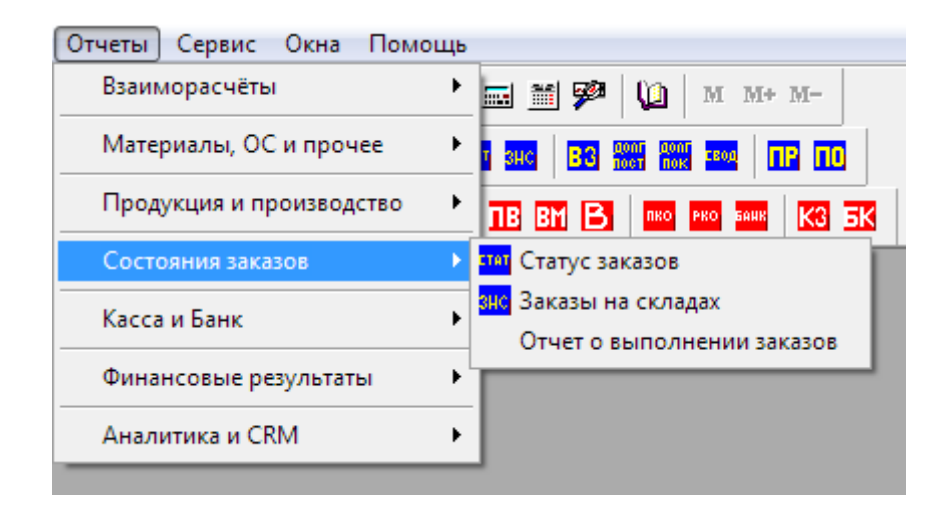

### - «Статус заказов»

Первый из группы отчетов, отражающий статусы заказов. Имеет следующий диалог:

| 🛿 Статус заказов           |             |
|----------------------------|-------------|
| 51 61 🕐 🧏                  |             |
| Отчет по статусу зака      | <u>130B</u> |
| c 01.01.06 🛅 no 09.06.06 🛅 |             |
| Фирма 000 "Папирус"        | ×           |
| Клиент Петров А.А.         | ×           |
|                            |             |
| Кратко Подробно            | Закрыты     |

Имеет реквизиты выбора периода движения. Можно получать статусы по выбранным фирмам, а также либо по всем, либо по выбранному контрагенту. В правой колонке, с помощью легенд, отображается состояние спецификаций. Имеет внешний вид в режиме подробной детализации:

| с 01.01.06 по 09.06.06                                                                           |       |           |          |           |             |  |  |
|--------------------------------------------------------------------------------------------------|-------|-----------|----------|-----------|-------------|--|--|
| По фирме: ООО "Папирус"                                                                          |       |           |          |           |             |  |  |
| По клиенту: Петров А.А.                                                                          |       |           |          |           |             |  |  |
| Легенды статуса: нев - невыполнен / ноп - неоплачен / нот - неотгружен , плюс озачает выполнение |       |           |          |           |             |  |  |
| Клиент/Документ                                                                                  | Сумма | Выполнено | Оплачено | Отгружено | статус      |  |  |
| Петров А.А.                                                                                      | 3209  | 1947.3    | 1418     | 2000      | нев/ноп/нот |  |  |
| Спецификация № 1521 от 01.01.06                                                                  | 1000  | 1947.3    | -1000    | 2000      | +/ноп/+     |  |  |
| Спецификация СЗ-0001587 от 01.01.06                                                              | 1000  | 0         | 0        | 0         |             |  |  |
| Поступление заказа 0000000004 (17.01.06) от 17.01.06                                             | 0     | 1947.3    | 0        | 0         |             |  |  |
| Возврат от покупателя 0000000001 (20.01.06) от                                                   |       |           |          |           |             |  |  |
| 20.01.06                                                                                         | 0     | 0         | -1000    | 0         |             |  |  |
| Отпуск заказа 000000001 (15.01.06) от 15.01.06                                                   | 0     | 0         | 0        | 1000      |             |  |  |
| Возврат от покупателя 0000000001 (20.01.06) от<br>20.01.06                                       | n     | n         | n        | -1000     |             |  |  |
| Отпуск заказа 000000003 (01.02.06) от 01.02.06                                                   | 0     | 0         | 0        | 2000      |             |  |  |
| Спецификация № 1522 от 16.01.06                                                                  | 2209  | 0         | 2418     | 0         | нев/+/нот   |  |  |
| Спецификация СЗ-0001599 от 16.01.06                                                              | 2209  | 0         | 0        | 0         |             |  |  |
| Приходный кассовый ордер 0000000001 от 21.01.06                                                  | 0     | 0         | 2000     | 0         |             |  |  |
| Приходный кассовый ордер 0000000002 от 21.01.06                                                  | 0     | 0         | 209      | 0         |             |  |  |
| Приходный кассовый ордер 0000000002 от 21.01.06                                                  | 0     | 0         | 209      | 0         |             |  |  |
| Итого:                                                                                           | 3209  | 1947.3    | 1418     | 2000      |             |  |  |

## Отчет по статусу заказов

## - «Заказы на складах»

По всем клиентам

Отчет, отображающий количество готовой продукции на складе компании в разрезе заказчиков и заказов. Имеет следующий диалог:

| 🛚 Заказы на складах                  |
|--------------------------------------|
| 61. 61. ? <b>X</b> ?                 |
| <u>Отчет по заказам на складах</u>   |
| Склад Основной склад Х               |
| Клиент                               |
| Кратко Подробно 😰 <u>О</u> К Закрыть |

В краткой форме отображает количество готовых экземпляров в целом по заказчику. При подробном формировании выводит информацию о заказе. Имеет внешний вид в режиме подробной детализации:

### Отчет по заказам на складах

на 10.06.06

| По Основной склад                                   |                        |
|-----------------------------------------------------|------------------------|
| Склад/Клиент/Документ                               | Количество экземпляров |
| Основной склад                                      | 400.00                 |
| Библос                                              | 200.00                 |
| Спецификация СЗ-0001598 ПРОИЗВ.№ 1519-У от 05.01.06 | 200.00                 |
| тд "мдм"                                            | 200.00                 |
| Спецификация СЗ-0001588 ПРОИЗВ.№ 1523 от 04.01.06   | 200.00                 |
| Итого                                               | 400.00                 |

### - «Отчет о выполнении заказа»

По сути это отображение журнала оператора. В форме отчета можно наглядно проследить какие операции и главное когда были выполнены в разрезе конкретных операций. Имеет следующий диалог:

| 🛿 Отчет о выполнении заказов 📃 🗖 🔀 |                                           |   |  |  |  |
|------------------------------------|-------------------------------------------|---|--|--|--|
| 51 61 🕐                            | <i>k</i> ,                                |   |  |  |  |
| <u>Отч</u>                         | Отчет о выполнении заказов                |   |  |  |  |
|                                    | <u>c</u> 01.01.06 🛅 <u>n</u> o 10.06.06 🕅 |   |  |  |  |
| Клиент                             | Петров А.А. 🛄 🗶                           | : |  |  |  |
| Заказ                              |                                           | : |  |  |  |
| Операция                           |                                           | : |  |  |  |
|                                    | 🕄 Сформировать Закрыть                    |   |  |  |  |

В фильтре отчета можно указать период выписки спецификаций/заказов, конкретизировать по клиенту либо сразу по заказу, либо указать какая именно операция производства интересует. Имеет внешний вид:

### Отчет о выполнении заказов

01.01.06 - 10.06.06

По клиенту: Петров А.А. По всем заказам

| Заказ                        |           |                 |                  |                  |
|------------------------------|-----------|-----------------|------------------|------------------|
| Операция                     | Выполнено | Дата выполнения | Время выполнения | Клиент/Работа    |
| Заказ № 1521 от 01.01.06     |           |                 |                  | Петров А.А.      |
| ТехКарта № 1521/1 от 08.01.0 | 6         |                 |                  | Буклет           |
| Биговка                      | Да        | 19.05.06        | 00:46:41         |                  |
| Изготовление форм            | Да        | 19.05.06        | 00:46:46         |                  |
| Изготовление цветопробы      | Да        | 19.05.06        | 00:46:51         |                  |
| Лакировка                    | Нет       |                 |                  |                  |
| Печать                       | Нет       |                 |                  |                  |
| Печать                       | Нет       |                 |                  |                  |
| Фальцовка                    | Нет       |                 |                  |                  |
| Заказ № 1522 от 16.01.06     |           |                 |                  | Петров А.А.      |
| ТехКарта № 1522/ от 16.01.06 |           |                 |                  | Каталог "Ж" 1000 |
| Подб/скр.на скр/подрезка     | Нет       |                 |                  |                  |
| ТехКарта № 1522/1 от 16.01.0 | 6         |                 |                  | Обложка          |
| Биговка                      | Нет       |                 |                  |                  |
| Изготовление форм            | Нет       |                 |                  |                  |
| Печать                       | Нет       |                 |                  |                  |
| Печать                       | Нет       |                 |                  |                  |
| Уф Лак                       | Нет       |                 |                  |                  |
| ТехКарта № 1522/2 от 16.01.0 | 6         |                 |                  | Блок 88 полос    |
| Изготовление форм            | Нет       |                 |                  |                  |
| Печать                       | Нет       |                 |                  |                  |
| Печать                       | Нет       |                 |                  |                  |
| ТехКарта № 1522/3 от 17.01.0 | 6         |                 |                  | Блок 88 полос    |
| Изготовление форм            | Нет       |                 |                  |                  |
| Печать                       | Нет       |                 |                  |                  |
| Печать                       | Нет       |                 |                  |                  |

## Группа отчетов «Касса и Банк»

Данные отчеты предназначены для анализа состояния остатка в кассах организации и на её расчетных счетах. Отчеты позволяют получать детализации по любым заданным периодам, валютам, контрагентам, статьям движения денежных средств (ДДС) и по документам. Вызываются следующим образом:

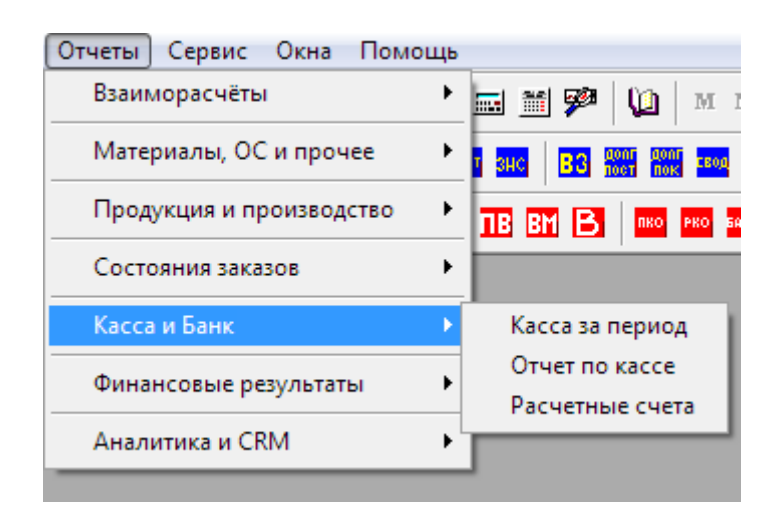

## - «Касса за период»

Стандартный кассовый отчет-ведомость, отображающий кассовые операции прихода расхода фирмы. Имеет некоторые дополнительные поля характеризующие операции. Имеет следующий диалог:

| 😫 КассаЗаПериод                   |     |
|-----------------------------------|-----|
| 51. 51. 🕐 🦎                       |     |
| 01.01.06 - 28.03.06               |     |
| Период с: 01.01.06 📺 по: 28.03.06 | ··· |
| Выберите валюты                   |     |
|                                   | ×   |
| не выводить текущие остатки       |     |
| валюта итогов: Доллар 🛄           |     |
| Формировать Закрыть               |     |

В фильтре отчета можно указать период выписки кассовых документов, можно так же выбрать только интересующую валюту. Есть возможность отключения заполнения колонок начальных и конечных остатков (флаг «не выводить текущие остатки»). Так же пользователь может задать валюту общих итогов по всем валютам. Имеет внешний вид:

|                                                                                              |               |                         |          | составил Ад | министратор 10. | U6.U6 B 12:49:10 |
|----------------------------------------------------------------------------------------------|---------------|-------------------------|----------|-------------|-----------------|------------------|
| Валюта/документ                                                                              | Контрагент    | сделка                  | Нач0ст   | Приход      | Расход          | КонОст           |
| Доллар                                                                                       |               |                         |          | 5507.00     |                 | 5507.00          |
| Ввод остатков №0000000001 от 01.01.06                                                        |               |                         |          | 1500.00     |                 | 1500.00          |
| ПКО №0000000001 (По спецификации № 1521 от<br>01.01.06 за буклет "Новая Москва") от 21.01.06 | Петров А.А.   |                         | 1500.00  | 2000.00     |                 | 3500.00          |
| ПКО №0000000002 (По спецификации № 1522 от<br>29.03.06 за Каталог "Ж" 1000) от 21.01.06      | Петров А.А.   | Спец.№ 1522 от 16.01.06 | 3500.00  | 2000.00     |                 | 5500.00          |
| ПКО №0000000003 () от 26.01.06                                                               | Водилин А.Г.  |                         | 5500.00  | 7.00        |                 | 5507.00          |
| Евро                                                                                         |               |                         |          | 135.00      |                 | 135.00           |
| Ввод остатков №0000000001 от 01.01.06                                                        |               |                         |          | 135.00      |                 | 135.00           |
| Рубль                                                                                        |               |                         |          | 75025.00    | 31000.00        | 44025.00         |
| Ввод остатков №0000000001 от 01.01.06                                                        |               |                         |          | 75025.00    |                 | 75025.00         |
| РКО №0000000001 (оплата аренды за январь<br>2006) от 06.01.06                                | НИИ "Дельфин" |                         | 75025.00 |             | 30000.00        | 45025.00         |
| РКО №0000000002 () от 21.01.06                                                               |               |                         | 45025.00 |             | 1000.00         | 44025.00         |
| Итого в валюте Доллар                                                                        |               |                         |          | 8329.92     | 1099.97         | 7229.95          |

#### Отчет по кассе за период 01.01.06 - 28.03.06

### - «Отчет по кассе»

Отчет, группирующий приходы и расходы кассы по контрагентам и валютам. Имеет следующий диалог:

| 🚨 Отчет по кассе                           |   |
|--------------------------------------------|---|
| 61 61 🛛 🕅                                  |   |
| Отчет по кассе                             |   |
| Выберите <u>в</u> алюту                    | × |
| Сформировать отчет                         |   |
| <u>с даты</u><br>01.01.06 🔳 <u>К</u> ратко |   |
| по дату Подробно                           |   |
| Выберите статьи                            |   |
|                                            |   |
|                                            | × |
| Выберите контрагентов                      | _ |
|                                            |   |
|                                            | × |
| Закрыты                                    |   |

В фильтре отчета можно указать период выписки кассовых документов, можно так же выбрать только интересующую валюту. Есть возможность отбора интересующих контрагентов и статей движения денежных средств. Имеет внешний вид в подробной форме:

#### Отчет по Кассе с 10.01.06 По 09.06.06

| Валюта/Документ                                                    | Основание                                                       | Статья затрат                    | Остаток на<br>начало периода | Приход      | Расход       | Остаток на<br>конец периода |
|--------------------------------------------------------------------|-----------------------------------------------------------------|----------------------------------|------------------------------|-------------|--------------|-----------------------------|
| Доллар                                                             |                                                                 |                                  | 1500.00 USD                  | 4007.00 USD | 0.00 USD     | 5507.00 USD                 |
| Покупатели                                                         |                                                                 |                                  | 0.00 USD                     | 4000.00 USD | 0.00 USD     | 4000.00 USD                 |
| Петров А.А.                                                        |                                                                 |                                  | 0.00 USD                     | 4000.00 USD | 0.00 USD     | 4000.00 USD                 |
| Приход: ПриходныйКассовый.<br>№0000000001 от 21.01.06 Петров А.А.  | Поспецификации № 1521 от<br>01.01.06 забуклет "Новая<br>Москва" | Поступление от покупателей       |                              | 2000.00 USD |              |                             |
| Приход: Приходный Кассовый.<br>№0000000002 от 21.01.06 Петров А.А. | По спецификации № 1522 от<br>29.03.06 за Каталог "Ж" 1000       | Поступление от покупателей       |                              | 2000.00 USD |              |                             |
| Сотрудники                                                         |                                                                 |                                  | 0.00 USD                     | 7.00 USD    | 0.00 USD     | 7.00 USD                    |
| Водилин А.Г.                                                       |                                                                 |                                  | 0.00 USD                     | 7.00 USD    | 0.00 USD     | 7.00 USD                    |
| Приход: ПриходныйКассовый.<br>№0000000003 от 26.01.06 Водилин А.Г. |                                                                 | Расчеты с подотчетными<br>лицами |                              | 7.00 USD    |              |                             |
| -                                                                  |                                                                 |                                  | 1500.00 USD                  | 0.00 USD    | 0.00 USD     | 1500.00 USD                 |
| Евро                                                               |                                                                 |                                  | 135.00 EUR                   | 0.00 EUR    | 0.00 EUR     | 135.00 EUR                  |
| -                                                                  |                                                                 |                                  | 135.00 EUR                   | 0.00 EUR    | 0.00 EUR     | 135.00 EUR                  |
| <u>Рубль</u>                                                       |                                                                 |                                  | 45025.00 руб.                | 0.00 pyő.   | 1000.00 руб. | 44025.00 pyő.               |
| Поставщики                                                         |                                                                 |                                  | -30000.00 pyő.               | 0.00 pyő.   | 0.00 pyō.    | -30000.00 pyō.              |
| НИИ "Дельфин"                                                      |                                                                 |                                  | -30000.00 pyő.               | 0.00 pyő.   | 0.00 руб.    | -30000.00 pyő.              |
| Сотрудники                                                         |                                                                 |                                  | 0.00 pyő.                    | 0.00 pyő.   | 1000.00 pyő. | -1000.00 pyő.               |
| Водилин А.Г.                                                       |                                                                 |                                  | 0.00 руб.                    | 0.00 pyő.   | 1000.00 pyő. | -1000.00 pyő.               |
| Расход: РасходныйКассовый.<br>№0000000002 от 21.01.06 Водилин А.Г. |                                                                 | Расчеты с подотчетными<br>лицами |                              |             | 1000.00 руб. |                             |
|                                                                    |                                                                 |                                  | 75025.00 pyő.                | 0.00 pyő.   | 0.00 pyő.    | 75025.00 pyő.               |

## - «Расчетные счета»

Отчет-ведомость по движениям на расчетных счетах фирмы. Имеет следующий диалог:

| 🖹 Расчетные счета                                                                             |
|-----------------------------------------------------------------------------------------------|
|                                                                                               |
| Отчет по расчетным счетам                                                                     |
| Период с 06.01.06 🛅 по 09.06.06 🗐                                                             |
|                                                                                               |
| Выберите Расчетные Счета                                                                      |
| ····<br>·····<br>·····<br>······<br>·······<br>·······                                        |
| Выберите затраты                                                                              |
|                                                                                               |
| <ul> <li>без документов</li> <li>без статей</li> <li>без контрагентов и док.оплаты</li> </ul> |
| Сформировать Закрыть                                                                          |

В фильтре отчета можно указать период выписки кассовых документов, выбрать интересующую фирму, либо конкретный расчетный счет или даже конкретную статью затрат. Флагами можно настроить внешний вид отчета. Имеет внешний вид:

#### Отчет по расчетным счетам

выборка данных с 06.01.06 по 09.06.06

Kypc USD: 28.78 (+0.00) / 28.18 (+0.00)

| Расчетный счет/ Статья / Документ        | Нач. остаток / клиент | Приход    | Расход   | Кон. остаток |
|------------------------------------------|-----------------------|-----------|----------|--------------|
| 40702810700000001111 (Рубль)             | 580'000,00            |           |          | 580'000,00   |
| Прочие поступления                       |                       |           |          |              |
| 40702810000250002222 (Рубль)             | 1'200'052,00          | 10'000,00 | 9'988,00 | 1'200'064,00 |
| Авансовый платеж                         |                       |           | 500,00   |              |
| Банковская выписка 000002 (27.01.06)     |                       |           | 500,00   |              |
|                                          | Арт Вероне            |           | 500      |              |
| Оплата поставщику                        |                       |           | 9'000,00 |              |
| Банковская выписка 000002 (27.01.06)     |                       |           | 9'000,00 |              |
| Поступление материалов и услуг 000000922 | Антуан Блэк           |           | 9000     |              |
| Поступление от покупателей               |                       | 10'000,00 |          |              |
| Банковская выписка 000002 (27.01.06)     |                       | 10'000,00 |          |              |
| Спецификация СЗ-0001598                  | Библос                | 10000     |          |              |
| Прочие поступления                       |                       |           |          |              |
| Услуги банка                             |                       |           | 488,00   |              |
| Банковская выписка 000001 (06.01.06)     |                       |           | 308,00   |              |
|                                          | Банк Москвы           |           | 308      |              |
| Банковская выписка 000002 (27.01.06)     |                       |           | 180,00   |              |
|                                          | Банк Москвы           |           | 180      |              |

## Группа отчетов «Финансовые результаты»

Данные отчеты предназначены для анализа финансового состояния предприятия. Отображают общие и развернутые прибыли предприятия по итогам работ за отчетный период. Так же есть возможность анализа затрат. Вызываются следующим образом:

| Отчеты Сервис Окна Помо  | Щь                                                                    |
|--------------------------|-----------------------------------------------------------------------|
| Взаиморасчёты            | 🕐 🎫 🎬 🦻 🛄 🛛 M M+ M-                                                   |
| Материалы, ОС и прочее   |                                                                       |
| Продукция и производство |                                                                       |
| Состояния заказов        | •                                                                     |
| Касса и Банк             | <u>→</u>                                                              |
| Финансовые результаты    | По затратам                                                           |
| Аналитика и CRM          | <ul> <li>Прибыль (Развернутая)</li> <li>Прибыль (Оборотка)</li> </ul> |
|                          |                                                                       |

## - «По затратам»

Отчет, отображающий все общие затраты предприятия Имеет следующий диалог:

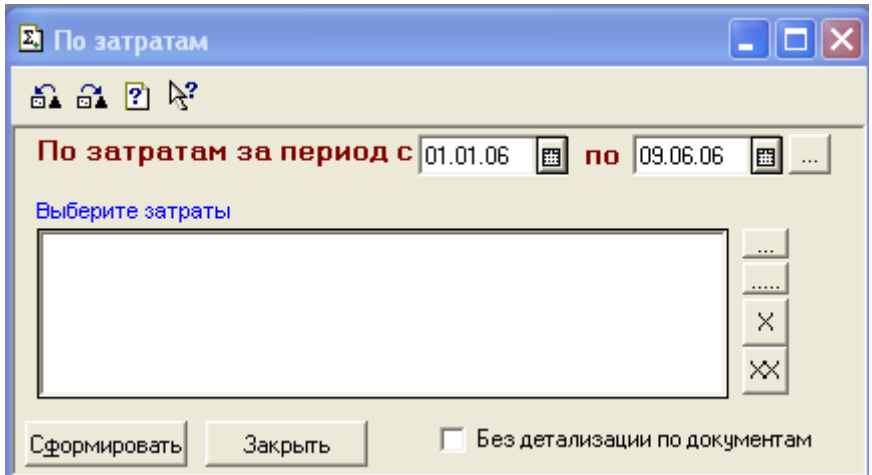

В фильтре отчета можно указать период начисления затрат, можно так же выбрать только интересующую затрату. Есть возможность отключения детализации по документам (флаг «Без детализации по документам»). Отчет показывает итоги в базовой валюте. Имеет внешний вид:

| Отчет по зат | ратам с 01 | .01.06 по | 09.06.06 |
|--------------|------------|-----------|----------|
|              | •          |           |          |

|                                        |        | · · · · · · · · · · · · · · · · · · · | составил Администр | атор 10.06.06 в 13:18:00 |
|----------------------------------------|--------|---------------------------------------|--------------------|--------------------------|
| Затрата/Валюта/Документ                | НачОст | Списано                               | Распределено       | суммаКонОст              |
| Аренда помещения                       |        | 1042.30                               | 1042.30            |                          |
| Доллар                                 |        | 1042.30                               | 1042.30            |                          |
| Расходный кассовый ордер 0000000001    |        | 1042.30                               |                    |                          |
| Списание затрат 000000001              |        |                                       | 1042.30            |                          |
| Бензин                                 |        | 25.01                                 | 25.01              |                          |
| Доллар                                 |        | 25.01                                 | 25.01              |                          |
| Закрытие авансовых выплат 1 (25.01.06) |        | 25.01                                 |                    |                          |
| Списание затрат 000000001              |        |                                       | 25.01              |                          |
| Телефон                                |        | 3.57                                  | 3.57               |                          |
| Доллар                                 |        | 3.57                                  | 3.57               |                          |
| Закрытие авансовых выплат 1 (25.01.06) |        | 3.57                                  |                    |                          |
| Списание затрат 000000001              |        |                                       | 3.57               |                          |
| Услуги банка                           |        | 17.14                                 | 17.14              |                          |
| Доллар                                 |        | 17.14                                 | 17.14              |                          |
| Банковская выписка 000001 (06.01.06)   |        | 10.70                                 |                    |                          |
| Банковская выписка 000002 (27.01.06)   |        | 6.44                                  |                    |                          |
| Списание затрат 0000000001             |        |                                       | 17.14              |                          |
| Итого                                  |        | 1088.02                               | 1088.02            |                          |

## - «Прибыль (развернутая)»

Отчет, который рассчитывает и раскладывает прибыль по итогам работы фирмы за месяц. Так же из этого отчета должен быть сформирован регламентный документ «Закрытие месяца». Ввиду того, что этот документ формируется раз в месяц, из отчета его можно формировать только в случае, когда за отчетный период введены и отработаны все документы. Имеет следующий диалог:

| 🛃 Фильтр отчета : о выписке счетов                                                                                                    |                                          |
|----------------------------------------------------------------------------------------------------|------------------------------------------|
| a a ? k                                                                                                    |                                          |
| ОТЧЕТ О ПРИБЫЛИ                                                                                                    | 1                                        |
| – Дополнительно<br>Без детализации по спецификациям                                                                                           | Период                                   |
| 🔲 Детализировать по документам                                                                                                    | C 01.01.06                               |
| <ul> <li>Детализировать по затратам на матер.</li> <li>Детализировать по прямым затратам</li> <li>Детализировать по общим затратам</li> </ul> | No 31.01.06                              |
| _ Детализировать по оплатам                                                                                                    | задать период                            |
| І Вывести внереализационные пр./уб. Свернуть по статьям                                                                                       | _Документы вне                           |
| Выберите Клиентов                                                                                                    | Периода по заказам<br>в отдельной секции |
|                                                                                                    |                                          |
| Выберите материалы                                                                                                    |                                          |
|                                                                                                    |                                          |
| выверите затраты                                                                                                    |                                          |
|                                                                                                    | <br><br><br>                             |
| Сформировать отчет готов!<br>начало в: 15:38:26<br>окончание: 15:38:37                                                                        | Закрыты                                  |

В фильтре этого отчета необходимо задавать период только месяц! В списки фильтров можно набрать клиентов по которым можно отдельно определить прибыль. В этом случае итоговые прибыли по всей фирме будут неточными. С помощью флагов детализации можно настроить огромное количество детализаций документа. После формирования отчета, необходимо нажать в форме отчета, снизу от суммы прибыли/убытка за период, команду «ОК», команду создания либо обновления существующего документа «Закрытие месяца». Внешний вид отчета при указанных в примере детализациях:

| Отчет о при                                     | были за г     | гериод с   | 01.01.06 1 | io 31.01.06 | )<br>тевил Админист | гратор 10.06.06 в 1 | 5:38:27 B базовой в | алюте 15 Доллар |
|-------------------------------------------------|---------------|------------|------------|-------------|---------------------|---------------------|---------------------|-----------------|
| Клиент                                          |               |            |            |             |                     |                     |                     |                 |
| Валюта                                          |               | Затраты на | Прямые     |             |                     |                     |                     | ð               |
| 3aKas                                           | Lymma sarasa  | материалы  | затраты    |             | Olliala             | HUII                | анасидн             | ۶               |
| Дикумент                                        |               |            |            |             |                     |                     |                     |                 |
| Библос                                          |               |            |            |             |                     |                     |                     |                 |
| Голлар                                          |               |            |            |             |                     |                     |                     |                 |
| Спецификация СЗ-0001598 Пр.№ 1519-У от 05.01.06 | 247.00        | 82.39      |            | 56.25       | 347.43              | 100.43              | 108.36              | 78.16           |
| Итого по клиенту Библос в вапюте Доллар:        | 247.00        | 82.39      |            | 56.25       | 347.43              | 100.43              | 108.36              | 78.16           |
| Петров A.A.                                     |               |            |            |             |                     |                     |                     |                 |
| [fonnap]                                        |               |            |            |             |                     |                     |                     |                 |
| Спецификация C3-0001587 Пр.№ 1521 от 01.01.06   | 1000.00       | 430.20     |            | 227.74      | 1000.00             |                     | 342.06              | 51.99           |
| Спецификация СЭ-0001599 Пр.Ле 1522 от 10.01.00  | 00.0075       |            |            | 503.07      | 2418.00             | 209.00              | 1705.93             | 339.10          |
| Итого по клиенту Петров А.А. в вапюте Доллар:   | 3209.00       | 430.20     |            | 730.81      | 3418.00             | 209.00              | 2047.99             | 176.40          |
|                                                 |               |            |            |             |                     |                     |                     |                 |
| Gonnap                                          |               |            |            |             |                     |                     |                     |                 |
| Спецификация СЗ-0001588 Пр. № 1523 от 04.01.06  | 1685.00       | 660.95     |            | 383.74      |                     | -1685.00            | 640.31              | 61.29           |
| Сленификация СЗ-ЛЛЛ1589 По Ne 1520 от Л4 Л1 Л6  | 2434.00       | 10.94      |            | 554.31      |                     | -2434.00            | 1868.75             | 330.61          |
| Итого по клиенту ТД "МДМ" в вапюте Доллар:      | 4119.00       | 671.89     |            | 938.05      |                     | -4119.00            | 2509.06             | 155.85          |
| ТриПринт                                        |               |            |            |             |                     |                     |                     |                 |
| (Jonnap                                         | -             |            |            | -           |                     |                     | -                   |                 |
| Спецификация СЗ-0001548 Пр. № 1482 от 04.01.06  | 1980.00       | 898.12     |            | 450.92      |                     | -1980.00            | 630.96              | 46.77           |
| Итого по клиенту ТриПринт в вапюте Доллар:      | 1980.00       | 898.12     |            | 450.92      |                     | -1980.00            | 630.96              | 46.77           |
| Итого по всем выбранным клиентам:               | 9555.00       | 2082.61    |            | 2176.03     | 3765.43             | 5789.57             | 5296.36             | 124.37          |
| Информация о висреализациооных доходах          | и расходах эз | и период   |            |             |                     |                     |                     |                 |
| Статья                                          |               | Документ   |            | Прибы       | ыЛЬ                 | YGЫ                 | ток                 |                 |
| Амортизация                                     |               |            |            |             |                     |                     | 4166.67             |                 |
| Сүммовые разницы                                |               |            |            |             | 60.0-               |                     |                     |                 |
|                                                 |               |            | Ντοгο:     |             | -0.09               |                     | 4166.67             |                 |
| Начальное сальдо прибыль/убыток: -103020.00     |               |            |            |             |                     |                     |                     |                 |
| Итого прибыль/убыток с учётом внереали:         | ационны       | х движен   | <b>ИЙ:</b> | 1129.60     |                     |                     |                     |                 |
| Конечное сальдо прибыль/убыток: -101890.40      |               |            |            | OK          | Записать            | информацию і        | в документ          |                 |
|                                                 |               |            |            | 2           |                     |                     |                     |                 |

## - «Прибыль (оборотка)»

Так же как и предыдущий отчет, отображает прибыль предприятия, только в более свернутом, компактном виде. Имеет следующий диалог:

| 🚨 ПрибыльОборотка                                                     |            |
|-----------------------------------------------------------------------|------------|
| 51 61 🕐 😽                                                             |            |
| Оборотно-сальдовая ведомость деятельности ко<br>период Январь 2006 г. | эмпании за |
| Период с: 01.01.06 💼 по: 31.01.06 💼                                   |            |
| Сформировать                                                          | Закрыты    |

В фильтре отчета необходимо указать интересующий период, причем, в отличии от предыдущего отчета, здесь периодом может быть и полугодие, и квартал, и год. Отчет показывает итоги в базовой валюте. Имеет внешний вид:

Оборотно-сальдовая ведомость деятельности компании за период Январь 2006 г.

|                                       |                   | составил Ад | министратор 10.06.06 в 11 | 6:12:00 в валюте Доллар |
|---------------------------------------|-------------------|-------------|---------------------------|-------------------------|
| Статья Прибыли\Убытка                 | Начальный Остаток | Приход      | Расход                    | Конечный Остаток        |
| Оборот по основному виду деятельности |                   | 9555.00     |                           | 9555.00                 |
| Затраты общие                         | -100000.00        |             | 2176.03                   | -102176.03              |
| Затраты на материалы                  | -2000.00          |             | 2082.61                   | -4082.61                |
| Затраты прямые                        | -2500.00          |             |                           | -2500.00                |
| Внереализационная прибыль             | 1500.00           | -0.09       |                           | 1499.91                 |
| Внереализационная убыток              | -20.00            |             | 4166.67                   | -4186.67                |
| Итого                                 | -103020.00        | 9554.91     | 8425.31                   | -101890.40              |

## Глава 5

## Калькуляция заказов:

Калькулятор служит представления заказа для технологической цепочки выполнения заказа и расчета его калькуляций стоимости. На основании дальнейшем B формируются спецификация заказа и технологические карты. По сути, это первичная форма, с которой менеджер начинает На основании расчет заказа клиента. калькуляции, B последствии, технолог получает предварительные формы технологических карт.

Для примера возьмем заказ, в котором клиент просит рассчитать стоимость печати каталога одежды формата A4, состоящего из 132 полноцветных страниц глянцевой бумаги, плотностью 115 г/м2 и полноцветной обложки. Обложка должна быть напечатана на глянцевой бумаге плотностью 250 г/м2. Лицевая сторона обложки должна быть покрыта глянцевым офсетным лаком. При этом в блоках, на каждой странице, должен быть напечатан логотип с заданным пантоном. Тираж готового каталога 1000 штук. Скрепление изделия осуществить клеевым бесшовным скреплением (КБС). Менеджер, после приема входящей информации, приступает к заполнению калькуляции. Далее рассмотрим этот пример. Верхний, первый уровень описания заказа:

|          |                                                                                                    |                                           |          |                                           | <br>                                                | 1                                                            |
|----------|----------------------------------------------------------------------------------------------------|-------------------------------------------|----------|-------------------------------------------|-----------------------------------------------------|--------------------------------------------------------------|
|          |                                                                                                    | м Стоим                                   |          | териалы<br>884<br>884                     | Итого скинули:<br>в 2 от сумии: -4.5<br>сумиа: -386 |                                                              |
|          | 2.02.06 <b>4</b>                                                                                                    | зделию<br>НТра Ком                        |          | ecc Ma<br>6.8 127<br>71.3 237             | лека счимиы<br>-5.000<br>-88<br>-88<br>3 клиент     | 2 <b>-</b> 2                                                 |
|          | ата сдачи: 0                                                                                                    | bi no Bceny v                             |          | 80<br>14<br>14<br>53<br>14<br>53          | Корректири<br>Процентом<br>Суммой: П<br>Постоянны   | 810<br>810                                                   |
|          | 3A                                                                                                    | - ПОСТ пресс<br>Работа<br>КБС<br>Подборка |          | 234.2<br>7730                             | 0.0184<br>78.1                                      | Mtoro                                                        |
|          | рий:<br>На матери                                                                                                    | n or                                      |          | <mark>пласт</mark> т<br>264               | 2-4 1000<br>2-4 \$ 547                              | ۳.<br>۳.                                                     |
|          | Коммента<br>20,01 сдач                                                                                                    | CTOMM                                     |          | ленки<br>12                               | 2 W 2<br>2 W 2<br>2 W 2                             | во: 0 Но: 0 Ч<br>риалы::2486.<br>ово: 474 Но: 0              |
|          |                                                                                                    | C C                                       |          | 00111 1                                   | пресы работ<br>10:0<br><b>15</b>                    | . цен<br>ть препрессо<br>5478.1, мате<br>ть постпресс        |
|          | о шабло-<br>ия<br>1000                                                                                                    | /250гр.<br>изделию<br>Контра              |          | <b>6</b> 8 8                              |                                                     | - расклад<br>стоимост<br>прессы:<br>лак:: 47.2<br>лак:: 47.2 |
|          | ового издел<br>тового издел<br>о полос:                                                                                                    | юл., 4+4 115<br>сы по всему               |          | loss 250 r/M                              | і работы<br>Іение форм (                            | 0<br>00 B<br>003<br>00 B                                     |
|          | ујви "январи<br>Тираж гот<br>Количеств                                                                                                    | 132 no+c<br>                              |          | <b>Бумага</b><br>Snow Art G<br>Snow Art G | ИТОГО:0                                             | Авторств<br>Админи<br>13-4                                   |
| IBapb"   |                                                                                                    |                                           | >        | Прил.<br>400                              | =                                                   |                                                              |
| буви "ян | и<br>Ча<br>П                                                                                                    |                                           |          | <b>Тираж</b><br>1000<br>1000              | 888                                                 |                                                              |
| талог О  | 4 + лак<br>7 - 1 - 1 - 1 - 1                                                                                                    |                                           |          | Kp                                        | (cm0,kck<br>(cm0,kck<br>(cm1,kck                    | <b>~</b>                                                     |
| оты:Ка   | ія инфорл<br>2+обл) 4+<br>4:34 (лого                                                                                                    | нлак                                      | аботы    |                                           | r SM 52-4<br>r SM 52-4<br>r SM 52-4<br>r SM 52-4    |                                                              |
| ые paб   | Альфа<br>рительна<br>- (блок13:<br>- 115 гл                                                                                                    | . 250 г.л<br>000                          | икация р | 22 TOAC                                   | работы-<br>ой оборо<br>ой оборо<br>ой оборо         | 5371.3                                                       |
| 🔊 Foros  | <ul> <li>Яказчик</li> <li>Заказчик</li> <li>Заказчик</li> <li>Каталог</li> <li>Каталог</li> <li>Гледва</li> <li>Каталог</li> <li>Каталог</li></ul> | обл бур<br>тираж 1<br>ж 1                 | специф   | <b>Работ</b> .<br>Обложа<br>Блок 15       | прессы<br>4+0 чуж<br>4+0 чуж<br>1+0 чуж             | Ю                                                            |

- 1. Планируемый заказчик.
- 2. Рабочее наименование изделия.
- 3. Заполнение этого поля позволяет заполнить всю калькуляцию по заданному ранее шаблону.
- 4. Предполагаемая дата сдачи готового изделия.
- 5. Предварительная информация, та информация по заказу, которая приходит к менеджеру из различных источников (устный разговор, e-mail, icq и т.д.). Данная информация является основой для расчета и не попадает далее ни в одну форму.
- 6. Тираж готового изделия.
- 7. Формат готового изделия.
- 8. В комментарии менеджером указывается вся дополнительная информация для выполнения данного заказа. Эта информация попадает во все производственные документы и формы и сопровождает заказ от начала и до конца.
- 9. КП в этом поле указывается количество изделий располагающихся на одном печатном листе. Отражается в форме Спецификации.
- Список операций препресса для изделия 10. целиком, например цветопроба закупка или дополнительных материалов. Стоимость операции определяется в зависимости менеджером сложности операции. ОТ Обращаем внимание на то, что при выборе операций выполненных «на стороне»

|         | Запись на электронные носители |            |  |
|---------|--------------------------------|------------|--|
|         | Изготовление                   | у нас      |  |
|         | Изготовление форм              | у нас      |  |
|         | Изготовление цветопробы        | на стороне |  |
|         | Интерактивный дизайн           | у нас      |  |
| <b></b> | Ксерокопирование               | у нас      |  |
| <b></b> | макет                          | у нас      |  |
|         | Marman                         |            |  |

В форме описания операции открывается поле «Контрагент», в которое необходимо поместить ссылку на контрагента, у которого будет выполняться данная операция.

- 11. то же что и п.10 только касаемо операций постпресса, например КБС обложки с блоком, или подборка.
- 12. Список отдельных работ, необходимых для изготовления изделия. Каждая строка соответствует одной Технологической Карте. Это второй уровень заполнения.

Подробное описание заполнения каждой строки этого блока описано чуть ниже.

- 13. Динамическое поле, отображающее детальную информацию по операциям пресса для работы, на которой стоит курсор в поле 12. Для того чтобы раскрыть детализацию, необходимо 2 раза кликнуть мышью на интересующей работе.
- 14. То же что и 13, но для препрессов.
- 15. То же что и 13, но для постпрессов.
- 16. Информация о стоимости оттиска на конкретном печатном станке и итоговая стоимость печати на этом станке для всего изделия в целом.
- 17. Блок формирования скидки или наценки на сумму заказа. Обращаем внимание на то, что скидка\наценка рассчитывается только для операций выполненных «у нас».
- 18. Примечание для объяснения формирования окончательной цены.
- 19. Блок авторства калькуляции и времени её создания.
- 20. Расклад цен по всему изделию.
- 21. Итоговая стоимость.

Далее рассмотрим второй уровень заполнения калькуляции. Это форма калькуляции одной из работ необходимых для выполнения всего изделия. Информация из данной формы определяет состав конкретной Технологической Карты. Данные из нижеописанной формы составляют одну строку в списке описанном выше пункте 12. Так как у нас описывается конкретный пример, то здесь мы сначала опишем форму расчета работ по обложке, опишем поля, а далее покажем форму расчета блока. Итак, обложка:

| СоставРабот:Каталог Обуви "январь".<> *                                                                                                    |
|----------------------------------------------------------------------------------------------------|
| ?                                                                                                    |
| Работа: Обложка 1 Количество полос: 2                                                                                                    |
|                                                                                                    |
| Основные                                                                                                    |
| Количество печатных комплектов: 3 1 📓 красочность: 4+4 4 🛄 тираж: 1000 5 🛄 листов на приладку: 🜈 400                                                                                                    |
| ПРЕпресс                                                                                                    |
| Работа Контра Комментарий Стоимо Лак: Офсетный 7 Х лицо: спл. 9                                                                                                    |
| Фактура: гл. 8 00000011 10                                                                                                    |
| 18 Материалы для пресса                                                                                                    |
| SNOW ART most 250 r/m2                                                                                                    |
| пресс                                                                                                    |
| Кр Цвет Об Стан. Цена Сто С КСК л Формат печатного листа: 350*50012.                                                                                                    |
| 4+0 СМҮК чужой SM 52-4 53.397( 53.397( 63.397( 63.39) |
|                                                                                                    |
|                                                                                                    |
|                                                                                                    |
| Коллистов источника: 350 21                                                                                                    |
| ПОСТпресс                                                                                                    |
| Работа Контра Комментария Стоимо А Стоимость бумаги : 101.0625                                                                                                    |
|                                                                                                    |
| 20 mp:0 mp:106.8 nocr:0; nax:8.24 22                                                                                                    |
|                                                                                                    |
| 234.26                                                                                                    |

- 1. Наименование работы. Например блок, обложка, вкладыш и т.д.
- 2. Количество полос в этом поле указывается количество изделий располагающихся на одном печатном листе. Отражается в форме ТехКарты.
- 3. КПК количество повторяющихся комплектов. Например, в блоке журнала из 132 полос формата A4 будет 33 комплекта по 4 полосы при печатном листе A3 формата.
- 4. Красочность всей работы. Через плюс красочность лица и оборота.
- 5. Тираж одного печатного комплекта (печатного листа).
- 6. Количество листов на приладку для одного печатного комплекта (печатного листа).
- 7. Если работа будет покрываться лаком, то в этом поле выбираем вид лака (как правило, офсетный).
- 8. Фактура лака, выбор из матового или глянцевого.
- 9. Виды покрытия лаком для лица работы:

- выборочный – выборочное покрытие участка печатного листа при чужом обороте

- сплошной сплошное покрытие печатного листа
- выборочный свой выборочное покрытие участка печатного листа при своем обороте
- 10. То же что и п.9, только для оборота изделия.
- 11. Бумага, используемая при выполнении данной работы.
- 12. Формат печатного листа.
- 13. Количество долей, на который режется лист исходного формата, для получения печатного формата.
- 14. Пленки, используемые при выполнении данной работы.
- 15. Количество единиц пленок необходимых для выполнения ВСЕЙ работы.
- 16. Пластины (печатные формы) используемые при выполнении данной работы.
- 17. Количество единиц пластин необходимых для выполнения ВСЕЙ работы.
- 18. Операции препресса необходимые для выполнения ТОЛЬКО данной работы.
- 19. Список операций пресса ТОЛЬКО для данной работы. Каждая строка списка соответствует одному прогону печатного комплекта через конкретный печатный станок. Это третий уровень заполнения. Будет описан чуть ниже.
- 20. Операции постпресса необходимые для выполнения ТОЛЬКО данной работы.
- 21. Детализация количественных и стоимостных характеристик используемых материалов (бумаги, пленок, пластин).
- 22. Раскладка стоимости работы по операциям: препресс, пресс, постпресс и лак.
- 23. Итоговая стоимость выполнения ТОЛЬКО этой работы.

Далее представлена картинка отображающая расчет работ по изготовлению блока в 132 полосы исходного журнала:

| СоставРабот:Каталог Обуви "январь".<> *                        | X                                                |
|----------------------------------------------------------------|--------------------------------------------------|
| ?                                                              |                                                  |
| Работа Барк 132 подосы                                         |                                                  |
|                                                                |                                                  |
| Основные                                                       |                                                  |
| Количество печатных комплектов: 33 🖬 красочность: 4+4 🛄 тираж: | 1000листов на приладку: 400                      |
| ПРЕпресс                                                       |                                                  |
| Работа Контра Комментарий Стоимо 🔨 🔠 лак:                      | 🗙 лицо: 🛄                                        |
| Изготовление форм                                              | оборот:                                          |
| Материаль                                                      | ы для пресса                                     |
| Бумага: 9                                                      | inow Art Gloss 115 г/м2                          |
| SNOW A                                                         | RT плот. 115 г/м2                                |
| пресс                                                          | 700-1000                                         |
| Кр., Цвет Об., Стан. Цена Сто., С., КСК л                      | Рормат печатного листа: 350*500                  |
| 4+0 CMTK 4980/ SM 52-4 53.357(1762.10                          | Долей: 4 🔤                                       |
| 1+0 Пантон 34 чужоў SM 52-4 53.397( 1847.1( 1 1                |                                                  |
| Пленки:                                                        | Кол-во: U                                        |
| Пластины:                                                      | Пластины SM 459*52 🛄 Кол-во: 🛛 264 🔜 🗖           |
| стоимости                                                      | материалов                                       |
| ПОСТоресс                                                      | в источника: 11550<br>ных пистов : 46200         |
| Работа Контра Комментарий Стоимо 🗸 Общий вес                   | источника : 80.5г. ; Ед.изм: кг<br>: 929.775 кг. |
| Стоимость                                                      | бумаги : 1487.64<br>пластин : 871.2: пленок: 0   |
|                                                                | МТОГО : 2358.84                                  |
| mpe:0 mp:537                                                   | 1.3 пост:0; пак:0                                |
|                                                                |                                                  |
| 773                                                            | 0.14 🚺 🔚 Закрыты                                 |
|                                                                |                                                  |

Обратите внимание, что в списке прессов появилось 3 строки. Отдельно выведен прогон для наложения пантона на изделие.

Далее опишем третий и последний уровень детализации. Здесь заполняем форму, характеризующую один прогон печатного комплекта через конкретный печатный станок. Данные из нижеописанной формы составляют одну строку в списке, описанном выше пункте 19.

| СоставОпе ра   | ций:Каталог Обуви "январь".<>.<> *                  | X                                      |
|----------------|-----------------------------------------------------|----------------------------------------|
| ?              |                                                     |                                        |
| Красочность:   | 1+0 1 Цвет: Пантон 34 2                             |                                        |
| оборот:        | чужой оборот <i>3</i>                               |                                        |
| Оборудование:  | SM 52-4 🛛 🚄                                         |                                        |
| Смывки:        | 🗲 1 🔤 Козффициент сложности: 🌈 1 🔜                  |                                        |
| - Стоимость во | ех печатных комплектов<br>55+30+(33)*53.4 =         | 1848                                   |
|                | разбор цены<br>смывки = 55<br>кол.см.кр=30 <b>8</b> | Цена операции<br><b>9</b><br>53.4 у.е. |

- 1. Красочность прогона. Для машин без переворота красочность может быть только с нулём на обороте!!!
- 2. Используемые краски для прогона, например СМҮК, или номера пантонов
- 3. Оборот. Определяет наличие приладки. Если чужой, то приладка присутствует.
- 4. Конкретный печатный станок, на котором планируется печатать прогон.
- 5. Количество смывок станка. Может использоваться для формирования стоимости первой приладки.
- 6. Коэффициент сложности прогона. Может использоваться для увеличения стандартной стоимости, например, при печати пантонами или печати плашек.
- 7. Раскладка формирования итоговой стоимости прогона.
- 8. Детализация стоимостей по коэффициентам
- 9. Цена прогона одного печатного комплекта

Стоимости приладок, смывок и стоимость коэффициента удорожания описывается при нормировании цен пресса конкретного станка.

После всех расчетов имеется возможность получить распечатку калькуляции.

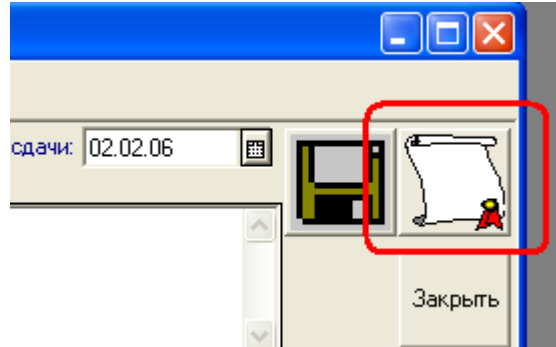

Но по сути это внутренний документ! Не стоит его передавать клиенту, так как он содержит ценообразующую информацию фирмы, что есть коммерческая тайна.

## Глава б

## Жизненный цикл заказа:

После расчета стоимости заказа с помощью калькулятора, получив устное, или какое либо другое, согласие клиента на итоговую стоимость заказа, менеджер должен приступить к организации процесса выполнения заказа в информационной базе. В журнале спецификаций менеджер должен ввести новый Документ документ «Спецификация». обязательно нало записать! При ЭТОМ система предложит новый вам производственный номер. B качестве примера будем использовать калькуляцию, описанную в предыдущей главе. В поле «Клиент» ввести необходимого клиента, установить разрешение на отпуск заказа клиенту по готовности, в поле «Шаблон» выбрать справочника калькуляций ИЗ интересующую калькуляцию и нажать кнопку «заполнить»:

| 🖹 Спецификация-Нов                       | ный *                         |
|------------------------------------------|-------------------------------|
| 🛎 🔍 🗮 💼 🕇 🖡                              | AI AI ? K?                    |
| <u>№</u> 000 "Папирус"<br>Спецификация № | СЗ-0001600 <u>от</u> 18.06.06 |
| Клиент: Альфа                            | Тираж: 0                      |
|                                          | Разреши                       |
| Шаблон Каталог Обуви '                   | 'январь'' заполнить д         |
| Кол-во                                   |                               |

После этого спецификация заполнится необходимой информацией. В этот момент формируется задолженность клиента перед фирмой на сумму спецификации. Заказ устанавливается в состояние не выполненного, что видно в журнале спецификаций:

| ľ | ńЖ           | урнал док    | ументов С  | ложны    | ie a | аказы (01.03 | 8.05-18.06.06) |       |         |         |       |          |               |          | ×        |
|---|--------------|--------------|------------|----------|------|--------------|----------------|-------|---------|---------|-------|----------|---------------|----------|----------|
|   | <b>#</b>     | <b># 🙎 </b>  | 🖻 🛱 🛏      | Å ?      | R R  | 3            |                |       |         |         |       |          |               |          |          |
|   | <u>Спе</u>   | ецифика      | ии         |          |      |              |                |       |         |         |       |          |               |          |          |
|   |              | Дата д       | Время      | Н        |      | Отпустить?   | Номер          | Сумма |         | Клиент  | г     | <u> </u> | Фирма         |          | ~        |
|   |              |              |            |          |      |              | Старый номер   |       |         |         |       | /        | Автор         |          |          |
|   | M            | 16.01.06     | 11:59:50   | 1        | V    | Да           | C3-0001599     |       | 2209.00 | Петров. | A.A.  | 0        | 000 "Папирус" |          |          |
|   | 1            |              |            |          |      | 1            | 1522           |       |         |         |       | 1        | Администратор |          |          |
|   | X            | 18.06.06     | 15:15:09   | 1        |      | Дa           | C3-0001600     |       | 8100.00 | Альфа   |       |          | 000 "Папирус" |          |          |
|   |              |              |            |          |      |              | 1524           |       |         |         |       | 1        | Администратор |          |          |
|   |              |              |            |          |      |              |                |       |         |         |       |          |               |          | <u>~</u> |
|   | <            |              |            |          |      |              |                |       |         |         |       |          |               | >        |          |
|   | - Coo        | тояние зака  | 3a         | - Инфор  | мац  | ия           |                | TK    |         | Пре     | Пресс | Пост     | План          | ~        |          |
|   | $\checkmark$ |              |            | 20,01 c, | дач  | а материалов |                |       |         |         |       |          |               |          |          |
|   | 1            | 2 3          |            |          |      |              |                |       |         |         |       | 1        |               |          |          |
|   | 1-в          | производств  | e          |          |      |              |                |       |         |         |       |          |               | -        |          |
|   | 2-н          | е рассмотрен | ы техкарты |          |      |              |                |       |         |         |       | 1        |               |          |          |
|   | 3-н          | а складе     |            |          |      |              |                |       |         |         | 1     | 1        |               | <b>_</b> |          |

В момент записи спецификации, формируется необходимое ТехКарты ТехКарт. Bce записываются количество не Проводится ТехКарта следующим звеном проведенными. производственного процесса, именно a технологами производства. Технолог проведением подтверждает правильность заполнения ТехКарты и тем самым пускает её в производство. Нумерация ТехКарт совпадает с номером спецификации, плюс через дробь указывается порядковый номер ТехКарты. Если через дробь ничего не указано, значит операции описанные в данной ТехКарте относятся ко всему изделию целиком, например КБС. Внешний вид журнала ТехКарт при оформленной спецификации, но не принятой в производство будет выглядеть следующим образом:

| ĥ  | TE                      | X. KAP     | ТЫ : Отбо   | ор Тех карта | (01     | .06.06-1   | 9.06.06)               |        |                 |          |   |                |                     |        |  |
|----|-------------------------|------------|-------------|--------------|---------|------------|------------------------|--------|-----------------|----------|---|----------------|---------------------|--------|--|
| 2  | 1                       | <b>1</b> 🔎 | 🕮 📭         | : 🛏 🙀 🖶      | æ       | ∋+ ? Þ     | ?                      |        |                 |          |   |                |                     |        |  |
| 2  | Затребовано: Отгружено: |            |             |              |         |            |                        |        |                 |          |   |                |                     |        |  |
|    |                         | -          | l p         |              |         |            |                        |        |                 |          |   |                | <b>   K</b>         |        |  |
|    |                         | Дата       | время       | Номер        | Дата на |            | Дата сд                | Клиент | <u>^</u>        |          |   |                |                     |        |  |
|    |                         | 19.06.0t   | 12:01:00    | 3K1-004014   |         | 1524/      | Каталог Обуви "январь" | Катал  | лог Обуви "янва | 18.06.06 |   | 02.07.06       | Альфа               |        |  |
|    |                         | 19.06.0    | 12:01:10    | 3K1-004015   |         | 1524/1     | Каталог Обуви "январь" | 06ло   | жка             | 18.06.06 |   | 02.07.06       | Альфа               | _      |  |
|    |                         | 19.06.08   | 12:01:30    | 3K1-004016   |         | 1524/2     | Каталог Обуви "январь" | Блок   | 132 полосы      | 18.06.06 |   | 02.07.06       | Альфа               | — I    |  |
| ⊢⊢ |                         |            |             |              |         |            |                        |        |                 |          |   |                |                     | _      |  |
|    |                         |            |             |              |         |            | 1                      |        |                 |          |   |                |                     | ×      |  |
|    | <                       |            |             |              |         |            |                        |        |                 |          |   |                |                     | >      |  |
|    | пра                     | ов Да      | та Врем     | ия док       |         |            |                        |        | автор           | ~        | Γ | Токазать сист  | емные документы     |        |  |
|    |                         | веа 18     | 06.06 15:15 | 09 Специфик. | ашия    | C3-0001600 |                        |        | Администратор   |          |   | 1нфо (выкл - Т | 'ехКарты; вкл - Спи | сания) |  |
|    |                         |            |             |              |         |            |                        |        |                 |          | - |                |                     |        |  |
|    |                         |            |             |              |         |            |                        |        |                 |          |   | • Списать ма   | атериалы на техкар  | ту     |  |
|    |                         |            |             |              |         |            |                        |        |                 | _        | ~ |                |                     |        |  |
|    |                         |            |             |              |         |            |                        |        |                 |          | ÷ | Возврат маг    | териалов по техкар  | те     |  |
|    |                         |            |             | 1            |         |            |                        |        | 1               | <u>×</u> | - |                |                     |        |  |
| Г  | Ин                      | формац     | ия          |              |         |            |                        |        |                 |          |   |                |                     |        |  |
|    | 20,                     | 01 сдача   | і материало | в            |         |            |                        |        |                 |          |   |                |                     |        |  |
|    |                         |            |             |              |         |            |                        |        |                 |          |   |                |                     |        |  |
|    |                         |            |             |              |         |            |                        |        |                 |          | ĸ |                | Закрыты             |        |  |

Далее в производственный цикл вступает технолог. Он должен проверить все ТехКарты: утвердить или поменять бумагу, в случае например нехватки бумаги одного типа; перераспределить количество приладочных листов И количество годных экземпляров между прогонами, изменить параметры обрезки исходного листа на ярлыке резчика и т.д. После этого провести эти ТехКарты. При этом изменятся пиктограммы в левых колонках списка и высветится над списком требуемый материал для производства. Появятся пиктограммы с восклицательными знаками. Красный означает недогруз материала по текущей техкарте, зелёный означает что все материалы отгружены в полном требуемом объёме, а зелёный с буквой «П» означает перегруз материалов на ТехКарту. После проведения журнал примет следующий вид:

| TEX. КАР                                         | ТЫ: Отбо<br>Щ 🖭 🐺 🦉<br>РЕБОВАНІ<br>Ант Gloss 250 г<br>пины SM 459* | ор Техкарта<br>: (➡) 🙀 🕀<br>:<br>!m2 SNOW ART<br>525-015/100 для ( | (01<br>700*1<br>700*1 | .06.06-1<br>∌* ₽ №<br>000[61.25 x2]<br>8 wm] | 9.06.06)<br>?          | οτΓ   | РУЖЕНО:                |          |                                                             |                                                                                          |
|--------------------------------------------------|--------------------------------------------------------------------|--------------------------------------------------------------------|-----------------------|----------------------------------------------|------------------------|-------|------------------------|----------|-------------------------------------------------------------|------------------------------------------------------------------------------------------|
| Дата                                             | Время                                                              | Номер                                                              | М                     | Пр.№                                         | Изделие                | Рабо  | та                     | Дата на  | . Дата сд                                                   | Клиент                                                                                   |
| 19.06.06                                         | 12:01:00                                                           | 3K1-004014                                                         |                       | 1524/                                        | Каталог Обуви "январь" | Катал | юг Обуви "янва         | 18.06.06 | 02.07.06                                                    | Альфа                                                                                    |
| 19.06.00                                         | 12:01:10                                                           | 3K1-004015                                                         |                       | 1524/1                                       | Каталог Обуви "январь" | Обло: | жка                    | 18.06.06 | 02.07.06                                                    | Альфа                                                                                    |
| 19.06.00                                         | 12:01:30                                                           | 3K1-004016                                                         |                       | 1524/2                                       | Каталог Обуви "январь" | Блок  | 132 полосы             | 18.06.06 | 02.07.06                                                    | Альфа                                                                                    |
|                                                  |                                                                    |                                                                    |                       |                                              |                        |       |                        |          |                                                             |                                                                                          |
|                                                  |                                                                    |                                                                    |                       |                                              |                        |       |                        |          |                                                             |                                                                                          |
|                                                  |                                                                    |                                                                    |                       |                                              |                        |       |                        |          |                                                             | >                                                                                        |
| иров Да<br>провед 18.<br>Информац<br>20.01 сдача | ата Врен<br>06.06 15:15<br>15:15<br>ия<br>ия                       | <mark>мя док</mark><br>3:09 Специфика<br>                          | зция                  | C3-0001600                                   | )                      |       | автор<br>Администратој |          | Показать сист<br>Инфо (выкл - Т<br>Списать ма<br>Возврат ма | емные документы<br>ехКарты; вкл - Списан<br>ятериалы на техкарту<br>гериалов по техкарте |
| со,от сдача                                      | а магериало                                                        | Б                                                                  |                       |                                              |                        |       |                        | 1        | K                                                           | Закрыты                                                                                  |

При этом в журнале спецификаций, пиктограмма данной спецификации тоже изменит цвет и заполнится слева в нижнем углу таблица ТехКарт, в которой менеджер может оперативно отслеживать состояние выполнения заказа пооперационно:

| ĺâ                 | ж                                                  | урнал доку   | ументов Сло | жнь   | ie 3 | аказы (01.03 | 3.05-19.06.06) |         |       |          |          |              |      |  |  |
|--------------------|----------------------------------------------------|--------------|-------------|-------|------|--------------|----------------|---------|-------|----------|----------|--------------|------|--|--|
| ê                  |                                                    |              |             |       |      |              |                |         |       |          |          |              |      |  |  |
| 9                  | Спе                                                | ецификаг     | ции         |       |      |              |                |         |       |          |          |              |      |  |  |
|                    | Дата д Время Н Отпустить? Номер Сумма Клиент Фирма |              |             |       |      |              |                |         |       |          |          |              |      |  |  |
| Старый номер Автор |                                                    |              |             |       |      |              |                |         |       |          |          |              |      |  |  |
|                    | M                                                  | 18.06.06     | 15:15:09    | 1     | V    | Дa           |                | 8100.00 | Альфа |          | 00       | )О "Папирус" |      |  |  |
|                    |                                                    |              |             |       |      |              | 1              |         |       |          | Ap       | министратор  |      |  |  |
|                    |                                                    |              |             |       |      |              |                |         |       |          |          |              |      |  |  |
| l                  | <                                                  |              |             |       |      |              |                |         |       |          |          |              |      |  |  |
| 6                  | Coc                                                | тояние зака: | за И        | нфор  | мац  | ия           |                |         | TK    | Пре      | Пресс    | Пост         | План |  |  |
|                    | Y                                                  |              | 20          | ,01 q | дача | а материалов |                |         | 1524/ | отсутств | отсутств | -            |      |  |  |
|                    | 1                                                  | 2 3          |             |       |      |              |                | 1524/1  |       |          | -        |              |      |  |  |
|                    | [-в                                                | производств  | e           |       |      |              |                | 1524/2  | -     | -        | отсутст  | в            |      |  |  |
|                    | 2 - не                                             | е рассмотрен | ны техкарты |       |      |              |                |         |       |          |          |              |      |  |  |
| Ŀ                  | o - Ha                                             | аскладе      |             |       |      |              |                |         |       |          |          |              |      |  |  |

# Информация в эту таблицу поступает из журнал оператора или жкрнала выполнения спецификаций:

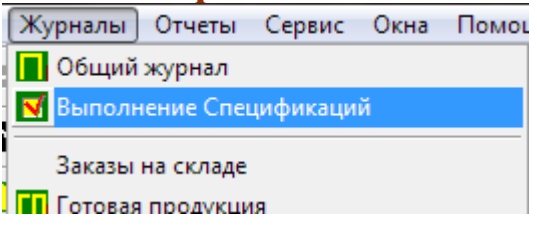

В котором технолог, либо лицо, отвечающее за выполнение конкретной операции производства устанавливает признаки выполнения. Делается это следующим образом:

| <b>2</b> )                                                                                                    | Kyp          | нал оператора (Выбор)                         |      |       |                  |              |   |                                                                    |             |                 | $\mathbf{X}$ |  |  |  |
|----------------------------------------------------------------------------------------------------|--------------|-----------------------------------------------|------|-------|------------------|--------------|---|--------------------------------------------------------------------|-------------|-----------------|--------------|--|--|--|
|                                                                                                    |              | Спецификация<br>Дата начала                   | Пр.№ |       | Клиент<br>Работа | Выполнено    | ^ | Заказик<br>Тех карта 3К1-004014 (19.06.06)                         | ПрН         | <b>в</b><br>Нет | ^            |  |  |  |
| <b></b>                                                                                                    | Γ            | Спецификация СЗ-0001588<br>поступила 04.01.06 | 1523 |       | тд "мдм"         | Нет          |   | Тех карта 3К1-004015 (19.06.06)<br>Тех карта 3К1-004016 (19.06.06) | 1524/1      | Нет             |              |  |  |  |
| <b></b>                                                                                                    | 0            | Спецификация C3-0001589<br>поступила 04.01.06 | 1520 |       | тд "мдм"         | Нет          |   |                                                                    |             | <b>—</b>        | ן            |  |  |  |
| О         О         Спецификация C3-0001598         1519-У         Библос         Нет           поступила 05.01.06 |              |                                               |      |       |                  |              |   |                                                                    |             |                 |              |  |  |  |
|                                                                                                    | 0            | Спецификация СЗ-0001599<br>поступила 16.01.06 | 1522 |       | Петров А.А.      | Нет          |   |                                                                    |             | $\square$       |              |  |  |  |
|                                                                                                    | 0            | Спецификация СЗ-0001600<br>поступила 18.06.06 | 1524 |       | Альфа            | Нет          | - |                                                                    |             |                 | ~            |  |  |  |
| При<br>20.0                                                                                                    | меч<br>П. сл | Іание:<br>1ача материалов                     |      |       |                  |              | _ |                                                                    | <br>Закрыть |                 |              |  |  |  |
|                                                                                                    |              |                                               |      |       |                  |              |   |                                                                    |             |                 |              |  |  |  |
|                                                                                                    |              |                                               |      | οτόοι | р по готовност   | и Нет отбора |   |                                                                    |             |                 |              |  |  |  |
|                                                                                                    |              |                                               |      | отбој | р по готовност   | и Нет отбора |   | •                                                                  |             |                 |              |  |  |  |

В журнале оператора находится необходимая спецификация, справа в списке динамически отображаются все ТехКарты текущей спецификации и уровень их выполнения. Двойной щелчек мыши, и открывается список ТехКарт:

|            |      | Специфі<br>Дата на    | икац<br>чала                                                                                          | ия   |                            | Пр.№                 |                | Клиент<br>Работа  | Выпол  | нен | • 🔨   | Заказ<br>Тех кар   | <mark>ик</mark><br>та 3К1-004014 | (19.06.06) |              | ПрН              | <u>в</u> и<br>Нет |
|------------|------|-----------------------|----------------------------------------------------------------------------------------------------|------|----------------------------|----------------------|----------------|-------------------|--------|-----|-------|--------------------|----------------------------------|------------|--------------|------------------|-------------------|
| <u> </u>   | 0    | Специфик<br>поступили | кация<br>= 04 с                                                                                       | i C3 | -0001588<br>s              | 1523                 |                | тд "мдм"          | Нет    |     |       | Тех кар<br>Точ кор | πa 3K1-004015<br>π- 2K1 004016   | (19.06.06) |              | 1524/1<br>1524/2 | Нет<br>Нет        |
| <u></u>    | 0    | Специфі<br>поступи.   | Жур                                                                                                   | нa   | л оператор                 | a (<>) (             | Выб            | iop)              |        |     |       |                    |                                  |            | $\mathbf{X}$ |                  |                   |
| <u> </u>   | 0    | Специфі<br>постчпи.   |                                                                                                    |      | Тех карта<br>Желательн     | іая дата             | выг            | олнения           | Пр№    |     | Дата  | э нач              | Дата око                         | Выполнено  | ^            |                  |                   |
| <u>ì</u>   | 0    | Специфі<br>поступи    | О Тех карта 3К1-004014 (19.06.06)<br>Желательно выполнить 02.07.06                                    |      |                            |                      |                |                   | 1524/  |     | 18.06 | .06                | 01.01.00                         | Нет        |              |                  |                   |
| 2          | 0    | Специфі<br>поступи    | Желательно выполнить 02.07.06     О Тех карта 3К1-004015 (19.06.06)     Желательно выполнить 02.07.06 |      |                            |                      |                |                   | 1524/1 |     | 18.06 | .06                | 01.01.00                         | Нет        | -            |                  |                   |
| Три<br>Хри | меч  | ание:                 | <u> </u>                                                                                              | 0    | Тех карта ЗК<br>Желательно | (1-004016<br>выполни | (19.0<br>гь 02 | 06.06)<br>2.07.06 | 1524/2 |     | 18.06 | .06                | 01.01.00                         | Нет        |              | акрыть           |                   |
| :0,0       | I C£ | цача мате             |                                                                                                    |      |                            |                      |                |                   |        |     |       |                    |                                  |            |              |                  | _                 |
|            |      |                       |                                                                                                    |      |                            |                      |                |                   |        |     |       |                    |                                  |            | ~            |                  |                   |
|            |      |                       |                                                                                                    |      | 1                          |                      |                |                   |        |     |       |                    | 11                               | II         |              |                  |                   |

Таким же двойным щелчком открывается список операций каждой ТехКарты:

| 3          | Жур            | нал оп  | ератора              | (Выбор)       |             |             |               |       |       |        |         |               |             |           |            |        |                       |   |
|------------|----------------|---------|----------------------|---------------|-------------|-------------|---------------|-------|-------|--------|---------|---------------|-------------|-----------|------------|--------|-----------------------|---|
|            |                | Специя  | икация               |               | Пр.№        | Клиент      | Выпол         | нен   | o 🔥   | Зака   | зик     |               | (10.00.00)  |           | ПрН        | В      | ^                     |   |
|            |                | Дата н  | ачала                | 0001500       | 1500        |             |               |       | -     | Тех ка | арта    | 3K1-004014    | (19.06.06)  |           | 1524/      | Нет    |                       |   |
| 📟          | ۳I             | Специфі | икация со<br>ародото | -UUU1588<br>c | 1523        | пта мдм     | Нет           |       |       | Техка  | арта    | 3K1-004015    | (19.06.06)  |           | 1524/1     | Нет    |                       |   |
|            |                | Споциф  | na 04.01.0           | 0001500       | 11500       |             | <u> </u>      |       | - 11  | Техка  | арта    | I 3N I-004016 | (13.06.06)  |           | 152472     | нет    |                       |   |
|            | ľ              | поступи | Журна                | л операто     | pa (<>) (   | Выбор)      |               |       |       |        |         |               |             | X         |            |        |                       |   |
|            | 0              | Специфі |                      | Тех карта     | 1           |             | Πρ Ν <b>⊭</b> | I     | ∥Лат  | а нач. | 1       | Іата око      | Выполнено   | ~         |            |        |                       |   |
|            |                | поступи |                      | Желатель      | мая дата    | выполнения  |               |       |       |        | . I .   | •             |             |           | L          | ┣───   |                       |   |
| 📟          | ۳I             | Специфі |                      | Тех карта 3   | 3K1-004014  | (19.06.06)  | 1524/         |       | 18.0  | 5.06   | To      | 1.01.00       | Нет         | -         | L          | ┣──    |                       |   |
|            |                | Споциф  |                      | Желательн     | ть 02.07.06 |             |               |       |       |        |         |               |             | <u> </u>  |            |        |                       |   |
|            | Ľ              | постипи |                      | Тех карта 3   | (19.06.06)  | 1524/1      |               | 18.06 | 5.06  | 10     | 1.01.00 | Нет           | _           | L         |            |        |                       |   |
|            |                | поступи |                      | Желательн     | ю выполни   | ть 02 07 06 | 1             |       |       |        |         |               |             |           |            | -      | $\mathbf{\mathbf{z}}$ |   |
| Прі<br>201 | имеч<br>01. со | ані Ол  | ерации               | (<>)          |             |             |               |       |       |        |         |               |             |           |            |        |                       | X |
| 1.00       | ,              |         | Выполн               |               | 1ата вып    | олнения     | Опера         | шия   |       |        | N₽      | Заказчик      |             | Работ     | га         |        |                       | Ľ |
|            |                |         |                      | Ē             | Время вы    | полнения    | Вид           |       |       |        |         | Тех Карта     | 1           | Часть     | ь издели   | я      |                       | Ľ |
|            |                |         | Нет                  |               |             |             | Изгото        | влен  | ие фо | рм     |         | Альфа         |             | Облож     | ка         |        |                       | H |
|            |                |         |                      |               |             |             | ПреПр         | ecc   |       |        |         | 3K1-004015    | от 19.06.06 | Катало    | ог Обуви ' | "янвај |                       |   |
|            |                |         | Нет                  |               |             |             | Лакиро        | овка  |       |        |         | Альфа         |             | Облож     | ка         |        |                       | Ш |
|            |                |         |                      |               |             |             | ΠοστΠ         | pecc  |       |        |         | 3K1-004015    | от 19.06.06 | Катало    | ог Обуви ' | "янвај |                       |   |
|            | 🗀 Нет 📃        |         |                      |               |             |             | Печать        | ,     |       |        | 1       | Альфа         |             | Облож     | ка         |        |                       |   |
|            |                | _       |                      |               |             |             | Пресс         |       |       |        |         | 3K1-004015    | от 19.06.06 | Катало    | ог Обуви ' | "янвај | .                     |   |
|            |                |         | Нет                  |               | • •         |             | Печать        | •     |       |        | 2       | Альфа         |             | Облож<br> | ка         |        |                       |   |
|            |                |         |                      |               |             |             | Пресс         |       |       |        |         | 3K1-004015    | от 19.06.06 | Катало    | ог Обуви   | 'янвај | .                     |   |
|            |                |         |                      |               |             |             |               |       |       |        |         |               |             |           |            |        |                       |   |

## В этой форме оператор ставит выполнение в первой колонке переключая значение с «Нет» на «Да». Например мы вывели печатные формы обложки нашего изделия:

| Опе     | ерации (<>) | )            |                  |                   |    |                        |                       |   | X |
|---------|-------------|--------------|------------------|-------------------|----|------------------------|-----------------------|---|---|
|         | Выполн      |              | Дата выполнения  | Операция          | N≢ | Заказчик               | Работа                | ~ | B |
|         |             |              | Время выполнения | Вид               |    | Тех Карта              | Часть изделия         |   |   |
|         | Да          | $\mathbf{V}$ | 18.06.06         | Изготовление форм |    | Альфа                  | Обложка               | - | 8 |
|         |             |              | 20-05            | ПреПресс          |    | ЗК1-004015 от 19.06.06 | Каталог Обуви "янвај  |   |   |
|         | Нет         |              |                  | Лакировка         |    | Альфа                  | Обложка               |   |   |
|         |             |              |                  | ПостПресс         |    | ЗК1-004015 от 19.06.06 | Каталог Обуви ''янвај |   |   |
|         | Нет         |              |                  | Печать            | 1  | Альфа                  | Обложка               |   |   |
|         |             | <b>—</b>     |                  | Пресс             |    | ЗК1-004015 от 19.06.06 | Каталог Обуви "янвај  |   |   |
| <b></b> | Нет         |              |                  | Печать            | 2  | Альфа                  | Обложка               |   |   |
|         |             |              |                  | Пресс             |    | ЗК1-004015 от 19.06.06 | Каталог Обуви "янвај  |   |   |
|         |             |              |                  |                   |    |                        |                       |   |   |

При этом в таблице состояния в журнале спецификаций это отразится следующим образом:

| TK     | Пре      | Пресс    | Пост     | План | ^ |
|--------|----------|----------|----------|------|---|
| 1524/  | отсутств | отсутств |          |      |   |
| 1524/1 | готово   | •        | -        |      | - |
| 1524/2 | -        | -        | отсутств |      |   |
|        |          |          |          |      |   |
|        |          |          |          |      | ~ |

Технолог так же обязан поместить данные работы по печати в соответствующие смены печатного цеха, заполнив документ «План печати». После этого состояние пополнится ещё:

| TK     | Пре      | Пресс    | Пост     | План         | ^ |
|--------|----------|----------|----------|--------------|---|
| 1524/  | отсутств | отсутств |          |              |   |
| 1524/1 | готово   | -        | -        | Nº3 19.06.06 |   |
| 1524/2 | -        | -        | отсутств | Nº4 20.06.06 |   |
|        |          |          |          |              |   |
|        |          |          |          |              | ~ |

Здесь менеджер видит какой номер плана и в какую дату будет печататься та или иная ТехКарта.

Параллельно вступает в цепочку кладовщик. В его обязанности входит отгрузить те материалы под ТехКарты, которые утвердил технолог. Все новые ТехКарты кладовщику легко отслеживать из журнала ТехКарт:

| <b></b> | Ħ 🖌                                              | <u>e</u> 🗒               | l 📭 🖶                                          | 🛏 🚜 🗄                              | • 🖶               | ≱               | ? 🖓              | 3                      |       |                |          |        |                                |               | 4              |
|---------|--------------------------------------------------|--------------------------|------------------------------------------------|------------------------------------|-------------------|-----------------|------------------|------------------------|-------|----------------|----------|--------|--------------------------------|---------------|----------------|
| 2       | 3<br>Sno<br>Пл                                   | ATPE<br>ow Art<br>lacmun | <b>БОВАНО</b><br>t Gloss 250 г/<br>вы SM 459*5 | ):<br>m2 SNOW AR<br>i25-015/100 ga | :Т 700×:<br>я СТР | 1000 (<br>[8 ատ | [61.25κ2]<br>1]  | ſ                      | στι   | РУЖЕНО:        |          |        |                                |               |                |
|         |                                                  |                          |                                                |                                    |                   |                 | 1                |                        |       |                |          |        |                                | 1.10          |                |
|         | Дат                                              | ав                       | ремя                                           | Номер                              | M                 |                 | ).N <del>F</del> | Изделие                | Pabo  | та             | Дата н   | a      | Дата сд                        | Клиент        | <u> </u>       |
|         | 17.01.00 06:00:10 3K1-00401 1 122/               |                          |                                                |                                    |                   |                 | 22/3             | Каталог "Ж" 1000       | Блок  | 88 полос       | 29.03.06 |        | 10.01.06                       | Петров А.А.   |                |
|         | 19.06.06 12:01:00 3K1-00401 11/22/3              |                          |                                                |                                    |                   |                 | 24/              | Каталог Обуви "январь" | Катал | юг Обуви "янва | 18.06.06 |        | 02.07.06                       | Альфа         |                |
|         | 19.06                                            | 5.Ot 12                  | 2:01:10                                        | 3K1-004015                         |                   | 15              | 24/1             | Каталог Обуви "январь" | Обло: | жка            | 18.06.06 |        | 02.07.06                       | Альфа         |                |
|         | 19.06                                            | 5.OE 12                  | 2:01:30                                        | 3K1-004016                         |                   | 15              | 24/2             | Каталог Обуви "январь" | Блок  | 132 полосы     | 18.06.06 |        | 02.07.06                       | Альфа         |                |
|         |                                                  |                          |                                                |                                    |                   |                 |                  |                        |       |                |          |        |                                |               | ~              |
|         |                                                  |                          |                                                |                                    |                   |                 |                  |                        |       |                |          |        |                                |               | >              |
| 6       | ров                                              | Дата                     | а Врем                                         | ія <b>Ідо</b> к                    |                   |                 |                  |                        |       | автор          | ~        | Г      | Токазать сист                  | емные докум   | иенты          |
|         | провед 18.06.06 15:15:09 Спецификация СЗ-0001600 |                          |                                                |                                    |                   |                 |                  |                        |       | Алминистратог  |          | $\Box$ | <mark>1нфо (выкл - Т</mark>    | ехКарты; вк.  | л - Списани: 🤈 |
|         | провед 19.06.06 01:13:52 ПЛАН 3 (19.06.06)       |                          |                                                |                                    |                   |                 |                  |                        |       | Алминистратор  |          |        | -                              |               |                |
| L H     | ,pood                                            | 10.00                    |                                                |                                    | (10.00            | .00)            |                  |                        |       | - Autor Dator  | <u> </u> |        | <ul> <li>Списать ма</li> </ul> | атериалы на   | гехкарту       |
|         |                                                  |                          |                                                |                                    |                   |                 |                  |                        |       |                | _        | -      |                                |               | _              |
|         |                                                  |                          | _                                              |                                    |                   |                 |                  |                        |       |                | _        | e      | Возврат маг                    | териалов по - | гехкарте       |
| -       |                                                  |                          |                                                |                                    |                   |                 |                  |                        |       |                | ~        | $\sim$ |                                | · ·           |                |

Все ТехКарты, по которым требуется отгружать материал, подсвечиваются красным восклицательным знаком (под цифрой 1 на верхней картинке). Кладовщик, при отгрузке материалов на конкретную ТехКарту, должен установить курсор на эту ТехКарту в журнале, и нажать кнопку «Списать материалы на техкарту»(под цифрой 2 на картинке). При этом поля 3 и 4 показывают требуемые под ТехКарту материалы, и материалы уже отгруженные в производство соответственно. В нашем случае, документ отгрузки материалов выглядит следующим образом:

| E | а) Пе    | редача материалов в произ | водство-Новый              |                         |         |       |        |          |      |   |
|---|----------|---------------------------|----------------------------|-------------------------|---------|-------|--------|----------|------|---|
|   | æ 8      | 💐 🐺 🖫 👌 👯 🕐 😽             |                            |                         |         |       |        |          |      |   |
|   | <u>í</u> | 100 "Папирус" на основа   | ании Тех карта ЗК1-0040    | 15 (19.06.06)           |         | регл  | аментн | ый докуг | мент |   |
|   | Пеј      | редача материалов в пр    | оизводство № 🛛 🧕           | 000000008 от 21.06.06   |         | l     | JSD    |          |      |   |
|   |          | Склад: Основной склад     |                            |                         |         | 21.06 | 6.06   | <b>=</b> |      |   |
|   | Ком      | ментарий:                 |                            |                         | *       |       | 28     | .1827    |      |   |
|   | N        | Спецификация              | тех карта                  | Материал                | Форма   | атм.  | Кол-в  | 0        | Ед   | ^ |
|   |          | Номер в производстве      | Номер в производст         | Вид материала           | Плотно  | ость  | в лис  | тах      |      |   |
|   | 1        | Спецификация СЗ-0001600   | Тех карта ЗК1-004015 (19.0 | Snow Art Gloss 250 г/м2 | 700×100 | 10    |        | 61.250   | кг   |   |
|   |          | 1524                      | 1524/1                     | SNOW ART                | 250     |       | 350    |          |      |   |
|   | 2        | Спецификация СЗ-0001600   | Тех карта ЗК1-004015 (19.0 | Пластины SM 459*525-С   |         |       |        | 8.000    | யா   |   |
|   |          | 1524                      | 1524/1                     |                         |         |       |        |          |      | _ |
|   |          |                           |                            |                         |         |       |        |          |      |   |
|   |          |                           |                            |                         |         |       |        |          |      | ~ |
| Ľ |          |                           |                            |                         |         |       |        |          |      |   |
|   |          |                           |                            |                         |         |       |        |          |      |   |
|   | 1085     | ай                        |                            |                         |         |       |        |          | 1    |   |
| Į | ами      | нистратор                 |                            | 🛄 Печать 📙 <u>З</u> апи | сать    | γ L   |        | Закры    | гь   |   |

Обратите внимание, как после проведения документа отгрузки

## материалов в производство изменится внешний вид ТехКарты в журнале:

| líil                                                                                                    | TEX                  | . KAP                              | ТЫ : Отбо                                                                                                  | р Тех карта                                              | . (01.                    | 03.05-2                        | 1.06.06)                 |                                                                                                    |                                                          |          |                                                                      |                                                                                               |  |
|----------------------------------------------------------------------------------------------------|----------------------|------------------------------------|----------------------------------------------------------------------------------------------------|----------------------------------------------------------|---------------------------|--------------------------------|--------------------------|----------------------------------------------------------------------------------------------------|----------------------------------------------------------|----------|----------------------------------------------------------------------|-----------------------------------------------------------------------------------------------|--|
| <b>:</b>                                                                                                    |                      |                                    |                                                                                                    |                                                          |                           |                                |                          |                                                                                                    |                                                          |          |                                                                      |                                                                                               |  |
| ЗАТРЕБОВАНО:<br>Snow Art Gloss 250 г/м2 SNOW ART 700*1000 [61.25 кг]<br>Пластины SM 459*525-015/100 gля CTP [8 шт] |                      |                                    |                                                                                                    |                                                          |                           |                                |                          | ОТГРУЖЕНО:<br>Snow Art Gloss 250 s/м2 SNOW ART 700*1000 [61.25 кг]<br>Пластичны SM 459*525-015/100 для СТР [8 шт]<br>7 |                                                          |          |                                                                      |                                                                                               |  |
| ∣┌                                                                                                    | 1                    | lата                               | Время                                                                                                    | Номер                                                    | M                         | Пр.№                           | Изделие                  |                                                                                                    | Работа                                                   | Дата на  | Дата сд                                                              | Клиент                                                                                        |  |
|                                                                                                    | 1                    | 7.01.06                            | 06:00:10                                                                                                   | 3K1-004010                                               |                           | 1522/3                         | Каталог "Ж" 1000         |                                                                                                    | Блок 88 полос                                            | 29.03.06 | 10.01.06                                                             | Петров А.А.                                                                                   |  |
|                                                                                                    | 1                    | 9.06.06                            | 12:01:00                                                                                                   | 3K1-004 🚄 🌈                                              |                           | 524/                           | Каталог Обуви "январ     | ъ"                                                                                                    | Каталог Обуви "янва                                      | 18.06.06 | 02.07.06                                                             | Альфа                                                                                         |  |
|                                                                                                    | 9                    | 9.06.06                            | 12:01:10                                                                                                   | 3K1-004015                                               | !!!                       | 524/1                          | Каталог Обуви "январ     | ж"                                                                                                    | Обложка                                                  | 18.06.06 | 02.07.06                                                             | Альфа 👝                                                                                       |  |
|                                                                                                    | 9 1                  | 9.06.06                            | 12:01:30                                                                                                   | 3K1-004016 💊                                             |                           | 524/2                          | Каталог Обуви "январ     | ъ"                                                                                                    | Блок 132 полосы                                          | 18.06.06 | 02.07.06                                                             | Альфа 📃                                                                                       |  |
|                                                                                                    |                      |                                    |                                                                                                    |                                                          |                           |                                |                          |                                                                                                    |                                                          |          |                                                                      | ×                                                                                             |  |
|                                                                                                    | ۲.                   |                                    |                                                                                                    |                                                          |                           |                                |                          |                                                                                                    |                                                          |          |                                                                      | >                                                                                             |  |
| 3                                                                                                    | пров<br>пров<br>пров | з Да<br>ед 18.<br>ед 19.<br>ед 21. | Tra         Bpen           06.06         15:15           06.06         01:13           06.06         23:30 | 49 док<br>109 Специфик.<br>152 ПЛАН 3 (1)<br>12 Передача | ация (<br>9.06.0<br>матер | СЗ-0001600<br>6)<br>малов в пр | )<br>юизводство 00000000 | )8                                                                                                    | автор<br>Администратор<br>Администратор<br>Администратор |          | Показать сис<br>Инфо (выкл - <sup>-</sup><br>Списать м<br>Возврат ма | гемные документы<br>ГехКарты; вкл - Списания)<br>атериалы на техкарту<br>териалов по техкарте |  |

Таким же образом отгружаем материалы и по второй техкарте. Далее ждем выполнения печатных работ. После этого, оператор устанавливает в списке выполненных операций, выполнение у всех печатных операций в журнале оператора. После проведения всех работ постпресса по техкартам и изделию целиком, и соответственных отметок в журнале оператора, список работ по спецификации, в журнале спецификаций, будет выглядеть следующим образом:

| TK     | Пре      | Пресс    | Пост     | План         | ^ |
|--------|----------|----------|----------|--------------|---|
| 1524/  | отсутств | отсутств | готово   |              | _ |
| 1524/1 | готово   | готово   | готово   | Nº3 19.06.06 |   |
| 1524/2 | готово   | готово   | отсутств | Nº4 20.06.06 | - |
|        |          |          |          |              | _ |
|        |          |          |          |              | ~ |

После того, как последняя невыполненная работа выставлена программа готовых, автоматом статус формирует В непроведенным документ «Поступление заказа на склад» Для чтобы было считать можно заказ выполненным, того кладовщик должен провести подготовленный документ и тем самым оприходовать на склад готовой продукции. Обратите внимание, система фиксирует не только время создания документа, но и время и автора последней модификации уже ранее записанного документа:

| 🖹 Посту                               | упление заказа на склад - 0000000009                                                                                                  |             |
|---------------------------------------|----------------------------------------------------------------------------------------------------|-------------|
| 🔠 🖽 l                                 | 🗬 🖫 🔃 🔀 🕐                                                                                                    |             |
| <u>м</u> <u>00</u><br>Посту<br>Склад: | 00 "Папирус"<br>упление заказа на склад № 0000000005 от 21.06.06 Ш<br>: Основной склад                                                |             |
| Дата/Вр<br>Дата/Вј                    | ремя записи 21.06.06/23:45:52 Автор записи: Администратор<br>Время пров.: 22.06.06/00:04:10 Автор проведения: Слюньков Олег Семёнович |             |
| N                                     | Заказ Произв №<br>Канент Изделие                                                                                                    | Кол. экз. 🔥 |
| 1                                     | Спецификация СЗ-0001600         1524           Альфа         Каталог Обуви "январь"                                                   | 1000        |
| Провед                                | еден Га пенать Ву ок                                                                                                    | Закорыць    |
| Админи                                | истратор                                                                                                    | закрыть     |

После оформления готовой продукции на склад, меняется пиктограмма спецификации в журнале спецификаций. Менеджер видит наличие готового изделия на складе и может связываться с клиентом для назначения даты передачи заказа:

| ť              | 🛍 Журнал документов Сложные заказы (01.01.06-22.06.06)                                                                    |          |          |            |   |            |       |                    |       |         |     |        |       |      |             |   |
|----------------|----------------------------------------------------------------------------------------------------|----------|----------|------------|---|------------|-------|--------------------|-------|---------|-----|--------|-------|------|-------------|---|
| č              |                                                                                                    |          |          |            |   |            |       |                    |       |         |     |        |       |      |             |   |
| [              | Спецификации                                                                                                    |          |          |            |   |            |       |                    |       |         |     |        |       |      |             |   |
| Дата док Время |                                                                                                    |          |          | Н Отпустит |   | Отпустить? | Номер |                    | Сумма |         |     | Клиент |       |      | ~           |   |
|                | X                                                                                                    | 18.06.06 | 15:15:09 |            | 1 |            | Да    | СЗ-0001600<br>1524 | _     | 8100.00 |     |        | Альфа |      |             | _ |
|                |                                                                                                    |          |          |            |   |            |       |                    |       |         |     |        |       |      |             | ~ |
|                | <                                                                                                    |          |          |            |   |            |       |                    | _     |         |     |        |       |      |             | > |
|                | Состояние заказа<br>20,01 сдача материалов<br>1 2 3<br>1 • в производстве<br>2 • не рассмотрены техкарты<br>3 • на складе |          |          |            |   |            |       |                    | TK    |         | Пре | Пре    | CC    | Пост | <u>План</u> |   |

В журнале готовой продукции появляется новая запись, это и есть наше поступление заказа на склад:

M Жириал приходов на склад (22.06.06.22.06.06)

| <b>2</b> | · · · · · · · · · · · · · · · · · · ·               |         |          |          |      |           |           |        |             |                         |  |  |
|----------|-----------------------------------------------------|---------|----------|----------|------|-----------|-----------|--------|-------------|-------------------------|--|--|
| 8        | 🈋 Готовые работы                                    |         |          |          |      |           |           |        |             |                         |  |  |
|          | T                                                   | Отпусти | Дата     | Время    | Пр.№ | Докум     | Номер     | Клиент | Менеджер    | Автор                   |  |  |
|          |                                                     | Да      | 22.06.06 | 00:25:21 | 1524 | Поступлен | 000000008 | Альфа  | Администрат | Слюньков Олег Семёнович |  |  |
|          |                                                     |         |          |          |      |           |           |        |             |                         |  |  |
|          |                                                     |         |          |          |      |           |           |        |             |                         |  |  |
| B        | В этом же журнале можно произвести отгрузку готовой |         |          |          |      |           |           |        |             |                         |  |  |

В этом же журнале можно произвести отгрузку готовой продукции клиенту. Делается это вводом на основании поступления, документа «Отпуск заказа». Отпускать можно не
всю партию (тираж), а например по частям. При вводе на основании система спросит о передаваемом количестве, по умолчанию подставив количество на складе. В отпуск, помимо того количества которое определено документом основанием, можно так же добавлять и отгрузки по другим спецификациям. Документ отпуска заказа выглядит следующим образом:

| 🖹 Отпуск заказа - 0000000004               |                                          |                           |                               |
|--------------------------------------------|------------------------------------------|---------------------------|-------------------------------|
| 🛎 🖷 🖶 🖫 👌 XI 🕐 😽                           |                                          |                           |                               |
| <u> </u>                                   | 00000004 <b>от</b> 22.06.0               | Валют                     | ra: USD                       |
| Склад: Основной склад<br>Клиент: Альфа     | Подбор со ск                             | Дата курс<br>слада<br>Кур | ca: 22.06.06 📺<br>pc: 28.1827 |
| Основание: ПоступлениеЗаказа № 0000000     | 008 от 22.06.06                          |                           |                               |
| N Заказ<br>1 Спецификация СЗ-0001600       | <b>Изделие</b><br>Каталог Обуви "январь" | Произв №<br>1524          | <u>Кол. экз.</u><br>1000      |
| Проведен<br><u>Слюньков Олег Семёнович</u> | ☐ Печать ✓ Пр<br>Торг-12                 | овести 🕄 ОК               | Закрыты                       |
|                                            | Отпуск заказа<br>Счет-фактура            |                           |                               |

Из формы документа можно распечатать бухгалтерские документы отгрузки, такие как Расходная Накладная формы «Торг-12» и Счет Фактуру. Помимо них, имеется ещё и внутренняя отчетная форма «Отпуск заказа». После отгрузки, пиктограмма поступления в журнале готовой продукции изменяется:

| líil )     | 👖 Журнал приходов на склад (22.06.06-22.06.06) |                            |                         |                   |                           |                            |                     |                        |                                |                                  |
|------------|------------------------------------------------|----------------------------|-------------------------|-------------------|---------------------------|----------------------------|---------------------|------------------------|--------------------------------|----------------------------------|
| <b>***</b> |                                                |                            |                         |                   |                           |                            |                     |                        |                                |                                  |
| 8          | ъ Готовые работы                               |                            |                         |                   |                           |                            |                     |                        |                                |                                  |
|            |                                                |                            |                         |                   |                           |                            |                     |                        |                                |                                  |
|            |                                                | Отпусти                    | Дата                    | Время             | Пр.№                      | Докум                      | Номер               | Клиент                 | Менеджер                       | Автор                            |
|            |                                                | Отпусти<br>Да              | <b>Дата</b><br>22.06.06 | Время<br>00:25:21 | Пр.№<br>1524              | <b>Докум</b><br>Поступлени | Номер               | Клиент<br>Альфа        | <b>Менеджер</b><br>Администрат | Автор<br>Слюньков Олег Семёнович |
|            | -<br>                                          | <b>Отпусти</b><br>Да       | <b>Дата</b><br>22.06.06 | Время<br>00:25:21 | <b>Πρ.№</b><br>1524       | <b>Докум</b><br>Поступлени | Номер<br>000000008  | <b>Клиент</b><br>Альфа | <b>Менеджер</b><br>Администрат | Автор<br>Слюньков Олег Семёнович |
| M          |                                                | <mark>Отпусти</mark><br>Да | <b>Дата</b><br>22.06.06 | Время<br>00:25:21 | <mark>Пр.№</mark><br>1524 | Докум<br>Поступлені        | Номер<br>0000000008 | <b>Клиент</b><br>Альфа | <b>Менеджер</b><br>Администрат | Автор<br>Слюньков Олег Семёнович |

# Так же меняется и пиктограмма спецификации, она становится в цвет фона, то есть, заказ выполнен!

#### <u>Спецификации</u>

|          | Дата док      | Время             | Н            | Отпуст          | ить? | Номер<br>Старый номер | Сумма |        | Кли    | ент |
|----------|---------------|-------------------|--------------|-----------------|------|-----------------------|-------|--------|--------|-----|
| M        | 18.06.06      | 15:15:09          | 1            | Дa              |      | C3-0001600<br>1524    | _     | 8100.0 | )0 Аль | фа  |
| <        | <b></b> )     |                   |              |                 |      |                       |       |        |        |     |
|          | тояние заказа | Инфор<br>20,01 сл | маци<br>цача | я<br>материалов |      |                       | K     | Пре П  | pecc   | Ποσ |
| 1<br>1.e | 2 3           |                   |              |                 |      | -                     |       |        |        | ╂── |

В случае возникновения брака и необходимостью возврата готовой продукции на склад, используется отдельный документ «Возврат от покупателя». Вводится он либо с панели кнопок

B

либо из меню «Документы».

В введенном документе необходимо ввести контрагента возвращающего продукцию и нажать кнопку «подбора со склада»:

| 🖹 Возврат от покупателя-Новый *                           |                      | _ 🗆 🔀   |
|-----------------------------------------------------------|----------------------|---------|
| 🗃 🕮 🛱 💱 💱 🕄 😯                                             |                      |         |
| Возврат от покупателя № 000000002 от 16.08.06             | Валюта:              | USD     |
| Склад: Основной склад (Подбор со склада)<br>Клиент: Альфа | Дата курса:<br>Курс: | 28.1827 |
| Причина: Марашка на лице                                  | -                    |         |

Система предложит выбрать возвращаемую поставку из всех отгрузок, когда либо отгруженных клиенту.

| Σ | Подбор отгруженных | заказов     |            |           | _ 🗆 🔀    |
|---|--------------------|-------------|------------|-----------|----------|
|   | Отгрузки заказов с |             |            |           |          |
|   | По клиенту Альфа   |             |            |           |          |
|   | Клиент             | НомерЗаказа | ДатаЗаказа | Отгружали | Сумма 🔥  |
|   | Альфа              | 1524        | 18.06.06   | 1000.000  | 8 100,00 |
|   |                    |             |            |           |          |
|   |                    |             |            |           | I        |

После указания возвращаемого количества, табличная часть документа заполнится автоматически:

| 🖹 Возврат от покупателя-Новый *                                                                |                           |           |                 |                                |
|------------------------------------------------------------------------------------------------|---------------------------|-----------|-----------------|--------------------------------|
| 🛎 🖳 🐺 🖫 🛃 🖬 😢 😽                                                                                |                           |           |                 |                                |
| 🙍 000 "Папирус"                                                                                |                           |           | Валюта:         | USD                            |
| Возврат от покупателя № 0000                                                                   | юоооо2 <u>от</u> 19.06.0  | 6 🔟 Да    | га кирса:       | 19.06.06                       |
| Склад: Основной склад                                                                          | Подбор со с               | клада     | Kumai           | 20 1027                        |
| Клиент: Альфа                                                                                  |                           |           | Курс.           | 20.1027                        |
|                                                                                                |                           |           |                 |                                |
| Причина:                                                                                       |                           |           |                 |                                |
| Причина:<br>N Заказ                                                                            | Произв №                  | Кол. экз. | Цe              | на                             |
| Причина:<br>N Заказ<br>Изделие                                                                 | _ Произв №                | Кол. экз. | Це<br>Вс        | на                             |
| Причина:<br><b>N Заказ</b><br><b>Изделие</b><br>1 Спецификация СЗ-0001600                      | Произв №<br>1524          | Кол. экз. | Це<br>Вс<br>800 | на [*<br>ero]<br>8.1000        |
| Причина:<br>N Заказ<br>Изделие<br>1 Спецификация СЗ-0001600<br>Каталог Обуви "январь"          | _ <b>Произв №</b><br>1524 | Кол. экз. | <u>Це</u><br>Вс | на (*<br>ero 8.1000<br>6480.00 |
| Причина:<br>N Заказ<br>Изделие<br>1 Спецификация СЗ-0001600<br>Каталог Обуви "январь"          | Произв №<br>1524          | Кол. экз. | Це<br>Вс<br>800 | на                             |
| Причина:<br>N Заказ<br>Изделие<br>1 Спецификация СЗ-0001600<br>Каталог Обуви "январь"<br>Новый | Произв №<br>1524          | Кол. экз. | 800 -           | на<br>ero<br>8.1000<br>6480.00 |

Документ возврата уменьшает задолженность по спецификации во взаиморасчетах с покупателем на сумму пропорциональную возвращенной продукции.

# Методики ведения документооборота при различных возвратах:

Очень часто при работе возникает потребность в возврате материально-финансовых ценностей между контрагентами. В данной конфигурации будут рассмотрены, наиболее часто использующиеся в жизни возвраты:

- возврат поставщику материалов
- возврат в кассу от поставщика
- возврат из кассы покупателю
- возврат из банка покупателю
- возврат в банк от поставщика
- возврат материалов из производства
- возврат готовой продукции от покупателя
- возврат подотчетной суммы
- возврат из кассы переплаты подотчетнику

#### Возврат поставщику материалов

Используется документ «Возврат материалов поставщику». основании той Вводится **OH** на поставки ПО которой оформляется возврат. Документ заполняется автоматически. Пользователь может лишь откорректировать количество, либо дату возврата. Возврат отсторнирует задолженность перед фирмы поставшиком уменьшит остаток склада И на возвращаемое количество.

#### Возврат в кассу от поставщика

В случае, когда поставщику вернули товар, при этом заплатив за него ранее, возникнет долг поставщика который он возможно пожелает вернуть в кассу фирмы. Оформить такой возврат следует документом «Приходный кассовый ордер». Обязательно, при возврате, заполнить поле «ДДС» элементом с кодом 58, а именно «Возврат денег от поставщика». Только в этом случае программа правильно разнесет взаиморасчеты. Если вы укажете по какому документу поставки осуществлен возврат, то именно по нему и будут сторнированы оплаты. Если же не указывать документ, то программа будет подбирать документы по FIFO. Следует заметить, что в случае несовпадения валют указанного документа поставки и валюты возврата, курс пересчета будет браться на дату поставки. Отчет о взаиморасчетах с поставщиками в случае возврата возврата будет выглядеть следующим образом:

| Поступление материалов и услуг 000000924 |                                           | 06.01.06 | 06:00:10 | 2600056 H | 922.9 Доллар | 8 | 35.20 | 885.20 |  |
|------------------------------------------|-------------------------------------------|----------|----------|-----------|--------------|---|-------|--------|--|
|                                          | Поступление материалов и услуг 0000000924 | 06.01.06 | 06:00:10 | 2600056 H | 922.9 Доллар | 9 | 22.90 |        |  |
|                                          | Расходный кассовый ордер 0000000004       | 23.06.06 | 12:00:00 |           | 922.9 Доллар |   |       | 922.90 |  |
|                                          | Возврат материалов поставщику 0000000002  | 30.06.06 | 12:00:00 |           | 37.7 Доллар  | - | 37.70 |        |  |
|                                          | Приходный кассовый ордер 0000000005       | 01.07.06 | 12:00:00 |           | 0 Доллар     |   |       | -37.70 |  |

#### Возврат из кассы покупателю

В случае, когда требуется по какой то причине, например возврат продукции по браку, вернуть деньги из кассы покупателю, используется документ «Расходный кассовый ордер» с заполненным полем «ДДС» значением с кодом 70 «Возврат денег покупателю». Отчет о взаиморасчетах с покупателем будет выглядеть так:

| Петр   | ов А.А.                                     | 2209.00  | 4000.00  | -1791.00 |               |          |          |  |
|--------|---------------------------------------------|----------|----------|----------|---------------|----------|----------|--|
| Специф | икация СЗ-0001587                           | 01.01.06 | 18:13:57 | 1521     | 1000 Доллар   |          |          |  |
|        | Спецификация СЗ-0001587                     | 01.01.06 | 18:13:57 | 1521     | 1000 Доллар   | 1000.00  |          |  |
|        | Приходный кассовый ордер 0000000006         | 10.01.06 | 12:04:50 |          | 1000 Доллар   |          | 1000.00  |  |
|        | Возврат от покупателя 0000000001 (20.01.06) | 20.01.06 | 12:00:00 |          | слож.таблица! | -1000.00 |          |  |
|        | Расходный кассовый ордер 0000000005         | 02.02.06 | 12:00:00 |          | 1000 Доллар   |          | -1000.00 |  |

### Возврат из банка покупателю

В случае безналичного возврата используется документ «Выписка» с видом движения по р/с «Расход». В статье прихода/расхода денежных средств указывается статья с кодом 70 «Возврат денег покупателю». Отчет о взаиморасчетах с покупателем будет выглядеть так:

| Петр   | ов А.А.                                     | 2209.00  | 4000.00  | -1791.00 |               |          |          |  |
|--------|---------------------------------------------|----------|----------|----------|---------------|----------|----------|--|
| Спеџиф | икация СЗ-0001587                           | 01.01.06 | 18:13:57 | 1521     | 1000 Доллар   |          |          |  |
|        | Спецификация СЗ-0001587                     | 01.01.06 | 18:13:57 | 1521     | 1000 Доллар   | 1000.00  |          |  |
|        | Приходный кассовый ордер 0000000006         | 10.01.06 | 12:04:50 |          | 1000 Доллар   |          | 1000.00  |  |
|        | Возврат от покупателя 0000000001 (20.01.06) | 20.01.06 | 12:00:00 |          | слож.таблица! | -1000.00 |          |  |
|        | Банковская выписка 000005 (02.02.06)        | 02.02.06 | 12:00:10 |          | 28782.5 Рубль |          | -1000.00 |  |

#### Возврат в банк от поставщика

В случае безналичного возврата поставщиком используется документ «Выписка» с видом движения по р/с «Приход». В статье прихода/расхода денежных средств указывается статья с кодом 58 «Возврат денег от поставщика». Отчет о взаиморасчетах с покупателем будет выглядеть так:

| Поступление материалов и услуг 0000000924 |                                           | 06.01.06 | 06:00:10 | 2600056 H | 922.9 Доллар | 885.20 | 885.20 |  |
|-------------------------------------------|-------------------------------------------|----------|----------|-----------|--------------|--------|--------|--|
|                                           | Поступление материалов и услуг 0000000924 | 06.01.06 | 06:00:10 | 2600056 H | 922.9 Доллар | 922.90 |        |  |
|                                           | Расходный кассовый ордер 0000000004       | 23.06.06 | 12:00:00 |           | 922.9 Доллар |        | 922.90 |  |
|                                           | Возврат материалов поставщику 0000000002  | 30.06.06 | 12:00:00 |           | 37.7 Доллар  | -37.70 |        |  |
|                                           | Банковская выписка 000004 (10.07.06)      | 10.07.06 | 22:40:34 |           | 1085.2 Рубль |        | -37.70 |  |

#### Возврат материалов из производства

Для этой цели служит отдельный документ «Возврат материалов из производства» описанный отдельно в главе «Документы».

#### Возврат готовой продукции от покупателя

Для этой цели служит отдельный документ «Возврат готовой продукции от покупателя на склад» описанный отдельно в главе «Документы».

### Возврат подотчетной суммы

Возврат таких сумм от подотчетников возможен только по кассе, поэтому используется документ «Приходный кассовый ордер». Такая ситуация может возникнуть например в случае когда подотчетнику выдается сумма, а отчитывается он например не на всю сумму, а остаток вносит в кассу. Вот именно этот остаток мы и описываем. Статья расхода в этом случае обязана стоять «Расчеты с подотчетными лицами» (код 27). В табличной части ПКО, с помощью кнопки «получить долги», необходимо показать те документы выдачи под отчет, производится возврат. Ведомость ПО которым ПО подотчетникам в случае возврата будет выглядеть так:

| acxo | дный кассовый ордер 0000000006 01.08.06 |           | 17.74 | 17.74 |  |
|------|-----------------------------------------|-----------|-------|-------|--|
|      | Расходный кассовый ордер 0000000006     | 500 Рүбль |       | 17.74 |  |
|      | Закрытие авансовых выплат 2 (02.08.06)  | 400 Рүбль | 14.19 |       |  |
|      | Приходный кассовый ордер 0000000007     | 100 Рүбль | 3.55  |       |  |

### Возврат из кассы переплаты подотчетнику

Часто возникают ситуации когда подотчетник тратит большую сумму, чем ему выдано подотчет. И как правило платит из своих сбережений. В данном случае фирма должна вернуть можно документом «Расходный переплату. Сделать ЭТО кассовый ордер». Статья расхода в этом случае обязана стоять «Расчеты с подотчетными лицами» (код 27). Подбор документа отчет осуществляется в выдачи под поле «Отнести ня подбираемых документ». списке B документов булут появляться только те РКО, по которым были переплаты.

### Методики учета оплат:

В данной главе будут рассмотрены основные принципы ввода оплат при взаиморасчетах с контрагентами. Существует два типа выплат:

- расход денежных средств;

- приход денежных средств.

Расход денежных средств, как правило, фирма осуществляет в том случае когда, желает расплатится с поставщиками за услуги, либо за какие то материальные ценности. Оплата может быть как после получения мат. ценностей, с отнесением на конкретную поставку, так и в счет аванса.

Приход денежных средств может быть произведен за работы выполненные организацией для какого либо контрагента. Приход так же как и расход, может быть как за уже произведенные работы, так и авансовым платежом.

Для того чтобы закрывать авансовые платежи, в документах (спецификация для зачета аванса от покупателя и поступление для зачета аванса поставщику) следует указать определённые флаги:

| 🖹 Специфи                        | икация - СЗ         | -0001588 *          |            |                           |                                  |         |
|----------------------------------|---------------------|---------------------|------------|---------------------------|----------------------------------|---------|
| 🚐 🕮 🙀                            | ≞ ↑ ↓               | AI AI ? &?          | _          |                           |                                  |         |
| 🧖 <u>000 "</u><br><u>Специфи</u> | Папирус"<br>кация № | C3-0001588 01       | 04.01.06   | ✓ в зачет аванс<br>Произв | совых платеже<br><b>№:</b> [1523 | ä<br>N² |
| Клиент: ТД                       | і "мдм"             | Тираж:              | 200 🔤      | Формат 230*290            | ) % .1                           | 0.0000  |
|                                  |                     |                     | Разрешить  | отпуск: Да                | Сум:                             | -1.00   |
| И                                |                     |                     |            |                           |                                  |         |
| 🖹 Поступл                        | ение матер          | оналов - 000000     | 0920 *     |                           |                                  |         |
| 🖀 🖷 🖷                            |                     | ? }?                |            |                           |                                  |         |
| <u> </u>                         | "Папирус"           |                     |            |                           |                                  |         |
| Поступ.                          | ление ма            | атериалов 🛛         | 0000000920 | <b>OT</b> 05.01.06        | <b>=</b>                         |         |
| На склад:                        | Основной скл        | ад                  |            |                           |                                  |         |
| Клиент:                          | Антири Блак         |                     | _          |                           |                                  |         |
|                                  | 🗸 в зачет ран       | нее перечисленных а | вансов     |                           |                                  |         |

Для начисления авансов в документах кассы «ПКО», «РКО» и банка «Выписка» в статье движения денежных средств следует выбрать статью «Авансовый платеж» с кодом 103. В этом случае, вне зависимости от того сколько по указанному контрагенту висит не закрытых сделок, сумма все равно ляжет на аванс.

Теперь опишем те случаи, когда сперва возникают документы формирующие задолженности, а оплата по ним происходит позже по времени.

Поступления от покупателей могут быть введены документом «ПКО» или «Выпиской» с видом движения д/с «поступление». При чем, если оплата будет происходить по кассе, оператору стоит всего лишь ввести на основании спецификации приходный кассовый ордер. Все необходимые поля заполнятся автоматически. Оператору стоит всего лишь откорректировать сумму и валюту прихода в случае если они не совпадают со спецификацией. Если оплата происходит по банку то в выписке нужно заполнить следующие поля в следующей последовательности:

| ООО "Папирус"  Р/С : Основной   Банковская выписка 000006 от 24.08.06 Валюта: Рубль |             |                         |   |          |            |   |         |             |        |                              |
|-------------------------------------------------------------------------------------|-------------|-------------------------|---|----------|------------|---|---------|-------------|--------|------------------------------|
| N                                                                                   | Дв.по р/с   | По документу            |   | № П/П    | Контрагент |   | Курс    | Приход      | Расход | Статья прихода/расхода (для  |
|                                                                                     |             |                         |   | Дата П/П |            |   |         |             |        | Коментарий                   |
|                                                                                     | Поступление | Спецификация СЗ-0001548 | 0 |          | ТриПринт   | 2 | 28.6649 | 🖕 56,756.50 |        | Поступление от покупателей 3 |
|                                                                                     | 1           | 4                       |   |          |            | - |         | 3           |        |                              |

На четвертом этапе, оператору следует выбрать закрываемый документ. Сумму прихода оператор вводить самостоятельно.

Расходы поставщикам можно вводить документами «РКО», «Выпиской» с видом движения д/с «выплата» и с помощью документа «закрытие авансовых выплат». В случае когда выплата будет производится из кассы оператор может ввести РКО на основании требуемого поступления материалов и услуг. В этом случае все поля заполнятся автоматически.

### Установка цен пресса:

Главным элементом ценообразования заказа в программе, является расчет стоимости оттиска в зависимости от тиража и способа печати. Данную зависимость, как правило, представляют в виде графика, на горизонтальной оси которого лежат тиражи, а на вертикальной стоимость одного оттиска. В версии которая поставляется в первоначальном комплекте, установлены следующие цены:

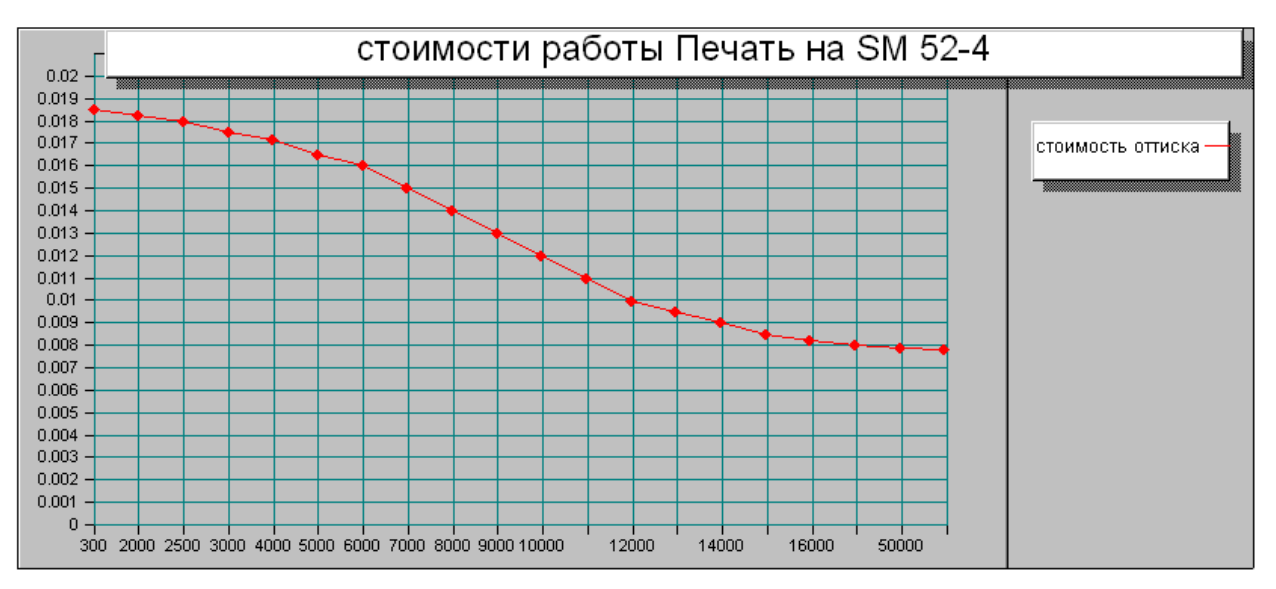

Эти цены ни в коей мере не претендуют на актуальные рыночные цены. Рекомендуем каждую точку в графике просчитать технологу и после утверждения с руководством внести в программу. Отметим, что данный график является коммерческой тайной каждой типографии И V всех индивидуален. Стоимость оттиска задается ЛЛЯ кажлого печатного станка в отдельности. Помимо стоимости оттиска при установке цен пресса конкретного станка, необходимо также рассчитать и внести стоимости таких операций как приладка, стоимость одной смывки станка и коэффициент удорожания одного прогона станка (как правило, коэффициент используется при дополнительных работах печатника но может использоваться удорожаний заказов ДЛЯ ПО желанию менеджера).

| «Полигра                               | фиче        | ские оі                                       | тераці                   | ии»:              |                     |         |                           |                           |  |  |  |  |
|----------------------------------------|-------------|-----------------------------------------------|--------------------------|-------------------|---------------------|---------|---------------------------|---------------------------|--|--|--|--|
| Справочники Д                          | окументы    | Журналы От                                    | четы Серві               | ис Окна           | Помощь              |         |                           |                           |  |  |  |  |
| 🖉 🔣 Контрагенты 💦 🖓 👷 🔜 🗃 🗭 🚺 м. м+ м- |             |                                               |                          |                   |                     |         |                           |                           |  |  |  |  |
| 📲 Готовые расче                        | ты          |                                               |                          |                   |                     |         |                           |                           |  |  |  |  |
| Структура и уг                         | правление 🕨 | Ш   Пі Ті Оі Фі Кі Рі   ] 🏧 🔐   👪 🚟 🚧 🚾   📭 🔟 |                          |                   |                     |         |                           |                           |  |  |  |  |
| Финансы                                | +           |                                               |                          |                   |                     |         |                           |                           |  |  |  |  |
| Материалы                              | +           |                                               |                          |                   |                     | _       |                           |                           |  |  |  |  |
| Производство                           | ۱.          | 🔲 Полиграфі                                   | Полиграфические операции |                   |                     |         |                           |                           |  |  |  |  |
|                                        |             | Т, Тиражи<br>О Оборудования                   |                          |                   |                     |         |                           |                           |  |  |  |  |
|                                        |             |                                               |                          |                   |                     |         |                           |                           |  |  |  |  |
|                                        |             | Ф <sub>I</sub> Форматы                        | 1                        | - 1               |                     |         |                           |                           |  |  |  |  |
|                                        |             | <b>К</b>   Красочнос                          | ть                       | - 1               |                     |         |                           |                           |  |  |  |  |
|                                        |             | Р Работы                                      | 1                        | - 1               |                     |         |                           |                           |  |  |  |  |
|                                        |             |                                               |                          |                   |                     |         |                           |                           |  |  |  |  |
| .11) [Отбор Пресс]                     |             |                                               | - N.                     |                   |                     |         |                           |                           |  |  |  |  |
| - 🔫 🖷 🖬 🖷                              | T 🗗 🏞 🌾     | 6 📭 🗈 🛤                                       | 6- N D                   | ₽;                |                     |         |                           |                           |  |  |  |  |
| операций оч                            | ( T         |                                               |                          |                   |                     | rel     |                           |                           |  |  |  |  |
|                                        | Толька      |                                               | толькотте                |                   |                     |         | все операции              |                           |  |  |  |  |
|                                        | Печать      | ание                                          |                          | производ<br>у нас | ятся                | Пресс   |                           |                           |  |  |  |  |
| 🛅 Печать                               |             |                                               |                          | на стороне        |                     | Прес    | Tpecc                     |                           |  |  |  |  |
|                                        |             |                                               |                          |                   |                     |         |                           |                           |  |  |  |  |
|                                        |             |                                               |                          |                   | <u> </u>            |         |                           |                           |  |  |  |  |
|                                        |             |                                               |                          |                   | 🎒 Карточ            | ка опе  | рации:Печать (11.12.11) * |                           |  |  |  |  |
|                                        |             |                                               |                          |                   | ? N?                |         |                           |                           |  |  |  |  |
|                                        |             |                                               |                          |                   | Оттиск Ц            |         |                           |                           |  |  |  |  |
|                                        |             |                                               |                          |                   |                     | трил    |                           |                           |  |  |  |  |
|                                        |             |                                               |                          |                   | Oner                | ация:   | Печать                    |                           |  |  |  |  |
| · · · ·                                |             |                                               |                          |                   | Вид опер            | рации:  | Пресс 💦 где де            | злаем: <mark>у нас</mark> |  |  |  |  |
|                                        |             |                                               |                          |                   | ед. изме            | ерения  | лист 🛄 н                  | а дату 11.12.11 🛛 🖽       |  |  |  |  |
|                                        |             |                                               |                          |                   |                     | алюта   | Доллар                    |                           |  |  |  |  |
|                                        |             |                                               |                          |                   | Г Текущи            | й редак | тируемый элемент          |                           |  |  |  |  |
|                                        |             |                                               |                          |                   | Форма               | т       | >> 350*500                |                           |  |  |  |  |
|                                        |             |                                               |                          |                   | Оборудо             | вание   |                           |                           |  |  |  |  |
|                                        |             |                                               |                          |                   | Тираж               |         |                           | <b>•</b>                  |  |  |  |  |
|                                        |             |                                               |                          |                   |                     |         | ТАБЛИЦА ФОРМА             | ТОВ                       |  |  |  |  |
|                                        |             |                                               |                          |                   | Форма               | г       |                           |                           |  |  |  |  |
|                                        |             |                                               |                          |                   | 350*500<br>720×1010 | 1       |                           |                           |  |  |  |  |

Установка цен осуществляется через справочник

Именно по этим значениям и строится график стоимости оттиска. К этим значениям программа обращается в момент расчета заказа (справочник Калькуляции) и в момент корректировки техкарты технологом.

### Дополнительные возможности:

В программе реализованы некоторые сервисные функции, обеспечивающие большую функциональность конфигурации. Рассмотрим самые значимые дополнения.

### Обмен сообщениями

Зачастую возникает необходимость передать оперативную информацию сотруднику, с которым по какой либо причине не возможно связаться (не отвечает на телефон, отошел и т.д.). Для таких ситуаций в систему была внедрена подсистема обмена сообщениями.

Обмениваться сообщениями могут только те которые зарегистрированы пользователи, В системе. Пользователю не обязательно находиться B сеансе предприятия, чтобы не потерять адресованное ему сообщение. При входе в систему все непрочитанные сообщения появятся в рабочем окне адресата.

Чтобы войти в подсистему отправки сообщения пользователю необходимо нажать иконку **м**, которая доступна во всех интерфейсах.

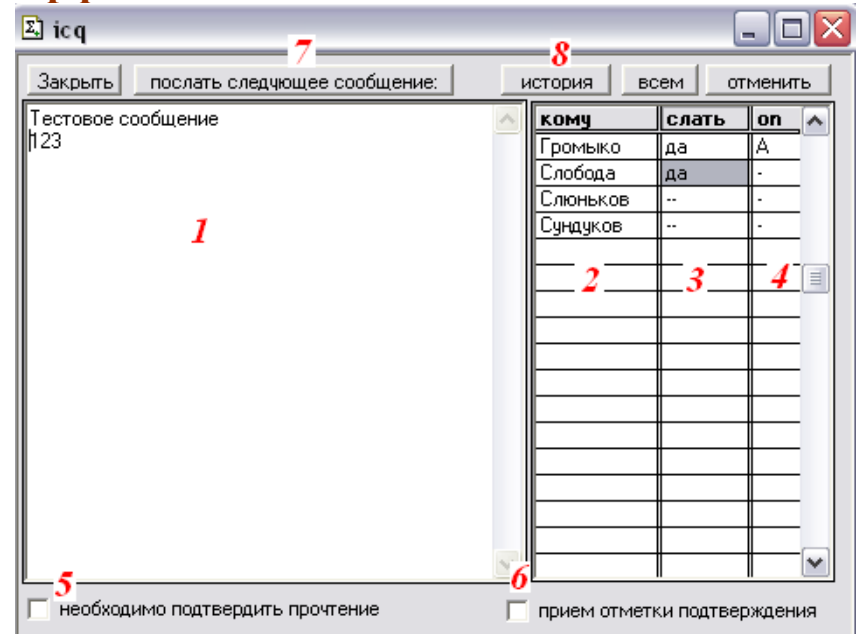

Поле 1 – в этом поле следует набрать текст передаваемого сообщения.

Поле 2 – в этом столбце выводится список зарегестрированных в системе пользователей.

Поле 3 – в этом столбце следует отметить тех пользователей, кому следует адресовать сообщение.

Поле 4 – это поле указывает на состояние пользователя, «А» - значит сеанс под текущим пользователем запущен.

Поле 5 – флаг, с помощью которого можно «обезопасить» себя от фраз адресата типа «а я не видел!!!». Установив этот флаг, вы обязуете адресата ввести ключевое слово на окошке сообщения, в противном случае он не сможет убрать окно с сообщением с экрана.

Поле 6 – если вам интересен момент, когда адресат подтвердит прочтенное, установите этот флаг.

Поле 7 – по нажатию на эту кнопку, сообщение отсылается по списку адресатов.

Поле 8 – кнопка, по которой можно просмотреть историю сообщений, между текущими пользователем и указанным в списке.

### Загрузка курсов валют

Для облегчения отслеживания курсов валют в системе ввелен блок загрузки сайта курсов валют С РосБизнесКонсалтинга. Загрузить курсы можно ИЗ справочника «Валют», по нажатию на кнопку «Загрузить курсы». Отметим, что загружаться будут курсы только тех валют, которые введены в справочник.

| 🖾 Загрузка курсов валют                                                                     |           |
|---------------------------------------------------------------------------------------------|-----------|
| Загрузка курсов валю<br>с сервера www.rbc.ru                                                | T         |
| за период с: 26.02.06 🔳 по: 28.08.06                                                        | <b>II</b> |
| Укажите нужные валюты<br>✓ Доллар; на: 26.02.06 = 28.1827<br>✓ Евро; на: 26.02.06 = 33.5741 |           |
| 🔽 Сообщать о результах                                                                      |           |
| ОК <u>З</u> акрыть <u>w</u> ww.rbc.ru                                                       |           |

Восстановление границы последовательности

B системе реализована граница последовательности Подробнее партионного материалов. 0 учета границах последовательностей Вы можете прочитать литературе B фирмы «1С».

### Перенос нерассмотренных карт в новый день

Существуют ситуации, когда спущенные в производство ТехКарты, по какой то причине оперативно не рассмотрены технологами. В этом случае, некоторые фирмы требуют чтобы техкарты переносились в новый день. Для этого можно использовать специальную обработку из интерфейса «Администратора»:

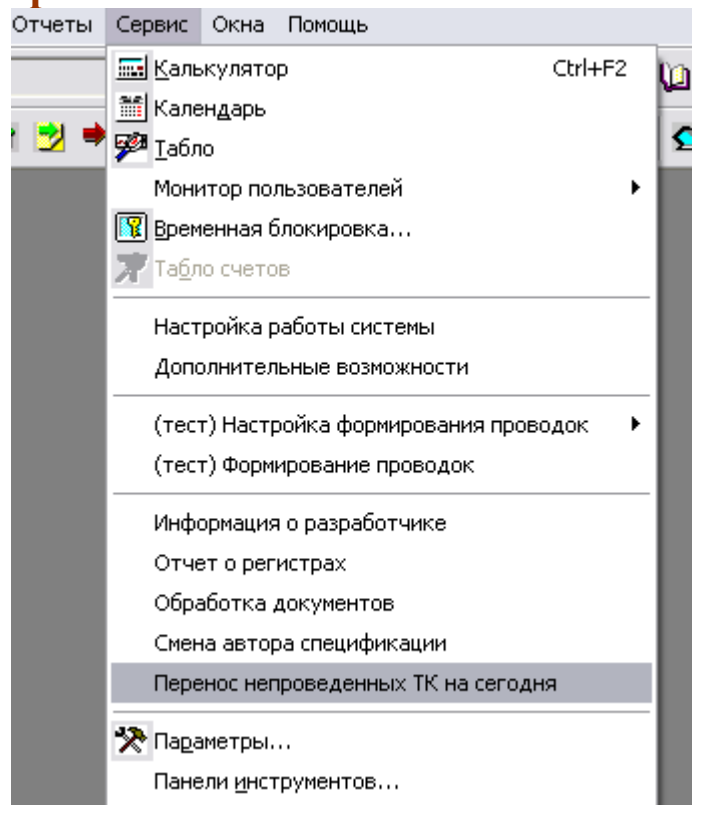

Обработка запустится автоматически и перенесет все непроведенные техкарты на рабочую дату.

### Удаление объектов

Все объекты в системе подлежащие удалению, в стандартных версиях платформы удаляются в монопольном режиме. Это не всегда удобно, так как для этого необходимо чтобы в информационной базе никого не находилось. Поэтому была разработана обработка удаления объектов «на лету» со всеми стандартными проверками. Вызвать эту процедуру можно по кнопке *с* панели интерфейса администратора.

### Обработка документов

В систему встроена обработка, способная обрабатывать группы документов. Например, групповое удаление, проведение, снятие с проведения и т.д. документов за необходимый период. Вызывается она из следующего меню:

| Сервис                   | Окна                      | 1 юмощь   |              |            |  |  |  |  |
|--------------------------|---------------------------|-----------|--------------|------------|--|--|--|--|
| 🔜 Каль                   | ькулято                   | φ         |              | Ctrl+F2    |  |  |  |  |
| 🏦 Кале                   | ендарь                    |           |              |            |  |  |  |  |
| 🏴 Табло                  |                           |           |              |            |  |  |  |  |
| Мони                     | итор по.                  | льзовате. | пей          | 1          |  |  |  |  |
| 🛐 Врем                   | іенная б                  | блокировн | (a           |            |  |  |  |  |
| 🔭 Та <u>б</u> л          | ю счето                   | )B        |              |            |  |  |  |  |
| Настройка работы системы |                           |           |              |            |  |  |  |  |
| Допо                     |                           |           |              |            |  |  |  |  |
| (тес                     | т) Настр                  | оойка фор | омирования і | проводок 🕨 |  |  |  |  |
| (тес                     | т) Форм                   | ирование  | проводок     |            |  |  |  |  |
| Инф                      | Информация о разработчике |           |              |            |  |  |  |  |
| Отче                     | ет о рег                  | истрах    |              |            |  |  |  |  |
| Обра                     | аботка ,                  | документ  | ов           |            |  |  |  |  |
| Смен                     | на автор                  | ра специф | оикации      |            |  |  |  |  |
| Пере                     | энос нег                  | роведен   | ных ТК на се | годня      |  |  |  |  |

### Регламентные процедуры

С помощью недолгих настроек можно настроить ряд функций, которые будут запускаться автоматически, в заданное пользователем время. Например, авторезервирование базы данных, загрузка курсов валют и т.д. За помощью в настройке таких процедур обращайтесь к разработчику.

## Заключение:

Наша конфигурация – это законченный продукт, в котором охвачены все участки деятельности типографии. Но это не значит, что программа универсальна до предела. Как известно, нет предела совершенству. С Вашей помощью мы можем придать ещё большую универсальность программе. Все ваши просьбы по доработке того или иного отчета, или документа могут быть реализованы разработчиком. Мы с удовольствием рассмотрим любые Ваши предложения по модернизации конфигурации.